# cisco.

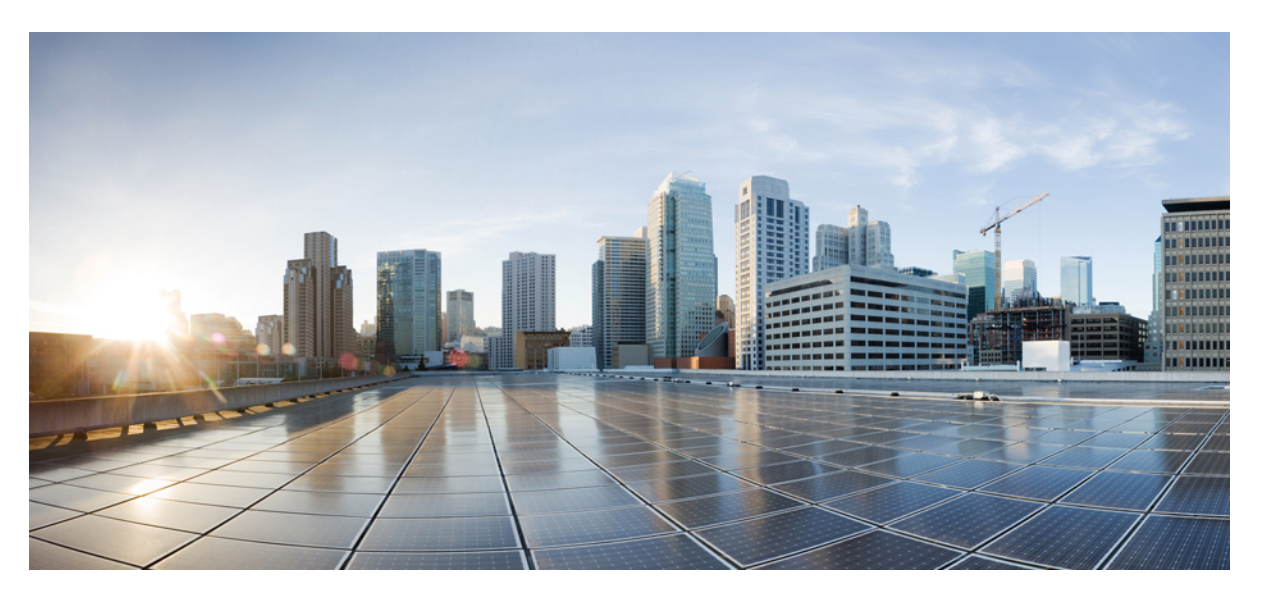

#### Podręcznik administratora telefonów IP Cisco z serii 7800 dla systemu Cisco Unified Communications Manager

Pierwsza publikacja: 2015-05-05 Ostatnia modyfikacja: 2023-06-16

#### **Americas Headquarters**

Cisco Systems, Inc. 170 West Tasman Drive San Jose, CA 95134-1706 USA http://www.cisco.com Tel: 408 526-4000 800 553-NETS (6387) Fax: 408 527-0883 SPECYFIKACJE PRODUKTÓW I INFORMACJE NA ICH TEMAT ZAWARTE W NINIEJSZYM PODRĘCZNIKU MOGĄ ULEC ZMIANIE BEZ POWIADOMIENIA. WSZYSTKIE OŚWIADCZENIA, INFORMACJE I ZALECENIA ZAWARTE W NINIEJSZYM PODRĘCZNIKU SĄ UWAŻANE ZA PRAWDZIWE, ALE NIE JEST UDZIELANA NA NIE ŻADNA GWARANCJA, WYRAŹNA ANI DOMNIEMANA. UŻYTKOWNICY PONOSZĄ PEŁNĄ ODPOWIEDZIALNOŚĆ ZA STOSOWANIE DOWOLNYCH PRODUKTÓW.

LICENCJA NA OPROGRAMOWANIE I OGRANICZONA GWARANCJA NA TOWARZYSZĄCY PRODUKT ZNAJDUJĄ SIĘ W PAKIECIE INFORMACJI DOŁĄCZONYM DO PRODUKTU I STANOWIĄ INTEGRALNĄ CZĘŚĆ NINIEJSZEGO DOKUMENTU PRZEZ ODNIESIENIE. W PRZYPADKU NIEZNALEZIENIA LICENCJI NA OPROGRAMOWANIE LUB OGRANICZONEJ GWARANCJI NALEŻY ZWRÓCIĆ SIĘ DO PRZEDSTAWICIELA FIRMY CISCO Z PROŚBĄ O KOPIĘ.

Informacja dotycząca zgodności urządzeń klasy A z wymaganiami komisji FCC: to urządzenie zostało przebadane z wynikiem pozytywnym pod kątem zgodności z ograniczeniami dla urządzeń cyfrowych klasy A według części 15 wytycznych FCC. Ograniczenia te mają na celu zapewnienie odpowiedniej ochrony przed szkodliwymi zakłóceniami podczas użytkowania sprzętu na obszarach przemysłowych. Urządzenie wytwarza, użytkuje i może emitować energię fal radiowych, które mogą powodować szkodliwe zakłócenia komunikacji radiowej, jeśli instalacja oraz użycie urządzenia nie będą się odbywać zgodnie z instrukcją. Użycie urządzenia na obszarach zamieszkanych może wywołać szkodliwe zakłócenia, które w przypadku ich pojawienia się, powinny zostać skorygowane przez użytkowników na ich koszt.

Informacja dotycząca zgodności urządzeń klasy B z wymaganiami komisji FCC: to urządzenie zostało przebadane z wynikiem pozytywnym pod kątem zgodności z ograniczeniami dla urządzeń cyfrowych klasy B według części 15 wytycznych FCC. Ograniczenia mają na celu zapewnienie stosownej ochrony przed szkodliwymi zakłóceniami w środowisku zamieszkanym. Urządzenie wytwarza, użytkuje i może emitować energię fal radiowych, które mogą powodować szkodliwe zakłócenia komunikacji radiowej, jeśli instalacja oraz użycie urządzenia nie będą się odbywać zgodnie z instrukcją. Nie wyklucza się jednak, że w wypadku konkretnej instalacji zakłócenia takie wystąpią. Jeśli urządzenie powoduje zakłócenia w odbiorze sygnału radiowego lub telewizyjnego, co można sprawdzić, wyłączając urządzenie, należy podjąć próby wyeliminowania tych zakłóceń, stosując następujące środki zaradcze:

- Obrócić lub przenieść antenę odbiorczą.
- · Zwiększyć odległość między urządzeniem a odbiornikiem.
- · Podłączyć urządzenie do gniazda w sieci zasilającej innej niż ta, do której podłączony jest odbiornik.
- Skonsultować się ze sprzedawcą lub doświadczonym technikiem radiowo-telewizyjnym w celu uzyskania pomocy.

Modyfikacje produktu niezatwierdzone przez firmę Cisco mogą spowodować unieważnienie aprobaty komisji FCC oraz prawa użytkownika do obsługi urządzenia.

Stosowany przez firmę Cisco sposób kompresji nagłówka TCP stanowi adaptację programu opracowanego na Uniwersytecie Kalifornijskim, Berkeley (USB) i jest częścią dostępnej publicznie wersji systemu opracyjnego Unix, która została stworzona przez UCB. Wszystkie prawa zastrzeżone. Copyright © 1981 Regents of the University of California.

BEZ WZGLĘDU NA JAKIEKOLWIEK INNE GWARANCJE UDZIELONE W NINIEJSZYM DOKUMENCIE WSZYSTKIE PLIKI DOKUMENTACJI I OPROGRAMOWANIE TYCH DOSTAWCÓW SĄ DOSTARCZANE W TAKIM STANIE, W JAKIM SIĘ ZNAJDUJĄ, ZE WSZYSTKIMI WADAMI. FIRMA CISCO I WSKAZANI POWYŻEJ DOSTAWCY ZRZEKAJĄ SIĘ WSZELKICH GWARANCJI, WYRAŻNYCH LUB DOROZUMIANYCH, W TYM MIĘDZY INNYMI DOTYCZĄCYCH PRZYDATNOŚCI HANDLOWEJ, PRZYDATNOŚCI DO OKREŚLONEGO CELU I NIENARUSZANIA PRAW WŁASNOŚCI LUB WYNIKAJĄCYCH Z OBSŁUGI, WYKORZYSTANIA LUB PRAKTYK HANDLOWYCH.

W ŻADNYM RAZIE FIRMA CISCO ANI JEJ DOSTAWCY NIE BĘDĄ PONOSIĆ ODPOWIEDZIALNOŚCI ZA ŻADNE SZKODY POŚREDNIE, SZCZEGÓLNE, WTÓRNE LUB PRZYPADKOWE, W TYM MIĘDZY INNYMI UTRATĘ ZYSKÓW LUB UTRATĘ ALBO ZNISZCZENIE DANYCH WYNIKAJĄCE Z UŻYCIA LUB BRAKU MOŻLIWOŚCI UŻYCIA NINIEJSZEGO PODRĘCZNIKA, NAWET JEŚLI FIRMA CISCO LUB JEJ DOSTAWCY ZOSTALI POINFORMOWANI O MOŻLIWOŚCI WYSTĄPIENIA TAKICH SZKÓD.

Wszelkie adresy protokołu komunikacyjnego IP oraz numery telefonów użyte w tym dokumencie nie powinny być traktowane jako adresy lub numery rzeczywiste. Wszelkie przykłady, obrazy ekranów zawierające polecenia, diagramy topologii sieci oraz inne dane zawarte w dokumencie zostały przedstawione wyłącznie w celach demonstracyjnych. Jakiekolwiek użycie rzeczywistych adresów IP lub numerów telefonów w treści demonstracyjnej jest przypadkowe i niezamierzone.

Wszystkie wydrukowane i zduplikowane kopie miękkie tego dokumentu uważane są za niekontrolowane. Aby mieć pewność, że korzystasz z najnowszej wersji, zapoznaj się z bieżącą wersją online.

Firma Cisco ma ponad 200 biur na całym świecie. Pełną listę adresów i numerów telefonów można znaleźć na stronie internetowej firmy Cisco pod adresem: www.cisco.com/go/offices.

Nazwa i logo Cisco są znakami towarowymi lub zastrzeżonymi znakami towarowymi firmy Cisco i/lub jej spółek zależnych w Stanach Zjednoczonych i innych krajach. Aby wyświetlić listę znaków towarowych firmy Cisco, przejdź do następującego adresu URL: https://www.cisco.com/c/en/us/about/legal/trademarks.html. Znaki towarowe innych podmiotów wymienione w tym dokumencie są własnością ich prawnych właścicieli. Użycie słowa "partner" nie oznacza stosunku partnerstwa między firmą Cisco a jakąkolwiek inną firmą. (1721R)

© 2015-2023 Cisco Systems, Inc. Wszelkie prawa zastrzeżone.

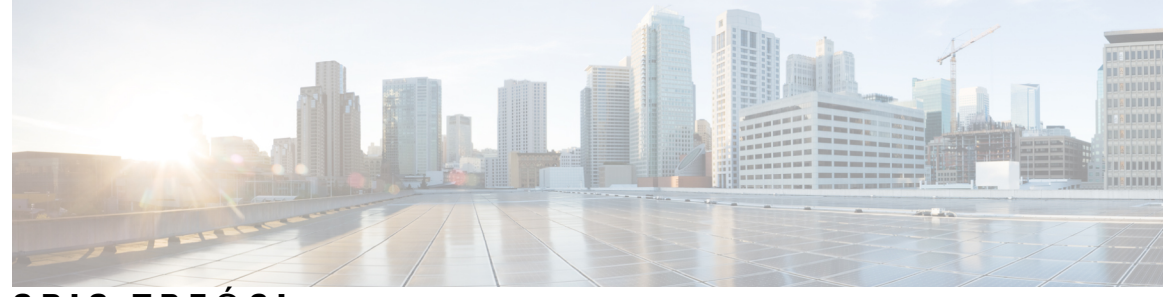

#### SPIS TREŚCI

#### PRZEDMOWA:

#### Przedmowa xiii

| Omówienie xiii                                                        |
|-----------------------------------------------------------------------|
| Do kogo adresowany jest ten podręcznik? xiii                          |
| Konwencje przyjęte w podręczniku xiii                                 |
| Dokumentacja pokrewna xiv                                             |
| Telefon IP Cisco 7800 — Dokumentacja xv                               |
| Cisco Unified Communications Manager — Dokumentacja xv                |
| Cisco Business Edition 6000 — Dokumentacja xv                         |
| Dokumentacja, pomoc techniczna i wskazówki dotyczące bezpieczeństwa x |
| Ogólne informacje na temat bezpieczeństwa produktu Cisco xv           |

#### ROZDZIAŁ 1 Nowe i zmienione informacje 1

Nowe i zmienione informacje o oprogramowaniu sprzętowym w wersji 14.2(1) 1 Nowe i zmienione informacje o oprogramowaniu sprzętowym w wersji 14.1(1) 2 Nowe i zmienione informacje o oprogramowaniu sprzętowym w wersji 12.8(1) 3 Nowe i zmienione informacje o oprogramowaniu sprzętowym w wersji 12.7(1) 3 Nowe i zmienione informacje o oprogramowaniu sprzętowym w wersji 12.7(1) 3 Nowe i zmienione informacje o oprogramowaniu sprzętowym w wersji 12.6(1) 3 Nowe informacje o oprogramowaniu sprzętowym w wersji 12.6(1) 3 Nowe informacje o oprogramowaniu sprzętowym w wersji 12.5(1)SR3 4 Nowe informacje o oprogramowaniu sprzętowym w wersji 12.5(1)SR2 4 Nowe informacje o oprogramowaniu sprzętowym w wersji 12.5(1)SR1 4 Nowe informacje o oprogramowaniu sprzętowym w wersji 12.5(1)SR1 5 Nowe informacje o oprogramowaniu sprzętowym w wersji 12.1(1)SR1 5 Nowe informacje o oprogramowaniu sprzętowym w wersji 12.1(1)SR1 6 Nowe i zmienione informacje o oprogramowaniu sprzętowym w wersji 12.1(1) 6 Nowe i zmienione informacje o oprogramowaniu sprzętowym w wersji 12.1(1) 6

|            | Nowe informacje o oprogramowaniu sprzętowym w wersji 11.5(1)SR1 6      |  |  |
|------------|------------------------------------------------------------------------|--|--|
|            | Nowe informacje o oprogramowaniu sprzętowym w wersji 11.5(1) 7         |  |  |
|            | Nowe informacje o oprogramowaniu sprzętowym w wersji 11.0 8            |  |  |
| CZĘŚĆ I:   | Informacje o telefonach IP Cisco 9                                     |  |  |
| ROZDZIAŁ 2 | Szczegóły techniczne 11                                                |  |  |
|            | Cechy fizyczne i warunki otoczenia 11                                  |  |  |
|            | Specyfikacja kabla 12                                                  |  |  |
|            | Styki portu sieciowego i portu komputera 12                            |  |  |
|            | Złącze portu sieciowego 13                                             |  |  |
|            | Złącze portu komputera 13                                              |  |  |
|            | Wymogi dotyczące zasilania telefonu 14                                 |  |  |
|            | Przerwa w zasilaniu 15                                                 |  |  |
|            | Oszczędności na zużyciu energii <b>15</b>                              |  |  |
|            | Negocjowanie zasilania przez protokół LLDP 15                          |  |  |
|            | Protokoły sieciowe 16                                                  |  |  |
|            | Interakcja z sieciami VLAN <b>19</b>                                   |  |  |
|            | Interakcja z programem Cisco Unified Communications Manager <b>20</b>  |  |  |
|            | Interakcja z programem Cisco Unified Communications Manager Express 21 |  |  |
|            | Urządzenia zewnętrzne 22                                               |  |  |
|            | Działanie telefonu w okresach dużego obciążenia sieci 22               |  |  |
|            | Interfejs programowania aplikacji <b>22</b>                            |  |  |
| ROZDZIAŁ 3 | Telefon IP Cisco — sprzęt 23                                           |  |  |
|            | Część sprzętowa telefonu IP Cisco — przegląd 23                        |  |  |
|            | Wersje sprzętu 25                                                      |  |  |
|            | Telefon IP Cisco 7811 <b>25</b>                                        |  |  |
|            | 25                                                                     |  |  |
|            | Cisco IP Phone 7821 <b>26</b>                                          |  |  |
|            | 26                                                                     |  |  |
|            | Telefon IP Cisco 7841 <b>27</b>                                        |  |  |
|            | 27                                                                     |  |  |
|            | Telefon IP Cisco 7861 <b>28</b>                                        |  |  |

|            | 28                                                                                                   |   |
|------------|----------------------------------------------------------------------------------------------------|---|
|            | Przyciski i podzespoły 29                                                                            |   |
|            | Przyciski programowe, linii i funkcji <b>31</b>                                                      |   |
|            | Różnice terminologiczne <b>32</b>                                                                    |   |
| CZĘŚĆ II:  | Instalowanie telefonu IP Cisco 33                                                                    |   |
| ROZDZIAŁ 4 | Instalowanie telefonu IP Cisco 35                                                                    |   |
|            | Sprawdzanie konfiguracji sieci 35                                                                    |   |
|            | Wdrażanie za pomocą kodu aktywacyjnego dla telefonów w siedzibie 36                                  |   |
|            | Wdrażanie przy użyciu kodu aktywacyjnego oraz dostęp z urządzeń przenośnych i dostęp zdalny <b>3</b> | 1 |
|            | Włączanie automatycznej rejestracji telefonów <b>38</b>                                              |   |
|            | Instalowanie telefonu IP Cisco 39                                                                    |   |
|            | Współużytkowanie połączenia sieciowego — telefon i komputer 41                                       |   |
|            | Konfigurowanie telefonu za pomocą menu konfiguracji 41                                               |   |
|            | Ustawianie hasła w telefonie 42                                                                      |   |
|            | Wprowadzanie tekstu za pomocą telefonu i poruszanie się po jego menu 43                              |   |
|            | Konfigurowanie ustawień sieciowych <b>43</b>                                                         |   |
|            | Konfiguracja sieci 43                                                                                |   |
|            | Pola protokołu IPv4 46                                                                               |   |
|            | Pola protokołu IPv6 48                                                                               |   |
|            | Sprawdzanie poprawności uruchamiania telefonu <b>50</b>                                              |   |
|            | Konfigurowanie usług telefonicznych dla użytkowników 50                                              |   |
|            | Zmień model telefonu użytkownika 51                                                                  |   |
| ROZDZIAŁ 5 |                                                                                                    |   |
|            | Konfigurowanie telefonu IP Cisco 53                                                                  |   |
|            | Sprawdzanie adresu MAC telefonu 58                                                                   |   |
|            | Metody dodawania telefonów 59                                                                        |   |
|            | Dodawanie telefonów pojedynczo 59                                                                    |   |
|            | Dodawanie telefonów przy użyciu szablonu telefonu narzędzia BAT 60                                   |   |
|            | Dodawanie użytkowników do programu Cisco Unified Communications Manager 60                           |   |
|            | Dodawanie użytkownika z zewnętrznego katalogu LDAP 61                                                |   |
|            | Dodawanie użytkownika bezpośrednio do systemu Cisco Unified Communications Manager 61                |   |
|            |                                                                                                    |   |

I

|            | Dodawanie użytkownika do grupy użytkowników końcowych 62            |
|------------|---------------------------------------------------------------------|
|            | Kojarzenie telefonów z użytkownikami 63                             |
|            | Tryb Surviveable Remote Site Telephony <b>63</b>                    |
| ROZDZIAŁ 6 | Zarządzanie portalem samoobsługowym 67                              |
|            | Portal samoobsługowy — omówienie 67                                 |
|            | Konfigurowanie dostępu użytkownika do portalu Self Care 68          |
|            | Dostosowywanie wyświetlania w portalu Self Care <b>68</b>           |
| CZĘŚĆ III: | Administrowanie telefonami IP Cisco 69                              |
| ROZDZIAŁ 7 | – Zabezpieczenia telefonu IP Cisco 71                               |
|            | Zabezpieczenia telefonu IP Cisco — przegląd 71                      |
|            | Zwiększone zabezpieczenia Twojej sieci telefonicznej 72             |
|            | Wyświetlanie aktualnych funkcji zabezpieczeń na telefonie <b>73</b> |
|            | Wyświetlanie profili zabezpieczenia 73                              |
|            | Obsługiwane funkcje zabezpieczeń 74                                 |
|            | Konfigurowanie certyfikatu obowiązującego lokalnie 76               |
|            | Włączanie trybu FIPS <b>77</b>                                      |
|            | Zabezpieczenia połączeń telefonicznych 77                           |
|            | Identyfikacja zabezpieczonych połączeń konferencyjnych 78           |
|            | Identyfikacja zabezpieczonych połączeń telefonicznych <b>79</b>     |
|            | Uwierzytelnianie 802.1x 80                                          |
| ROZDZIAŁ 8 | Dostosowywanie telefonu IP Cisco 83                                 |
|            | Niestandardowe sygnały dzwonka 83                                   |
|            | Konfigurowanie kodeka komunikacji szerokopasmowej 83                |
|            | Konfigurowanie słuchawki telefonu 7811 84                           |
|            | Konfigurowanie ekranu bezczynności 85                               |
|            | Dostosowywanie sygnału wybierania 86                                |
| ROZDZIAŁ 9 | – Funkcje telefonu i ich konfigurowanie 87                          |
|            | Pomoc techniczna dla użytkowników telefonu IP Cisco 87              |

I

| Funkcje telefonu 88                                                                                                    |
|----------------------------------------------------------------------------------------------------|
| Przyciski funkcyjne i klawisze programowe 106                                                                             |
| Konfigurowanie funkcji telefonu 108                                                                                       |
| Konfigurowanie funkcji wszystkich telefonów 109                                                                           |
| Konfigurowanie funkcji grupy telefonów 109                                                                                |
| Konfigurowanie funkcji pojedynczego telefonu 110                                                                          |
| Konfiguracja specyficzna dla produktu 110                                                                                 |
| Sprawdzone procedury konfigurowania funkcji <b>126</b>                                                                    |
| Środowiska z dużą liczbą połączeń 126                                                                                     |
| Środowiska z wieloma liniami 126                                                                                          |
| Pole: Always Use Prime Line (Zawsze używaj linii podstawowej) 127                                                         |
| Wyłącz szyfrowanie TLS (Transport Layer Security) 127                                                                     |
| Włączanie historii połączeń dla linii wspólnej 127                                                                        |
| Planowane oszczędzanie energii Power Save dla telefonów IP Cisco 128                                                      |
| Tworzenie harmonogramu funkcji EnergyWise w telefonie IP Cisco 130                                                        |
| Konfigurowanie protokołu AS-SIP 133                                                                                       |
| Konfigurowanie funkcji Nie przeszkadzać 135                                                                               |
| Włączanie funkcji Agent Greeting (Powitanie przez agenta) 136                                                             |
| Konfigurowanie monitorowania i nagrywania 137                                                                             |
| Konfigurowanie powiadamiania o przekierowywaniu połączeń 137                                                              |
| Włączanie SZL dla list połączeń 138                                                                                       |
| Włączanie nagrywania wywoływanego przez urządzenie 139                                                                    |
| Konfiguracja trybu UCR 2008 139                                                                                           |
| Konfigurowanie trybu UCR 2008 we wspólnej konfiguracji urządzenia 140                                                     |
| Konfigurowanie trybu UCR 2008 we wspólnym profilu telefonu 140                                                            |
| <ul><li>44Konfigurowanie trybu UCR 2008 w oknie Enterprise Phone Configuration (Firmowa konfiguracja telefonów)</li></ul> |
| Konfigurowanie trybu UCR 2008 w telefonie 141                                                                             |
| Konfigurowanie zakresu portów protokołu RTP/sRTP 142                                                                      |
| Dostęp z urządzeń przenośnych i dostęp zdalny za pośrednictwem usługi Expressway 142                                      |
| Scenariusze wdrożeń 144                                                                                                   |
| Ścieżki mediów i mechanizmy interaktywnego nawiązywania połączeń (ang. ICE, Interactive Connectivity Establishment) 145   |

I

|             | Funkcje telefonu dostępne dla Dostęp z urządzeń przenośnych i dostęp zdalny za pośrednictwem usługi Expressway 145        |
|-------------|----------------------------------------------------------------------------------------------------|
|             | Narzedzie do załaszania problemów 147                                                                                     |
|             | Konfigurowania adresu LIPL do przestania plików do pomocy technicznej 149                                                 |
|             | Konfigurowanie adresu OKL do pizesytania pirkow do pomocy technicznej 140                                                 |
|             | A squared Someticaes SID 149                                                                                              |
|             | Assured Services Sir 149                                                                                                  |
|             | Bemedraduja migracia talafam da talafam miglanlatfarmanaga <b>15</b>                                                      |
|             | Bezposrednia migracja telefonu do telefonu wielopiatformowego <b>15</b>                                                   |
|             | Konfigurowanie szabionu klawiszy programowych 151                                                                         |
|             | Na drživana i arablaru zrazickém teleforu 155                                                                             |
|             |                                                                                                    |
|             | Konfigurowanie osobistej ksiązki adresowej lub szybkiego wybierania jako usługi telefonu IP 155                           |
|             | Parametry zarządzania zestawem nagłownym w starszych wersjach programu Cisco Unified<br>Communications Manager <b>157</b> |
|             | Pobieranie domyślnego pliku konfiguracyjnego zestawu nagłownego 158                                                       |
|             | Modyfikowanie domyślnego pliku konfiguracyjnego zestawu nagłownego 158                                                    |
|             | Instalowanie domyślnego pliku konfiguracyjnego w programie Cisco Unified Communications<br>Manager <b>161</b>             |
|             | Ponowne uruchamianie serwera Cisco TFTP 161                                                                               |
| ROZDZIAŁ 10 | –<br>Konfigurowanie firmowej książki telefonicznej i osobistej książki adresowej 163                                      |
|             | Konfigurowanie firmowej książki telefonicznej 163                                                                         |
|             | Konfigurowanie osobistej książki adresowej <b>163</b>                                                                     |
|             | Konfigurowanie wpisów w osobistej książce adresowej użytkownika 164                                                       |
|             | Pobieranie dodatku Cisco IP Phone Address Book Synchronizer 164                                                           |
|             | Zastosowanie dodatku Cisco IP Phone Address Book Synchronizer 165                                                         |
|             | Instalowanie synchronizatora 165                                                                                          |
|             | Konfigurowanie dodatku Synchronizer 165                                                                                   |
| CZĘŚĆ IV:   | Rozwiązywanie problemów z telefonem IP Cisco 167                                                                          |
| ROZDZIAŁ 11 | – Monitorowanie systemów telefonicznych 169                                                                               |
|             | Monitorowanie systemów telefonicznych — przegląd 169                                                                      |
|             | Stan telefonu IP Cisco 169                                                                                                |

I

I

Wyświetlanie okna Informacje o telefonie 170 Wyświetlanie menu Stan 170 Wyświetlanie okna komunikatów o stanie 170 Wyświetlanie ekranu informacji o sieci 175 Wyświetlanie okna Statystyki sieci 176 Wyświetlanie statystyki połączeń Okno 179 Wyświetlanie okna Security Setup (Konfiguracja zabezpieczeń) 181 Strona WWW telefonu IP Cisco 182 Otwieranie strony WWW telefonu 182 Informacje o urządzeniu 183 Konfiguracja sieci 185 Statystyki sieci 191 Dzienniki urządzeń 194 Statystyki strumieniowania 194 Żądanie informacji z telefonu w formacie XML 197 Przykładowe dane wyjściowe polecenia CallInfo 198 Przykładowe dane wyjściowe polecenia LineInfo 198 Przykładowe dane wyjściowe polecenia ModeInfo 199

#### ROZDZIAŁ 12 Rozwiązywanie problemów 201

Ogólne informacje o rozwiązywaniu problemów 201 Problemy z uruchamianiem 203 Telefon IP Cisco nie przechodzi przez zwykły proces uruchamiania 203 Telefon IP Cisco nie rejestruje się w programie Cisco Unified Communications Manager 204 Telefon wyświetla komunikaty o błędach 204 Telefon nie może połączyć się z serwerem TFTP ani systemem Cisco Unified Communications Manager 204 Telefon nie może połączyć się z serwerem TFTP 205 Telefon nie może połączyć się z serwerem 205 Telefon nie może nawiązać połączenia z użyciem serwera DNS 205 Nie są uruchomione usługi Cisco Unified Communications Manager ani TFTP 205 Uszkodzenie pliku konfiguracyjnego 206 Rejestrowanie telefonu w programie Cisco Unified Communications Manager 206 Telefon IP Cisco nie może uzyskać adresu IP 206

| Problemy z resetowaniem się telefonu 207                                                              |
|----------------------------------------------------------------------------------------------------|
| Telefon resetuje się z powodu chwilowych przerw w działaniu sieci 207                                 |
| Telefon resetuje się z powodu błędnych ustawień serwera DHCP 207                                      |
| Telefon resetuje się z powodu nieprawidłowego statycznego adresu IP 208                               |
| Telefon resetuje się podczas dużego obciążenia sieci 208                                              |
| Telefon resetuje się z powodu celowego zresetowania 208                                               |
| Telefon resetuje się z powodu problemu z serwerem DNS lub innych problemów z łącznością 209           |
| Telefon nie włącza się 209                                                                            |
| Telefon nie może się połączyć z siecią LAN 209                                                        |
| Problemy z zabezpieczeniami telefonu IP Cisco 209                                                     |
| Problemy z plikiem CTL <b>210</b>                                                                     |
| Błąd uwierzytelniania, telefon nie może uwierzytelnić pliku CTL 210                                   |
| Telefon nie może uwierzytelnić pliku CTL <b>210</b>                                                   |
| Plik CTL jest uwierzytelniony, ale inne pliki konfiguracyjne nie są 210                               |
| Plik ITL jest uwierzytelniony, ale inne pliki konfiguracyjne nie są 211                               |
| Uwierzytelnianie serwera TFTP nie powiodło się <b>211</b>                                             |
| Telefon nie rejestruje się 211                                                                        |
| Telefon nie żąda podpisanych plików konfiguracyjnych <b>211</b>                                       |
| Problemy z dźwiękiem 212                                                                              |
| Brak dźwięku 212                                                                                      |
| Przerywanie głosu 212                                                                                 |
| Procedury rozwiązywania problemów 212                                                                 |
| Tworzenie raportu o problemie z telefonem w programie Cisco Unified Communications Manager <b>213</b> |
| Tworzenie dziennika konsoli za pomocą telefonu <b>213</b>                                             |
| Sprawdzanie ustawień TFTP 213                                                                         |
| Identyfikowanie problemów z systemem DNS lub łącznością 214                                           |
| Sprawdzanie ustawień DHCP 214                                                                         |
| Tworzenie nowego pliku konfiguracyjnego telefonu <b>215</b>                                           |
| Sprawdzanie ustawień DNS 216                                                                          |
| Uruchamianie usługi 216                                                                               |
| Informacje kontrolne debugowania z programu Cisco Unified Communications Manager 217                  |
| Dodatkowe informacje o sposobach rozwiązywania problemów 218                                          |

I

#### ROZDZIAŁ 13 Konserwacja 219 Resetowanie podstawowe 219 Przywracanie fabrycznych ustawień domyślnych za pomocą klawiatury numerycznej 220 Resetowanie wszystkich ustawień za pomocą menu telefonu 220 Przywracanie fabrycznych ustawień domyślnych za pomocą menu telefonu 220 Resetowanie niestandardowe za pomocą menu telefonu 221 Ponowne uruchamianie telefonu przy użyciu obrazu kopii zapasowej 221 Usuwanie pliku CTL 221 Monitorowanie jakości dźwięku 222 Wskazówki dotyczące rozwiązywania problemów z jakością dźwięku 222 Czyszczenie telefonu IP Cisco 223 ROZDZIAŁ 14 Obsługa użytkowników międzynarodowych 225 Instalator lokalny punktów końcowych programu Unified Communications Manager 225 Obsługa zapisu połączeń międzynarodowych w dzienniku 225 Ograniczenia językowe 226

I

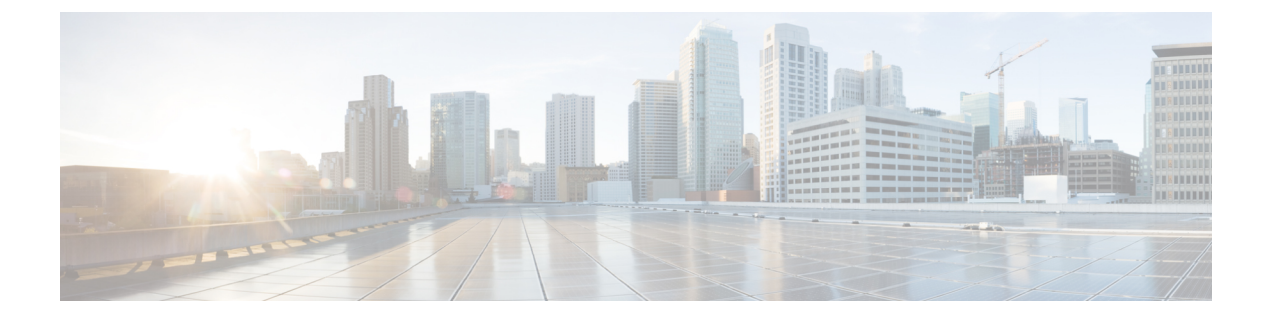

### **Przedmowa**

- Omówienie, na stronie xiii
- Do kogo adresowany jest ten podręcznik?, na stronie xiii
- Konwencje przyjęte w podręczniku, na stronie xiii
- Dokumentacja pokrewna, na stronie xiv
- Dokumentacja, pomoc techniczna i wskazówki dotyczące bezpieczeństwa, na stronie xv

### **Omówienie**

Podręcznik administratora telefonów IP Cisco 7800 do programu Cisco Unified Communications Manager (SIP) zawiera informacje niezbędne do zrozumienia, zainstalowania, skonfigurowania, zarządzania i rozwiązywania problemów z telefonami w sieci VoIP.

Ze względu na złożoność sieci telefonicznych IP podręcznik nie zawiera kompletnych ani w pełni szczegółowych informacji o procedurach, które trzeba wykonać w programie Cisco Unified Communications Manager lub na innych urządzeniach sieciowych.

## Do kogo adresowany jest ten podręcznik?

Z podręcznikiem tym powinni się zapoznać inżynierowie ds. sieci, administratorzy systemu i inżynierowie ds. telekomunikacji, aby dowiedzieć się, jak przebiega konfigurowanie telefonu IP Cisco. Zadania opisane w tym dokumencie obejmują konfigurowanie ustawień sieciowych, które nie są przeznaczone dla użytkowników telefonów. Zadania przedstawione w tym podręczniku wymagają znajomości programu Cisco Unified Communications Manager.

## Konwencje przyjęte w podręczniku

| Wyróżnienie         | Opis                                                                  |
|---------------------|-----------------------------------------------------------------------|
| pogrubiona czcionka | Komendy i słowa kluczowe są oznaczone pogrubioną czcionką.            |
| kursywa             | Argumenty, do których są przypisywane wartości, są oznaczone kursywą. |

W tym dokumencie są używane następujące konwencje zapisu:

| Wyróżnienie                           | Opis                                                                                                    |
|---------------------------------------|----------------------------------------------------------------------------------------------------|
| []                                    | Elementy w nawiasach kwadratowych są opcjonalne.                                                                                       |
| $\{x \mid y \mid z\}$                 | Alternatywne słowa kluczowe są ujmowane w nawiasy klamrowe i oddzielane pionowymi kres                                                 |
| [x   y   z]                           | Opcjonalne alternatywne słowa kluczowe są ujmowane w nawiasy kwadratowe i oddzielan pionowymi kreskami.                                |
| łańcuch                               | Zestaw znaków bez cudzysłowu. Nie należy ujmować łańcucha w cudzysłowy, ponieważ w przeciwnym razie zostaną one zawarte w łańcuchu.    |
| czcionka ekranowa                     | Sesje terminalowe i informacje wyświetlane przez system są oznaczone czcionką ekrano                                                   |
| czcionka <b>danych</b><br>wejściowych | Informacje wprowadzane przez użytkownika są wyróżnione czcionką danych wejściow                                                        |
| kursywa ekranowa                      | Argumenty, do których są przypisywane wartości, są oznaczone kursywą ekranową.                                                         |
| ^                                     | Symbol ^ oznacza klawisz Control — na przykład kombinacja ^D na ekranie oznacza "trzyr wciśnięty klawisz Control, naciśnij klawisz D". |
| $\diamond$                            | Znaki niewyświetlane, np. hasła, podano w nawiasach kątowych.                                                                          |

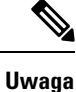

Oznacza fragment, na który *trzeba zwrócić szczególną uwagę*. Pola uwag zawierają pomocne sugestie lub odsyłacze do materiałów uzupełniających tę publikację.

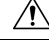

Przestroga

Oznacza, że należy zachować ostrożność. Wskazuje sytuację, w której użytkownik może wykonać czynność skutkującą uszkodzeniem sprzętu lub utratą danych.

Dla ostrzeżeń jest stosowana następująca konwencja:

#### Uwaga WAŻNE INSTRUKCJE DOTYCZĄCE BEZPIECZEŃSTWA

Ten symbol ostrzegawczy oznacza zagrożenie. Wskazuje sytuację mogącą spowodować obrażenia ciała. Obsługując jakiekolwiek urządzenie, należy zdawać sobie sprawę z możliwości porażenia prądem płynącym w obwodach elektrycznych oraz znać podstawowe zasady zapobiegania wypadkom. Używając numeru umieszczonego na końcu każdego ostrzeżenia, znajdź jego tłumaczenie w przetłumaczonym spisie ostrzeżeń dotyczących bezpieczeństwa dołączonym to tego urządzenia. Instrukcja 1071

INSTRUKCJE NALEŻY ZACHOWAĆ

### Dokumentacja pokrewna

Informacje pokrewne można znaleźć w następujących sekcjach.

#### Telefon IP Cisco 7800 — Dokumentacja

Na stronie pomocy technicznej dotyczącej telefonu IP Cisco z serii 7800 można znaleźć dokumentację właściwą dla danego języka, modelu telefonu i systemu obsługi połączeń.

#### **Cisco Unified Communications Manager** — **Dokumentacja**

Należy zapoznać się z dokumentem *Cisco Unified Communications ManagerDocumentation Guide* (Przewodnik po dokumentacji programu Cisco Unified Communications Manager) i innymi publikacjami dotyczącymi używanej wersji programu Cisco Unified Communications Manager. Można je znaleźć pod następującym adresem URL dokumentacji:

https://www.cisco.com/c/en/us/support/unified-communications/unified-communications-manager-callmanager/tsd-products-support-series-home.html

#### Cisco Business Edition 6000 — Dokumentacja

Należy zapoznać się z dokumentem *Cisco Business Edition 6000 Documentation Guide* (Podręcznik dokumentacji programu Cisco Business Edition 6000) i innymi publikacjami dotyczącymi używanej wersji programu Cisco Business Edition 6000. Należy skorzystać z następującego adresu URL:

https://www.cisco.com/c/en/us/support/unified-communications/business-edition-6000/tsd-products-support-series-home.html

## Dokumentacja, pomoc techniczna i wskazówki dotyczące bezpieczeństwa

Informacje o uzyskiwaniu dokumentacji i pomocy technicznej, przesyłaniu komentarzy do dokumentacji, wytycznych dotyczących bezpieczeństwa, zalecanych aliasach oraz ogólnej dokumentacji firmy Cisco można znaleźć w comiesięcznych aktualizacjach na stronie *Co nowego w dokumentacji technicznej firmy Cisco*. Znajduje się tam również lista nowej i poprawionej dokumentacji technicznej firmy Cisco:

http://www.cisco.com/c/en/us/td/docs/general/whatsnew/whatsnew.html

Biuletyn *Co nowego w dokumentacji technicznej firmy Cisco* można subskrybować przy użyciu formatu sieciowego RSS (ang. Really Simple Syndication, naprawdę proste rozpowszechnianie), tj. w formie automatycznych publikacji na komputerze użytkownika za pośrednictwem czytnika kanałów. Kanały RSS są usługą bezpłatną, a systemy firmy Cisco obsługują obecnie wersję RSS 2.0.

#### Ogólne informacje na temat bezpieczeństwa produktu Cisco

Niniejszy produkt zawiera funkcje kryptograficzne i podlega przepisom Stanów Zjednoczonych oraz krajowym przepisom lokalnym regulującym kwestie importu, eksportu, przekazywania oraz użytkowania. Dostarczenie produktów Cisco zawierających funkcje kryptograficzne nie oznacza upoważnienia podmiotu niezależnego do importu, eksportu, dystrybucji lub użytkowania szyfrowania. Odpowiedzialność za zgodność swojego postępowania z lokalnym prawem krajowym oraz prawem Stanów Zjednoczonych ponoszą importerzy, eksporterzy, dystrybutorzy oraz użytkownicy. Korzystając z niniejszego produktu, użytkownik zgadza się postępować zgodnie z odpowiednimi regulacjami i przepisami prawa. W przypadku braku możliwości

zastosowania się do przepisów prawnych lokalnego prawa krajowego oraz przepisów prawnych Stanów Zjednoczonych niniejszy produkt należy niezwłocznie zwrócić.

Więcej informacji na temat obowiązujących w Stanach Zjednoczonych przepisów dotyczących eksportu można znaleźć pod adresem https://www.bis.doc.gov/index.php/regulations/ export-administration-regulations-ear.

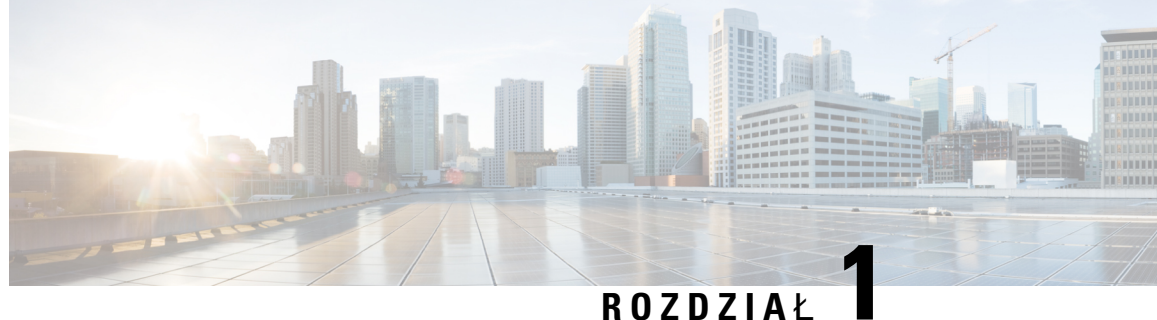

## Nowe i zmienione informacje

- Nowe i zmienione informacje o oprogramowaniu sprzętowym w wersji 14.2(1), na stronie 1
- Nowe i zmienione informacje o oprogramowaniu sprzętowym w wersji 14.1(1), na stronie 2
- Nowe i zmienione informacje o oprogramowaniu sprzętowym w wersji 14.0(1), na stronie 2
- Nowe i zmienione informacje o oprogramowaniu sprzętowym w wersji 12.8(1), na stronie 3
- Nowe i zmienione informacje o oprogramowaniu sprzętowym w wersji 12.7(1), na stronie 3
- Nowe i zmienione informacie o oprogramowaniu sprzetowym w wersji 12.6(1), na stronie 3
- Nowe informacje o oprogramowaniu sprzętowym w wersji 12.5(1)SR3, na stronie 4
- Nowe informacje o oprogramowaniu sprzętowym w wersji 12.5(1)SR2, na stronie 4
- Nowe informacje o oprogramowaniu sprzętowym w wersji 12.5(1)SR1, na stronie 4
- Nowe informacje o oprogramowaniu sprzetowym w wersji 12.5(1), na stronie 5
- Nowe informacje o oprogramowaniu sprzętowym w wersji 12.1(1)SR1, na stronie 5
- Nowe informacje o oprogramowaniu sprzętowym w wersji 12.1(1), na stronie 6
- Nowe i zmienione informacje o oprogramowaniu sprzętowym w wersji 12.0(1), na stronie 6
- Nowe informacje o oprogramowaniu sprzętowym w wersji 11.7(1), na stronie 6
- Nowe informacje o oprogramowaniu sprzętowym w wersji 11.5(1)SR1, na stronie 6
- Nowe informacje o oprogramowaniu sprzętowym w wersji 11.5(1), na stronie 7
- Nowe informacje o oprogramowaniu sprzętowym w wersji 11.0, na stronie 8

## Nowe i zmienione informacje o oprogramowaniu sprzętowym w wersji 14.2(1)

Poniżej znajdują się nowe lub zmienione informacje o oprogramowaniu sprzętowym w wersji 14.2(1)

| Funkcja                                                                                                    | Nowe lub zmienione                                                     |
|----------------------------------------------------------------------------------------------------|------------------------------------------------------------------------|
| Obsługa protokołu SIP OAuth w SRST                                                                            | Zwiększone zabezpieczenia Twojej sieci telefonicznej,<br>na stronie 72 |
| Nowe ustawienia dla zestawu słuchawkowego Cisco<br>z serii 500: Zdarzenie dokowania i Tryb zawsze<br>włączony | Funkcje telefonu, na stronie 88                                        |

# Nowe i zmienione informacje o oprogramowaniu sprzętowym w wersji 14.1(1)

Następujące informacje są nowe lub zmienione w wersji oprogramowania sprzętowego 14.1(1).

| Funkcja                                                                  | Nowe lub zmienione                                                               |
|--------------------------------------------------------------------------|----------------------------------------------------------------------------------|
| Obsługa SIP OAuth dla Proxy TFTP                                         | Zwiększone zabezpieczenia Twojej sieci telefonicznej,<br>na stronie 72           |
| Konfigurowalne opóźnienie PLAR                                           | Funkcje telefonu, na stronie 88                                                  |
| Obsługa MRA dla Extension Mobility Login z zestawami słuchawkowymi Cisco | Funkcje telefonu, na stronie 88                                                  |
| Migracja telefonu bez wcześniejszego obciążenia                          | Bezpośrednia migracja telefonu do telefonu<br>wieloplatformowego, na stronie 151 |

## Nowe i zmienione informacje o oprogramowaniu sprzętowym w wersji 14.0(1)

#### Tabela 1: Nowe i zmienione informacje

| Funkcja                                      | Nowe lub zmienione                                                                                  |
|----------------------------------------------|----------------------------------------------------------------------------------------------------|
| Ulepszenia interfejsu użytkownika            | Tryb Surviveable Remote Site Telephony, na stronie<br>63<br>Funkcje telefonu, na stronie 88         |
| Udoskonalenia protokołu SIP OAuth            | Zwiększone zabezpieczenia Twojej sieci telefonicznej,<br>na stronie 72                              |
| Udoskonalenia uwierzytelniania OAuth dla MRA | Dostęp z urządzeń przenośnych i dostęp zdalny za<br>pośrednictwem usługi Expressway, na stronie 142 |

Od wersji oprogramowania sprzętowego 14.0, telefony obsługują DTLS 1.2. DTLS 1.2 wymaga Cisco Adaptive Security Appliance (ASA) w wersji 9.10 lub nowszej. Można skonfigurować minimalną wartość wersji DTLS dla połączenia VPN w ASA. Więcej informacji można znaleźć w książce *ASDM Book 3: Podręcznik konfiguracji ASDM VPN Cisco ASA* dostępnym tutaj: https://www.cisco.com/c/en/us/support/ security/asa-5500-series-next-generation-firewalls/products-installation-and-configuration-guides-list.html

# Nowe i zmienione informacje o oprogramowaniu sprzętowym w wersji 12.8(1)

Poniżej znajdują się nowe lub zmienione informacje o oprogramowaniu sprzętowym w wersji 12.8(1)

| Funkcja                                                                                        | Nowa lub zmieniona treść                              |
|------------------------------------------------------------------------------------------------|-------------------------------------------------------|
| Migracja danych telefonu                                                                       | Zmień model telefonu użytkownika, na stronie 51       |
| Usprawnienia w aktualizacjach zestawu<br>słuchawkowego                                         | Informacje o urządzeniu, na stronie 183               |
| Uproszczenie logowania do funkcji Extension<br>Mobility za pomocą zestawów słuchawkowych Cisco | Funkcje telefonu, na stronie 88                       |
| Dodano dodatkowe informacje o polu dostęp przez<br>WWW                                         | Konfiguracja specyficzna dla produktu, na stronie 110 |
| Usunięcie nieobsługiwanej funkcji z tabeli                                                     | Funkcje telefonu, na stronie 88                       |

# Nowe i zmienione informacje o oprogramowaniu sprzętowym w wersji 12.7(1)

Tabela 2: Poprawki w Podręczniku administratora telefonów IP Cisco z serii 7800 związane z oprogramowaniem sprzętowym w wersji 12.7(1)

| Poprawka                                                                          | Zaktualizowana część                                                                                                    |
|-----------------------------------------------------------------------------------|----------------------------------------------------------------------------------------------------|
| Zmiana oprogramowania sprzętowego Cisco dla zestawu<br>nagłownego z serii 500 2.0 | <ul> <li>Nowa sekcja: Parametry zarządzania zestawem nagłownym<br/>w starszych wersjach programu Cisco Unified<br/>Communications Manager, na stronie 157</li> <li>Informacje o urządzeniu, na stronie 183</li> </ul> |
| Zaktualizowano w przypadku połączeń przychodzących grup poszukiwania.             | Funkcje telefonu, na stronie 88                                                                                                    |
| Usunięto informacje o konfiguracji odłożonej słuchawki.                           | Konfiguracja specyficzna dla produktu, na stronie 110                                                                                                    |

# Nowe i zmienione informacje o oprogramowaniu sprzętowym w wersji 12.6(1)

Podręcznik administratora dotyczący oprogramowania sprzętowego w wersji 12.6(1) nie wymagał żadnych aktualizacji.

## Nowe informacje o oprogramowaniu sprzętowym w wersji 12.5(1)SR3

Zaktualizowano wszystkie odwołania do dokumentacji programu Cisco Unified Communications Manager, aby odpowiadały one każdej jego wersji.

Tabela 3: Poprawki w Podręczniku administratora telefonów IP Cisco z serii 7800 związane z oprogramowaniem sprzętowym w wersji 12.5(1)SR3.

| Poprawka                                         | Zaktualizowana część                                                          |
|--------------------------------------------------|-------------------------------------------------------------------------------|
| Obsługa wdrażania przy użyciu kodu aktywacyjnego | Wdrażanie przy użyciu kodu aktywacyjnego oraz                                 |
| oraz dostępu z urządzeń przenośnych i dostępu    | dostęp z urządzeń przenośnych i dostęp zdalny, na                             |
| zdalnego                                         | stronie 37                                                                    |
| Obsługa narzędzia do zgłaszania problemów (PRT)  | Tworzenie raportu o problemie z telefonem w                                   |
| w programie Cisco Unified Communications         | programie Cisco Unified Communications Manager,                               |
| Manager.                                         | na stronie 213                                                                |
| Nowy temat                                       | Współużytkowanie połączenia sieciowego — telefon<br>i komputer, na stronie 41 |

## Nowe informacje o oprogramowaniu sprzętowym w wersji 12.5(1)SR2

Oprogramowanie sprzętowe w wersji 12.5(1)SR2 nie wymagało żadnych aktualizacji administracyjnych.

Oprogramowanie sprzętowe w wersji 12.5(1)SR2 zastępuje oprogramowanie sprzętowe w wersji 12.5(1) oraz 12.5(1)SR1. Oprogramowanie sprzętowe w wersji 12.5(1) oraz 12.5(1)SR1 zostało odroczone na korzyść oprogramowania sprzętowego w wersji 12.5(1)SR2.

## Nowe informacje o oprogramowaniu sprzętowym w wersji 12.5(1)SR1

Zaktualizowano wszystkie odwołania do dokumentacji programu Cisco Unified Communications Manager, aby odpowiadały one każdej jego wersji.

Tabela 4: Poprawki w Podręczniku administratora telefonu IP Cisco 7800 związane z oprogramowaniem sprzętowym w wersji 12.5(1)SR1

| Poprawka                            | Zaktualizowana część                            |
|-------------------------------------|-------------------------------------------------|
| Obsługa certyfikatów Elliptic Curve | Obsługiwane funkcje zabezpieczeń, na stronie 74 |

| Poprawka                                                                                                    | Zaktualizowana część                                                                                                    |
|----------------------------------------------------------------------------------------------------|----------------------------------------------------------------------------------------------------|
| Obsługa ścieżek nośników i mechanizmów<br>interaktywnego nawiązywania połączeń (ang. ICE,<br>Interactive Connectivity Establishment) | Ścieżki mediów i mechanizmy interaktywnego<br>nawiązywania połączeń (ang. ICE, Interactive<br>Connectivity Establishment), na stronie 145 |
| Obsługa wdrażania za pomocą kodu aktywacyjnego                                                                                       | Wdrażanie za pomocą kodu aktywacyjnego dla<br>telefonów w siedzibie, na stronie 36                                                        |
| Obsługa zdalnego konfigurowania parametrów zestawu nagłownego                                                                        | Parametry zarządzania zestawem nagłownym w<br>starszych wersjach programu Cisco Unified<br>Communications Manager, na stronie 157         |

## Nowe informacje o oprogramowaniu sprzętowym w wersji 12.5(1)

Zaktualizowano wszystkie odwołania do dokumentacji programu Cisco Unified Communications Manager, aby odpowiadały one każdej jego wersji.

Tabela 5: Poprawki w Podręczniku administratora telefonów IP Cisco z serii 7800 związane z oprogramowaniem sprzętowym w wersji 12.5(1).

| Poprawka                                                                                   | Zaktualizowana część                                                                  |
|--------------------------------------------------------------------------------------------|---------------------------------------------------------------------------------------|
| Obsługa funkcji Whisper Paging w programie Cisco<br>Unified Communications Manager Express | Interakcja z programem Cisco Unified<br>Communications Manager Express, na stronie 21 |
| Obsługa funkcji Wyłącz szyfrowanie TLS                                                     | Konfiguracja specyficzna dla produktu, na stronie 110                                 |
| Obsługa funkcji Wyłącz słuchawkę                                                           | Konfiguracja specyficzna dla produktu, na stronie 110                                 |

## Nowe informacje o oprogramowaniu sprzętowym w wersji 12.1(1)SR1

Zaktualizowano wszystkie odwołania do dokumentacji programu Cisco Unified Communications Manager, aby odpowiadały one każdej jego wersji.

Tabela 6: Poprawki w Podręczniku administratora telefonów IP Cisco z serii 7800 związane z oprogramowaniem sprzętowym w wersji 12.1(1)SR1

| Poprawka                                                                 | Zaktualizowana część                                  |
|--------------------------------------------------------------------------|-------------------------------------------------------|
| Wybieranie blokowe dla rozszerzenia czasomierza<br>między cyframi T.302. | Konfiguracja specyficzna dla produktu, na stronie 110 |

## Nowe informacje o oprogramowaniu sprzętowym w wersji 12.1(1)

Zaktualizowano wszystkie odwołania do dokumentacji programu Cisco Unified Communications Manager, aby odpowiadały one każdej jego wersji.

Tabela 7: Poprawki w Podręczniku administratora telefonów IP Cisco z serii 7800 związane z oprogramowaniem sprzętowym w wersji 12.1(1).

| Poprawka                                                                                       | Zaktualizowana część                                           |
|------------------------------------------------------------------------------------------------|----------------------------------------------------------------|
| Włączanie i wyłączanie protokołu TLS 1.2 dla<br>dostępu do serwera WWW jest teraz obsługiwane. | Konfiguracja specyficzna dla produktu, na stronie 110          |
| Obsługiwany jest teraz kodek audio G722.2<br>AMR-WB.                                           | Część sprzętowa telefonu IP Cisco — przegląd, na<br>stronie 23 |
|                                                                                                | Pola na ekranie Statystyki połączeń, na stronie 179            |

# Nowe i zmienione informacje o oprogramowaniu sprzętowym w wersji 12.0(1)

Wersja oprogramowania sprzętowego 12.0(1) nie wymaga żadnych aktualizacji.

# Nowe informacje o oprogramowaniu sprzętowym w wersji 11.7(1)

Wersja firmware 11.7(1) nie wymaga żadnych aktualizacji administracyjnych.

## Nowe informacje o oprogramowaniu sprzętowym w wersji 11.5(1)SR1

Opisy wszystkich nowych funkcji dodano do części Funkcje telefonu, na stronie 88.

Zaktualizowano wszystkie odwołania do dokumentacji programu Cisco Unified Communications Manager, aby odpowiadały one każdej jego wersji.

| Poprawka                                                            | Zaktualizowana część                                                                                                    |
|---------------------------------------------------------------------|----------------------------------------------------------------------------------------------------|
| Informacje ogólne                                                   | Nowa prezentacja konfiguracji funkcji telefonu w<br>programie Cisco Unified Communications Manager<br>Konfigurowanie funkcji telefonu, na stronie 108 |
| Zaktualizowano pod kątem obsługi Konfigurowalnego<br>dzwonka        | Konfiguracja specyficzna dla produktu, na stronie 110                                                                                                 |
| Zaktualizowano pod kątem funkcji Nie przeszkadzać<br>z obsługą MLPP | Konfigurowanie protokołu AS-SIP, na stronie 133                                                                                                    |
| Rozszerzone bezpieczeństwo                                          | Zwiększone zabezpieczenia Twojej sieci telefonicznej,<br>na stronie 72                                                                                |

Tabela 8: Poprawki w Podręczniku administratora telefonu IP Cisco 7800 związane z oprogramowaniem sprzętowym w wersji 11.5(1)SR1.

# Nowe informacje o oprogramowaniu sprzętowym w wersji 11.5(1)

Opisy wszystkich nowych funkcji dodano do części Funkcje telefonu, na stronie 88.

Zaktualizowano wszystkie odwołania do dokumentacji programu Cisco Unified Communications Manager, aby odpowiadały one każdej jego wersji.

| Poprawka                                                       | Zaktualizowana część                                                   |
|----------------------------------------------------------------|------------------------------------------------------------------------|
| Rozszerzone bezpieczeństwo                                     | Zwiększone zabezpieczenia Twojej sieci telefonicznej,<br>na stronie 72 |
| Zaktualizowano informacje o kodeku Opus                        | Część sprzętowa telefonu IP Cisco — przegląd, na<br>stronie 23         |
| Zaktualizowano informacje o trybie FIPS                        | Włączanie trybu FIPS, na stronie 77                                    |
|                                                                | Pola komunikatów o stanie, na stronie 170                              |
| Dodano klawisz programowy Disable Recents<br>(Wyłącz ostatnie) | Konfiguracja specyficzna dla produktu, na stronie 110                  |
| Dodano sekcję Dostosowywanie sygnału wybierania                | Dostosowywanie sygnału wybierania, na stronie 86                       |
| Dodano sekcję Wyświetlanie ekranu informacji o sieci           | Wyświetlanie ekranu informacji o sieci, na stronie<br>175              |

Tabela 9: Poprawki w Podręczniku administratora telefonu IP Cisco 7800 związane z oprogramowaniem sprzętowym w wersji 11.5(1).

### Nowe informacje o oprogramowaniu sprzętowym w wersji 11.0

Opisy wszystkich nowych funkcji dodano do części Funkcje telefonu, na stronie 88.

Zaktualizowano wszystkie odwołania do dokumentacji programu Cisco Unified Communications Manager, aby odpowiadały one każdej jego wersji.

Tabela 10: Poprawki w Podręczniku administratora telefonu IP Cisco 7800 związane z oprogramowaniem sprzętowym w wersji 11.0.

| Poprawka                                                                                    | Zaktualizowana część                                                                                                    |
|---------------------------------------------------------------------------------------------|----------------------------------------------------------------------------------------------------|
| Zaktualizowano w tych częściach opis udoskonalonej<br>obsługi funkcji WtrąćKon              | Funkcje telefonu, na stronie 88<br>Przyciski funkcyjne i klawisze programowe, na stronie<br>106                                                |
| Zaktualizowano w tej części opis udoskonalonej<br>obsługi Narzędzia do zgłaszania problemów | Narzędzie do zgłaszania problemów, na stronie 147.<br>Konfigurowanie adresu URL do przesyłania plików<br>do pomocy technicznej, na stronie 148 |
| Dodano etykietę tekstową linii                                                              | Konfigurowanie oznaczenia linii, na stronie 149.                                                                                               |

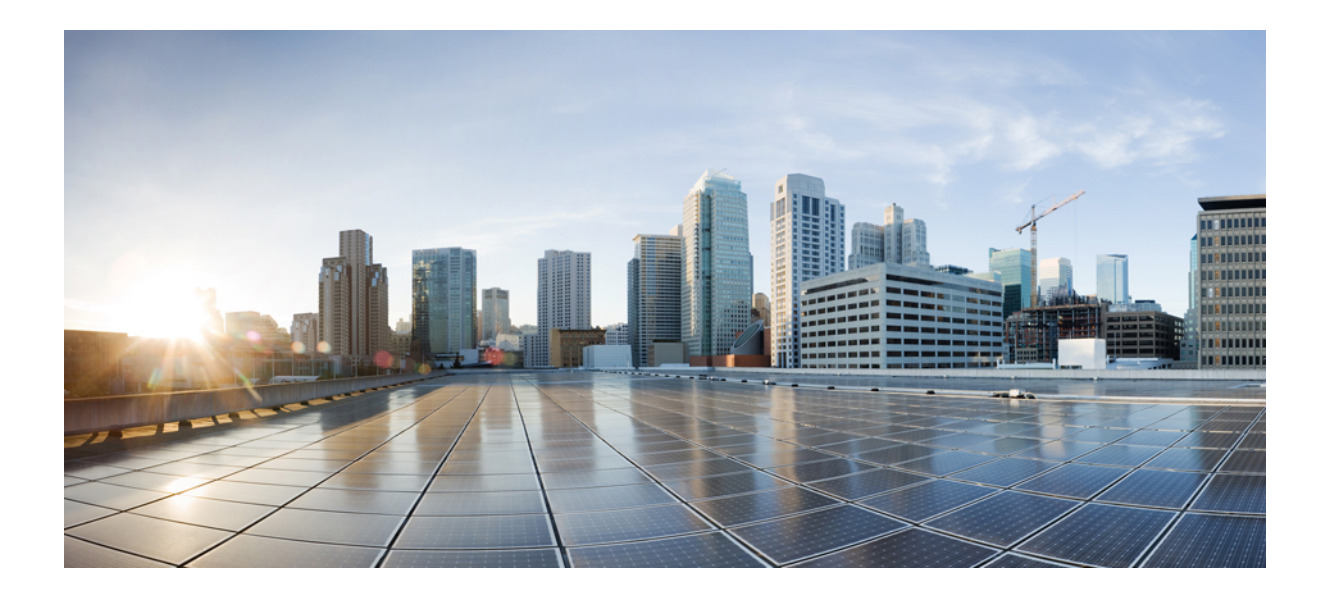

# **CZ**ĘŚĆ

# Informacje o telefonach IP Cisco

- Szczegóły techniczne, na stronie 11
- Telefon IP Cisco sprzęt, na stronie 23

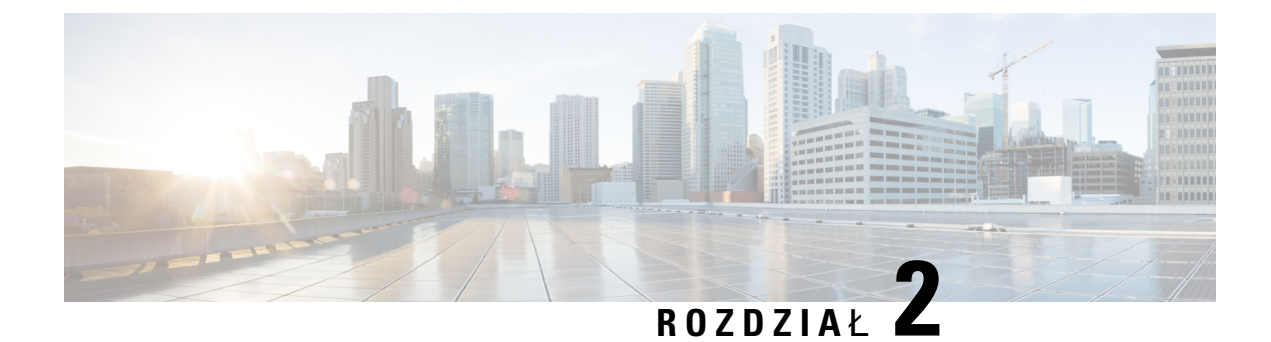

## Szczegóły techniczne

- Cechy fizyczne i warunki otoczenia, na stronie 11
- Specyfikacja kabla, na stronie 12
- Styki portu sieciowego i portu komputera, na stronie 12
- Wymogi dotyczące zasilania telefonu, na stronie 14
- Protokoły sieciowe, na stronie 16
- Interakcja z sieciami VLAN, na stronie 19
- Interakcja z programem Cisco Unified Communications Manager, na stronie 20
- Interakcja z programem Cisco Unified Communications Manager Express, na stronie 21
- Urządzenia zewnętrzne, na stronie 22
- Działanie telefonu w okresach dużego obciążenia sieci, na stronie 22
- Interfejs programowania aplikacji, na stronie 22

### Cechy fizyczne i warunki otoczenia

W poniższej tabeli podano cechy fizyczne i warunki otoczenia telefonów IP Cisco z serii 7800.

Tabela 11: Cechy fizyczne i warunki otoczenia

| Specyfikacja                      | Wartość lub zakres                               |
|-----------------------------------|--------------------------------------------------|
| Temperatura pracy                 | Od 0 do +40°C (od +32 do +104°F)                 |
| Wilgotność względna podczas pracy | Od 10% do 90% (bez kondensacji)                  |
| Temperatura przechowywania        | Od –10 do +60°C (od +14 do +140°F)               |
| Wysokość                          | 207 mm (8,14 cala)                               |
| Szerokość                         | • Telefon IP Cisco 7811 — 195 mm (7,67 cala)     |
|                                   | • Telefon IP Cisco 7821 — 206 mm (8,11 cala)     |
|                                   | • Telefon IP Cisco 7841 — 206 mm (8,11 cala)     |
|                                   | • Telefon IP Cisco 7861 — 264,91 mm (10,42 cala) |

| Specyfikacja                   | Wartość lub zakres                                                                                                    |
|--------------------------------|----------------------------------------------------------------------------------------------------|
| Głębokość                      | 28 mm (1,1 cala)                                                                                                    |
| Masa                           | <ul> <li>Telefon IP Cisco 7811 — 0,84 kg</li> <li>Telefon IP Cisco 7821 — 0,867 kg</li> <li>Telefon IP Cisco 7841 — 0,868 kg</li> <li>Telefon IP Cisco 7861 — 1,053 kg</li> </ul>                                                                                                    |
| Gniazdo zasilania              | <ul> <li>Prąd zmienny 100–240 V, 50–60 Hz, 0,5 A — przy korzystaniu z Prąd stały 48 V, 0,2 A — przy korzystaniu z zasilania za pośredr</li> </ul>                                                                                                    |
| Kable                          | <ul> <li>Telefony IP Cisco 7811, 7821, 7841 i 7861:</li> <li>Kategoria 3/5/5e/6 w przypadku kabli o przepustowości 10 Mb/s</li> <li>Kategoria 5/5e/6 w przypadku kabli o przepustowości 100 Mb/s</li> <li>Telefon IP Cisco 7841: kategoria 5/5e/6 w przypadku kabli o przepust</li> <li>Uwaga Kable składają się z 4 par przewodów tworzących łączni</li> </ul> |
| Wymagania dotyczące odległości | Zgodnie ze specyfikacją sieci Ethernet przyjmuje się, że maksymalna wynosić 100 metrów (330 stóp).                                                                                                    |

### Specyfikacja kabla

• Gniazdo RJ-9 (4-stykowe) do podłączania słuchawki i zestawu słuchawkowego.

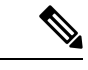

Uwaga Telefon IP Cisco 7811 nie jest wyposażony w gniazdo zestawu słuchawkowego.

- Gniazdo RJ-45 do połączenia z siecią LAN 10/100BaseT (w telefonach IP Cisco 7811, 7821 i 7861) lub z siecią LAN 1000BaseT (w telefonie IP Cisco 7841).
- Gniazdo RJ-45 do drugiego połączenia zgodnego ze standardem 10/100BaseT (w telefonach IP Cisco 7811, 7821 i 7861) lub zgodnego ze standardem 1000BaseT (w telefonie IP Cisco 7841).
- Złącze zasilania prądem stałym 48 V.

### Styki portu sieciowego i portu komputera

Mimo że i port sieciowy, i port komputera (dostępu) służą do komunikacji z siecią, mają różne przeznaczenie i odmienne styki:

#### Złącze portu sieciowego

W poniższej tabeli opisano styki złącza portu sieciowego.

Tabela 12: Styki złącza portu sieciowego

| Numer styku                     | Funkcja                                                                                                    |
|---------------------------------|----------------------------------------------------------------------------------------------------|
| 1                               | BI_DA+                                                                                                    |
| 2                               | BI_DA-                                                                                                    |
| 3                               | BI_DB+                                                                                                    |
| 4                               | BI_DC+                                                                                                    |
| 5                               | BI_DC-                                                                                                    |
| 6                               | BI_DB-                                                                                                    |
| 7                               | BI_DD+                                                                                                    |
| 8                               | BI_DD-                                                                                                    |
| Uwaga Skrót BI oz<br>DC i DD to | znacza połączenie dwukierunkowe (ang. bidirectional), a skróty DA, DB, o odpowiednio Dane A, Dane B, Dane C i Dane D. |

#### Złącze portu komputera

W poniższej tabeli opisano styki złącza portu komputera.

| Tabela | 13: Styki | i złącza | portu | komputera | (dostępu) |
|--------|-----------|----------|-------|-----------|-----------|
|--------|-----------|----------|-------|-----------|-----------|

| Numer styku                         | Funkcja                                                                                                    |
|-------------------------------------|----------------------------------------------------------------------------------------------------|
| 1                                   | BI_DB+                                                                                                    |
| 2                                   | BI_DB-                                                                                                    |
| 3                                   | BI_DA+                                                                                                    |
| 4                                   | BI_DD+                                                                                                    |
| 5                                   | BI_DD-                                                                                                    |
| 6                                   | BI_DA-                                                                                                    |
| 7                                   | BI_DC+                                                                                                    |
| 8                                   | BI_DC-                                                                                                    |
| Uwaga Skrót BI ozna<br>DC i DD to o | acza połączenie dwukierunkowe (ang. bidirectional), a skróty DA, DB,<br>dpowiednio Dane A, Dane B, Dane C i Dane D. |

### Wymogi dotyczące zasilania telefonu

Telefon IP Cisco można zasilać z zewnętrznego źródła lub z użyciem zasilania PoE (ang. Power over Ethernet, zasilanie poprzez sieć Ethernet). Zewnętrznym źródłem zasilania jest osobny zasilacz. Przełącznik może dostarczać zasilanie PoE za pośrednictwem kabla Ethernet telefonu.

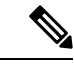

Uwaga

Przy montowaniu telefonu zasilanego z zewnętrznego źródła należy przed podłączeniem do telefonu kabla Ethernet podłączyć do niego zasilacz, który trzeba też podłączyć do gniazdka sieci elektrycznej. Podczas demontowania telefonu zasilanego z zewnętrznego źródła należy przed odłączeniem zasilacza odłączyć od telefonu kabel Ethernet.

| Rodzaj zasilania                                                      | Wskazówki                                                                                                    |
|-----------------------------------------------------------------------|----------------------------------------------------------------------------------------------------|
| Zewnętrzne źródło zasilania —<br>zewnętrzny zasilacz<br>CP-PWR-CUBE-3 | Telefon IP Cisco korzysta z zasilacza CP-PWR-CUBE-3.                                                                                                    |
| Zewnętrzne źródło zasilania —<br>zasilacz IP Cisco Power Injector.    | Zasilacza IP Cisco Power Injector można używać z większością telefonów IP Cisco. M<br>użycia zasilacza Power Injector można sprawdzić w specyfikacji technicznej telefor                                                                                                    |
|                                                                       | Zasilacz Power Injector pełni funkcję urządzenia pośredniego, które dostarcza zasil<br>podłączonego telefonu za pośrednictwem kabla sieciowego. Zasilacz IP Cisco Powe<br>podłącza się między portem przełącznika a telefonem IP. Umożliwia on użycie mię<br>niezasilanym przełącznikiem a telefonem IP kabla o maksymalnej długości 100 m. |
| Zasilanie PoE — dostarczane<br>przez przełącznik do podłączonego      | Aby zapewnić nieprzerwane działanie telefonu, należy zadbać o podłączenie przełąc zasilacza awaryjnego.                                                                                                    |
| telefonu za pośrednictwem kabla<br>Ethernet.                          | Należy też sprawdzić, czy działająca w przełączniku wersja systemu operacyjnego O<br>IOS obsługuje wdrażane telefony. Informacje o wersji systemu operacyjnego można<br>w dokumentacji przełącznika.                                                                                                    |

Tabela 14: Wskazówki dotyczące zasilania telefonu IP Cisco

W poniższej tabeli przedstawiono dokumenty z dodatkowymi informacjami dotyczącymi następujących tematów:

- Przełączniki Cisco, które działają z telefonami IP Cisco
- Wersje systemu Cisco IOS obsługujące dwukierunkowe negocjowanie zasilania
- Inne wymagania i ograniczenia dotyczące zasilania

| Tematy dokumentów           | Adres URL                                                                                               |
|-----------------------------|----------------------------------------------------------------------------------------------------|
| Rozwiązania PoE             | http://www.cisco.com/c/en/us/solutions/enterprise-networks/<br>power-over-ethernet-solutions/index.html |
| Przełączniki Cisco Catalyst | http://www.cisco.com/c/en/us/products/switches/index.html                                               |

| Tematy dokumentów                  | Adres URL                                                   |
|------------------------------------|-------------------------------------------------------------|
| Routery ze zintegrowanymi usługami | http://www.cisco.com/c/en/us/products/routers/index.html    |
| Oprogramowanie Cisco IOS           | http://www.cisco.com/c/en/us/products/ios-nx-os-software/in |

#### Przerwa w zasilaniu

Dostęp do usług alarmowych za pomocą telefonu wymaga, aby miał on zasilanie. W przypadku przerwy w zasilaniu nawiązywanie połączeń telefonicznych i alarmowych nie będzie działać do chwili przywrócenia zasilania. W przypadku awarii lub przerwy w zasilaniu może okazać się konieczne ponowne uruchomienie bądź skonfigurowanie urządzenia w celu nawiązywania połączeń telefonicznych lub alarmowych.

#### Oszczędności na zużyciu energii

Zużycie energii przez telefon IP Cisco można ograniczyć, włączając tryb Oszczędzanie energii lub EnergyWise (Oszczędzanie energii plus).

#### Oszczędzanie energii

W trybie Oszczędzanie energii podświetlenie ekranu jest wyłączane, gdy telefon nie jest używany. Telefon pozostaje w trybie Oszczędzanie energii przez zaplanowany czas albo do momentu, gdy użytkownik podniesie słuchawkę lub naciśnie dowolny przycisk.

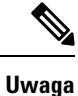

Telefon IP Cisco 7811 nie obsługuje trybu Oszczędzanie energii, ponieważ jego ekran nie jest podświetlany.

#### Tryb Oszczędzanie energii plus (EnergyWise)

Telefon IP Cisco obsługuje tryb Cisco EnergyWise (Oszczędzanie energii plus). Jeśli w sieci znajduje się kontroler trybu EnergyWise, np. przełącznik Cisco z włączoną funkcją EnergyWise, można skonfigurować telefony w taki sposób, aby przechodziły w stan uśpienia (wyłączenia zasilania) i wybudzenia (włączenia zasilania) zgodnie z harmonogramem w celu dalszego ograniczenia zużycia energii.

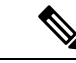

Uwaga

Telefon IP Cisco 7811 nie obsługuje trybu Oszczędzanie energii plus.

Należy skonfigurować w każdym telefonie ustawienia włączania i wyłączania trybu EnergyWise. Po włączeniu trybu EnergyWise należy skonfigurować pory uśpienia i wybudzania oraz inne parametry. Parametry te są wysyłane do telefonu w ramach pliku XML jego konfiguracji.

#### Negocjowanie zasilania przez protokół LLDP

Ustawienie zasilania używanego przez telefon jest ustalane w wyniku negocjacji między telefonem i przełącznikiem. Telefon IP Cisco działa przy wielu ustawieniach zasilania, przy czym zużycie energii maleje wraz ze zmniejszeniem jej dostępności.

Po ponownym uruchomieniu telefonu przełącznik używa wybranego protokołu (CDP lub LLDP) do negocjowania zasilania. Przełącznik wybiera pierwszy protokół (zawierający wartość TLV, Threshold Limit Value) przesłany przez telefon. Jeśli administrator systemu wyłączył ten protokół w telefonie, telefon nie może zasilić żadnego urządzenia, ponieważ przełącznik nie odpowiada na żądania zasilania wysłane przy użyciu innego protokołu.

Firma Cisco zaleca, aby funkcja negocjowania zasilania była zawsze włączona (domyślnie) podczas łączenia się z przełącznikiem, który obsługuje negocjowanie zasilania.

Po wyłączeniu funkcji negocjowania zasilania przełącznik może wyłączyć zasilanie telefonu. Jeśli przełącznik nie obsługuje negocjowania zasilania, przed włączeniem zasilania urządzeń przy użyciu funkcji PoE należy wyłączyć funkcję negocjowania zasilania. Gdy funkcja negocjowania zasilania jest wyłączona, telefon może zasilać urządzenia do wartości maksymalnej dopuszczanej przez standard IEEE 802.3af-2003.

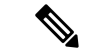

Uwaga

 Przy wyłączonej funkcji CDP i negocjowaniu zasilania telefon może dostarczać urządzeniom do 15,4 W mocy.

#### Protokoły sieciowe

Telefony IP Cisco są zgodne z wieloma standardami branżowymi i protokołami sieciowymi Cisco, które są niezbędne do komunikacji głosowej. Poniższa tabela zawiera przegląd protokołów sieciowych obsługiwanych przez te telefony.

| Protokół sieciowy                    | Przeznaczenie                                                                                                    |
|--------------------------------------|----------------------------------------------------------------------------------------------------|
| Bootstrap Protocol (BootP)           | Protokół BootP umożliwia urządzeniu sieciowemu, np. telefonowi IP<br>wykrywanie określonych informacji uruchomieniowych, np. jego adu                                                                                                    |
| Cisco Audio Session Tunneling (CAST) | Protokół CAST umożliwia telefonom IP i skojarzonym z nimi aplika<br>wykrywanie zdalnych punktów końcowych i komunikowanie się z ni<br>konieczności wprowadzania zmian w tradycyjnych elementach<br>sygnalizacyjnych, np. w programie Cisco Unified Communications M<br>i bramkach. Protokół CAST umożliwia osobnym urządzeniom sprzę<br>synchronizowanie pokrewnych mediów, a aplikacjom komputerowyn<br>wzbogacanie telefonów nieobsługujących transmisji wideo o obsługe<br>strumieni wideo z użyciem komputera jako źródła obrazu. |
| Cisco Discovery Protocol (CDP)       | CDP to protokół wykrywania urządzeń, który działa we wszystkich<br>urządzeniach produkowanych przez firmę Cisco.<br>Korzystając z protokołu CDP, urządzenie może ogłaszać swoją obec<br>innym urządzeniom oraz odbierać informacje o innych urządzeniach<br>znajdujących się w sieci.                                                                                                    |

Tabela 15: Protokoły sieciowe obsługiwane przez telefon IP Cisco

I

| Protokół sieciowy                                           | Przeznaczenie                                                                                                    |
|-------------------------------------------------------------|----------------------------------------------------------------------------------------------------|
| Serwer DNS                                                  | System DNS przetwarza nazwy domen na adresy IP.                                                                                                    |
| Protokół DHCP (ang. Dynamic Host Configuration<br>Protocol) | Protokół DHCP dynamicznie przydziela i przypisuje adresy IP urz<br>sieciowym.                                                                                                    |
|                                                             | Dzięki niemu można podłączyć telefon IP do sieci i uruchomić konieczności ręcznego przypisywania mu adresu IP ani konfigur<br>dodatkowych parametrów sieci.                                                                                                    |
|                                                             |                                                                                                    |
| Protokół HTTP (Hypertext Transfer Protocol)                 | HTTP to standardowy protokół do przesyłania informacji i przen<br>dokumentów za pośrednictwem Internetu i sieci WWW.                                                                                                    |
| Hypertext Transfer Protocol Secure (HTTPS)                  | Protokół HTTPS stanowi połączenie protokołu HTTP z protokołen<br>w celu zapewnienia szyfrowania i bezpiecznej identyfikacji serw                                                                                                    |
|                                                             | Uwaga Telefony IP mogą być klientami HTTPS, ale nie mo<br>serwerami HTTPS.                                                                                                    |
| IEEE 802.1X                                                 | Standard IEEE 802.1X określa protokół kontroli dostępu i uwier<br>oparty na architekturze klient-serwer, który uniemożliwia nieupow<br>klientom nawiązywanie połączenia z siecią LAN za pośrednictw<br>dostępnych publicznie portów.                                                                                                    |
|                                                             | Dopóki nie nastąpi uwierzytelnienie klienta, mechanizmy kontro<br>802.1X dopuszczają komunikację w ramach protokołu EAPOL (<br>Extensible Authentication Protocol over LAN, rozszerzalny prot<br>uwierzytelniania poprzez sieć LAN) tylko za pośrednictwem portu,<br>jest podłączony klient. Po udanym uwierzytelnieniu poprzez ten<br>się odbywać zwykła komunikacja. |

| Protokół sieciowy                                                  | Przeznaczenie                                                                                                    |
|--------------------------------------------------------------------|----------------------------------------------------------------------------------------------------|
| IP                                                                 | IP to protokół komunikacyjny, który służy do adresowania i wysyłan<br>pakietów w sieci.                                                                                        |
| Link Layer Discovery Protocol (LLDP)                               | LLDP to ustandaryzowany protokół wykrywania sieci (podobny do 0<br>który jest obsługiwany przez niektóre urządzenia marki Cisco i innyc                                        |
| Link Layer Discovery Protocol-Media Endpoint<br>Devices (LLDP-MED) | LLDP-MED to rozszerzenie standardu LLDP opracowane z myślą o<br>produktach do komunikacji głosowej.                                                                            |
| Protokół NTP (Network Transfer Protocol)                           | NTP jest protokołem sieciowym służącym do synchronizacji zegara n<br>systemami komputerowymi za pośrednictwem sieci pakietowej trans<br>danych o zmiennych opóźnieniach.       |
| Real-Time Transport Protocol (RTP)                                 | RTP to standardowy protokół do przesyłania danych w czasie rzeczyw<br>np. na potrzeby interaktywnej komunikacji głosowej i wideo, za<br>pośrednictwem sieci transmisji danych. |
| Real-Time Control Protocol (RTCP)                                  | Protokół RTCP działa w powiązaniu z protokołem RTP, aby dostarcz<br>strumieniach RTP dane o jakości usług (np. o jitterze, opóźnieniu i c<br>błądzenia).                       |

| Protokół sieciowy                                   | Przeznaczenie                                                                                                    |
|-----------------------------------------------------|----------------------------------------------------------------------------------------------------|
| Session Initiation Protocol (SIP)                   | SIP to opracowany przez stowarzyszenie Internet Engineering Ta<br>(IETF, Internetowa Grupa Robocza ds. Technicznych) standard d<br>obsługi konferencji multimedialnych za pośrednictwem protokoł<br>oparty na kodzie ASCII protokół kontrolny warstwy aplikacji (zde<br>w dokumencie RFC 3261), który służy do nawiązywania, utrzyn<br>przerywania połączeń między co najmniej dwoma punktami koń |
| Secure Real-Time Transfer Protocol (SRTP)           | SRTP jest rozszerzeniem profilu audio-wideo protokołu RTP (ang.<br>Protocol, protokół komunikacji w czasie rzeczywistym), które za<br>nienaruszalność pakietów RTP i RTCP (ang. Real-Time Control<br>protokół sterowania komunikacją w czasie rzeczywistym). Umoż<br>uwierzytelnianie, zabezpieczanie integralności i szyfrowanie pakiet<br>multimedialnych między dwoma punktami końcowymi.      |
| ТСР                                                 | TCP to protokół komunikacyjny dla potrzeb połączeń.                                                                                                    |
| Transport Layer Security (TLS)                      | TLS to standardowy protokół do zabezpieczania i uwierzytelnian komunikacji.                                                                                                    |
| Protokół TFTP (ang. Trivial File Transfer Protocol) | Protokół TFTP służy do przesyłania plików za pośrednictwem si<br>W telefonie IP Cisco protokół TFTP umożliwia pobieranie pliku<br>konfiguracyjnego przeznaczonego do konkretnego modelu telefo                                                                                                    |
| UDP (ang. User Datagram Protocol)                   | UDP to bezpołączeniowy protokół komunikacyjny, który służy d dostarczania pakietów danych.                                                                                                    |

#### **Tematy pokrewne**

Cisco Unified Communications Manager — Dokumentacja, na stronie xv Sprawdzanie konfiguracji sieci, na stronie 35 Sprawdzanie poprawności uruchamiania telefonu, na stronie 50

### Interakcja z sieciami VLAN

Telefon IP Cisco ma wbudowany przełącznik Ethernet, który może przekazywać pakiety do telefonu, do portu komputera i do portu sieci z tyłu urządzenia.

Jeśli do portu komputera jest podłączony komputer, komputer i telefon korzystają z tego samego łącza fizycznego do przełącznika oraz tego samego portu przełącznika. Współużytkowanie łącza fizycznego ma następujące konsekwencje dla konfiguracji sieci VLAN:

- Bieżące sieci VLAN mogą być skonfigurowane na bazie podsieci IP. Jednak z powodu braku dodatkowych adresów IP może być niemożliwe przypisanie telefonu do podsieci, do której należą inne urządzenia podłączone do tego samego portu.
- Przesyłanie danych w sieci VLAN obsługującej telefony może obniżać jakość połączeń VoIP.
- Ze względu na bezpieczeństwo może być konieczne oddzielenie połączeń głosowych od transmisji danych.

Te problemy można rozwiązać przez izolowanie połączeń głosowych w oddzielnej sieci VLAN. W tym celu port przełącznika, do którego jest podłączony telefon, powinien mieć skonfigurowane oddzielne sieci VLAN do przesyłania:

- Ruchu głosowego do/z telefonu IP (na przykład pomocnicza sieć VLAN w przełącznikach z serii Cisco Catalyst 6000)
- Transmisji danych do/z komputera podłączonego do przełącznika za pośrednictwem portu komputera w telefonie IP (macierzysta sieć VLAN)

Odizolowanie telefonów w oddzielnej pomocniczej sieci VLAN podnosi jakość ruchu głosowego i umożliwia dodanie większej liczby telefonów do istniejącej sieci, w której brakuje adresów IP dla wszystkich telefonów.

Więcej informacji można znaleźć w dokumentacji dołączonej do przełącznika Cisco. Informacje o przełącznikach są dostępne również pod tym adresem URL:

http://cisco.com/en/US/products/hw/switches/index.html

#### Interakcja z programem Cisco Unified Communications Manager

Cisco Unified Communications Manager to otwarty system przetwarzania połączeń zgodny ze standardami branżowymi. Program Cisco Unified Communications Manager zestawia i przerywa połączenia między telefonami, integrując funkcje tradycyjnej centrali PBX z korporacyjną siecią IP. Program Cisco Unified Communications Manager zarządza składnikami systemu telefonii, np. telefonami czy bramkami dostępowymi, oraz zasobami niezbędnymi do działania takich funkcji jak połączenia konferencyjne i planowanie tras. Program Cisco Unified Communications Manager zapewnia również:

- Przesyłanie oprogramowania sprzętowego do telefonów
- Dostarczanie plików CTL (ang. Certificate Trust List, lista zaufanych certyfikatów) i ITL (ang. Identity Trust List, lista zaufanych tożsamości) za pośrednictwem usług TFTP i HTTP
- Rejestrowanie telefonów
- Zachowywanie połączeń, dzięki któremu sesja mediów jest kontynuowana mimo utraty sygnalizacji między podstawowym serwerem Communications Manager a telefonem

Więcej informacji o konfigurowaniu programu Cisco Unified Communications Manager pod kątem współpracy z telefonami opisanymi w tym rozdziale można znaleźć w dokumentacji używanej wersji programu Cisco Unified Communications Manager.
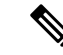

Uwaga Jeśli model telefonu do skonfigurowania nie występuje na liście rozwijanej Phone Type (Typ telefonu) w aplikacji Cisco Unified Communications Manager — administracja, należy zainstalować najnowszy pakiet urządzenia do posiadanej wersji programu Cisco Unified Communications Manager, pobrany z witryny Cisco.com.

#### **Tematy pokrewne**

Cisco Unified Communications Manager - Dokumentacja, na stronie xv

# Interakcja z programem Cisco Unified Communications Manager Express

Gdy telefon IP Cisco współpracuje z programem Cisco Unified Communications Manager Express, musi przejść w tryb CME.

Kiedy użytkownik wywołuje funkcję konferencji, tag umożliwia telefonowi korzystanie z lokalnego lub sieciowego sprzętowego mostka konferencyjnego.

Telefony IP Cisco nie obsługują następujących działań:

#### Przenoszenie

Obsługiwane tylko w przypadku przekazywania trwającego połączenia.

#### Połączenie konferencyjne

Obsługiwane tylko w przypadku przekazywania trwającego połączenia.

#### Dołącz

Obsługiwane za pomocą przycisku Konferencja lub w ramach dostępu do usługi Hookflash.

#### Zawieszanie

Obsługiwane za pomocą przycisku Zawieś lub klawisza programowego Zawieś.

#### Wtrąć

Nieobsługiwane.

#### Przekaz bezpośredni

Nieobsługiwane.

#### Wybierz

Nieobsługiwane.

Użytkownicy nie mogą tworzyć połączeń konferencyjnych ani przekazywanych, które obejmują różne linie.

Program Unified CME obsługuje połączenia interkomem, nazywane także funkcją whisper paging. Jednak przywoływanie jest odrzucane przez telefon podczas połączenia.

### Urządzenia zewnętrzne

Zalecamy stosowanie urządzeń zewnętrznych dobrej jakości, ekranowanych przed niepożądanymi sygnałami o częstotliwościach radiowych (RF) i akustycznych (AF). Do urządzeń zewnętrznych należą zestawy słuchawkowe, kable i złącza.

Zależnie od jakości tych urządzeń i ich odległości od innych urządzeń, np. telefonów komórkowych lub krótkofalówek, mogą występować pewne zakłócenia. W takich przypadkach zalecamy podjęcie co najmniej jednego z następujących działań:

- Oddal zewnętrzne urządzenie od źródeł sygnałów RF lub AF.
- Poprowadź przewody zewnętrznego urządzenia z dala od źródeł sygnałów RF lub AF.
- Do podłączenia urządzenia zewnętrznego zastosuj przewody ekranowane lub przewody z lepszym ekranem i złączem.
- Zastosuj krótszy przewód do podłączenia urządzenia zewnętrznego.
- Zastosuj ferryty lub podobne urządzenia na przewodach urządzenia zewnętrznego.

Firma Cisco nie udziela gwarancji na jakość działania urządzeń zewnętrznych, kabli ani złączy.

Przestroga

W krajach Unii Europejskiej stosuj jedynie takie zewnętrzne głośniki, mikrofony i zestawy słuchawkowe, które w pełni odpowiadają Dyrektywie EMC [89/336/EC].

### Działanie telefonu w okresach dużego obciążenia sieci

Czynniki powodujące zmniejszenie wydajności sieci mogą wpływać na jakość połączeń głosowych nawiązywanych za pomocą telefonu, a w niektórych przypadkach mogą nawet powodować zerwanie połączenia. Do źródeł pogorszenia przepustowości sieci należą m.in.:

- zadania administracyjne, np. skanowanie portów wewnętrznych czy skanowanie zabezpieczeń.
- Ataki, które mają miejsce w twojej sieci, takie jak atak typu odmowa usługi (Denial of Service).

### Interfejs programowania aplikacji

Firma Cisco obsługuje korzystanie z interfejsu API telefonu przez aplikacje innych firm, które zostały przetestowane i certyfikowane przez firmę Cisco i twórcę aplikacji innej firmy. Wszelkie problemy z telefonami związane z interakcją z niecertyfikowaną aplikacją muszą być rozwiązywane przez stronę trzecią i nie będą rozwiązywane przez Cisco.

Szczegółowe informacje na temat modelu wsparcia certyfikowanych przez Cisco aplikacji/rozwiązań innych firm można znaleźć w witrynie Cisco Solution Partner Program.

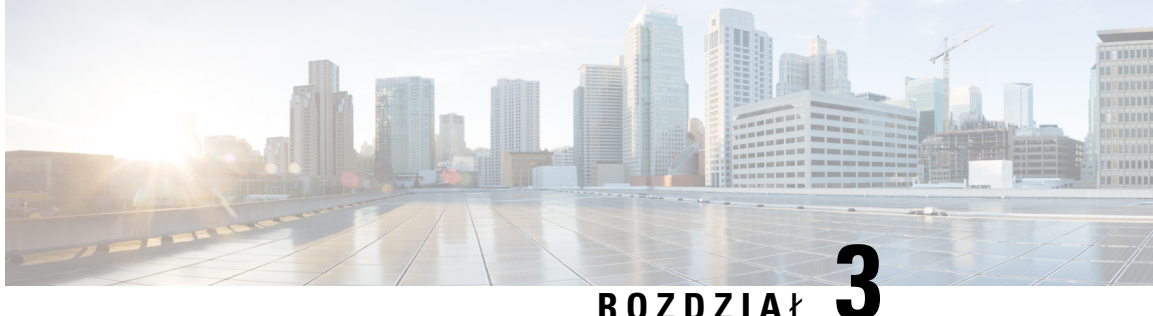

### RUZUZIAŁ

# Telefon IP Cisco — sprzęt

- Część sprzętowa telefonu IP Cisco przegląd, na stronie 23
- Wersje sprzętu, na stronie 25
- Telefon IP Cisco 7811, na stronie 25
- Cisco IP Phone 7821, na stronie 26
- Telefon IP Cisco 7841, na stronie 27
- Telefon IP Cisco 7861, na stronie 28
- Przyciski i podzespoły, na stronie 29
- Różnice terminologiczne, na stronie 32

# Część sprzętowa telefonu IP Cisco — przegląd

Telefon IP Cisco z serii 7800 umożliwia komunikację głosową za pośrednictwem sieci IP (ang. Internet Protocol, protokół internetowy). Telefon IP Cisco działa bardzo podobnie do cyfrowego telefonu biurowego, umożliwiając nawiązywanie i odbieranie połączeń telefonicznych oraz dostęp do różnych funkcji, m.in. wyciszania, zawieszania, przekazywania, szybkiego wybierania i przekierowywania połączeń. Ponadto telefon ten łączy się z siecią transmisji danych, więc udostępnia rozszerzone funkcje telefonii IP, m.in. dostęp do informacji o sieci i usług sieciowych oraz do funkcji i usług możliwych do dostosowania.

Telefon IP Cisco 7841 obsługuje połączenia w gigabitowych sieciach Ethernet.

Podczas dodawania funkcji do klawiszy linii telefonicznej ograniczeniem jest liczba dostępnych klawiszy linii. Nie można dodać więcej funkcji niż liczba klawiszy linii na telefonie.

#### Tabela 16: Telefony IP Cisco z serii 7800 i obsługiwane klawisze linii

| Telefon               | Obsługiwane klawisze linii |
|-----------------------|----------------------------|
| Telefon IP Cisco 7811 | 0                          |
| Cisco IP Phone 7821   | 2                          |
| Telefon IP Cisco 7841 | 4                          |
| Telefon IP Cisco 7861 | 16                         |

Telefon IP Cisco, podobnie jak inne urządzenia sieciowe, wymaga konfigurowania i zarządzania. Telefony te kodują sygnał z użyciem następujących kodeków:

- G.711 a-law
- G.711 mu-law
- G.722
- G722.2 AMR-WB
- G.729a
- G.729ab
- iLBC
- Opus

Telefony te dekodują sygnał z użyciem następujących kodeków:

- G.711 a-law
- G.711 mu-law
- G.722
- G.729
- G.729a
- G.729b
- G.729ab
- iLBC
- Opus

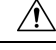

#### Przestroga

Korzystanie w pobliżu telefonu IP Cisco z telefonu komórkowego lub krótkofalówki może powodować zakłócenia. Więcej wiadomości na ten temat można znaleźć w dokumentacji udostępnianej przez producenta zakłócającego urządzenia.

Podobnie jak w przypadku innych urządzeń sieciowych telefony IP Cisco trzeba najpierw skonfigurować, aby przygotować je do dostępu do programu Cisco Unified Communications Manager i reszty sieci IP. Korzystanie z protokołu DHCP znacznie zmniejsza liczbę ustawień do skonfigurowania w telefonie. Jeśli jednak sieć tego wymaga, można ręcznie skonfigurować takie parametry jak adres IP, serwer TFTP i informacje o podsieci.

Telefony IP Cisco mogą współpracować z innymi usługami i urządzeniami w sieci IP, dzięki którym zwiększają swoją funkcjonalność. Program Cisco Unified Communications Manager można np. zintegrować z katalogiem LDAP3 (ang. Lightweight Directory Access Protocol 3, lekki protokół dostępu do usług katalogowych), aby umożliwić użytkownikom wyszukiwanie danych kontaktowych współpracowników bezpośrednio za pomocą telefonów IP. Można też, korzystając z języka XML, umożliwić użytkownikom dostęp do rozmaitych informacji, np. prognoz pogody, notowań giełdowych, cytatów dnia i innych wiadomości pochodzących z sieci WWW.

### Wersje sprzętu

Czasami aktualizujemy sprzęt telefonu na potrzeby nowej technologii, a każda wersja jest określana identyfikatorem produktu (PID) znajdującym się z tyłu telefonu. Skorzystaj z poniższej tabeli, aby sprawdzić, czy Twój telefon jest we wcześniejszej, czy w późniejszej wersji sprzętowej.

Nowe telefony muszą korzystać z oprogramowania sprzętowego w wersji 10.3 (1) lub nowszej, a oprogramowania tego nie można zmienić na wcześniejszą wersję.

| Telefon IP Cisco      | Wersja oryginalnego sprzętu | Wersja bieżącego sprzętu  |
|-----------------------|-----------------------------|---------------------------|
| Telefon IP Cisco 7811 | -                           | CP-7811-K9=V01            |
| Cisco IP Phone 7821   | CP-7821-K9=V01              | CP-7821-K9=V03            |
| Telefon IP Cisco 7841 | CP-7841-K9=V01, V02 lub V03 | CP-7841-K9=V04 lub nowszy |
| Telefon IP Cisco 7861 | CP-7861-K9=V02              | CP-7861-K9=V03 lub nowszy |

#### Tabela 17: Telefon Cisco z serii 7800 — wersje sprzętu

#### **Tematy pokrewne**

Przywracanie fabrycznych ustawień domyślnych za pomocą klawiatury numerycznej, na stronie 220

# **Telefon IP Cisco 7811**

Aby korzystać z pełnej funkcjonalności telefonu, należy go podłączyć do sieci LAN za pomocą kabla Ethernet. Jeśli używany port Ethernet obsługuje zasilanie PoE (ang. Power over Ethernet, zasilanie poprzez sieć Ethernet), telefon można zasilać za pośrednictwem portu sieci LAN. Nie należy wyprowadzać kabla Ethernet sieci LAN poza budynek. Aby telefon działał, musi być podłączony do sieci telefonii IP.

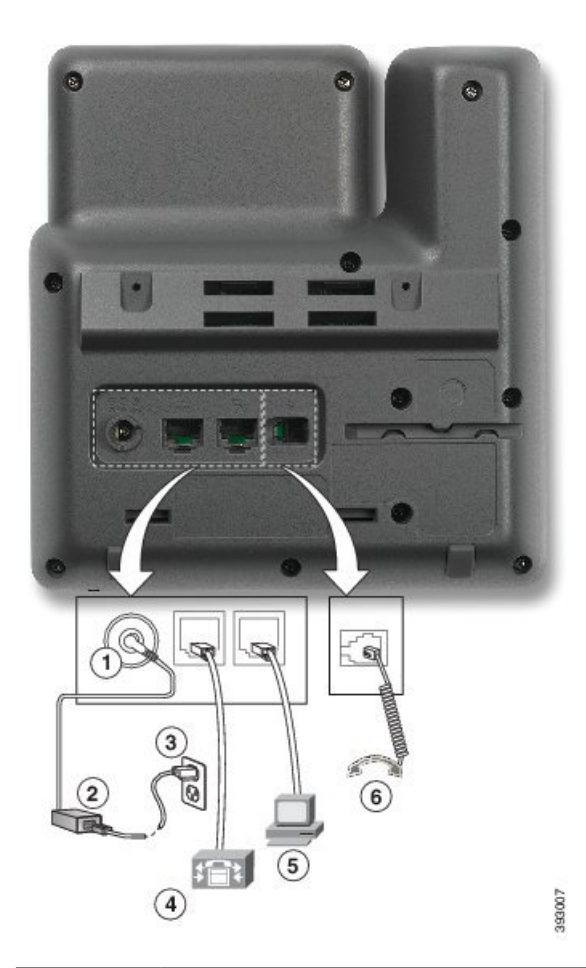

| 1 | Port prądu stałego (48 V).                              | 4 | Do połączenia z portem sieciowym<br>(przełącznik 10/100). Dostosowanie do<br>zasilania IEEE 802.3af. |
|---|---------------------------------------------------------|---|----------------------------------------------------------------------------------------------------|
| 2 | Zasilacz sieciowy (opcjonalny).                         | 5 | Do opcjonalnego połączenia z portem<br>dostępu (komputer 10/100).                                    |
| 3 | Wtyczka do gniazdka sieci elektrycznej<br>(opcjonalna). | 6 | Złącze słuchawki.                                                                                    |

# **Cisco IP Phone 7821**

Aby korzystać z pełnej funkcjonalności telefonu IP Cisco, należy go podłączyć do sieci LAN za pomocą kabla Ethernet. Jeśli używany port Ethernet obsługuje zasilanie PoE (ang. Power over Ethernet, zasilanie poprzez sieć Ethernet), telefon IP Cisco można zasilać za pośrednictwem portu sieci LAN. Nie należy wyprowadzać kabla Ethernet sieci LAN poza budynek. Aby telefon działał, musi być podłączony do sieci telefonii IP.

|   | <image/>                                                                                             |   |                                                                |
|---|----------------------------------------------------------------------------------------------------|---|----------------------------------------------------------------|
| 1 | Port opcjonalnego zasilacza prądu stałego (48 V).                                                    | 5 | Do opcjonalnego połączenia z portem dostępu (komputer 10/100). |
| 2 | Zasilacz sieciowy (opcjonalny).                                                                      | 6 | Port pomocniczy (opcjonalny).                                  |
| 3 | Wtyczka do gniazdka sieci elektrycznej (opcjonalna).                                                 | 7 | Złącze słuchawki.                                              |
| 4 | Do połączenia z portem sieciowym<br>(przełącznik 10/100). Dostosowanie do<br>zasilania IEEE 802.3af. | 8 | Złącze słuchawek analogowych (opcjonalne).                     |

# **Telefon IP Cisco 7841**

Aby korzystać z pełnej funkcjonalności telefonu IP Cisco, należy go podłączyć do sieci LAN za pomocą kabla Ethernet. Jeśli używany port Ethernet obsługuje zasilanie PoE (ang. Power over Ethernet, zasilanie poprzez sieć Ethernet), telefon IP Cisco można zasilać za pośrednictwem portu sieci LAN. Nie należy wyprowadzać kabla Ethernet sieci LAN poza budynek. Aby telefon działał, musi być podłączony do sieci telefonii IP.

|   | <image/>                                                                           |   |                                                                        |
|---|------------------------------------------------------------------------------------|---|------------------------------------------------------------------------|
| 1 | Port opcjonalnego zasilacza prądu<br>stałego (48 V).                               | 5 | Do opcjonalnego połączenia z portem<br>dostępu (komputer 10/100/1000). |
| 2 | Zasilacz sieciowy (opcjonalny).                                                    | 6 | Port pomocniczy (opcjonalny).                                          |
| 3 | Wtyczka do gniazdka sieci elektrycznej (opcjonalna).                               | 7 | Złącze słuchawki.                                                      |
| 4 | Złącze portu sieci (10/100/1000 SW).<br>Dostosowanie do zasilania IEEE<br>802.3af. | 8 | Złącze słuchawek analogowych (opcjonalne).                             |

# **Telefon IP Cisco 7861**

Aby korzystać z pełnej funkcjonalności telefonu IP Cisco, należy go podłączyć do sieci LAN za pomocą kabla Ethernet. Jeśli używany port Ethernet obsługuje zasilanie PoE (ang. Power over Ethernet, zasilanie poprzez sieć Ethernet), telefon IP Cisco można zasilać za pośrednictwem portu sieci LAN. Nie należy wyprowadzać kabla Ethernet sieci LAN poza budynek. Aby telefon działał, musi być podłączony do sieci telefonii IP.

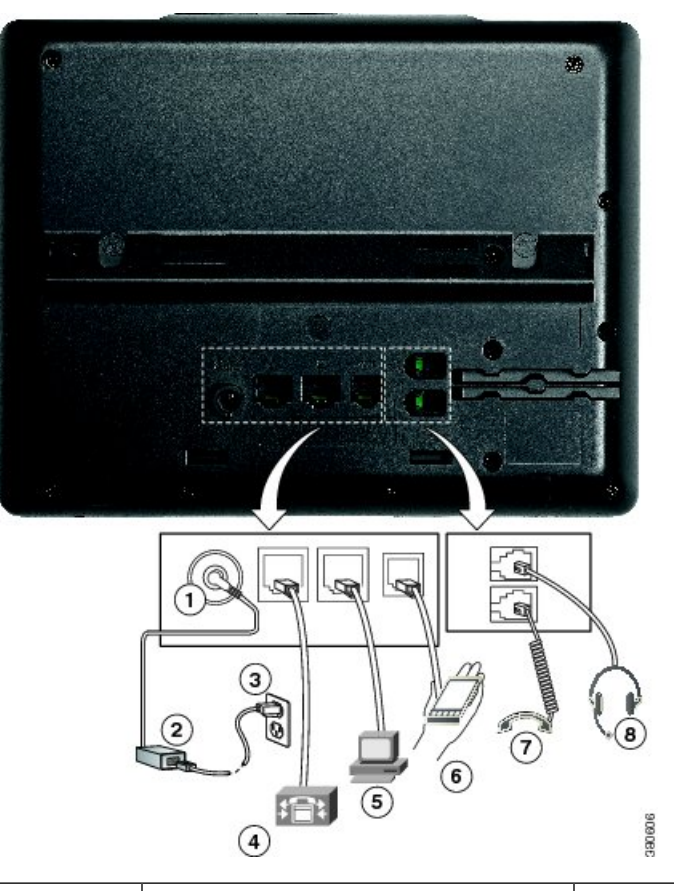

| 1 | Port opcjonalnego zasilacza prądu<br>stałego (48 V).                                                 | 5 | Do opcjonalnego połączenia z portem dostępu (komputer 10/100). |
|---|----------------------------------------------------------------------------------------------------|---|----------------------------------------------------------------|
| 2 | Zasilacz sieciowy (opcjonalny).                                                                      | 6 | Port pomocniczy (opcjonalny).                                  |
| 3 | Wtyczka do gniazdka sieci elektrycznej (opcjonalna).                                                 | 7 | Złącze słuchawki.                                              |
| 4 | Do połączenia z portem sieciowym<br>(przełącznik 10/100). Dostosowanie do<br>zasilania IEEE 802.3af. | 8 | Złącze słuchawek analogowych (opcjonalne).                     |

# Przyciski i podzespoły

Telefony IP Cisco z serii 7800 pod względem konstrukcji dzielą się na trzy rodzaje:

- Telefon IP Cisco 7811 brak przycisków po obu stronach ekranu
- Telefon IP Cisco 7821 dwa przyciski po lewej stronie ekranu
- Telefon IP Cisco 7841 dwa przyciski po każdej stronie ekranu
- Telefon IP Cisco 7861 16 przycisków po prawej stronie ekranu

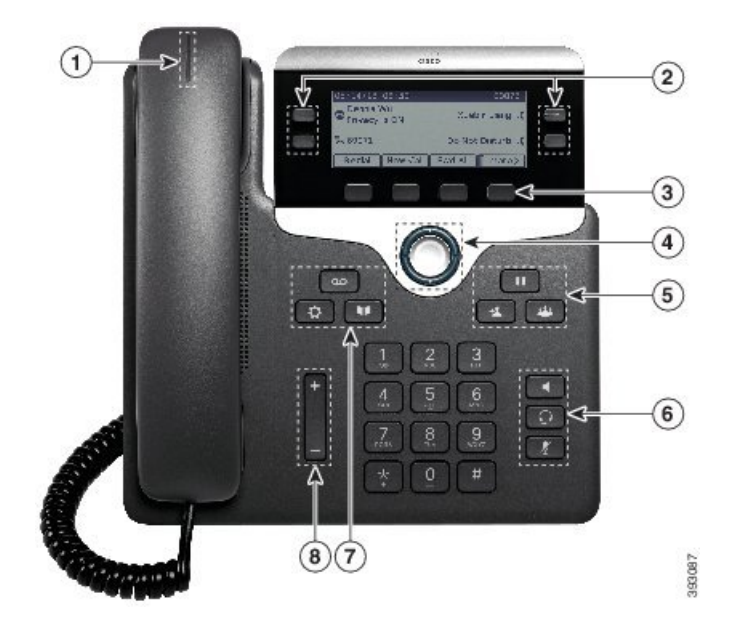

Rysunek 1: Telefon IP Cisco z serii 7800 — przyciski i funkcje

W poniższej tabeli opisano przyciski i podzespoły telefonu IP Cisco z serii 7800.

| 1 | Słuchawka i jej Świecący pasek                    | Sygnalizuje połączenie przychodzące (miga na czerwono)<br>lub nową wiadomość głosową (świeci się na czerwono).                    |
|---|---------------------------------------------------|----------------------------------------------------------------------------------------------------|
| 2 | Programowalne przyciski funkcji i przyciski linii | Dostęp do linii telefonicznych, funkcji i sesji połączeń.                                                                         |
|   |                                                   | Aby uzyskać więcej informacji, patrz Przyciski programowe, linii i funkcji, na stronie 31.                                        |
|   |                                                   | Telefon IP Cisco 7811 nie ma programowalnych<br>przycisków funkcji ani przycisków linii.                                          |
| 3 | Przyciski programowe                              | Dostęp do funkcji i usług.                                                                                                    |
|   |                                                   | Aby uzyskać więcej informacji, patrz Przyciski programowe, linii i funkcji, na stronie 31.                                        |
| 4 | Kółko nawigacyjne                                 | Kółko nawigacyjne i przycisk <b>Wybierz</b> . Przewijanie<br>między menu, podświetlanie pozycji i wybór<br>podświetlonej pozycji. |
| 5 | Zawieś/Wznów, Konferencja i<br>Przekaż            | Zawieś/Wznów Zawieszanie aktywnego połączenia<br>i wznawianie zawieszonego połączenia.                                            |
|   |                                                   | Konferencja Tworzenie połączenia konferencyjnego.                                                                                 |
|   |                                                   | Przekaż 📧 Przekazywanie połączenia.                                                                                               |

| 6 | Zestaw głośnomówiący, Wycisz i<br>Zestaw słuchawkowy | Zestaw głośnomówiący Włączanie i wyłączanie zestawu głośnomówiącego. Przycisk jest podświetlony, gdy zestaw głośnomówiący jest włączony.                                                                                       |
|---|------------------------------------------------------|----------------------------------------------------------------------------------------------------|
|   |                                                      | <b>Wycisz</b> Włączanie i wyłączanie mikrofonu. Przycisk jest podświetlony, gdy mikrofon jest wyciszony.                                                                                                    |
|   |                                                      | Zestaw słuchawkowy Włączanie zestawu<br>słuchawkowego. Przycisk jest podświetlony, gdy zestaw<br>słuchawkowy jest włączony. Aby opuścić tryb zestawu<br>słuchawkowego, podnieś słuchawkę lub wybierz Telefon<br>głośnomówiący. |
|   |                                                      | Telefon IP Cisco 7811 nie ma przycisku <b>Zestaw nagłowny</b> .                                                                                                    |
| 7 | Kontakty, Aplikacje i Wiadomości                     | Kontakty Dostęp do osobistej i firmowej książki telefonicznej.                                                                                                    |
|   |                                                      | Aplikacje Dostęp do historii połączeń, preferencji użytkownika, ustawień telefonu i informacji o jego modelu.                                                                                                    |
|   |                                                      | Wiadomości Automatyczne nawiązywanie połączenia z systemem poczty głosowej.                                                                                                    |
| 8 | Przycisk Głośność                                    | +                                                                                                    |
|   |                                                      | Regulacja głośności słuchawki, zestawu nagłownego i<br>zestawu głośnomówiącego (przy podniesionej słuchawce)<br>oraz głośności sygnału dźwiękowego (przy odłożonej<br>słuchawce).                                              |

### Przyciski programowe, linii i funkcji

Funkcji dostępnych w telefonie można używać na kilka sposobów:

- Pod ekranem znajdują się klawisze programowe, które umożliwiają korzystanie z funkcji wyświetlanych bezpośrednio nad nimi. Zmieniają się zależnie od czynności wykonywanych aktualnie przez użytkownika. Przycisk programowy **Więcej...** wskazuje, że dostępne są inne funkcje.
- Przyciski funkcji i linii, które znajdują się po bokach ekranu, zapewniają dostęp do funkcji telefonu i linii telefonicznych.
  - Przyciski funkcyjne umożliwiają korzystanie z takich funkcji, jak Szybkie wybieranie czy Przejęcie połączenia oraz do wyświetlania statusu na innej linii.
  - Przyciski linii służą do odbierania połączeń i wznawiania zawieszonych połączeń. Jeśli nie używa się ich do obsługi aktywnego połączenia, umożliwiają inicjowanie funkcji telefonu, takich jak np. wyświetlanie nieodebranych połączeń.

Podświetlenie przycisków funkcji i linii wskazuje stan.

- Zielone, stałe połączenie aktywne lub dwustronne połączenie interkomem
- Zielone, migające połączenie wstrzymane
- Pomarańczowe, stałe włączona funkcja Prywatność, jednokierunkowe połączenie interkomem lub zalogowanie do grupy poszukiwania
- Domarańczowe, migające połączenie przychodzące lub przywracanie połączenia
- Czerwone, stałe używana jest linia zdalna (linia wspólna lub stan linii) lub funkcja Nie przeszkadzać (DND)
- 🚍 Czerwone, migające zawieszona linia zdalna

Administrator może skonfigurować niektóre funkcje jako przyciski programowe lub przyciski funkcji. Ponadto do niektórych funkcji można uzyskać dostęp za pomocą powiązanych z nimi przycisków sprzętowych lub przycisków programowych.

### Różnice terminologiczne

W poniższej tabeli podano niektóre różnice terminologiczne między *Podręcznikiem użytkownika telefonów IP Cisco z serii 7800, Cisco IP Phone 7800 Series Administration Guide for Cisco Unified Communications Manager* (Podręcznikiem administratora telefonów IP Cisco z serii 7800 do programu Cisco Unified Communications Manager) i dokumentacją programu Cisco Unified Communications Manager.

| Podręcznik użytkownika        | Podręcznik administratora                                          |
|-------------------------------|--------------------------------------------------------------------|
| Stan linii                    | Pole sygnalizacji aktywności linii                                 |
| Wskaźniki wiadomości          | Wskaźnik wiadomości oczekującej lub lampka<br>Wiadomość oczekująca |
| Klawisz programowalny funkcji | Klawisz programowalny lub klawisz programowalny<br>linii           |
| System poczty głosowej        | System wiadomości głosowych                                        |

#### Tabela 19: Różnice terminologiczne

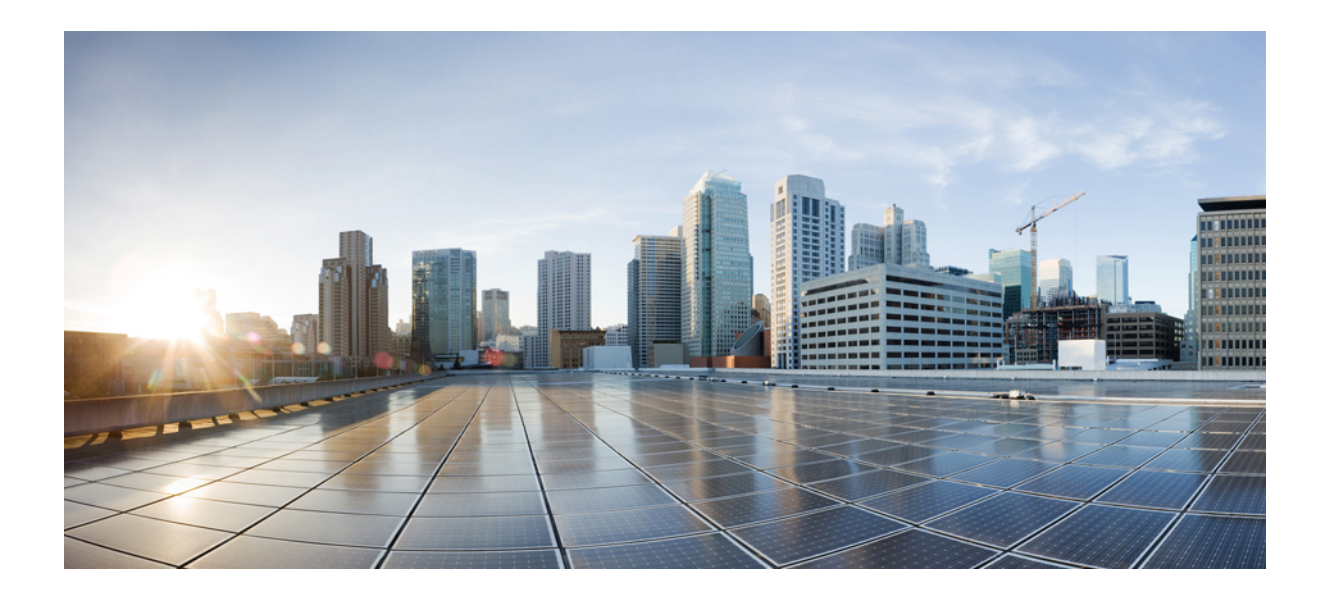

# **cz**ęść

# Instalowanie telefonu IP Cisco

- Instalowanie telefonu IP Cisco, na stronie 35
- Konfigurowanie telefonu w programie Cisco Unified Communications Manager, na stronie 53
- Zarządzanie portalem samoobsługowym, na stronie 67

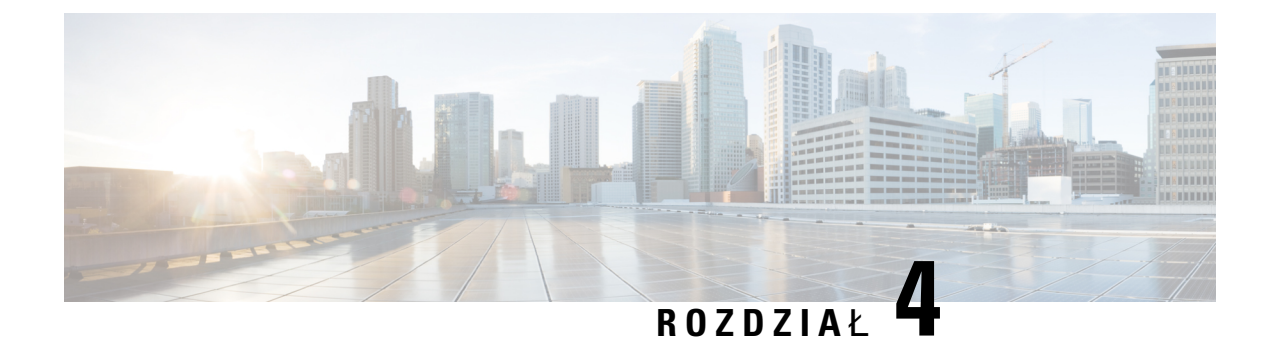

# Instalowanie telefonu IP Cisco

- Sprawdzanie konfiguracji sieci, na stronie 35
- Wdrażanie za pomocą kodu aktywacyjnego dla telefonów w siedzibie, na stronie 36
- Wdrażanie przy użyciu kodu aktywacyjnego oraz dostęp z urządzeń przenośnych i dostęp zdalny, na stronie 37
- Włączanie automatycznej rejestracji telefonów, na stronie 38
- Instalowanie telefonu IP Cisco, na stronie 39
- Konfigurowanie telefonu za pomocą menu konfiguracji, na stronie 41
- Konfigurowanie ustawień sieciowych, na stronie 43
- Sprawdzanie poprawności uruchamiania telefonu, na stronie 50
- Konfigurowanie usług telefonicznych dla użytkowników, na stronie 50
- Zmień model telefonu użytkownika, na stronie 51

## Sprawdzanie konfiguracji sieci

Podczas wdrażania nowego systemu telefonicznego IP administratorzy systemu i administratorzy sieci muszą wykonać kilka wstępnych zadań konfiguracyjnych w celu przygotowania sieci do obsługi telefonii IP. Informacje i listę kontrolną dotyczące konfigurowania sieci telefonii IP Cisco można znaleźć w dokumentacji używanej wersji programu Cisco Unified Communications Manager.

Aby telefon działał sprawnie jako punkt końcowy sieci, sieć musi spełniać określone wymagania. Jednym z wymagań jest odpowiednia przepustowość. Podczas rejestrowania w programie Cisco Unified Communications Manager telefony wymagają większej przepustowości niż zalecane 32 kb/s. Przy konfigurowaniu szerokości pasma QoS należy rozważyć użycie większej przepustowości. Więcej informacji można znaleźć w podręczniku *Cisco Collaboration System 12.x Solution Reference Network Designs (SRND)* lub innym dla nowszej wersji tego systemu ( https://www.cisco.com/c/en/us/td/docs/voice\_ip\_comm/cucm/srnd/collab12/ collab12.html ).

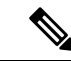

Uwaga

Telefon wyświetla datę i godzinę z Cisco Unified Communications Manager. Czas wyświetlany na telefonie może różnić się od czasu z Cisco Unified Communications Manager o maksymalnie 10 sekund.

#### Procedura

**Krok 1** Skonfiguruj sieć VoIP tak, aby spełniała następujące wymagania:

- Na routerach i bramach skonfigurowano obsługę VoIP.
- Cisco Unified Communications Manager jest zainstalowany w sieci i ma skonfigurowane przetwarzanie połączeń.

Krok 2 Skonfiguruj w sieci jedno z następujących rozwiązań:

- Obsługa protokołu DHCP
- Ręczne przypisywanie adresu IP, bramy i maski podsieci

#### Tematy pokrewne

Cisco Unified Communications Manager - Dokumentacja, na stronie xv

# Wdrażanie za pomocą kodu aktywacyjnego dla telefonów w siedzibie

Wdrażanie za pomocą kodu aktywacyjnego służy do szybkiego konfigurowania nowych telefonów bez automatycznej rejestracji. To rozwiązanie umożliwia kontrolowanie procesu wdrażania za pomocą jednego z następujących składników:

- Narzędzie administracji zbiorczej Cisco Unified Communications (BAT)
- Interfejs administracyjny systemu Cisco Unified Communications Manager
- Administracyjna usługa sieci Web XML (AXL)

Włącz tę funkcję w sekcji **Informacje o urządzeniu** na stronie Konfiguracja telefonu. Wybierz opcję **Wymagaja wdrażania przy użyciu kodu aktywacyjnego**, jeśli ta funkcja ma mieć zastosowanie do pojedynczego telefonu w siedzibie firmy.

Użytkownicy muszą wprowadzić kod aktywacyjny, aby ich telefony mogły zostać zarejestrowane. Wdrażanie przy użyciu kodu aktywacyjnego można stosować do poszczególnych telefonów, grup telefonów lub w całej sieci.

Jest to łatwy sposób wdrażania telefonów przez użytkowników, ponieważ muszą oni tylko wprowadzić 16-cyfrowy kod aktywacyjny. Kody można wprowadzić ręcznie lub przy użyciu kodu QR, jeśli telefon jest wyposażony w kamerę wideo. Zalecamy przekazywanie tych informacji użytkownikom w bezpieczny sposób. Jeśli użytkownik został przypisany do telefonu, ta informacja jest dostępna w portalu Self Care. Uzyskanie dostępu przez użytkownika do kodu w portalu jest rejestrowane w dzienniku inspekcji.

Kody aktywacyjne mogą być użyte tylko raz i domyślnie wygasają po upływie 1 tygodnia. W przypadku wygaśnięcia kodu należy dostarczyć użytkownikowi nowy kod.

To rozwiązanie umożliwia łatwe zachowanie bezpieczeństwa sieci, ponieważ rejestracja telefonu jest możliwa dopiero po weryfikacji certyfikatu MIC (Manufacturing Installed Certificate) i kodu aktywacyjnego. Jest to

również wygodny sposób masowego wdrażania telefonów, ponieważ nie wymaga użycia narzędzia do obsługi telefonów rejestrowanych automatycznie (TAPS) ani automatycznej rejestracji. Szybkość wdrażania wynosi jeden telefon na sekundę lub około 3600 telefonów na godzinę. Telefony można dodawać przy użyciu interfejsu administracyjnego systemu Cisco Unified Communications Manager, administracyjnej usługi sieci Web XML (AXL) lub narzędzia BAT.

Istniejące telefony są resetowane po skonfigurowaniu do wdrażania przy użyciu kodu aktywacyjnego. Są one rejestrowane dopiero po wprowadzeniu kodu aktywacyjnego i weryfikacji certyfikatu MIC telefonu. Przed wdrożeniem funkcji wdrażania przy użyciu kodu aktywacyjnego należy o niej poinformować obecnych użytkowników.

Więcej informacji zawiera Podręcznik administratora systemu Cisco Unified Communications Manager oraz usługi IM i systemu obecności, wersja 12.0(1) lub nowszy.

# Wdrażanie przy użyciu kodu aktywacyjnego oraz dostęp z urządzeń przenośnych i dostęp zdalny

Podczas wdrażania telefonów IP Cisco dla użytkowników zdalnych można korzystać z funkcji wdrażania przy użyciu kodu aktywacyjnego na potrzeby dostępu z urządzeń przenośnych i dostępu zdalnego. Funkcja ta jest bezpiecznym sposobem wdrożenia telefonów znajdujących się poza siedzibą w przypadku, gdy automatyczna rejestracja nie jest wymagana. Można jednak zastosować taką konfigurację, aby telefon w siedzibie wymagał automatycznej rejestracji, a telefon poza siedzibą — kodów aktywacyjnych. Funkcja ta przypomina funkcję wdrażania za pomocą kodu aktywacyjnego dla telefonów w siedzibie, ale udostępnia również kod aktywacyjny dla telefonów poza siedzibą.

Funkcja wdrażania przy użyciu kodu aktywacyjnego na potrzeby dostępu z urządzeń przenośnych i dostępu zdalnego wymaga programu Cisco Unified Communications Manager 12.5(1)SU1 lub nowszego oraz Cisco Expressway X12.5 lub nowszego. Ponadto powinna być włączona funkcja Smart Licensing.

Funkcję tę możesz włączyć w programie Cisco Unified Communications Manager Administration, pamiętaj jednak, że:

- Włącz tę funkcję w sekcji Informacje o urządzeniu na stronie Konfiguracja telefonu.
- Wybierz opcję Wymagaj wdrażania przy użyciu kodu aktywacyjnego, jeśli ta funkcja ma mieć zastosowanie tylko do pojedynczego telefonu w siedzibie firmy.
- Wybierz Zezwól na użycie kodu aktywacyjnego za pośrednictwem usługi MRA oraz Wymagaj wdrażania za pomocą kodu aktywacyjnego, aby użyć wspomnianej funkcji wdrażania w odniesieniu do pojedynczego telefonu w siedzibie. Jeśli telefon jest poza siedzibą, zaczyna korzystać z trybu Dostęp z urządzeń przenośnych i dostęp zdalny, a następnie z usługi Expressway. Jeśli telefon nie może nawiązać połączenia z usługą Expressway, nie rejestruje się, dopóki nie znajdzie się poza siedzibą.

Więcej informacji na ten temat można znaleźć w następujących dokumentach:

- Podręcznik administratora systemu Cisco Unified Communications Manager oraz usługi IM i systemu obecności, wersja 12.0(1)
- Dostęp z urządzeń przenośnych i dostęp zdalny za pośrednictwem usługi Expressway dla usług Cisco Expressway w wersji X12.5 lub nowszej

### Włączanie automatycznej rejestracji telefonów

Telefon IP Cisco wymaga, aby przetwarzaniem połączeń zajmował się program Cisco Unified Communications Manager. Korzystając z informacji podanych w dokumentacji używanej wersji programu Cisco Unified Communications Manager lub w pomocy kontekstowej aplikacji Cisco Unified Communications Manager — administracja, należy upewnić się, że program Cisco Unified Communications Manager jest odpowiednio skonfigurowany pod kątem zarządzania telefonem oraz prawidłowo trasuje i przetwarza połączenia.

Przed zainstalowaniem telefonów IP Cisco należy wybrać metodę ich dodawania do bazy danych Cisco Unified Communications Manager.

Dzięki włączeniu automatycznej rejestracji przed zainstalowaniem telefonów można:

- Dodawać telefony bez uprzedniego sprawdzania ich adresów MAC.
- Automatycznie dodawać telefony IP Cisco do bazy danych Cisco Unified Communications Manager poprzez samo podłączenie ich do sieci telefonii IP. Podczas automatycznej rejestracji program Cisco Unified Communications Manager przypisuje telefonowi kolejny dostępny numer telefonu.
- Szybko wprowadzać telefony do bazy danych Cisco Unified Communications Manager i modyfikować dowolne ich ustawienia, np. numery telefonu, za pomocą programu Cisco Unified Communications Manager.
- Przenosić zarejestrowane automatycznie telefony w nowe miejsca i przypisywać je do różnych pul urządzeń bez powodowania zmiany ich numerów telefonu.

Domyślnie automatyczna rejestracja jest wyłączona. W niektórych przypadkach warto zrezygnować z używania automatycznej rejestracji, np. jeśli chce się przypisać konkretny numer telefonu lub korzystać za pomocą programu Cisco Unified Communications Manager z połączenia zabezpieczonego. Więcej informacji o włączaniu automatycznej rejestracji można znaleźć w dokumentacji używanej wersji programu Cisco Unified Communications Manager. Po skonfigurowaniu w klastrze trybu mieszanego za pomocą klienta Cisco CTL automatyczna rejestracja zostaje automatycznie wyłączona, ale można ją włączyć. Po skonfigurowaniu w klastrze trybu niezabezpieczonego za pomocą klienta Cisco CTL automatyczna rejestracja nie włącza się samoczynnie.

Telefony objęte działaniem automatycznej rejestracji i narzędzia TAPS (ang. Tool for AutoRegistered Phones Support, narzędzie do obsługi telefonów zarejestrowanych automatycznie) można dodawać do bazy danych bez uprzedniego sprawdzania ich adresów MAC.

Narzędzie TAPS współpracuje z Narzędziem administracji zbiorczej przy zbiorczym aktualizowaniu telefonów, które zostały już dodane do bazy danych Cisco Unified Communications Manager z fikcyjnymi adresami MAC. Za pomocą narzędzia TAPS można aktualizować adresy MAC i pobierać do telefonów zdefiniowane wstępnie konfiguracje.

Firma Cisco zaleca, aby w celu dodania do sieci mniej niż 100 telefonów użyć automatycznej rejestracji i narzędzia TAPS. W celu dodania do sieci ponad 100 telefonów należy skorzystać z Narzędzia administracji zbiorczej.

Aby zastosować narzędzie TAPS, administrator lub użytkownik końcowy musi wybrać numer telefonu narzędzia TAPS i postępować zgodnie z podawanymi komunikatami głosowymi. Po zakończeniu procedury telefon zawiera numer telefonu i inne ustawienia, a jego prawidłowy adres MAC jest zaktualizowany w aplikacji Cisco Unified Communications Manager — administracja.

Przed podłączeniem do sieci jakiegokolwiek telefonu IP Cisco należy sprawdzić w aplikacji Cisco Unified Communications Manager — administracja, czy automatyczna rejestracja jest włączona i prawidłowo skonfigurowana. Więcej informacji o włączaniu i konfigurowaniu automatycznej rejestracji można znaleźć w dokumentacji używanej wersji programu Cisco Unified Communications Manager.

Aby umożliwić działanie narzędzia TAPS, należy włączyć automatyczną rejestrację w aplikacji Cisco Unified Communications Manager — administracja.

#### Procedura

| Krok 1 | W aplikacji Cisco Unified Communications Manager — administracja kliknij kolejno przyciski System > |
|--------|----------------------------------------------------------------------------------------------------|
|        | Cisco Unified CM.                                                                                   |
|        |                                                                                                    |

- Krok 2 Kliknij przycisk Znajdź i wybierz odpowiedni serwer.
- Krok 3 W oknie Informacje o automatycznej rejestracji skonfiguruj poniższe pola.
  - Uniwersalny szablon urządzenia
  - Uniwersalny szablon linii
  - Początkowy numer telefonu
  - Końcowy numer telefonu
- Krok 4 Usuń zaznaczenie pola wyboru Automatyczna rejestracja wyłączona na tym serwerze programu Cisco Unified Communications Manager.
- Krok 5 Kliknij przycisk Zapisz.
- Krok 6 Kliknij przycisk Apply Config (Zastosuj konfigurację).

#### Tematy pokrewne

Cisco Unified Communications Manager — Dokumentacja, na stronie xv

### Instalowanie telefonu IP Cisco

Gdy telefon połączy się z siecią, rozpocznie proces uruchamiania i zarejestruje się w programie Cisco Unified Communications Manager. Aby dokończyć instalowanie telefonu, należy skonfigurować jego ustawienia sieciowe (zależnie od tego, czy włączona jest usługa DHCP).

Jeśli używana jest automatyczna rejestracja, należy zaktualizować określone elementy konfiguracji telefonu, np. skojarzyć telefon z użytkownikiem lub zmienić tabelę przycisków bądź numer telefonu.

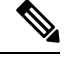

Uwaga

Przed rozpoczęciem używania urządzeń zewnętrznych przeczytaj Urządzenia zewnętrzne, na stronie 22.

Jeśli do biurka jest doprowadzony tylko jeden kabel sieci LAN, można podłączyć go do portu oprogramowania w telefonie, a komputer podłączyć do portu PC. Aby uzyskać więcej informacji, patrz Współużytkowanie połączenia sieciowego — telefon i komputer, na stronie 41.

W ten sposób można również podłączyć szeregowo dwa telefony. Port komputera pierwszego telefonu należy połączyć z portem oprogramowania drugiego.

|                                                                                                    | Â                                                                                                    |                                                                                                    |                                                                                                    |
|----------------------------------------------------------------------------------------------------|----------------------------------------------------------------------------------------------------|----------------------------------------------------------------------------------------------------|----------------------------------------------------------------------------------------------------|
| Prze                                                                                                    | stroga                                                                                                    | Nie na                                                                                                    | ıleży podłączać do sieci LAN obu tych portów jednocześnie.                                                                                                    |
|                                                                                                    | Pro                                                                                                    | cedura                                                                                                    |                                                                                                    |
| Krok 1                                                                                                    | Wy                                                                                                    | bierz źr                                                                                                    | ódło zasilania telefonu:                                                                                                    |
|                                                                                                    |                                                                                                    | • Zasila                                                                                                    | nie Power over Ethernet (PoE)                                                                                                    |
|                                                                                                    |                                                                                                    | • Zasila                                                                                                    | cz zewnętrzny                                                                                                    |
|                                                                                                    | Aby                                                                                                    | y uzyska                                                                                                    | ać więcej informacji, patrz Wymogi dotyczące zasilania telefonu, na stronie 14.                                                                                                    |
| Krok 2                                                                                                    | Pod                                                                                                    | lłącz słu                                                                                                    | ichawkę do portu słuchawki i wciśnij kabel do przeznaczonego dla niego kanału.                                                                                                    |
|                                                                                                    | Słuc<br>Świ                                                                                                    | chawka<br>ec <b>ą</b> cy p                                                                                                    | szerokopasmowa jest zaprojektowana specjalnie do użytku z telefonami IP Cisco. Słuchawka ma<br>pasek informujący o połączeniach przychodzących i oczekujących wiadomościach głosowych.                                                    |
|                                                                                                    | Prze                                                                                                    | estroga                                                                                                    | Jeśli kabel nie został wciśnięty do kanału, może to doprowadzić do uszkodzenia kabla.                                                                                                    |
| Krok 3                                                                                                    | Pod<br>Jeś                                                                                                    | lłącz zes<br>li nie po                                                                                                    | staw nagłowny do portu zestawu nagłownego i wciśnij kabel do przeznaczonego dla niego kanału.<br>odłączysz zestawu słuchawkowego teraz, możesz go dodać później.                                                                          |
|                                                                                                    | Uwa                                                                                                    | aga                                                                                                    | Telefon IP Cisco 7811 nie ma portu zestawu nagłownego.                                                                                                    |
|                                                                                                    | Prze                                                                                                    | estroga                                                                                                    | Jeśli kabel nie został wciśnięty do kanału, może to doprowadzić do uszkodzenia kabla.                                                                                                    |
| Krok 4                                                                                                    | <b>ok 4</b> Podłącz bezprzewodowy zestaw słuchawkowy. Jeśli nie podłączysz bezprzewodowego zestawu słuchawkow teraz, możesz go dodać później. Więcej informacji zawiera dokumentacja bezprzewodowego zestawu słuchawkowego.                                  |                                                                                                    | zprzewodowy zestaw słuchawkowy. Jeśli nie podłączysz bezprzewodowego zestawu słuchawkowego<br>esz go dodać później. Więcej informacji zawiera dokumentacja bezprzewodowego zestawu<br>wego.                                               |
|                                                                                                    | Uwa                                                                                                    | aga                                                                                                    | Telefon IP Cisco 7811 nie obsługuje zestawu słuchawkowego.                                                                                                    |
| Krok 5                                                                                                    | Połącz kablem prostym przełącznik sieci Ethernet z portem sieciowym telefonu IP Cisco (port jest oznaczony jako 10/100 SW, a na telefonie IP Cisco 7841 jako 10/100/1000 SW). Każdy telefon IP Cisco jest dostarczany z jednym kablem Ethernet w opakowaniu. |                                                                                                    | lem prostym przełącznik sieci Ethernet z portem sieciowym telefonu IP Cisco (port jest oznaczony<br>) SW, a na telefonie IP Cisco 7841 jako 10/100/1000 SW). Każdy telefon IP Cisco jest dostarczany<br>ablem Ethernet w opakowaniu.      |
|                                                                                                    | Poła<br>5, 5<br>por                                                                                                    | ączenia<br>e lub 6;<br>tu siecio                                                                                                    | 10 Mb/s wymagają użycia kabli kategorii 3, 5, 5e lub 6; połączenia 100 Mb/s — kabli kategorii<br>a połączenia 1000 Mb/s — kabli kategorii 5e lub 6. Aby uzyskać więcej informacji, patrz Styki<br>owego i portu komputera, na stronie 12. |
| Krok 6                                                                                                    | Pod<br>IP (                                                                                                    | l <b>łąc</b> z kal<br>Cisco. Je                                                                                                    | blem prostym inne urządzenie sieciowe, np. komputer stacjonarny, do portu komputera w telefonie<br>eśli nie podłączysz innego urządzenia sieciowego teraz, możesz to zrobić później.                                                      |
| Połączenia 10 Mb/s wymagają użycia kabli kategorii 3, 5, 5e lub 6; połączenia 100 Mb/s — kabli kate<br>5, 5e lub 6; a połączenia 1000 Mb/s — kabli kategorii 5e lub 6. Więcej informacji i wskazówek można zna<br>w artykule Styki portu sieciowego i portu komputera, na stronie 12. |                                                                                                    | 10 Mb/s wymagają użycia kabli kategorii 3, 5, 5e lub 6; połączenia 100 Mb/s — kabli kategorii a połączenia 1000 Mb/s — kabli kategorii 5e lub 6. Więcej informacji i wskazówek można znaleźć Styki portu sieciowego i portu komputera, na stronie 12. |                                                                                                    |

| Krok 7  | Jeśli telefon znajduje się na biurku, wyreguluj podstawkę. Jeśli telefon jest zamontowany na ścianie, może być konieczna regulacja oparcia słuchawki, aby nie wypadała z uchwytu. |                                                                                                    |  |  |  |
|---------|----------------------------------------------------------------------------------------------------|----------------------------------------------------------------------------------------------------|--|--|--|
|         | Uwaga                                                                                                    | Podstawka telefonu IP Cisco 7811 nie umożliwia regulacji kąta ustawienia.                                                                                               |  |  |  |
| Krok 8  | Obserwuj proces uruchamiania telefonu. Na tym etapie można sprawdzić, czy telefon jest prawidłowo skonfigurowany.                                                                 |                                                                                                    |  |  |  |
| Krok 9  | Jeśli konfigurujesz w telefonie ustawienia sieciowe, możesz ustawić adres IP telefonu za pomocą protokołu DHCP albo wprowadzić go ręcznie.                                        |                                                                                                    |  |  |  |
| Krok 10 | Uaktualnij firmware telefonu do bieżącej wersji.                                                                                                    |                                                                                                    |  |  |  |
| Krok 11 | Zadzwoń z telefonu IP Cisco, aby sprawdzić, czy działa on poprawnie.                                                                                                    |                                                                                                    |  |  |  |
|         | Zobacz P                                                                                                    | odręcznik użytkownika telefonów Cisco IP Phone z serii 7800.                                                                                                    |  |  |  |
| Krok 12 | Poinform<br>Dzi <b>ę</b> ki te                                                                                                    | uj użytkowników końcowych, jak mają używać telefonów i jak mogą skonfigurować ich opcje.<br>mu użytkownicy dowiedzą się, jak efektywnie korzystać z telefonów IP Cisco. |  |  |  |

### Współużytkowanie połączenia sieciowego — telefon i komputer

Zarówno telefon, jak i komputer muszą nawiązać połączenie z siecią, aby działać. Jeśli dostępny jest tylko jeden port sieci Ethernet, urządzenia mogą współdzielić połączenie sieciowe.

#### Zanim rozpoczniesz

Aby można było korzystać z portu PC w programie Cisco Unified Communications Manager, musi on zostać włączony przez administratora.

#### Procedura

**Krok 2** Połącz komputer z portem PC telefonu za pomocą kabla Ethernetowego.

### Konfigurowanie telefonu za pomocą menu konfiguracji

Telefon ma wiele konfigurowalnych ustawień sieciowych. Przed rozpoczęciem korzystania z telefonu może być konieczna zmiana tych ustawień. Można je wyświetlić i zmodyfikować za pomocą menu telefonu.

Telefon ma następujące menu konfiguracyjne:

- Konfiguracja sieci: wyświetlanie i konfigurowanie różnych ustawień sieciowych.
  - Konfiguracja protokołu IPv4: to podmenu zawiera dodatkowe opcje sieciowe.
  - Konfiguracja protokołu IPv6: to podmenu zawiera dodatkowe opcje sieciowe.
- Konfiguracja zabezpieczeń: wyświetlanie i konfigurowanie różnych ustawień zabezpieczeń.

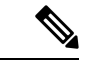

#### Uwaga

Można określić, czy telefon ma dostęp do menu Ustawienia oraz do zawartych w nim opcji. Sterowanie takim dostępem odbywa się za pomocą pola **Dostęp do ustawień** w oknie Konfiguracja telefonu w aplikacji Cisco Unified Communications Manager — administracja. W polu **Dostęp do ustawień** dozwolone są następując wartości:

- Włączone: umożliwia dostęp do menu Ustawienia.
- Wyłączone: blokuje dostęp do większości opcji w menu Ustawienia. Użytkownik nadal ma dostęp do pola Ustawienia > Stan.
- Ograniczone: umożliwia dostęp do opcji w menu Preferencje użytkownika i Stan oraz zapisywanie zmian głośności. Blokuje dostęp do innych opcji w menu Ustawienia.

Jeśli nie masz dostępu do opcji w menu Ustawienia administracyjne, sprawdź wartość w polu Dostęp do ustawień.

Ustawienia, które są wyświetlane bez możliwości zmiany w telefonie, można skonfigurować w Cisco Unified Communications Manager — administracja.

#### Procedura

| Krok 1 | Naciśnij przycisk <b>Aplikacje 🔯</b> .                                                                                                    |  |  |  |  |
|--------|----------------------------------------------------------------------------------------------------|--|--|--|--|
| Krok 2 | Wybierz opcję Ustawienia administratora.                                                                                                    |  |  |  |  |
| Krok 3 | Jeśli jest to wymagane, wpisz hasło, a następnie kliknij przycisk Zaloguj się.                                                                                                    |  |  |  |  |
| Krok 4 | Wybierz opcję Konfiguracja sieci lub Konfiguracja zabezpieczeń.                                                                                                    |  |  |  |  |
| Krok 5 | Wykonaj jedną z tych czynności, aby wyświetlić żądane menu:                                                                                                    |  |  |  |  |
|        | <ul> <li>Za pomocą strzałek nawigacyjnych wybierz żądane menu, a następnie naciśnij przycisk Wybierz.</li> <li>Za pomocą klawiatury numerycznej telefonu wpisz numer odpowiadający menu.</li> </ul> |  |  |  |  |
| Krok 6 | Aby wyświetlić podmenu, powtórz krok 5.                                                                                                    |  |  |  |  |
| Krok 7 | Aby zamknąć menu, naciśnij przycisk <b>Wstecz</b> .                                                                                                    |  |  |  |  |

### Ustawianie hasła w telefonie

W telefonie można ustawić hasło. Po ustawieniu hasła nie można zmienić żadnych opcji administracyjnych telefonu bez wprowadzenia hasła na ekranie Ustawienia administratora.

|        | Procedura                                                                                                    |
|--------|----------------------------------------------------------------------------------------------------|
| Krok 1 | W narzędziu Cisco Unified Communications Manager — administracja przejdź do okna konfiguracji wspólnego profilu telefonu, wybierając kolejno opcje <b>Urządzenie</b> > <b>Ustawienia urządzenia</b> > <b>Wspólny profil telefonu</b> . |
| Krok 2 | Wprowadź hasło w polu Local Phone Unlock Password (Lokalne hasło odblokowywania telefonu).                                                                                                    |

Krok 3 Zastosuj hasło dla wspólnego profilu telefonu.

### Wprowadzanie tekstu za pomocą telefonu i poruszanie się po jego menu

Edytując wartość ustawienia opcji, postępuj w następujący sposób:

- Za pomocą strzałek na przycisku nawigacji zaznacz pole, które chcesz edytować. Na przycisku nawigacji naciśnij klawisz Wybierz, aby aktywować to pole. Gdy pole jest aktywne, możesz wprowadzić wartości.
- Do wprowadzania cyfr i liter służy klawiatura numeryczna.
- Aby wprowadzać litery za pomocą klawiatury numerycznej, naciskaj odpowiedni klawisz numeryczny. Aby wyświetlić żądaną literę, należy nacisnąć klawisz odpowiednią liczbę razy. Na przykład naciśnij klawisz 2 raz dla "a," dwa razy szybko dla "b," i trzy razy szybko dla "c." Po zatrzymaniu kursor automatycznie przesuwa się, aby umożliwić wprowadzenie kolejnej litery.
- Naciśnij klawisz Przywróć przed naciśnięciem Zastosuj, aby odrzucić wszystkie wprowadzone zmiany.
- Aby wpisać kropkę (na przykład w adresie IP), naciśnij \* na klawiaturze numerycznej.
- Aby wpisać dwukropek w adresie IPv6, naciśnij \* na klawiaturze numerycznej.

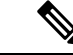

Uwaga Telefon IP Cisco udostępnia kilka metod resetowania/przywracania ustawień opcji, gdy jest to konieczne.

# Konfigurowanie ustawień sieciowych

#### Procedura

| Krok 1 | Naciśnij przycisk <b>Aplikacje</b> (*).                                                               |
|--------|----------------------------------------------------------------------------------------------------|
| Krok 2 | Aby uzyskać dostęp do menu Ustawienia sieciowe, wybierz opcję Ustawienia admin. > Konfiguracja sieci. |
| Krok 3 | Ustaw pola zgodnie z opisem w .                                                                       |
| Krok 4 | Po ustawieniu pół wybierz kolejno opcje Zastosuj i Zapisz.                                            |
| Krok 5 | Ponownie uruchom telefon.                                                                             |

### Konfiguracja sieci

W menu Konfiguracja sieci znajdują się pola i podmenu dotyczące ustawień protokołów IPv4 i IPv6. Aby zmienić niektóre pola, należy najpierw wyłączyć protokół DHCP.

#### Tabela 20: Opcje menu Konfiguracja sieci Ethernet

| Trasy                       | Тур  | Danyśhy | Opis                                                                                                    |
|-----------------------------|------|---------|----------------------------------------------------------------------------------------------------|
| Konfiguracja protokołu IPv4 | Menu |         | Patrz sekcja Pola protokołu IPv4.                                                                                                    |
|                             |      |         | Ta opcja jest dostępna tylko wtedy, gdy telefon jest<br>skonfigurowany w trybie wyłącznego korzystania z protokołu<br>IPv4 lub w trybie protokołów IPv4 i IPv6.                                                                  |
| Konfiguracja protokołu IPv6 | Menu |         | Patrz sekcja Pola protokołu IPv6.                                                                                                    |
| Nazwa hosta                 | Ciąg |         | Nazwa hosta przypisana telefonowi przez serwer DHCP.                                                                                                    |
| Nazwa domeny                | Ciąg |         | Nazwa domeny, w której znajduje się telefon, w systemie<br>DNS (ang. Domain Name System, system nazw domen).<br>Aby zmienić to pole, wyłącz DHCP.                                                                                |
| Aktywny VLAN ID             |      |         | Pomocnicza wirtualna sieć lokalna (ang. Virtual Local Area<br>Network, VLAN) skonfigurowana w przełączniku Cisco<br>Catalyst, do której należy telefon.                                                                          |
|                             |      |         | To ustawienie jest puste, jeśli skonfigurowano pomocniczą sieć VLAN lub administracyjną sieć VLAN.                                                                                                    |
|                             |      |         | Jeśli telefon nie odebrał pomocniczej sieci VLAN, opcja ta wskazuje administracyjną sieć VLAN.                                                                                                    |
|                             |      |         | Telefon nie przejmie aktywnej sieci VLAN od<br>administracyjnej sieci VLAN, jeśli jest włączony protokół<br>Cisco Discovery Protocol (CDP) lub protokół Link Level<br>Discovery Protocol Media Endpoint Discovery (LLDP-MED).    |
|                             |      |         | Aby ręcznie przypisać identyfikator VLAN, należy użyć opcji administracyjnego identyfikatora sieci VLAN.                                                                                                    |
| Administracyjny VLAN ID     |      |         | Pomocnicza sieć VLAN, do której należy telefon.                                                                                                    |
|                             |      |         | Używana tylko wtedy, gdy przełącznik nie powiadomi<br>telefonu o pomocniczej sieci VLAN; w przeciwnym razie ta<br>wartość jest ignorowana.                                                                                       |
| PC VLAN                     |      |         | Umożliwia ustawienie telefonu do współpracy z<br>przełącznikami innych firm, które nie obsługują sieci VLAN<br>komunikacji głosowej. Przed zmianą tej opcji należy ustawić<br>opcję administracyjnego identyfikatora sieci VLAN. |

| Trasy            | Тур                                                                              | Danyśhy                     | Opis                                                                                                    |
|------------------|----------------------------------------------------------------------------------|-----------------------------|----------------------------------------------------------------------------------------------------|
| Konfig. portu SW | Autmatzza<br>negocjacja<br>1000<br>pełny<br>100<br>half<br>10<br>half<br>10 full | Autoratjaza<br>negocijacija | <ul> <li>Prędkość i tryb dupleks portu sieci. Prawidłowe wartości oznaczają:</li> <li>Automatyczna negocjacja</li> <li>1000 pełny: 1000-BaseT/pełny dupleks</li> <li>100 pół: 100-BaseT/półdupleks</li> <li>100 pół: 10-BaseT/półdupleks</li> <li>10 pół: 10-BaseT/półdupleks</li> <li>10 pół: 10-BaseT/półdupleks</li> <li>10 pełny: 10-BaseT/pełny dupleks</li> <li>Jeśli telefon jest podłączony do przełącznika, skonfiguruj w porcie przełącznika tę samą szybkość, jak w telefonie, lub skonfiguruj automatyczną negocjację w obu urządzeniach.</li> <li>Jeśli chcesz edytować to ustawienie, odblokuj opcje konfiguracji sieci. Po zmianie ustawienia tej opcji należy nadać taką samą wartość opcji Konfiguracja portu komputera.</li> </ul>                                                                                                    |
| Konfig. portu PC | Atongza<br>ngojaja<br>1000<br>pełny<br>100<br>half<br>10<br>half<br>10 full      | Atonticza<br>negociacja     | Prędkość i tryb dupleks portu komputera (dostępowego).<br>Prawidłowe wartości:<br>• Automatyczna negocjacja<br>• 1000 pełny: 1000-BaseT/pełny dupleks<br>• 100 pół: 100-BaseT/półdupleks<br>• 100 pełny: 100-BaseT/półdupleks<br>• 10 pół: 10-BaseT/półdupleks<br>• 10 pełny: 10-BaseT/pełny dupleks<br>Jeśli telefon jest podłączony do przełącznika, skonfiguruj w<br>porcie przełącznika tę samą szybkość, jak w telefonie, lub<br>skonfiguruj automatyczną negocjację w obu urządzeniach.<br>Jeśli chcesz zmienić to pole, odblokuj opcje konfiguracji<br>sieci. Po zmianie tego ustawienia należy nadać taką samą<br>wartość opcji Konfiguracja portu programowego.<br>Aby jednocześnie skonfigurować ustawienia w kilku<br>telefonach, włącz zdalne konfigurowanie portu w oknie<br>Konfiguracja telefonu przedsiębiorstwa).<br>Jeśli porty są skonfigurowane w programie Cisco Unified<br>Communications Manager do zdalnego konfigurowania portu,<br>nie można zmienić danych w telefonie. |
| UDP-MED          |                                                                                  |                             |                                                                                                    |

# Pola protokołu IPv4

Tabela 21: Opcje menu Konfiguracja protokołu IPv4

| Trasy                       | Тур | Domyślny | Opis                                                                                                    |
|-----------------------------|-----|----------|----------------------------------------------------------------------------------------------------|
| Protokół DHCP włączony      |     |          | Wskazuje, czy w telefonie protokół DHCP jest włączony lub wyłączony.                                                                                                    |
|                             |     |          | Jeśli protokół DHCP jest włączony, serwer DHCP przypisze<br>do telefonu adres IP. Jeśli protokół DHCP jest wyłączony,<br>administrator musi ręcznie przypisać adres IP do telefonu. |
| Adres IP                    |     |          | Adres IP (ang. Internet Protocol, protokół internetowy) telefonu.                                                                                                    |
|                             |     |          | Po przypisaniu adresu IP za pomocą tej opcji należy również<br>przypisać maskę podsieci i domyślny router. Zobacz opcje<br>Maska podsieci i Router domyślny w tej tabeli.           |
| Maska podsieci              |     |          | Maska podsieci używana przez telefon.                                                                                                    |
| Router domyślny             |     |          | Router domyślny używany przez telefon.                                                                                                    |
| Serwer DNS 1                |     |          | Podstawowy serwer DNS (Serwer DNS 1) używany przez telefon.                                                                                                    |
| Alternatywny serwer<br>TFTP |     |          | Wskazuje, czy telefon korzysta z alternatywnego serwera TFTP.                                                                                                    |

| Trasy         | Тур | Domyślny | Opis                                                                                                    |
|---------------|-----|----------|----------------------------------------------------------------------------------------------------|
| Serwer TFTP 1 |     |          | Podstawowy serwer TFTP (ang. Trivial File Transfer Protocol,<br>trywialny protokół przesyłania plików), z którego korzysta<br>telefon. Jeśli nie używasz protokołu DHCP w sieci i chcesz<br>zmienić ten serwer, musisz użyć opcji Serwer TFTP 1.                                                                                                    |
|               |     |          | Jeśli została włączona opcja Alternatywny serwer TFTP,<br>należy wprowadzić wartość niezerową opcji Serwer TFTP 1.                                                                                                    |
|               |     |          | Jeśli ani podstawowy, ani zapasowy serwer TFTP nie znajduje<br>się w pliku CTL lub ITL na telefonie, należy odblokować plik,<br>aby można było zapisać zmiany opcji Serwer TFTP 1. W takim<br>przypadku telefon usuwa plik podczas zapisywania zmian opcji<br>Serwer TFTP 1. Nowy plik CTL lub ITL pobiera nowy adres<br>serwera TFTP 1.                                         |
|               |     |          | Podczas poszukiwania serwera TFTP telefon daje<br>pierwszeństwo ręcznie przypisanym serwerom TFTP,<br>niezależnie od protokołu. Jeśli konfiguracja serwerów zawiera<br>zarówno serwery TFTP IPv6, jak i IPv4, telefon najpierw<br>poszukuje przypisanych ręcznie serwerów TFTP IPv6, a<br>następnie serwerów TFTP IPv4. Telefon szuka serwera TFTP<br>w następującej kolejności: |
|               |     |          | 1. Wszystkie ręcznie przypisane serwery TFTP IPv4                                                                                                    |
|               |     |          | 2. Wszystkie ręcznie przypisane serwery IPv6                                                                                                    |
|               |     |          | <b>3.</b> Serwery TFTP przypisane przez DHCP                                                                                                    |
|               |     |          | <b>4.</b> Serwery TFTP przypisane przez DHCPv6                                                                                                    |
|               |     |          | <b>Uwaga</b> Informacje o plikach CTL i ITL można znaleźć<br>w podręczniku <i>Cisco Unified Communications</i><br><i>Manager Security Guide</i> (Podręcznik<br>zabezpieczeń programu Cisco Unified<br>Communications Manager).                                                                                                    |

| Trasy                | Тур | Domyślny | Opis                                                                                                    |
|----------------------|-----|----------|----------------------------------------------------------------------------------------------------|
| Serwer TFTP 2        |     |          | Opcjonalny serwer TFTP kopii zapasowej używany przez telefon, gdy podstawowy serwer TFTP nie jest dostępny.                                                                                                    |
|                      |     |          | Jeśli ani podstawowy, ani zapasowy serwer TFTP nie znajduje<br>się w pliku CTL lub ITL na telefonie, należy odblokować<br>dowolny z plików, aby można było zapisać zmiany opcji<br>Serwer TFTP 2. W takim przypadku telefon usuwa jeden z<br>plików podczas zapisywania zmian opcji Serwer TFTP 2.<br>Nowy plik CTL lub ITL pobiera nowy adres serwera TFTP 2.                   |
|                      |     |          | Jeśli użytkownik zapomni odblokować plik CTL lub ITL,<br>można zmienić adres serwera TFTP 2 w dowolnym pliku, a<br>następnie skasować go, wybierając polecenie Kasuj z menu<br>Konfiguracja zabezpieczeń. Nowy plik CTL lub ITL pobiera<br>nowy adres serwera TFTP 2.                                                                                                    |
|                      |     |          | Podczas poszukiwania serwera TFTP telefon daje<br>pierwszeństwo ręcznie przypisanym serwerom TFTP,<br>niezależnie od protokołu. Jeśli konfiguracja serwerów zawiera<br>zarówno serwery TFTP IPv6, jak i IPv4, telefon najpierw<br>poszukuje przypisanych ręcznie serwerów TFTP IPv6, a<br>następnie serwerów TFTP IPv4. Telefon szuka serwera TFTP<br>w następującej kolejności: |
|                      |     |          | 1. Wszystkie ręcznie przypisane serwery TFTP IPv4                                                                                                    |
|                      |     |          | 2. Wszystkie ręcznie przypisane serwery IPv6                                                                                                    |
|                      |     |          | <b>3.</b> Serwery TFTP przypisane przez DHCP                                                                                                    |
|                      |     |          | <b>4.</b> Serwery TFTP przypisane przez DHCPv6                                                                                                    |
|                      |     |          | <b>Uwaga</b> Informacje o plikach CTL i ITL można znaleźć<br>w podręczniku Cisco Unified Communications<br>Manager Security Guide (Podręcznik<br>zabezpieczeń programu Cisco Unified<br>Communications Manager).                                                                                                    |
| Adres DHCP zwolniony |     |          | Udostępnia adres IP przypisany przez serwer DHCP.                                                                                                    |
|                      |     |          | To pole można edytować, jeśli jest włączona usługa DHCP.<br>Aby usunąć telefon z sieci VLAN i udostępnić adres IP do<br>następnego przydzielenia, ustaw tę opcję na Tak i naciśnij<br>przycisk Zastosuj.                                                                                                    |

### Pola protokołu IPv6

Aby umożliwić konfigurację opcji protokołu IPv6 na urządzeniu, należy włączyć i skonfigurować obsługę protokołu IPv6 w programie Cisco Unified Communication — administracja. Następujące pola konfiguracji urządzenia dotyczą konfiguracji protokołu IPv6:

- · Tryb adresowania IP
- Ustawienie trybu adresowania IP do sygnalizowania

Jeśli protokół IPv6 zostanie włączony w klastrze Unified, domyślnym trybem adresowania IP jest IPv4 i IPv6. W tym trybie adresowania telefon pozyskuje i stosuje jeden adres IPv4 i jeden adres IPv6. Zgodnie z wymaganiami w zakresie mediów może on używać adresu IPv4 i IPv6. Do sygnalizowania sterowania połączeniami telefon używa albo adresu IPv4, albo IPv6.

Aby uzyskać więcej informacji na temat wdrażania protokołu IPv6, zobacz IPv6 Deployment Guide for Cisco Collaboration Systems Release 12.0.

Protokół IPv6 można skonfigurować w jednym z następujących menu:

- Gdy sieć Wi-Fi jest wyłączona: Konfiguracja sieci Ethernet > Konfiguracja protokołu IPv6
- Gdy sieć Wi-Fi jest włączona: Konfiguracja klienta Wi-Fi > Konfiguracja protokołu IPv6

Wpisz lub edytuj adres IPv6 przy użyciu klawiatury telefonu. Aby wprowadzić dwukropek, naciśnij klawisz gwiazdki (\*) na klawiaturze numerycznej. Aby wprowadzić cyfry szesnastkowe a, b i c, naciśnij przycisk 2 na klawiaturze numerycznej, przewiń listę i wybierz wymaganą cyfrę, a następnie naciśnij klawisz **Enter**. Aby wprowadzić cyfry szesnastkowe d, e i f, naciśnij przycisk 3 na klawiaturze numerycznej, przewiń listę i wybierz wymaganą cyfrę, a następnie naciśnij klawisz **Enter**.

W poniższej tabeli zamieszczono informacje dotyczące protokołu IPv6 znajdujące się w menu IPv6.

| Tabela 22: C | Opcje menu | Konfiguracja | protokołu IPv6 |
|--------------|------------|--------------|----------------|
|--------------|------------|--------------|----------------|

| ć domyślna | Trasy            | <b>Q</b> pis                                                                                           | Τ                                                                                                    |
|------------|------------------|----------------------------------------------------------------------------------------------------|----------------------------------------------------------------------------------------------------|
|            | Protokół I       | <b>W&amp;Zazóje/łączodę</b> wykorzystywan                                                              | ą przez telefon w celu uzyskania adresu tylko IPv6.                                                                                                    |
|            |                  | Gdy protokół DHCPv6 jest włączo<br>pomocą komunikatu RA wysłanego<br>telefon nie uzyska żadnego stanow | ony, telefon uzyskuje adres IPv6 z serwera DHCPv6 lub z mechanizmu SLAAC za<br>o przez router obsługujący protokół IPv6. Gdy jednak protokół DHCPv6 jest wyłączony,<br>rego (z serwera DHCPv6) ani bezstanowego (z mechanizmu SLAAC) adresu IPv6. |
|            | Adres IPv        | Podaje bieżący adres protokołu tyl                                                                     | ko IPv6 telefonu oraz umożliwia użytkownikowi wprowadzenie nowego adresu IPv6.                                                                                                    |
|            |                  | Prawidłowy adres IPv6 ma długoś                                                                        | ć 128 bitów łącznie z prefiksem podsieci. Obsługiwane są dwa formaty adresu:                                                                                                    |
|            |                  | Osiem zestawów cyfr szesnas                                                                            | tkowych rozdzielonych dwukropkami X:X:X:X:X:X:X:X                                                                                                    |
|            |                  | <ul> <li>Skompresowany format umoz<br/>reprezentowaną przez podwó</li> </ul>                           | żliwia zwinięcie pojedynczego ciągu grup złożonych tylko z zer w jedną grupę<br>jny dwukropek.                                                                                                    |
|            |                  | Jeśli adres IP jest przypisywany po                                                                    | wybraniu tej opcji, należy również przypisać długość prefiksu IPv6 i router domyślny.                                                                                                    |
|            | Długość p        | p <b>Perfőlasju bPeztá</b> jc <b>a</b> długość prefiksu p                                              | odsieci oraz umożliwia użytkownikowi wprowadzenie nowej długości prefiksu.                                                                                                    |
|            |                  | Długość prefiksu podsieci to warte                                                                     | ość dziesiętna z zakresu od 1 do 128.                                                                                                    |
|            | Domy <b>ś</b> ln | y Weaktazujeotouter domyślny, z któr<br>domyślnego protokołu tylko IPv6.                               | ego korzysta telefon, oraz umożliwia użytkownikowi wprowadzenie nowego routera                                                                                                    |
|            | Serwer D         | NØskaPaje podstawowy serwer DNS<br>serwera.                                                            | Sv6, z którego korzysta telefon, oraz umożliwia użytkownikowi wprowadzenie nowego                                                                                                    |

| myślna | Trasy     | <b>Q</b> pis                                                           | T                                                                                                    |
|--------|-----------|------------------------------------------------------------------------|----------------------------------------------------------------------------------------------------|
|        | Alternat. | s <b>etmoż II w T2PuEPytk</b> ownikowi w łącz                          | anie korzystania z alternatywnego (pomocniczego) serwera TFTP IPv6.                                                                          |
|        | Serwer T  | FWBklaBayopodstawowy serwer TF<br>nowego podstawowego serwera T        | FP IPv6, z którego korzysta telefon, oraz umożliwia użytkownikowi wyznaczenie<br>FTP.                                                        |
|        | Serwer T  | F(CDp2jHna6ny) Wskazuje pomocnic<br>jest niedostępny, oraz umożliwia u | zy serwer TFTP IPv6, z którego telefon korzysta, gdy podstawowy serwer TFTP IPv6<br>zytkownikowi ustalenie nowego pomocniczego serwera TFTP. |
|        | Adres IPv | Oznożliwnyużytkownikowi udostę                                         | pnianie informacji związanych z protokołem IPv6.                                                                                             |

## Sprawdzanie poprawności uruchamiania telefonu

Po podłączeniu zasilania telefon IP Cisco automatycznie rozpoczyna proces diagnostyki uruchamiania.

#### Procedura

- Krok 1 W przypadku używana zasilania typu Power over Ethernet podłącz kabel LAN do portu sieciowego.
- **Krok 2** W przypadku używania zasilacza podłącz go do telefonu i gniazdka elektrycznego.

Podczas sprawdzania sprzętu telefonu przyciski migają początkowo na żółto, a potem na zielono w zależności od etapu procesu.

Jeśli te etapy zakończą się pomyślnie, oznacza to pomyślne uruchomienie.

**Uwaga** Jeśli telefon IP Cisco 8861 używa listwy zasilającej, ale nie jest zasilany za pośrednictwem sieci Ethernet, wówczas zostanie włączona sieć Wi-Fi.

#### Tematy pokrewne

Problemy z uruchamianiem, na stronie 203 Telefon IP Cisco nie przechodzi przez zwykły proces uruchamiania, na stronie 203

### Konfigurowanie usług telefonicznych dla użytkowników

Można przyznawać użytkownikom dostęp do usług telefonu IP Cisco. Można też przypisywać poszczególne usługi telefoniczne do osobnych przycisków. Telefon IP traktuje każdą usługę jak oddzielną aplikację.

Zanim użytkownik będzie mógł skorzystać z jakiejkolwiek usługi:

- Należy za pomocą aplikacji Cisco Unified Communications Manager administracja skonfigurować usługi, które nie są domyślnie dostępne.
- Użytkownik musi abonować usługi za pomocą portalu Portal Self Care Cisco Unified Communications. Ta aplikacja internetowa udostępnia graficzny interfejs użytkownika do konfigurowania w ograniczonym zakresie aplikacji dostępnych w telefonie IP. Użytkownik nie może jednak abonować żadnej usługi, która jest skonfigurowana w ramach subskrypcji firmowej.

Więcej informacji na ten temat można znaleźć w dokumentacji używanej wersji programu Cisco Unified Communications Manager.

Przed skonfigurowaniem usług należy zebrać adresy URL witryn, które mają wejść w skład konfiguracji, i sprawdzić, czy użytkownicy mają do nich dostęp z poziomu firmowej sieci telefonii IP. Czynność ta nie dotyczy domyślnych usług oferowanych przez firmę Cisco.

#### Procedura

- Krok 1 W aplikacji Cisco Unified Communications Manager administracja wybierz kolejno opcje Urządzenie > Ustawienia urządzenia > Usługi telefoniczne.
- Krok 2 Sprawdź, czy użytkownicy mają dostęp do portalu Portal Self Care Cisco Unified Communications, w którym mogą wybierać i abonować skonfigurowane usługi.

Zestawienie informacji, które należy podać użytkownikom końcowym, można znaleźć w części Portal samoobsługowy — omówienie, na stronie 67.

#### **Tematy pokrewne**

Cisco Unified Communications Manager - Dokumentacja, na stronie xv

### Zmień model telefonu użytkownika

Można zmienić model telefonu użytkownika. Zmiana może być wymagana z kilku powodów, na przykład:

- Cisco Unified Communications Manager (Unified CM) zaktualizowano do wersji oprogramowania, która nie obsługuje modelu telefonu.
- Użytkownik chce mieć inny model telefonu niż jego obecny model.
- Telefon wymaga naprawy lub wymiany.

Unified CM identyfikuje stary telefon i używa adresu MAC starego telefonu do identyfikowania konfiguracji starego telefonu. Unified CM kopiuje starą konfigurację telefonu do wpisu dla nowego telefonu. Nowy telefon ma taką samą konfigurację jak stary telefon.

**Ograniczenie**: Jeśli stary telefon ma więcej linii lub przycisków linii niż nowy telefon, nowy telefon nie ma skonfigurowanych dodatkowych linii lub klawiszy linii.

Po zakończeniu konfiguracji telefon ponownie się uruchomi.

#### Zanim rozpoczniesz

Cisco Unified Communications Manager należy skonfigurować zgodnie z instrukcjami w Podręczniku konfiguracji funkcji programu Cisco Unified Communications Manager.

Potrzebny jest nowy, niewykorzystany telefon, który jest wstępnie zainstalowany z oprogramowaniem układowym w wersji 12,8 (1) lub nowszej.

#### Procedura

- Krok 1 Wyłącz stary telefon.
- Krok 2 Włącz nowy telefon.
- Krok 3 Na nowym telefonie wybierz opcję Zastąp istniejący telefon.
- Krok 4 Wprowadź główny numer wewnętrzny starego telefonu.
- **Krok 5** Jeśli stary telefon miał przypisany kod PIN, wprowadź kod PIN.
- Krok 6 Naciśnij przycisk Wyślij.
- **Krok 7** Jeśli dla użytkownika dostępne jest więcej niż jedno urządzenie, należy wybrać urządzenie do zastąpienia i nacisnąć przycisk **Kontynuuj**.

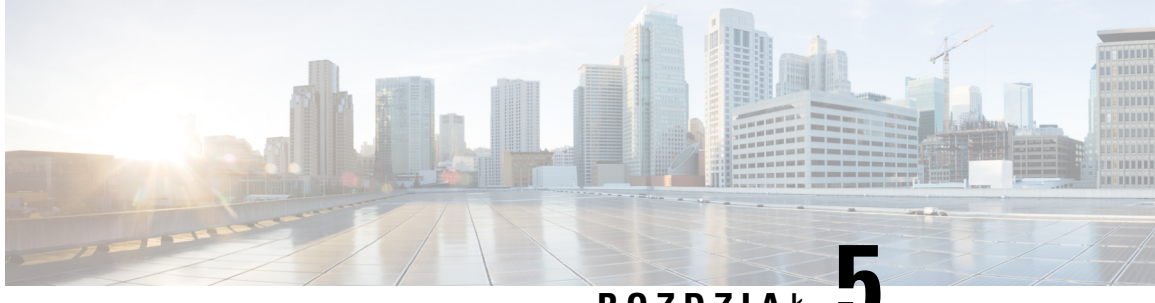

ROZDZIAŁ J

# Konfigurowanie telefonu w programie Cisco Unified Communications Manager

- Konfigurowanie telefonu IP Cisco, na stronie 53
- Sprawdzanie adresu MAC telefonu, na stronie 58
- Metody dodawania telefonów, na stronie 59
- Dodawanie użytkowników do programu Cisco Unified Communications Manager, na stronie 60
- Dodawanie użytkownika do grupy użytkowników końcowych, na stronie 62
- Kojarzenie telefonów z użytkownikami, na stronie 63
- Tryb Surviveable Remote Site Telephony, na stronie 63

### Konfigurowanie telefonu IP Cisco

Jeśli automatyczna rejestracja jest wyłączona i telefonu nie ma w bazie danych programu Cisco Unified Communications Manager, telefon IP Cisco należy skonfigurować ręcznie w aplikacji Cisco Unified Communications Manager — administracja. Niektóre zadania tej procedury są opcjonalne, w zależności od systemu i potrzeb użytkowników.

Więcej informacji o tych czynnościach można znaleźć w dokumentacji używanej wersji programu Cisco Unified Communications Manager.

Wykonaj czynności konfiguracyjne w następującej procedurze, korzystając z narzędzia Cisco Unified Communications Manager — administracja.

#### Procedura

**Krok 1** Zbierz następujące informacje dotyczące telefonu:

- · Model telefonu
- Adres MAC: patrz Sprawdzanie adresu MAC telefonu, na stronie 58
- Fizyczna lokalizacja telefonu
- Nazwa lub identyfikator użytkownika telefonu
- Pula urządzeń

|        | <ul> <li>Partycja, przestrzeń wyszukiwania połączeń i informacje o lokalizacji</li> </ul>                                                                                                    |  |  |  |
|--------|----------------------------------------------------------------------------------------------------|--|--|--|
|        | • Liczba linii i powiązanych numerów telefonu przypisanych do telefonu                                                                                                    |  |  |  |
|        | • Użytkownik aplikacji Cisco Unified Communications Manager, który ma zostać powiązany z telefonem                                                                                                    |  |  |  |
|        | • Informacje o korzystaniu z telefonu wpływające na szablon przycisku, szablon klawiszy programowych, funkcje telefonu, usługi telefonu IP lub aplikacje telefonu                                                                                                    |  |  |  |
|        | Więcej informacji na ten temat można znaleźć w dokumentacji używanej wersji programu Cisco Unified<br>Communications Manager i korzystając z pokrewnych łączy.                                                                                                    |  |  |  |
| Krok 2 | Sprawdź, czy liczba licencji jednostkowych dla telefonu jest wystarczająca.                                                                                                    |  |  |  |
|        | Więcej informacji na ten temat można znaleźć w dokumentacji licencji dla używanej wersji programu Cisco<br>Unified Communications Manager.                                                                                                    |  |  |  |
| Krok 3 | Zdefiniuj szablony przycisku określające konfigurację przycisków na telefonie. Wybierz kolejno opcje<br>Urządzenie > Ustawienia urządzenia > Szablon przycisku telefonu, aby utworzyć i uaktualnić szablony.                                                                                                    |  |  |  |
|        | Więcej informacji na ten temat można znaleźć w dokumentacji używanej wersji programu Cisco Unified<br>Communications Manager i korzystając z pokrewnych łączy.                                                                                                    |  |  |  |
| Krok 4 | Zdefiniuj pule urządzeń. Wybierz kolejno opcje System > Pula urządzeń.                                                                                                    |  |  |  |
|        | Pule urządzeń określają ogólne cechy urządzeń, takie jak region, grupa daty/godziny, szablon klawiszy programowych i informacje MLPP.                                                                                                    |  |  |  |
| Krok 5 | Zdefiniuj wspólny profil telefonu. Wybierz kolejno opcje <b>Urządzenie</b> > <b>Ustawienia urządzenia</b> > <b>Wspólny profil telefonu</b> .                                                                                                    |  |  |  |
|        | Wspólny profil telefonu zawiera dane wymagane przez serwer Cisco TFTP oraz wspólne ustawienia telefonów, takie jak Nie przeszkadzać i opcje kontroli funkcji.                                                                                                    |  |  |  |
| Krok 6 | Zdefiniuj przestrzeń wyszukiwania połączeń. W oknie Cisco Unified Communications Manager —<br>administracja kliknij kolejno opcje <b>Trasowanie połączeń &gt; Klasa sterowania &gt; Przestrzeń wyszukiwania</b><br><b>połącze</b> ń.                                                                                                    |  |  |  |
|        | Przestrzeń wyszukiwania połączeń jest zbiorem partycji, które są przeszukiwane podczas określania trasowania<br>wybranego numeru. Używana jest zarówno przestrzeń wyszukiwania połączeń dla urządzenia, jak i przestrzeń<br>wyszukiwania połączeń dla numeru telefonu. Przestrzeń wyszukiwania połączeń numeru telefonu ma<br>pierwszeństwo przed przestrzenią wyszukiwania połączeń urządzenia. |  |  |  |
| Krok 7 | Skonfiguruj profil zabezpieczeń dla danego typu urządzenia i protokołu. Wybierz kolejno opcje System > Zabezpieczenia > Profil zabezpieczeń telefonu.                                                                                                    |  |  |  |
| Krok 8 | Skonfiguruj telefon. Wybierz kolejno opcje Urządzenie > Telefon.                                                                                                    |  |  |  |
|        | a) Zlokalizuj telefon, który chcesz zmodyfikować, lub dodaj nowy telefon.                                                                                                    |  |  |  |
|        | <ul> <li>b) Skonfiguruj telefon, uzupełniając wymagane pola w okienku informacji o urządzeniu znajdującym się<br/>w oknie Konfiguracja telefonu.</li> </ul>                                                                                                    |  |  |  |
|        | • Adres MAC (wymagane): sprawdź, czy wartość składa się z dwunastu znaków szesnastkowych.                                                                                                    |  |  |  |
|        | <ul> <li>Opis: wprowadź opis zawierający użyteczne informacje o użytkowniku.</li> </ul>                                                                                                    |  |  |  |
|        | • Pula urządzeń (wymagane)                                                                                                    |  |  |  |
|        | • Szablon przycisku telefonu: szablon przycisku telefonu określa konfigurację przycisków na telefonie.                                                                                                    |  |  |  |
|        |                                                                                                    |  |  |  |

- Wspólny profil telefonu
- Calling Search Space
- Lokalizacja
- Identyfikator właściciela

Urządzenie ze swoimi domyślnymi ustawieniami jest dodawane do bazy danych programu Cisco Unified Communications Manager.

Informacje o polach dotyczących konkretnie tego produktu można znaleźć w "?" Przycisk pomocy w oknie konfiguracji telefonu.

- **Uwaga** Więcej informacji na temat jednoczesnego dodawania telefonu i użytkownika do bazy danych programu Cisco Unified Communications Manager można znaleźć w dokumentacji używanej wersji programu Cisco Unified Communications Manager.
- c) W obszarze Protocol Specific Information (Informacje dotyczące protokołu) tego okna wybierz opcję Device Security Profile (Profil zabezpieczeń urządzenia) i ustaw tryb zabezpieczeń.
  - **Uwaga** Wybierz profil zabezpieczeń w zależności od ogólnej strategii zabezpieczeń wdrożonej w firmie. Jeśli telefon nie obsługuje funkcji zabezpieczeń, wybierz profil niezabezpieczony.
- W obszarze Extension Information (Informacje o funkcji Extension) zaznacz pole wyboru Enable Extension Mobility (Włącz funkcję Extension Mobility), jeśli telefon obsługuje funkcję Cisco Extension Mobility.
- e) Kliknij przycisk Zapisz.
- Krok 9 Wybierz kolejno opcje Urządzenie > Ustawienia urządzenia > Profil SIP, aby skonfigurować parametry takie jak MLPP (Multilevel Precedence and Preemption).
- **Krok 10** Wybierz kolejno opcje Urządzenie > Telefon, aby skonfigurować w telefonie jego numery (linie), wypełniając odpowiednie pola w oknie Directory Number Configuration (Konfiguracja numerów telefonu).
  - a) Znajdź telefon.
  - b) W oknie Phone Configuration (Konfiguracja telefonu) kliknij pozycję Line 1 (Linia 1) w okienku po lewej stronie.
  - c) W polu Numer telefonu wprowadź prawidłowy numer, który może zostać wybrany.
    - **Uwaga** To pole powinno zawierać ten sam numer, który znajduje się w polu Telephone Number (Numer telefonu) w oknie End User Configuration (Konfiguracja użytkownika końcowego).
  - d) Z listy rozwijanej Route Partition (Partycja tras) wybierz partycję, do której należy numer telefonu. Jeśli nie chcesz ograniczać dostępu do numeru telefonu, wybierz dla partycji opcję <None>.
  - e) Z listy Calling Search Space (Przestrzeń wyszukiwania połączeń) wybierz odpowiednią przestrzeń wyszukiwania połączeń. Wybrana wartość jest stosowana w przypadku wszystkich urządzeń używających danego numeru telefonu.
  - f) W obszarze Call Forward and Call Pickup Settings (Ustawienia przekierowywania i przejmowania połączeń) wybierz odpowiednie pozycje np. Forward All (Przekieruj wszystkie), Forward Busy Internal (Przekieruj zajęte wewnętrzne) oraz odpowiednie miejsca docelowe, do których będą przesyłane połączenia.

#### Przykład:

Jeśli przychodzące połączenia wewnętrzne i zewnętrzne, które otrzymały sygnał zajętości, mają być przekierowywane do poczty głosowej dla tej linii, zaznacz pole wyboru Voice Mail (Poczta głosowa)

znajdujące się obok pozycji Forward Busy Internal (Przekieruj zajęte wewnętrzne) i Forward Busy External (Przekieruj zajęte zewnętrzne) w obszarze Call Pickup and Call Forward Settings.

- g) W polu Line 1 w okienku Urządzenie skonfiguruj następujące pola:
  - Display (Internal Caller ID field) (Wyświetl (pole identyfikatora wewnętrznego użytkownika dzwoniącego)): możesz wprowadzić imię i nazwisko użytkownika urządzenia, tak aby wyświetlać je w przypadku wszystkich połączeń wewnętrznych. Pozostaw to pole puste, jeśli system ma wyświetlać numer wewnętrzny telefonu.
  - External Phone Number Mask (Maska zewnętrznego numeru telefonu): wskazuje numer telefonu (tzw. maskę), który będzie używany w przesyłanych informacjach o identyfikatorze abonenta dzwoniącego przy nawiązywaniu połączenia na tej linii. Można wprowadzić do 24 cyfr i znaków "X". Znaki X oznaczają numer telefonu i muszą znajdować się na końcu szablonu.

#### Przykład:

Jeśli podano maskę 408902XXXX, połączenie zewnętrzne z numeru wewnętrznego 6640 będzie wskazywało identyfikator abonenta dzwoniącego o postaci 4089026640.

To ustawienie dotyczy tylko bieżącego urządzenia, o ile nie zostanie zaznaczone pole wyboru po prawej stronie (Update Shared Device Settings — Aktualizuj współdzielone ustawienia urządzeń) i nie kliknięto przycisku **Propagate Selected** (Propaguj wybrane). Pole wyboru po prawej stronie jest wyświetlane tylko wtedy, gdy inne urządzenia współdzielą dany numer telefonu.

h) Kliknij przycisk Zapisz.

Więcej informacji na temat numerów telefonów można znaleźć w dokumentacji używanej wersji programu Cisco Unified Communications Manager i korzystając z pokrewnych łączy.

- **Krok 11** Skojarz użytkownika z telefonem. Kliknij przycisk **Associate End Users** (Skojarz użytkowników końcowych) u dołu okna Phone Configuration (Konfiguracja telefonu), aby powiązać użytkownika z konfigurowaną linią.
  - a) Użyj przycisku Znajdź w połączeniu z polami wyszukiwania, aby znaleźć użytkownika.
  - b) Zaznacz pole wyboru obok nazwy użytkownika i kliknij przycisk Add Selected (Dodaj wybrane).

Nazwa i identyfikator użytkownika zostaną wyświetlone w okienku Users Associated With Line (Użytkownicy skojarzeni z linią) w oknie Directory Number Configuration (Konfiguracja numeru telefonu).

c) Kliknij przycisk Zapisz.

Użytkownik jest teraz skojarzony z Linią 1 w telefonie.

- d) Jeśli telefon ma drugą linię, skonfiguruj pole Line 2 (Linia 2).
- **Krok 12** Skojarz użytkownika z urządzeniem:
  - a) Wybierz kolejno opcje Zarządzanie użytkownikami > Użytkownik końcowy.
  - b) Użyj pól wyszukiwania i przycisku Znajdź, aby odnaleźć dodanego użytkownika.
  - c) Kliknij identyfikator użytkownika.
  - W obszarze Directory Number Associations (Skojarzenia numeru telefonu) ustaw główny numer wewnętrzny, posługując się listą rozwijaną.
  - e) (Opcjonalne) W polu Mobility Information (Informacje o funkcji Mobility) zaznacz pole wyboru Enable Mobility (Włącz funkcję Mobility).
  - f) W obszarze Permissions Information (Informacje o uprawnieniach) użyj przycisków Add to Access Control Group (Dodaj do grupy kontroli dostępu) w celu dodania danego użytkownika do dowolnej grupy użytkowników.
Użytkownika można dodać na przykład do grupy zdefiniowanej jako Standard CCM End User Group (Standardowa grupa CCM użytkowników końcowych).

- g) Aby wyświetlić szczegółowe informacje o grupie, wybierz ją i kliknij przycisk **View Details** (Wyświetl szczegóły).
- W obszarze Extension Mobility zaznacz pole wyboru Enable Extension Mobility Cross Cluster (Włącz klaster krzyżowy przenośnego numeru wewnętrznego), jeśli użytkownik może korzystać z usługi klastra krzyżowego przenośnego numeru wewnętrznego.
- i) W obszarze Device Information (Informacje o urządzeniu) kliknij przycisk **Device Associations** (Skojarzenia urządzenia).
- j) Użyj pól wyszukiwania oraz przycisku Znajdź, aby odnaleźć urządzenie, które chcesz skojarzyć z użytkownikiem.
- k) Wybierz urządzenie i kliknij przycisk Save Selected/Changes (Zapisz wybrane/zmiany).
- Kliknij przycisk Przejdź obok odpowiedniego łącza "Back to User" (Powrót do użytkownika) w prawym górnym rogu ekranu.
- m) Kliknij przycisk Zapisz.
- Krok 13Dostosuj do swoich potrzeb szablony klawiszy programowych. Wybierz kolejno opcje Urządzenie ><br/>Ustawienia urządzenia > Szablon klawiszy programowych.

Użyj tej strony, aby dodać, usunąć lub zmienić kolejność funkcji klawisza programowego wyświetlanego na telefonie użytkownika, aby dostosować je do jego potrzeb.

- **Krok 14** Skonfiguruj przyciski szybkiego wybierania i przypisz im numery szybkiego wybierania. Wybierz kolejno opcje **Urządzenie** > **Telefon**.
  - **Uwaga** Użytkownicy mogą zmieniać ustawienia przycisków szybkiego wybierania na swoich telefonach, używając Portalu samoobsługowego.
  - a) Odszukaj telefon do skonfigurowania.
  - b) W obszarze Association Information (Informacje o skojarzeniach) kliknij przycisk Add a new SD (Dodaj nowe szybkie wybieranie).
  - c) Skonfiguruj informacje o szybkim wybieraniu.
  - d) Kliknij przycisk Zapisz.
- Krok 15Skonfiguruj usługi telefonu IP Cisco i przypisz je. Wybierz kolejno opcje Urządzenie > Ustawienia<br/>urządzenia > Common Phone Profile (Wspólny profil telefonu).

Udostępnia w telefonie usługi telefonu IP.

- **Uwaga** Użytkownicy mogą dodawać lub zmieniać usługi w swoich telefonach, używając Portalu samoobsługowego Cisco Unified Communications.
- Krok 16 (Opcjonalne) Przypisz usługi do klawiszy programowalnych. Wybierz kolejno opcje Urządzenie > Ustawienia urządzenia > Szablon przycisku telefonu.

Udostępnia usługi telefonu IP lub adres URL.

 Krok 17 Dodaj informacje o użytkowniku do globalnej książki telefonicznej programu Cisco Unified Communications Manager. Wybierz kolejno opcje Zarządzanie użytkownikami > Użytkownik końcowy, a następnie kliknij przycisk Dodaj nowy i skonfiguruj wymagane pola. Wymagane pola są oznaczone gwiazdką (\*).

|                            | Uwaga                                                                                                    | Jeśli do przechowywania informacji o użytkownikach w firmie jest używany katalog LDAP<br>(Lightweight Directory Access Protocol), system Cisco Unified Communications można<br>zainstalować i skonfigurować tak, aby korzystał z istniejącego katalogu LDAP. Patrz<br>Konfigurowanie firmowej książki telefonicznej, na stronie 163. Po zaznaczeniu pola Enable<br>Synchronization (Włącz synchronizację) na serwerze LDAP nie będzie możliwe dodanie nowych<br>użytkowników w narzędziu Cisco Unified Communications Manager — administracja. |  |
|----------------------------|----------------------------------------------------------------------------------------------------|----------------------------------------------------------------------------------------------------|--|
|                            | a) Ustaw j                                                                                                    | pola identyfikatora i nazwiska użytkownika.                                                                                                    |  |
|                            | b) Przypis                                                                                                    | z hasło (do Portalu samoobsługowego).                                                                                                    |  |
|                            | c) Przypis                                                                                                    | z kod PIN (do funkcji Cisco Extension Mobility i osobistej książki adresowej).                                                                                                    |  |
| d) Skojarz użytkownika z t |                                                                                                    | z użytkownika z telefonem.                                                                                                    |  |
|                            | Umożli<br>numerć                                                                                                    | liwia użytkownikowi kontrolowanie funkcji telefonu, np. przekazywanie połączeń lub dodawanie<br>ów szybkiego wywoływania albo usług.                                                                                                    |  |
|                            | Uwaga                                                                                                    | Niektóre telefony, takie jak znajdujące się w pokojach konferencyjnych, nie mają skojarzonych użytkowników.                                                                                                    |  |
| Krok 18                    | Skojarz użytkownika z grupą użytkownika. Wybierz kolejno opcje <b>Zarządzanie użytkownikami &gt; Ustawienia</b><br>użytkowników > Grupa kontroli dostępu.                                                                                                    |                                                                                                    |  |
|                            | Przypisz do użytkowników wspólną listę ról i uprawnień, które dotyczą wszystkich użytkowników w grupie użytkownika. Administratorzy mogą zarządzać grupami użytkownika, rolami i uprawnieniami w celu kontroli poziomu dostępu (czyli poziomu zabezpieczeń) dla użytkowników systemu. Aby uzyskać więcej informacji, patrz Dodawanie użytkownika do grupy użytkowników końcowych, na stronie 62. |                                                                                                    |  |

Aby użytkownicy końcowi mieli dostęp do Portalu samoobsługowego Cisco Unified Communications, należy dodać ich do standardowej grupy użytkowników końcowych programu Cisco Communications Manager:

#### **Tematy pokrewne**

Cisco Unified Communications Manager - Dokumentacja, na stronie xv

### Sprawdzanie adresu MAC telefonu

Aby dodać telefon w programie Cisco Unified Communications Manager, należy sprawdzić jego adres MAC.

#### Procedura

Wykonaj jedną z następujących czynności:

- W telefonie naciśnij przycisk **Aplikacje**, wybierz opcję **Informacje o telefonie** i sprawdź zawartość pola Adres MAC.
- Sprawdź etykietę z adresem MAC z tylu telefonu.
- Wyświetl stronę WWW telefonu i kliknij przycisk Informacje o urządzeniu.

### Metody dodawania telefonów

Po zainstalowaniu telefonu IP Cisco można wybrać jedną z następujących opcji dodawania telefonów do bazy danych programu Cisco Unified Communications Manager.

- Indywidualne dodawanie telefonów za pomocą narzędzia Cisco Unified Communications Manager administracja
- Dodawanie wielu telefonów za pomocą Narzędzia administracji zbiorczej (BAT)
- Autorejestrowanie
- Narzędzie administracji zbiorczej (BAT) i Narzędzie pomocy technicznej dotyczącej telefonów autorejestrowanych (TAPS)

Aby można było dodawać telefony pojedynczo lub za pomocą narzędzia BAT, trzeba znać ich adresy MAC. Aby uzyskać więcej informacji, patrz Sprawdzanie adresu MAC telefonu, na stronie 58.

Więcej informacji dotyczących Narzędzia administracji zbiorczej można znaleźć w dokumentacji konkretnej wersji programu Cisco Unified Communications Manager.

#### Tematy pokrewne

Cisco Unified Communications Manager - Dokumentacja, na stronie xv

### Dodawanie telefonów pojedynczo

Należy sprawdzić adres MAC i informacje o telefonie, który ma zostać dodany do programu Cisco Unified Communications Manager.

#### Procedura

- Krok 1
   W aplikacji Cisco Unified Communications Manager administracja wybierz kolejno opcje Urządzenie > Telefon.
- Krok 2 Kliknij opcję Dodaj nową.
- Krok 3 Wybierz typ telefonu.
- Krok 4 Wybierz Next (Następny).
- Krok 5 Wypełnij informacje o telefonie, m.in. adres MAC.

Pełne instrukcje wykonania tych czynności oraz ogólną charakterystykę programu Cisco Unified Communications Manager można znaleźć w dokumentacji jego konkretnej wersji.

Krok 6 Kliknij przycisk Zapisz.

### **Tematy pokrewne**

Cisco Unified Communications Manager - Dokumentacja, na stronie xv

### Dodawanie telefonów przy użyciu szablonu telefonu narzędzia BAT

Narzędzie administracji zbiorczej (BAT) systemu Cisco Unified Communications umożliwia wykonywanie operacji wsadowych, w tym rejestrowanie wielu telefonów naraz.

Aby dodać telefony za pomocą samego narzędzia BAT (bez użycia narzędzia TAPS), trzeba mieć listę adresów MAC wszystkich dodawanych telefonów.

Więcej informacji o korzystaniu z narzędzia BAT można znaleźć w dokumentacji używanej wersji oprogramowania Cisco Unified Communications Manager.

#### Procedura

- Krok 1 W aplikacji Cisco Unified Communications administracja wybierz kolejno opcje Administracja zbiorcza > Telefony > Szablon telefonu.
- Krok 2 Kliknij opcję Dodaj nową.
- Krok 3 Wybierz typ telefonu i kliknij przycisk Dalej.
- **Krok 4** Wprowadź parametry telefonów, takie jak Pula urządzeń, Szablon przycisków telefonu i Profil zabezpieczeń urządzenia.
- Krok 5 Kliknij przycisk Zapisz.
- Krok 6 Wybierz kolejno opcje Urządzenie > Telefon > Dodaj nowy, aby dodać telefon za pomocą szablonu telefonów narzędzia BAT.

### **Tematy pokrewne**

Cisco Unified Communications Manager — Dokumentacja, na stronie xv

# Dodawanie użytkowników do programu Cisco Unified Communications Manager

Informacje o użytkownikach zarejestrowanych w programie Cisco Unified Communications Manager można wyświetlać i aktualizować. Program Cisco Unified Communications Manager umożliwia również każdemu użytkownikowi wykonywanie następujących zadań:

- Dostęp za pomocą telefonu IP Cisco do firmowej książki telefonicznej i innych dostosowanych książek adresowych.
- Tworzenie osobistej książki adresowej.
- Konfigurowanie numerów szybkiego wybierania i przekierowywania połączeń.
- Subskrybowanie usług dostępnych za pomocą telefonu IP Cisco.

### Procedura

Krok 1 Aby dodawać użytkowników pojedynczo, patrz Dodawanie użytkownika bezpośrednio do systemu Cisco Unified Communications Manager, na stronie 61. Krok 2 Aby dodawać użytkowników zbiorczo, należy skorzystać z Narzędzia administracji zbiorczej. Ta metoda umożliwia również ustawienie identycznego hasła domyślnego dla wszystkich użytkowników.

Więcej informacji na ten temat można znaleźć w dokumentacji używanej wersji programu Cisco Unified Communications Manager.

#### Tematy pokrewne

Cisco Unified Communications Manager - Dokumentacja, na stronie xv

### Dodawanie użytkownika z zewnętrznego katalogu LDAP

Jeśli dodano użytkownika z zewnętrznego katalogu LDAP (a nie z książki adresowej serwera Cisco Unified Communications Server), można natychmiast zsynchronizować ten katalog LDAP z serwerem Cisco Unified Communications Manager, do którego chce się dodać użytkownika i jego telefon.

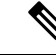

```
Uwaga
```

Jeśli nie wykona się synchronizacji Katalogu LDAP z Cisco Unified Communications Manager natychmiast, o terminie najbliższej automatycznej synchronizacji zdecyduje ustawienie opcji LDAP Directory Synchronizacji o Schedule (Harmonogram synchronizacji z katalogiem LDAP) w oknie Katalog LDAP. Synchronizacja musi nastąpić przed skojarzeniem nowego użytkownika z urządzeniem.

#### Procedura

| Krok 1 | Zaloguj się do aplikacji Cisco Unified Communications Manager — administracja.      |  |
|--------|-------------------------------------------------------------------------------------|--|
| Krok 2 | Wybierz kolejno opcje System > LDAP > Katalog LDAP.                                 |  |
| Krok 3 | Korzystając z opcji Znajdź, odszukaj odpowiedni katalog LDAP.                       |  |
| Krok 4 | Kliknij nazw <b>ę</b> katalogu LDAP.                                                |  |
| Krok 5 | Kliknij przycisk <b>Perform Full Sync Now</b> (Wykonaj teraz pełną synchronizację). |  |
|        |                                                                                     |  |

### Dodawanie użytkownika bezpośrednio do systemu Cisco Unified Communications Manager

Jeśli nie korzysta się z katalogu LDAP (ang. Lightweight Directory Access Protocol, lekki protokół dostępu do usług katalogowych), użytkowników można dodawać bezpośrednio za pomocą aplikacji Cisco Unified Communications Manager — administracja, wykonując poniższe czynności.

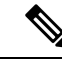

Uwaga

Jeśli natomiast stosowana jest synchronizacja z katalogiem LDAP, nie można dodawać użytkowników za pomocą aplikacji Cisco Unified Communications Manager — administracja.

#### Procedura

- Krok 1 W aplikacji Cisco Unified Communications Manager administracja wybierz kolejno opcje Zarządzanie użytkownikami > Użytkownik końcowy.
- Krok 2 Kliknij opcję Dodaj nową.
- **Krok 3** Na panelu Informacje o użytkowniku wypełnij następujące pola:
  - ID użytkownika: Wprowadź nazwę identyfikacyjną użytkownika końcowego. Program Cisco Unified Communications Manager nie pozwala na modyfikowanie identyfikatora użytkownika po jego utworzeniu. Można używać następujących znaków specjalnych: =, +, <, >, #,;, \,, "" oraz spacji. Przykład: jankowalski
  - Hasło i Potwierdź hasło: wprowadź hasło użytkownika końcowego złożone z co najmniej pięciu znaków alfanumerycznych lub specjalnych. Można używać następujących znaków specjalnych: =, +, <, >, #,;, \,, "" oraz spacji.
  - Nazwisko: Wprowadź nazwisko użytkownika końcowego. Można używać następujących znaków specjalnych: =, +, <, >, #, ;, \,, "" i spacji. Przykład: kowalski
  - Numer telefonu: wprowadź główny numer telefonu użytkownika końcowego. Użytkownicy końcowi mogą mieć do dyspozycji w swoich telefonach wiele linii. Przykład: 26640 (służbowy numer wewnętrzny Jana Kowalskiego)

Krok 4 Kliknij przycisk Zapisz.

### Dodawanie użytkownika do grupy użytkowników końcowych

Aby dodać użytkownika do standardowej grupy użytkowników końcowych w programie Cisco Unified Communications Manager, wykonaj następujące kroki:

|        | Procedura                                                                                                    |  |
|--------|----------------------------------------------------------------------------------------------------|--|
| Krok 1 | W aplikacji Cisco Unified Communications Manager — administracja wybierz kolejno opcje Zarządzanie użytkownikami > Ustawienia użytkowników > Grupa kontroli dostępu. |  |
|        | Zostanie wyświetlone okno Find and List Users (Znajdowanie i wyświetlanie użytkowników).                                                                             |  |
| Krok 2 | Wprowadź odpowiednie kryteria wyszukiwania i kliknij przycisk Znajdź.                                                                                                |  |
| Krok 3 | Wybierz link <b>Standardowi użytkownicy końcowi CCM</b> . Zostanie wyświetlone okno Konfiguracja grupy użytkowników dla standardowych użytkowników końcowych CCM.    |  |
| Krok 4 | Wybierz opcję <b>Dodaj użytkowników końcowych do grupy</b> . Zostanie wyświetlone okno Znajdowanie i wyświetlanie użytkowników.                                      |  |
| Krok 5 | Korzystając z pól listy rozwijanej Znajdź użytkownika, znajdź użytkowników, których chcesz dodać, i kliknij<br>przycisk <b>Znajd</b> ź.                              |  |
|        | Zostanie wyświetlona lista użytkowników spełniających podane kryteria.                                                                                               |  |
|        |                                                                                                    |  |

- Krok 6 Na wyświetlonej liście rekordów kliknij pola wyboru znajdujące się obok użytkowników, których chcesz dodać do tej grupy użytkowników. Jeśli lista jest długa, skorzystaj z linków u dołu, aby wyświetlić więcej wyników.
  - **Uwaga** Na liście wyników wyszukiwania nie są wyświetlani użytkownicy, którzy już należą do grupy użytkowników.
- Krok 7 Wybierz opcję Dodaj wybrane.

### Kojarzenie telefonów z użytkownikami

Telefony można kojarzyć z użytkownikami w oknie Użytkownik końcowy programu Cisco Unified Communications Manager.

### Procedura

| Krok 1 | W aplikacji Cisco Unified Communications Manager — administracja wybierz kolejno opcje <b>Zarządza</b><br>użytkownikami > Użytkownik końcowy.                                        |  |
|--------|----------------------------------------------------------------------------------------------------|--|
|        | Zostanie wyświetlone okno Znajdowanie i wyświetlanie użytkowników.                                                                                                    |  |
| Krok 2 | Wprowadź odpowiednie kryteria wyszukiwania i kliknij przycisk Znajdź.                                                                                                    |  |
| Krok 3 | Na wyświetlonej liście rekordów wybierz łącze do użytkownika.                                                                                                    |  |
| Krok 4 | Wybierz opcję Device Association (Skojarzenie urządzenia).                                                                                                    |  |
|        | Pojawi się okno User Device Association (Skojarzenie urządzenia użytkownika).                                                                                                    |  |
| Krok 5 | Wprowadź odpowiednie kryteria wyszukiwania i kliknij przycisk Znajdź.                                                                                                    |  |
| Krok 6 | Wybierz urządzenie, które chcesz skojarzyć z użytkownikiem, zaznaczając pole wyboru po lewej stronie urządzenia.                                                                     |  |
| Krok 7 | Wybierz opcję Save Selected/Changes (Zapisz wybrane elementy/zmiany), aby skojarzyć urządzenie z użytkownikiem.                                                                      |  |
| Krok 8 | Na liście rozwijanej Related Links (Pokrewne łącza) w prawym górnym rogu okna wybierz pozycję <b>Back</b><br>to User (Powrót do użytkownika) i kliknij przycisk <b>Go</b> (Przejdź). |  |
|        | Pojawi się okno Konfiguracja użytkownika końcowego, a wybrane skojarzone urządzenia będą widoczne na panelu Controlled Devices (Kontrolowane urządzenia).                            |  |
| Krok 9 | Wybierz opcję Save Selected/Changes.                                                                                                    |  |

## **Tryb Surviveable Remote Site Telephony**

Dzięki trybowi Survivable Remote Site Telephony (SRST) podstawowe funkcje telefonu pozostają dostępne po zerwaniu komunikacji z kontrolującym go serwerem Cisco Unified Communications Manager. W takiej

sytuacji telefon może utrzymać trwające połączenie, a użytkownik zachowuje dostęp do podzbioru dostępnych funkcji. Gdy nastąpi przełączenie awaryjne, użytkownik otrzyma w telefonie komunikat alertu.

W poniższej tabeli opisano dostępność funkcji w trakcie przełączenia awaryjnego.

Tabela 23: Obsługa funkcji w trybie SRST

| Funkcja                                                                | obsług. | Uwagi                                                                                                    |
|------------------------------------------------------------------------|---------|----------------------------------------------------------------------------------------------------|
| NowePoł                                                                | Tak     |                                                                                                    |
| Rozłączanie                                                            | Tak     |                                                                                                    |
| Wybierz ponownie                                                       | Tak     |                                                                                                    |
| Odbierz                                                                | Tak     |                                                                                                    |
| Zawieszanie                                                            | Tak     |                                                                                                    |
| Wznów                                                                  | Tak     |                                                                                                    |
| Połączenie konferencyjne                                               | Tak     | Tylko 3-stronna i lokalne miksowanie<br>dźwięku.                                                                                         |
| Lista konferencji                                                      | Nie     |                                                                                                    |
| Przenoszenie                                                           | Tak     | Tylko połączenie konsultacyjne.                                                                                                    |
| Przekazywanie do połączeń<br>aktywnych (przekazywanie<br>bezpośrednie) | Nie     |                                                                                                    |
| Automatyczne odbieranie                                                | Tak     |                                                                                                    |
| Połączenie oczekujące                                                  | Tak     |                                                                                                    |
| ID abonenta dzwoniącego                                                | Tak     |                                                                                                    |
| Prezentacja sesji Unified                                              | Tak     | Konferencja jest jedyną obsługiwaną funkcją z powodu ograniczeń innych funkcji.                                                          |
| Poczta głosowa                                                         | Tak     | Nie można synchronizować poczty głosowej<br>z innymi użytkownikami w ramach klastra<br>serwerów Cisco Unified Communications<br>Manager. |

I

| Funkcja                                        | obsług.            | Uwagi                                                                                                    |  |
|------------------------------------------------|--------------------|----------------------------------------------------------------------------------------------------|--|
| Przekierowywanie wszystkich<br>połączeń        | Tak                | Stan przekazywania jest dostępny tylko w<br>telefonie, który inicjuje przekazywanie,<br>ponieważ w trybie SRST nie występują linie<br>wspólne. Ustawienia funkcji<br>Przekierowywanie wszystkich połączeń nie<br>są zachowywane w przypadku przełączenia<br>awaryjnego w tryb SRST z serwera Cisco<br>Unified Communications Manager ani w<br>przypadku przełączenia powrotnego z trybu<br>SRST na serwer Communications Manager.<br>Wszystkie połączenia w ramach funkcji<br>Przekierowywanie wszystkich połączeń<br>trwające nadal na serwerze Communications<br>Manager powinny zostać oznaczone, gdy<br>telefon ponownie nawiąże komunikację z<br>serwerem Communications Manager po<br>przełączeniu awaryjnym. |  |
| Szybkie wybieranie                             | Tak                |                                                                                                    |  |
| Dostęp do poczty głosowej<br>(iDivert)         | Nie                | Klawisz programowy iDivert nie jest<br>wyświetlany.                                                                                                    |  |
| Filtry linii                                   | Cz <b>ęś</b> ciowe | Linie są obsługiwane, ale nie można ich<br>udostępniać.                                                                                                    |  |
| Monitorowanie parkowania                       | Nie                | Klawisz programowy Parkowanie nie jest<br>wy <b>ś</b> wietlany.                                                                                                    |  |
| Rozszerzony wskaźnik<br>wiadomości oczekującej | Nie                | Na ekranie telefonu nie pojawiają się znaczki<br>liczby wiadomości.                                                                                                    |  |
|                                                |                    | Wyświetlana jest tylko ikona Wiadomość<br>oczekująca.                                                                                                    |  |
| Kierowane parkowanie<br>połączenia             | Nie                | Klawisz programowy nie jest wyświetlany.                                                                                                    |  |
| SZL                                            | Częściowe          | Klawisz funkcji SZL działa jak klawisze szybkiego wybierania.                                                                                                    |  |
| Cofnięcie zawieszenia                          | Nie                | Połączenia pozostają wstrzymane bez końca.                                                                                                    |  |
| Zdalne zawieszenie                             | Nie                | Połączenia są oznaczane jako zawieszone<br>lokalnie.                                                                                                    |  |
| Meet Me                                        | Nie                | Klawisz programowy PokKonf nie jest<br>wyświetlany.                                                                                                    |  |
| Przejmij                                       | Nie                | Klawisz programowy nie działa.                                                                                                    |  |

| Funkcja                      | obsług. | Uwagi                                                                                     |
|------------------------------|---------|-------------------------------------------------------------------------------------------|
| Przejmij grupę               | Nie     | Klawisz programowy nie działa.                                                            |
| Przejmij inne                | Nie     | Klawisz programowy nie działa.                                                            |
| Identyfikator złych połączeń | Nie     | Klawisz programowy nie działa.                                                            |
| QRT                          | Nie     | Klawisz programowy nie działa.                                                            |
| Grupa wyszukiwania           | Nie     | Klawisz programowy nie działa.                                                            |
| Interkom                     | Nie     | Klawisz programowy nie działa.                                                            |
| Przenoszenie                 | Nie     | Klawisz programowy nie działa.                                                            |
| Prywatność                   | Nie     | Klawisz programowy nie działa.                                                            |
| Oddzwoń                      | Nie     | Klawisz programowy Oddzwoń nie jest<br>wy <b>ś</b> wietlany.                              |
| Adres URL usługi             | Tak     | Zostanie wyświetlony klawisz linii<br>programowalnej z przypisanym adresem URL<br>usługi. |

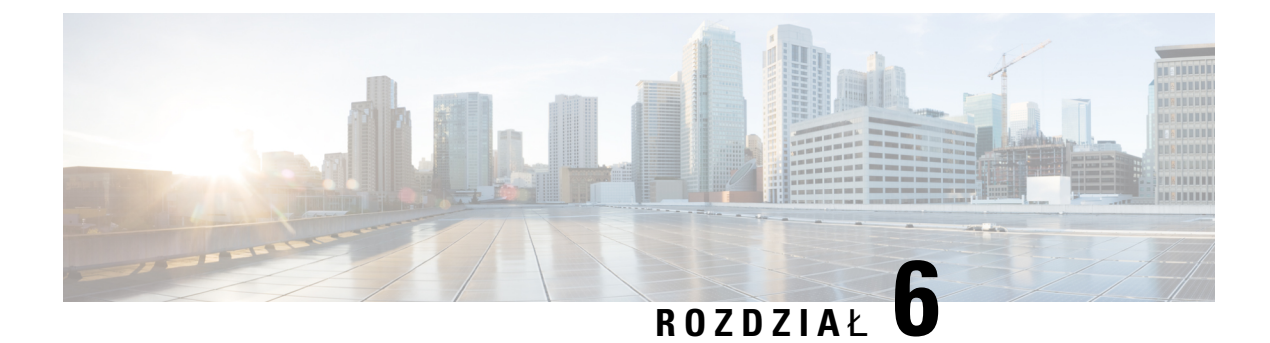

# Zarządzanie portalem samoobsługowym

- Portal samoobsługowy omówienie, na stronie 67
- Konfigurowanie dostępu użytkownika do portalu Self Care, na stronie 68
- Dostosowywanie wyświetlania w portalu Self Care, na stronie 68

### Portal samoobsługowy — omówienie

Portal samoobsługowy Cisco Unified Communications pozwala użytkownikom dostosować i kontrolować funkcje i ustawienia telefonu.

Dostęp do Portalu samoobsługowego jest kontrolowany przez administratora. Administrator musi też dostarczyć użytkownikom informacje, które umożliwią im dostęp do tego portalu.

Zanim użytkownik uzyska dostęp do Portalu samoobsługowego Cisco Unified Communications, musisz użyć programu Cisco Unified Communications ManagerCisco Unified CM Administration, aby dodać go do Cisco Unified Communications Managerstandardowej grupy użytkowników.

Użytkownikom należy dostarczyć następujące informacje o Portalu samoobsługowym.

Adres URL umożliwiający dostęp do aplikacji. Ten adres URL to:

https://<server\_name:portnumber>/uŻytkownik\_ucm/, gdzie nazwa\_serwera to host, na którym jest zainstalowany serwer WWW, a numer\_portu to numer portu na tym hoście.

- Identyfikator użytkownika i domyślne hasło umożliwiające dostęp do aplikacji.
- Informacje o zadaniach, które użytkownicy mogą wykonać w portalu.

Te ustawienia odpowiadają wartościom wprowadzonym podczas dodawania użytkownika do systemu Cisco Unified Communications Manager.

Więcej informacji na ten temat można znaleźć w dokumentacji używanej wersji programu Cisco Unified Communications Manager.

#### **Tematy pokrewne**

Cisco Unified Communications Manager - Dokumentacja, na stronie xv

### Konfigurowanie dostępu użytkownika do portalu Self Care

Zanim użytkownik uzyska dostęp do portalu Self Care, należy go uwierzytelnić.

#### Procedura

| Krok 1 | W Administracji Cisco Unified Communications Manager, wybierz <b>Zarządzanie użytkownikami</b> ><br><b>Użytkownik końcowy</b> .                                                             |  |
|--------|----------------------------------------------------------------------------------------------------|--|
| Krok 2 | Odszukaj użytkownika.                                                                                                    |  |
| Krok 3 | Kliknij łącze identyfikatora użytkownika.                                                                                                    |  |
| Krok 4 | Upewnij się, że użytkownik ma skonfigurowane hasło i kod PIN.                                                                                                    |  |
| Krok 5 | Sprawdź w sekcji Permission Information (Informacje o uprawnieniach), czy na liście Grupy znajduje si pozycja <b>Standard CCM End Users</b> (Standardowa grupa CCM użytkowników końcowych). |  |
| Krok 6 | Kliknij przycisk <b>Zapisz</b> .                                                                                                    |  |
|        |                                                                                                    |  |

### Dostosowywanie wyświetlania w portalu Self Care

Większość opcji jest widoczna w portalu Self Care. Trzeba jednak skonfigurować poniższe opcje, korzystając z ustawień Enterprise Parameters Configuration (Konfiguracja parametrów systemu przedsiębiorstwa) w aplikacji Cisco Unified Communications Manager — administracja:

- Show Ring Settings (Pokaż ustawienia dzwonka)
- Show Line Label Settings (Pokaż ustawienia oznaczenia linii)

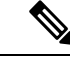

Uwaga

Ustawienia te mają zastosowanie do wszystkich stron portalu Self Care w danej siedzibie.

### Procedura

| Krok 1 | W aplikacji Cisco Unified Communications Manager — administracja wybierz kolejno opcje System >                                      |  |
|--------|----------------------------------------------------------------------------------------------------|--|
|        | Enterprise Parameters (Parametry systemu przedsiębiorstwa).                                                                          |  |
| Krok 2 | W obszarze Self Care Portal (Portal Self Care) skonfiguruj pole Self Care Portal Default Server (Domyślny serwer portalu Self Care). |  |
| Krok 3 | Włącz lub wyłącz parametry, do których użytkownicy mają mieć dostęp w portalu.                                                       |  |
| Krok 4 | Kliknij przycisk <b>Zapisz</b> .                                                                                                    |  |

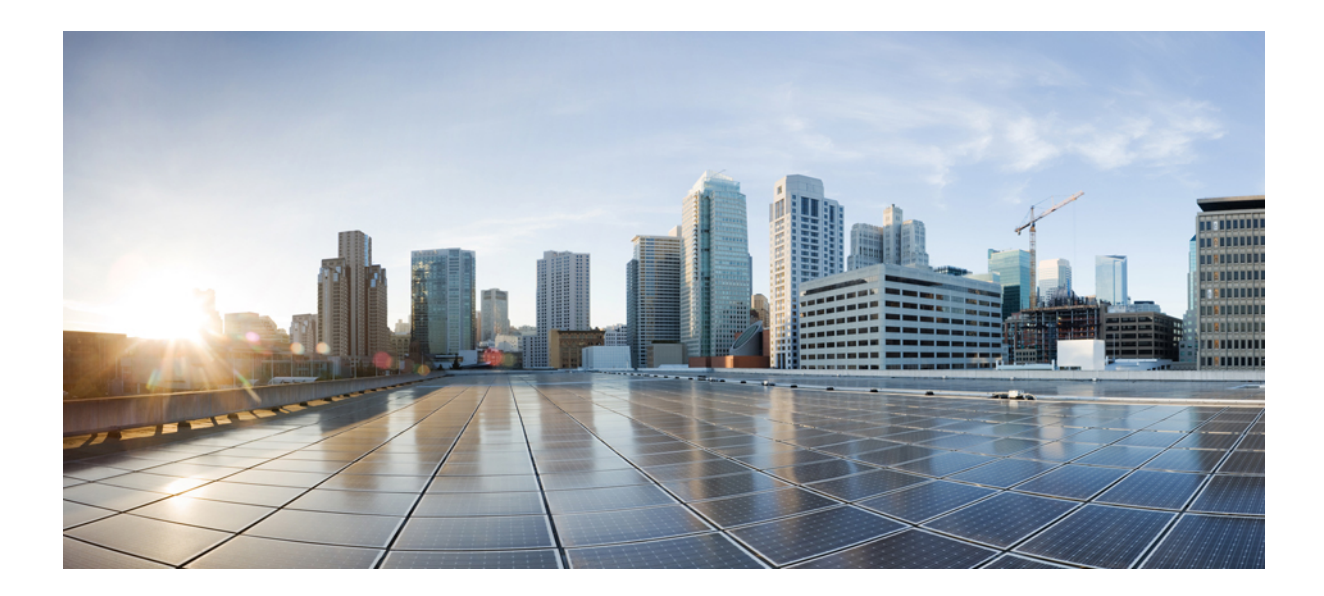

# część

# Administrowanie telefonami IP Cisco

- Zabezpieczenia telefonu IP Cisco, na stronie 71
- Dostosowywanie telefonu IP Cisco, na stronie 83
- Funkcje telefonu i ich konfigurowanie , na stronie 87
- Konfigurowanie firmowej książki telefonicznej i osobistej książki adresowej, na stronie 163

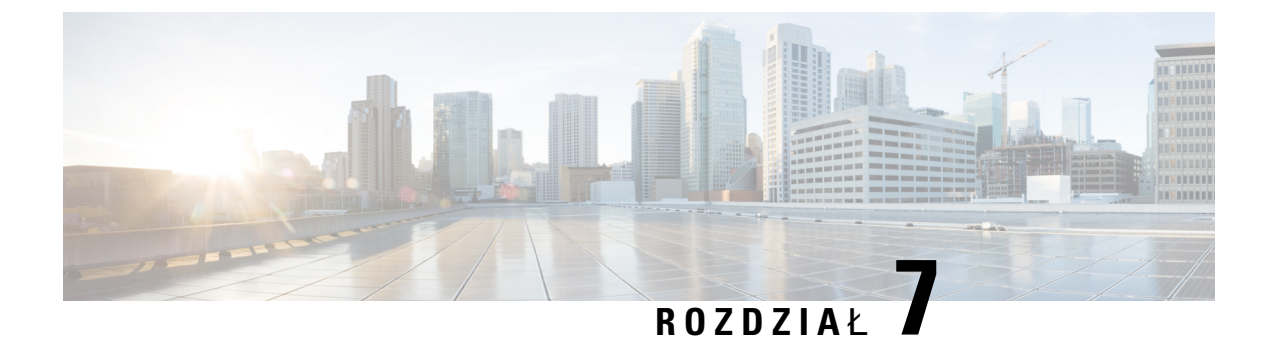

# Zabezpieczenia telefonu IP Cisco

- Zabezpieczenia telefonu IP Cisco przegląd, na stronie 71
- Zwiększone zabezpieczenia Twojej sieci telefonicznej, na stronie 72
- Wyświetlanie aktualnych funkcji zabezpieczeń na telefonie, na stronie 73
- Wyświetlanie profili zabezpieczenia, na stronie 73
- Obsługiwane funkcje zabezpieczeń, na stronie 74

### Zabezpieczenia telefonu IP Cisco — przegląd

Funkcje zabezpieczeń chronią przed różnymi zagrożeniami, w tym zagrożeniami dotyczącymi tożsamości telefonu i danych. Te funkcje zakładają i utrzymują uwierzytelnione strumienie komunikacyjne pomiędzy telefonem a serwerem Cisco Unified Communications Manager oraz gwarantują, że telefon korzysta tylko z cyfrowo podpisanych plików.

Program Cisco Unified Communications Manager w wersji 8.5(1) lub nowszej ma domyślnie włączone wszystkie ustawienia zabezpieczeń, co zapewnia działanie następujących funkcji zabezpieczeń telefonów IP Cisco bez konieczności uruchamiania klienta CTL:

- · Podpisywanie plików konfiguracyjnych telefonu
- · Szyfrowanie pliku konfiguracyjnego telefonu
- HTTPS z Tomcat i inne usługi sieci Web

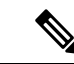

Uwaga Bezpieczne przekazywanie sygnału i funkcje multimedialne wciąż wymagają uruchomienia klienta CTL i użycia sprzętowych eTokenów.

Więcej informacji o tych funkcjach zabezpieczeń można znaleźć w dokumentacji konkretnej wersji programu Cisco Unified Communications Manager.

Po wykonaniu wymaganych zadań związanych z Funkcją pełnomocnictw certyfikatu na telefonach zostanie zainstalowany Certyfikat znaczenia lokalnego (LSC, Locally Significant Certificate). Do skonfigurowania certyfikatu LSC można wykorzystać moduł Cisco Unified Communications Manager — administracja. Więcej informacji na ten temat można znaleźć w dokumentacji używanej wersji programu Cisco Unified Communications Manager.

Certyfikat LSC nie może być używany jako certyfikat użytkownika dla protokołu EAP-TLS uwierzytelniania sieci WLAN.

Można również zainicjować instalację certyfikatu LSC z menu Konfiguracja zabezpieczeń na telefonie. Za pośrednictwem tego menu można również zaktualizować lub usunąć certyfikat LSC.

Telefony IP Cisco serii 7800 są zgodne ze standardem FIPS. Do poprawnego funkcjonowania tryb FIPS wymaga klucza RSA o długości co najmniej 2048 bitów. Jeśli certyfikat RSA serwera nie ma przynajmniej 2048 bitów, telefon nie zostanie zarejestrowany w programie Cisco Unified Communications Manager, a na telefonie zostanie wyświetlony komunikat Telefon nie zarejestrował się. Na telefonie wyświetlany jest komunikat Rozmiar klucza certyfikatu nie jest zgodny ze standardem FIPS.

W trybie FIPS nie można stosować kluczy prywatnych (LSC lub MIC).

Jeśli telefon ma certyfikat LSC o rozmiarze mniejszym niż 2048 bitów, przed włączeniem trybu FIPS należy go zastąpić kluczem LSC o rozmiarze co najmniej 2048 bitów.

#### Tematy pokrewne

Cisco Unified Communications Manager — Dokumentacja, na stronie xv Konfigurowanie certyfikatu obowiązującego lokalnie, na stronie 76

### Zwiększone zabezpieczenia Twojej sieci telefonicznej

W aplikacji Cisco Unified Communications Manager w wersji 11.5(1) i 12.0(1) można włączyć środowisko pracy o zwiększonych zabezpieczeniach. Dzięki tym zabezpieczeniom sieć telefoniczna może działać zgodnie z zestawem ścisłych zasad zarządzania ryzykiem, używając formantów zarządzania ryzykiem chroniących Ciebie i Twoich użytkowników.

Aplikacja Cisco Unified Communications Manager 12.5(1) nie obsługuje środowiska pracy o zwiększonych zabezpieczeniach. Przed uaktualnieniem do aplikacji Cisco Unified Communications Manager 12.5 (1) należy wyłączyć tryb FIPS. W przeciwnym razie usługa TFTP i inne usługi nie będą działać prawidłowo.

Środowisko pracy o zwiększonych zabezpieczeniach obejmuje następujące funkcje:

- Uwierzytelnianie kontaktów społecznościowych.
- TCP jako domyślny protokół zdalnego zapisywania wyników inspekcji w dzienniku.
- Tryb FIPS.
- Poprawiona usługa poświadczeń.
- Obsługa funkcji skrótów SHA-2 dla podpisów cyfrowych.
- Obsługa klucza RSA o długościach 512 i 4096 bitów.

W przypadku programu Cisco Unified Communications Manager w wersji 14.0 i oprogramowania sprzętowego telefonu IP Cisco w wersji 14,0 lub nowszej, telefony obsługują uwierzytelnianie OAuth protokołu SIP.

Protokół OAuth jest obsługiwany w przypadku protokołu TFTP (Proxy Trivial File Transfer Protocol) w Cisco Unified Communications Manager wersji 14.0(1)SU1 lub nowszej oraz oprogramowania sprzętowego dla teefonu IP Cisco w wersji 14.1(1). Usługa Proxy TFTP i OAuth for Proxy TFTP nie jest obsługiwana przez aplikację Mobile Remote Access (MRA).

Aby uzyskać dodatkowe informacje o zabezpieczeniach, zobacz:

- System Configuration Guide for Cisco Unified Communications Manager, wydanie 14.0(1) lub nowsze (https://www.cisco.com/c/en/us/support/unified-communications/ unified-communications-manager-callmanager/products-installation-and-configuration-guides-list.html).
- Omówienie zabezpieczeń telefonów IP Cisco z serii 7800 i 8800 (https://www.cisco.com/c/en/us/products/ collaboration-endpoints/unified-ip-phone-8800-series/white-paper-listing.html)
- Podręcznik zabezpieczeń programu Cisco Unified Communications Manager (https://www.cisco.com/ c/en/us/support/unified-communications/unified-communications-manager-callmanager/ products-maintenance-guides-list.html)
- SIP OAuth w Podręczniku konfiguracji funkcji programu Cisco Unified Communications Manager (https://www.cisco.com/c/en/us/support/unified-communications/ unified-communications-manager-callmanager/products-installation-and-configuration-guides-list.html)

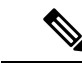

Uwaga

W telefonie IP Cisco można przechowywać ograniczoną liczbę plików ITL (Identity Trust List). Należy ograniczyć liczbę plików ITL, które system Cisco Unified Communications Manager może przesłać na telefon, ponieważ nie może ona przekraczać 64 tys.

### Wyświetlanie aktualnych funkcji zabezpieczeń na telefonie

Więcej informacji na temat funkcji zabezpieczeń oraz programu Cisco Unified Communications Manager i zabezpieczeń telefonu IP Cisco można znaleźć w dokumentacji używanej wersji programu Cisco Unified Communications Manager.

#### Procedura

Krok 1 Naciśnij przycisk Aplikacje

Krok 2 Wybierz kolejno opcje Ustawienia administracyjne > Security Setup (Konfiguracja zabezpieczeń).

Większość funkcji zabezpieczeń jest dostępna tylko w sytuacji, gdy w telefonie jest zainstalowana lista zaufanych certyfikatów (CTL).

#### **Tematy pokrewne**

Cisco Unified Communications Manager — Dokumentacja, na stronie xv

### Wyświetlanie profili zabezpieczenia

Wszystkie telefony IP Cisco zgodne z programem Cisco Unified Communications Manager używają profilu zabezpieczenia, który określa, czy telefon jest niezabezpieczony, uwierzytelniony czy zaszyfrowany. Więcej informacji na temat konfigurowania profilu zabezpieczenia i stosowania go w telefonie można znaleźć w dokumentacji konkretnej wersji programu Cisco Unified Communications Manager.

### Obsługiwane funkcje zabezpieczeń

Poniższa tabela zawiera przegląd funkcji zabezpieczeń obsługiwanych przez telefony IP Cisco z serii 7800. Więcej informacji o tych funkcjach, systemie Cisco Unified Communications Manager i zabezpieczeniach telefonów IP Cisco można znaleźć w dokumentacji konkretnej wersji systemu Cisco Unified Communications Manager.

#### Tabela 24: Przegląd funkcji zabezpieczeń

| Funkcja                                    | Opis                                                                                                    |  |
|--------------------------------------------|----------------------------------------------------------------------------------------------------|--|
| Uwierzytelnianie obrazów                   | Podpisane pliki binarne (o rozszerzeniu SBN) zapobiegają zm<br>telefonu. Zmanipulowanie obrazu spowoduje niepowodzenie j                                                                                                    |  |
| Instalacja certyfikatu w siedzibie klienta | Uwierzytelnianie urządzenia wymaga, aby każdy telefon IP C<br>fabrycznie (ang. manufacturing installed certificate, MIC), ale<br>Cisco Unified Communications Manager — administracja ins<br>Certificate Authority Proxy Function, CAPF). Można również<br>korzystając z menu Security Configuration (Konfiguracja zab |  |
| Uwierzytelnianie urz <b>ą</b> dzenia       | Zachodzi między serwerem Cisco Unified Communications M<br>Zależy od tego, czy telefon może nawiązać bezpieczne połącz<br>między obiema stronami tworzona jest zabezpieczona ścieżka s<br>Manager nie rejestruje telefonów, które nie przeszły jego uwie                                                               |  |
| Uwierzytelnianie plików                    | Służy do weryfikowania podpisanych cyfrowo plików, które p<br>po jego utworzeniu. Pliki, które nie przejdą uwierzytelniania,<br>dalszego przetwarzania.                                                                                                    |  |
| Uwierzytelnianie sygnalizowania            | Korzysta z protokołu TLS do weryfikacji, czy nie zmanipulow                                                                                                    |  |
| Certyfikat instalowany fabrycznie          | Każdy telefon IP Cisco IP zawiera niepowtarzalny certyfikat i trwały, unikatowy dowód tożsamości telefonu, umożliwiający                                                                                                    |  |
| Bezpieczna referencja trybu SRST           | Po skonfigurowaniu referencji trybu SRST na potrzeby zabezp<br>Unified Communications Manager — administracja serwer Tl<br>Zabezpieczony telefon używa później połączenia TLS do kon                                                                                                    |  |

| Opis                                                                                                    |
|----------------------------------------------------------------------------------------------------|
| Funkcja ta korzysta z protokołu SRTP do weryfikowania b<br>gwarantowania, że dane może odebrać i odczytać tylko ur<br>urządzeń pary głównych kluczy mediów oraz bezpieczne                                                                                                    |
| Realizuje elementy procedury generowania certyfikatu, któr<br>kluczy i instalowania certyfikatów. Funkcję CAPF można<br>urzędów certyfikacji wskazanych przez klienta lub genero                                                                                                    |
| Określają, czy telefon jest niezabezpieczony, czy szyfrowa                                                                                                    |
| Funkcja umożliwiająca zapewnienie poufności plików ko                                                                                                    |
| Można zapobiegać dostępowi do strony WWW telefonu, r                                                                                                    |
| <ul> <li>Dodatkowe opcje zabezpieczeń konfigurowane za pomoca</li> <li>Wyłączanie portu komputera</li> <li>Wyłączanie dostępu do VLAN głosowego poprzez po<br/>Wyłączanie dostępu do stron WWW telefonu</li> <li>Uwaga Bieżące ustawienia opcji Port PC wyłączony,<br/>menu Konfiguracja telefonu.</li> </ul> |
| Telefon IP Cisco może korzystać z uwierzytelniania 802.1                                                                                                    |
| Po nawiązaniu połączenia z programem Cisco Unified Com<br>AES 256 w przypadku szyfrowania sygnalizacji i mediów<br>połączeń TLS 1.2 z użyciem szyfrów opartych na AES 256<br>algorytm wyznaczania wartości skrótu) i FIPS (Federal In<br>Nowe szyfry:                                                         |
| • W przypadku połączeń TLS:                                                                                                    |
| • TLS_ECDHE_RSA_WITH_AES_256_GCM_S<br>• TLS_ECDHE_RSA_WITH_AES_128_GCM_S                                                                                                    |
| • W przypadku połączeń sRTP:                                                                                                    |
| • AEAD_AES_256_GCM<br>• AEAD_AES_128_GCM                                                                                                    |
| Więcej wiadomości na ten temat można znaleźć w dokum                                                                                                    |
| W ramach certyfikacji Common Criteria (CC) do systemu O<br>Dotyczy to wszystkich produktów systemu Voice Operatin                                                                                                    |
|                                                                                                    |

### **Tematy pokrewne**

Cisco Unified Communications Manager — Dokumentacja, na stronie xv Zabezpieczenia połączeń telefonicznych, na stronie 77

Uwierzytelnianie 802.1x, na stronie 80

Wyświetlanie profili zabezpieczenia, na stronie 73

### Konfigurowanie certyfikatu obowiązującego lokalnie

To zadanie dotyczy konfigurowania certyfikatu LSC przy użyciu metody ciągu uwierzytelniania.

#### Zanim rozpoczniesz

Należy się upewnić, że zostały już wprowadzone odpowiednie konfiguracje programu Cisco Unified Communications Manager i funkcji pełnomocnictw certyfikatu (ang. Certificate Authority Proxy Function, CAPF):

- Plik CTL lub ITL zawiera certyfikat CAPF.
- W aplikacji Cisco Unified Communications Operating System Administration należy sprawdzić, czy jest zainstalowany certyfikat CAPF.
- Funkcja CAPF działa i jest skonfigurowana.

Więcej informacji o tych ustawieniach można znaleźć w dokumentacji używanej wersji programu Cisco Unified Communications Manager.

### Procedura

- **Krok 1** Sprawdź kod uwierzytelnienia CAPF ustawiony przy konfigurowaniu funkcji CAPF.
- Krok 2 W telefonie naciśnij opcję Aplikacje
- Krok 3 Wybierz kolejno opcje Ustawienia admin. > Konfiguracja zabezpieczeń.
  - Uwaga Dostęp do menu Ustawienia można kontrolować w polu Settings Access (Dostęp do ustawień) w oknie Konfiguracja telefonu w aplikacji Cisco Unified Communications Manager administracja.
- Krok 4 Wybierz opcję LSC i naciśnij przycisk Wybierz lub Uaktualnij.

Telefon wyświetli monit o wprowadzenie ciągu uwierzytelnienia.

Krok 5 Wprowadź kod uwierzytelnienia i naciśnij przycisk Wyślij.

Telefon rozpocznie instalowanie, aktualizowanie lub usuwanie certyfikatu ważnego lokalnie, w zależności od konfiguracji funkcji CAPF. W trakcie procedury w polu opcji LSC w menu Security Configuration pojawia się seria komunikatów, które umożliwiają śledzenie postępów. Po zakończeniu procedury telefon wyświetla komunikat Installed (Zainstalowano) lub Not Installed (Nie zainstalowano).

Proces instalowania, aktualizowania lub usuwania certyfikatu ważnego lokalnie może długo potrwać.

Po pomyślnym zakończeniu instalowania w telefonie pojawia się komunikat Installed. Jeśli w telefonie zostanie wyświetlony komunikat Nie zainstalowano, ciąg uwierzytelnienia był nieprawidłowy lub w telefonie nie włączono funkcji uaktualniania. Jeśli w wyniku działania funkcji CAPF nastąpi usunięcie certyfikatu ważnego lokalnie, telefon wyświetli komunikat Not Installed, aby zasygnalizować

powodzenie operacji. Serwer CAPF zapisuje w dzienniku komunikaty o błędach. Lokalizację dzienników i znaczenie komunikatów o błędach podano w dokumentacji serwera CAPF.

#### Tematy pokrewne

Cisco Unified Communications Manager - Dokumentacja, na stronie xv

### Włączanie trybu FIPS

#### Procedura

| Krok 1 | W aplikacji Cisco Unified Communications Manager — administracja wybierz kolejno opcje <b>Urządzenie</b> > <b>Telefon</b> i zlokalizuj telefon. |
|--------|----------------------------------------------------------------------------------------------------|
| Krok 2 | Przejdź do obszaru Konfiguracja specyficzna dla produktu.                                                                                       |
| Krok 3 | W polu Tryb FIPS wybierz opcję Włączone.                                                                                                    |
| Krok 4 | Kliknij przycisk Apply Config (Zastosuj konfigurację).                                                                                          |
| Krok 5 | Kliknij przycisk <b>Zapisz</b> .                                                                                                    |
| Krok 6 | Uruchom ponownie telefon.                                                                                                    |

### Zabezpieczenia połączeń telefonicznych

Gdy w telefonie zastosowane są zabezpieczenia, zabezpieczone połączenia telefoniczne można rozpoznać po ikonach na jego ekranie. Jeśli ponadto na początku połączenia odtwarzany jest sygnał dźwiękowy zabezpieczeń, wskazuje to, że połączony telefon jest zabezpieczony i chroniony.

W ramach połączenia zabezpieczonego wszystkie sygnały połączenia i strumienie mediów są szyfrowane. Połączenie zabezpieczone zapewnia wysoki poziom bezpieczeństwa, gwarantując brak zafałszowań i poufność rozmowy. Gdy trwające połączenie jest szyfrowane, jego ikona postępu po prawej stronie licznika czasu

trwania połączenia na ekranie telefonu zmienia się w następującą ikonę:

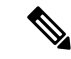

Uwaga

Jeśli połączenie jest trasowane za pośrednictwem dróg połączeń leżących poza siecią IP, np. poprzez publiczną komutowaną sieć telefoniczną, może ono być niezabezpieczone mimo że jest szyfrowane w obrębie sieci IP i oznaczone ikoną z kłódką.

Na początku połączenia zabezpieczonego odtwarzany jest sygnał dźwiękowy zabezpieczeń, wskazujący, że telefon po drugiej stronie również odbiera i wysyła zabezpieczone dane dźwiękowe. Jeśli użytkownik połączy się z niezabezpieczonym telefonem, nie usłyszy sygnału dźwiękowego zabezpieczeń.

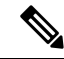

#### Uwaga

Połączenia zabezpieczone są obsługiwane tylko między dwoma telefonami. Zabezpieczone połączenia konferencyjne, funkcję Cisco Extension Mobility i linie wspólne można skonfigurować za pomocą zabezpieczonego mostka konferencyjnego.

Po skonfigurowaniu telefonu w programie Cisco Unified Communications Manager jako zabezpieczonego (szyfrowanego i zaufanego) może mu zostać nadany stan "chroniony". Następnie w razie potrzeby można skonfigurować chroniony telefon w taki sposób, aby na początku połączenia odtwarzał sygnał dźwiękowy zabezpieczeń:

- Protected Device (Chronione urządzenie): aby zmienić stan zabezpieczonego telefonu na chroniony, zaznacz pole wyboru Protected Device w oknie Konfiguracja telefonu w aplikacji Cisco Unified Communications Manager — administracja (Urządzenie > Telefon).
- Play Secure Indication Tone (Emituj dźwięk wskazania zabezpieczeń): aby włączyć w chronionym telefonie odtwarzanie dźwięku wskazania zabezpieczonego lub niezabezpieczonego połączenia, wybierz dla opcji Play Secure Indication Tone ustawienie Prawda. Domyślnie dla opcji Play Secure Indication Tone wybrane jest ustawienie Fałsz. Można to zmienić w aplikacji Cisco Unified Communications Manager administracja (System > Parametry usługi). Wybierz serwer, a następnie wybierz usługę Unified Communications Manager. W oknie Service Parameter Configuration (Konfiguracja parametrów usługi) wybierz odpowiednią opcję w obszarze Funkcja Secure Tone (Sygnał dźwiękowy zabezpieczeń). Wartość domyślna to Fałsz.

### Identyfikacja zabezpieczonych połączeń konferencyjnych

Można zainicjować zabezpieczone połączenie konferencyjne i monitorować poziom bezpieczeństwa jego uczestników. Procedura nawiązywania zabezpieczonego połączenia konferencyjnego:

- 1. Użytkownik inicjuje konferencję za pomocą zabezpieczonego telefonu.
- 2. Program Cisco Unified Communications Manager przypisuje połączeniu zabezpieczony mostek konferencyjny.
- 3. W miarę dodawania uczestników program Cisco Unified Communications Manager weryfikuje tryb zabezpieczeń każdego telefonu, utrzymując poziom bezpieczeństwa konferencji.
- 4. Telefon wyświetla poziom bezpieczeństwa połączenia konferencyjnego. Zabezpieczona konferencja

powoduje wyświetlanie na ekranie telefonu ikony zabezpieczeń **m** po prawej stronie komunikatu **Konferencja**.

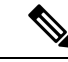

Uwaga Połączenia zabezpieczone są obsługiwane tylko między dwoma telefonami. W przypadku chronionych telefonów niektóre funkcje, np. połączenia konferencyjne, linie wspólne i funkcja Extension Mobility, są niedostępne po skonfigurowaniu połączeń zabezpieczonych.

W poniższej tabeli podano informacje o zmianach poziomu bezpieczeństwa konferencji w zależności od poziomu bezpieczeństwa telefonu jej inicjatora, poziomów bezpieczeństwa uczestników i dostępności zabezpieczonych mostków konferencyjnych.

| Poziom<br>bezpieczeństwa<br>telefonu inicjatora | Używana<br>funkcja          | Poziom bezpieczeństwa<br>uczestników                            | Efekty działania                                                                |
|-------------------------------------------------|-----------------------------|-----------------------------------------------------------------|---------------------------------------------------------------------------------|
| Niezabezpieczony                                | Połączenie<br>konferencyjne | Secure                                                          | Niezabezpieczony mostek konferencyjny<br>Niezabezpieczona konferencja           |
| Secure                                          | Połączenie<br>konferencyjne | Co najmniej jeden członek<br>konferencji jest niezabezpieczony. | Zabezpieczony mostek konferencyjny<br>Niezabezpieczona konferencja              |
| Secure                                          | Połączenie<br>konferencyjne | Secure                                                          | Zabezpieczony mostek konferencyjny<br>Konferencja zabezpieczona i szyfrowana    |
| Niezabezpieczony                                | Meet Me                     | Minimalny poziom bezpieczeństwa<br>to szyfrowany.               | Inicjator odbiera komunikat Nie spełni<br>bezpieczeństwa, połączenie od         |
| Secure                                          | Meet Me                     | Minimalny poziom bezpieczeństwa to niezabezpieczony.            | Zabezpieczony mostek konferencyjny<br>Konferencja jest otwarta na wszystkie poł |

| <b>T</b> I I AT A |               |             |              |           |           |                                         |
|-------------------|---------------|-------------|--------------|-----------|-----------|-----------------------------------------|
| Tahela 75 Unra    | aniczenia zah | eznieczen i | N nrzvnadkii | nota czen | konteren  | cvinvch                                 |
| 100010 201 0910   |               | 0201002011  | , pilypuunu  | poliqueon | Nonioi on | .,,,,,,,,,,,,,,,,,,,,,,,,,,,,,,,,,,,,,, |

### Identyfikacja zabezpieczonych połączeń telefonicznych

Połączenie zabezpieczone można nawiązać, gdy zarówno Twój telefon, jak i telefon rozmówcy jest skonfigurowany pod kątem obsługi takich połączeń. Telefon rozmówcy może należeć do tej samej sieci Cisco IP lub do innej sieci. Połączenia zabezpieczone można nawiązywać tylko między dwoma telefonami. Bezpieczne połączenia konferencyjne można nawiązywać po skonfigurowaniu zabezpieczonego mostka konferencyjnego.

Procedura nawiązywania połączenia zabezpieczonego:

- 1. Użytkownik inicjuje połączenie za pomocą zabezpieczonego telefonu (działającego w trybie bezpiecznym).
- Telefon wyświetla na ekranie ikonę zabezpieczeń i . Wskazuje ona, że telefon jest skonfigurowany pod kątem obsługi połączeń zabezpieczonych, ale nie oznacza, że telefon rozmówcy również działa w trybie bezpiecznym.
- 3. Jeśli użytkownik połączy się z innym zabezpieczonym telefonem, usłyszy sygnał dźwiękowy zabezpieczeń, który wskazuje, że rozmowa jest po obu stronach szyfrowana i zabezpieczona. Jeśli użytkownik połączy się z niezabezpieczonym telefonem, nie usłyszy sygnału dźwiękowego zabezpieczeń.

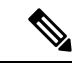

#### Uwaga

Połączenia zabezpieczone są obsługiwane tylko między dwoma telefonami. W przypadku chronionych telefonów niektóre funkcje, np. połączenia konferencyjne, linie wspólne i funkcja Extension Mobility, są niedostępne po skonfigurowaniu połączeń zabezpieczonych.

Sygnał dźwiękowy zabezpieczeń emitują tylko zabezpieczone telefony. Niezabezpieczone telefony nigdy nie emitują tego sygnału. Jeśli w trakcie połączenia zmieni się jego ogólny stan, dźwięk wskazania ulegnie zmianie i zabezpieczony telefon wyemituje odpowiedni sygnał.

W poniższych okolicznościach zabezpieczony telefon emituje sygnał dźwiękowy lub nie:

- Gdy włączona jest opcja Play Secure Indication Tone (Emituj dźwięk wskazania zabezpieczeń):
  - Kiedy nawiązano kompleksowe połączenie zabezpieczone, a stan połączenia również wskazuje, że jest ono zabezpieczone, telefon emituje dźwięk wskazania zabezpieczeń (trzy długie sygnały dźwiękowe z przerwami).
  - Kiedy nawiązano kompleksowe połączenie niezabezpieczone, a stan połączenia również wskazuje, że jest ono niezabezpieczone, telefon emituje dźwięk wskazania braku zabezpieczeń (sześć krótkich sygnałów dźwiękowych z krótkimi przerwami).

Gdy opcja Play Secure Indication Tone (Emituj dźwięk wskazania zabezpieczeń) jest wyłączona, nie są emitowane żadne sygnały dźwiękowe.

### Uwierzytelnianie 802.1x

Telefony IP Cisco obsługują uwierzytelnianie 802.1X.

Telefony IP Cisco i przełączniki Cisco Catalyst używają tradycyjnie protokołu CDP (Cisco Discovery Protocol) do identyfikowania siebie nawzajem i ustalania parametrów, np. przydziału sieci VLAN i wymagań dotyczących zasilania poprzez kabel sieciowy. Protokół CDP nie rozpoznaje podłączonych lokalnie stacji roboczych. Telefony IP Cisco udostępniają mechanizm przelotowy protokołu EAPOL. Umożliwia on stacji roboczej podłączonej do telefonu IP Cisco przekazywanie komunikatów protokołu EAPOL stronie uwierzytelniającej 802.1X w przełączniku sieci LAN. Dzięki mechanizmowi przelotowemu telefon IP nie musi pełnić funkcji przełącznika sieci LAN, aby uwierzytelnić punkt końcowy danych przed uzyskaniem dostępu do sieci.

Telefony IP Cisco udostępniają również mechanizm zastępczego wylogowywania w ramach protokołu EAPOL. W sytuacji, gdy podłączony lokalnie komputer przerwie połączenie z telefonem IP, przełącznik sieci LAN nie zauważy awarii łącza fizycznego, ponieważ łącze między przełącznikiem sieci LAN a telefonem IP zostanie zachowane. Aby zapobiec naruszeniu bezpieczeństwa sieci, telefon IP wysyła do przełącznika komunikat wylogowania w ramach protokołu EAPOL w imieniu komputera, co powoduje wyczyszczenie wpisu uwierzytelnienia komputera w przełączniku.

Obsługa uwierzytelniania 802.1X wymaga kilku składników:

- Telefon IP Cisco: telefon inicjuje żądanie dostępu do sieci. Telefony zawierają stronę uwierzytelnianą 802.1X. Dzięki niej administratorzy sieci mogą kontrolować łączność telefonów IP z portami przełącznika sieci LAN. Bieżąca wersja strony uwierzytelnianej 802.1X w telefonach korzysta z opcji EAP-FAST i EAP-TLS do uwierzytelniania sieci.
- Przełącznik Cisco Catalyst (lub przełącznik innej firmy): przełącznik musi być zgodny ze standardem 802.1X, aby mieć możliwość pełnienia funkcji strony uwierzytelniającej i przekazywania komunikatów między telefonem a serwerem uwierzytelniania. Po zakończeniu wymiany komunikatów przełącznik przyznaje telefonowi dostęp do sieci lub odrzuca jego żądanie.

Aby skonfigurować uwierzytelnianie 802.1X:

- Skonfiguruj pozostałe składniki, zanim włączysz w telefonie uwierzytelnianie 802.1X.
- Skonfiguruj port komputera w standardzie 802.1X nie uwzględniono sieci VLAN, więc zaleca się uwierzytelnianie tylko jednego urządzenia na każdym porcie przełącznika. Niektóre przełączniki (m.in. Cisco Catalyst) obsługują jednak uwierzytelnianie w wielu domenach. Konfiguracja przełącznika określa, czy do portu komputera w telefonie można podłączyć komputer.

 Włączone — jeśli korzystasz z przełącznika, który obsługuje uwierzytelnianie w wielu domenach, możesz włączyć port komputera i podłączyć do niego komputer. W takim przypadku telefony IP Cisco obsługują zastępcze wylogowywanie w ramach protokołu EAPOL, aby monitorować wymianę komunikatów dotyczących uwierzytelniania między przełącznikiem a podłączonym komputerem. Więcej informacji o zgodności przełączników Cisco Catalyst ze standardem IEEE 802.1X można znaleźć w ich podręcznikach konfiguracji pod adresem:

http://www.cisco.com/en/US/products/hw/switches/ps708/tsd\_products\_support\_series\_home.html

- Wyłączone jeśli przełącznik nie obsługuje na tym samym porcie wielu urządzeń zgodnych ze standardem 802.1X, po włączeniu uwierzytelniania 802.1X wyłącz port komputera. W przeciwnym razie przy próbie podłączenia do niego komputera przełącznik odmówi dostępu do sieci zarówno telefonowi, jak i komputerowi.
- Skonfiguruj opcję VLAN głosowy w standardzie 802.1X nie uwzględniono sieci VLAN, więc skonfiguruj tę opcję zgodnie z zakresem obsługi uwierzytelniania przez przełącznik.
  - Włączone jeśli korzystasz z przełącznika, który obsługuje uwierzytelnianie w wielu domenach, możesz kontynuować korzystanie z sieci VLAN komunikacji głosowej.
  - Wyłączone jeśli przełącznik nie obsługuje uwierzytelniania w wielu domenach, wyłącz opcję VLAN głosowy i rozważ przypisanie portu do macierzystej sieci VLAN.

#### Tematy pokrewne

Cisco Unified Communications Manager — Dokumentacja, na stronie xv

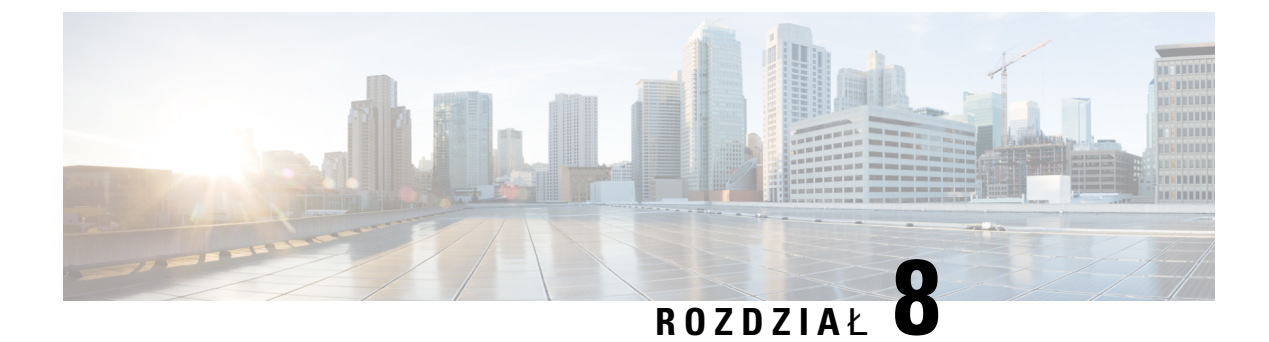

# **Dostosowywanie telefonu IP Cisco**

- Niestandardowe sygnały dzwonka, na stronie 83
- Konfigurowanie kodeka komunikacji szerokopasmowej, na stronie 83
- Konfigurowanie słuchawki telefonu 7811, na stronie 84
- Konfigurowanie ekranu bezczynności, na stronie 85
- Dostosowywanie sygnału wybierania, na stronie 86

### Niestandardowe sygnały dzwonka

Telefon IP Cisco jest fabrycznie wyposażony w dwa domyślne sygnały dzwonka, które są zapisane w jego warstwie sprzętowej: Chirp1 i Chirp2. Program Cisco Unified Communications Manager udostępnia ponadto domyślny zestaw dodatkowych sygnałów dzwonka, które są zaimplementowane w warstwie programowej jako pliki PCM (ang. pulse code modulation, modulacja impulsowo-kodowa). Pliki PCM razem z plikiem XML, w którym opisano opcje listy dzwonków dostępnych w siedzibie użytkownika, znajdują się w katalogu TFTP na każdym serwerze Cisco Unified Communications Manager.

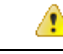

Uwaga We wszystkich nazwach plików rozróżniana jest wielkość liter. W przypadku użycia niepoprawnej wielkości liter w nazwie pliku telefon nie zastosuje wprowadzonych w nim zmian.

Aby uzyskać więcej informacji, patrz rozdział "Custom Phone Rings and Backgrounds" (Niestandardowe sygnały dzwonka i tła) w Podręczniku konfiguracji funkcji programu Cisco Unified Communications Manager.

#### **Tematy pokrewne**

Cisco Unified Communications Manager - Dokumentacja, na stronie xv

### Konfigurowanie kodeka komunikacji szerokopasmowej

Domyślnie w telefonie włączony jest kodek G.722. Jeśli w programie Cisco Unified Communications Manager skonfigurowane jest użycie kodeka G.722 i jeśli punkt końcowy po drugiej stronie łącza również obsługuje kodek G.722, połączenie jest realizowane z użyciem kodeka G.722 zamiast G.711.

Odbywa się to niezależnie od tego, czy użytkownik włączył szerokopasmowy zestaw nagłowny lub szerokopasmową słuchawkę, ale jeśli zestaw nagłowny lub słuchawka są włączone, użytkownik może zauważyć podczas rozmowy większą szczegółowość dźwięku. Większa szczegółowość dźwięku przekłada

się na wzrost jego wyrazistości, ale oznacza również, że rozmówca może słyszeć więcej szumów tła, np. szeleszczenie papierów czy trwające w pobliżu konwersacje. Nawet bez szerokopasmowego zestawu nagłownego lub szerokopasmowej słuchawki niektórzy użytkownicy mogą uważać zwiększoną szczegółowość dźwięku, jaką zapewnia kodek G.722, za rozpraszającą uwagę. Inni użytkownicy mogą natomiast preferować wzrost szczegółowości uzyskiwany dzięki kodekowi G.722.

Parametr usługi Advertise G.722 Codec (Zgłaszaj obecność kodeka G.722) decyduje, czy obsługa komunikacji szerokopasmowej jest dostępna w przypadku wszystkich urządzeń zarejestrowanych na danym serwerze Cisco Unified Communications Manager, czy tylko wybranego telefonu, zależnie od okna aplikacji Cisco Unified Communications Manager — administracja, w którym parametr ten zostanie skonfigurowany:

#### Procedura

Krok 1 W aplikacji Cisco Unified Communications Manager — administracja wybierz kolejno opcje System > Parametry przedsiębiorstwa.

**Krok 2** Skonfiguruj pole Advertise G.722 Codec.

Wartość domyślna tego parametru systemu przedsiębiorstwa to Włączone, co oznacza, że wszystkie telefony IP Cisco zarejestrowane na danym serwerze Cisco Unified Communications Manager zgłaszają mu obecność kodeka G.722. Jeśli każdy punkt końcowy nawiązywanego połączenia obsługuje kodek G.722, program Cisco Unified Communications Manager wybiera ten kodek, gdy tylko jest to możliwe.

### Konfigurowanie słuchawki telefonu 7811

Telefon IP Cisco 7811 jest dostarczany ze słuchawką wąsko- lub szerokopasmową. Przed uruchomieniem telefonu administrator musi skonfigurować typ słuchawki.

#### Procedura

| Krok 1 | W aplikacji Cisco Unified Communications Manager — administracja wybierz kolejno opcje Urządzenie > Telefon.                         |
|--------|----------------------------------------------------------------------------------------------------|
| Krok 2 | Odszukaj telefon, który chcesz skonfigurować.                                                                                        |
| Krok 3 | W oknie Konfiguracja telefonu ustaw pole Słuchawka szerokopasmowa:                                                                   |
|        | <ul> <li>a) W przypadku słuchawki wąskopasmowej ustaw wartość pola na Wyłączone lub Użyj wartości domyślnej<br/>telefonu.</li> </ul> |
|        | b) W przypadku słuchawki szerokopasmowej ustaw wartość pola Włączone.                                                                |
| Krok 4 | Kliknij przycisk <b>Zapisz</b> .                                                                                                    |

### Konfigurowanie ekranu bezczynności

Można skonfigurować ekran bezczynności (sam tekst; rozmiar pliku tekstowego nie może przekraczać 1 MB), który pojawia się na wyświetlaczu telefonu. Ekran bezczynności to usługa XML, którą telefon wywołuje, gdy jest wolny (nie jest w użyciu) przez określony czas i nie jest wyświetlone żadne menu funkcji.

Szczegółowe instrukcje tworzenia i wyświetlania ekranu bezczynności można znaleźć na stronie *Creating Idle URL Graphics on Cisco IP Phone* (Tworzenie graficznej strony URL bezczynności na telefonie IP Cisco) pod tym adresem URL:

http://www.cisco.com/en/US/products/sw/voicesw/ps556/products tech note09186a00801c0764.shtml

Ponadto w dokumentacji konkretnej wersji programu Cisco Unified Communications Manager można znaleźć informacje o następujących zagadnieniach:

- Określanie adresu URL usługi XML ekranu bezczynności:
  - W przypadku pojedynczego telefonu: pole Wolny w oknie Konfiguracja telefonu w aplikacji Cisco Unified Communications Manager Administration.
  - W przypadku wielu telefonów naraz: pole Wolny URL w oknie Enterprise Parameters Configuration (Konfiguracja parametrów systemu przedsiębiorstwa) lub pole Wolny w Narzędziu administracji zbiorczej
- Określanie czasu bezczynności telefonu przed wywołaniem usługi XML ekranu bezczynności:
  - W przypadku pojedynczego telefonu: pole Idle Timer (Czasomierz bezczynności) w oknie Konfiguracja telefonu w aplikacji Cisco Unified Communications Manager — administracja.
  - W przypadku wielu telefonów naraz: pole URL Idle Time (Czas wolnego URL) w oknie Enterprise Parameters Configuration (Konfiguracja parametrów systemu przedsiębiorstwa) lub pole Idle Timer (Czasomierz bezczynności) w Narzędziu administracji zbiorczej.

#### Procedura

| Krok 1 | W aplikacji Cisco Unified Communications Manager — administracja wybierz kolejno opcje Urządzenie > Telefon                                              |
|--------|----------------------------------------------------------------------------------------------------|
|        |                                                                                                    |
| Krok 2 | W polu Wolny wprowadź adres URL usługi XML ekranu bezczynności.                                                                                          |
| Krok 3 | W polu Idle Timer (Czasomierz bezczynności) wprowadź czas, przez który nieużywany telefon wstrzymuje się z wyświetleniem usługi XML ekranu bezczynności. |
| Krok 4 | Kliknij przycisk <b>Zapisz</b> .                                                                                                    |

#### **Tematy pokrewne**

Cisco Unified Communications Manager - Dokumentacja, na stronie xv

### Dostosowywanie sygnału wybierania

Telefony można skonfigurować w taki sposób, aby użytkownicy słyszeli różne sygnały wybierania w przypadku połączeń wewnętrznych i zewnętrznych. Zależnie od potrzeb można wybrać jedną z trzech opcji sygnału wybierania:

- Domyślny: różne sygnały wybierania w przypadku połączeń wewnętrznych i zewnętrznych.
- Sieć wewnętrzna: w przypadku wszystkich połączeń stosowany jest sygnał wybierania połączeń wewnętrznych.
- Sieć zewnętrzna: w przypadku wszystkich połączeń stosowany jest sygnał wybierania połączeń zewnętrznych.

Wymagane jest skonfigurowanie pola Always Use Dial Tone (Zawsze używaj sygnału wybierania) w programie Cisco Unified Communications Manager.

### Procedura

- Krok 1 W aplikacji Cisco Unified Communications Manager administracja wybierz kolejno opcje System > Service Parameters (Parametry usług).
- Krok 2 Wybierz odpowiedni serwer.
- Krok 3 Wybierz Cisco CallManager jako usługę.
- Krok 4 Przewiń do panelu Parametr całego klastra.
- Krok 5 Wybierz dla opcji Zawsze używaj sygnału wybierania jedno z następujących ustawień:
  - Sieć zewnętrzna
  - Sieć wewnętrzna
  - Domyślny
- Krok 6 Kliknij przycisk Zapisz.
- Krok 7 Uruchom ponownie telefony.

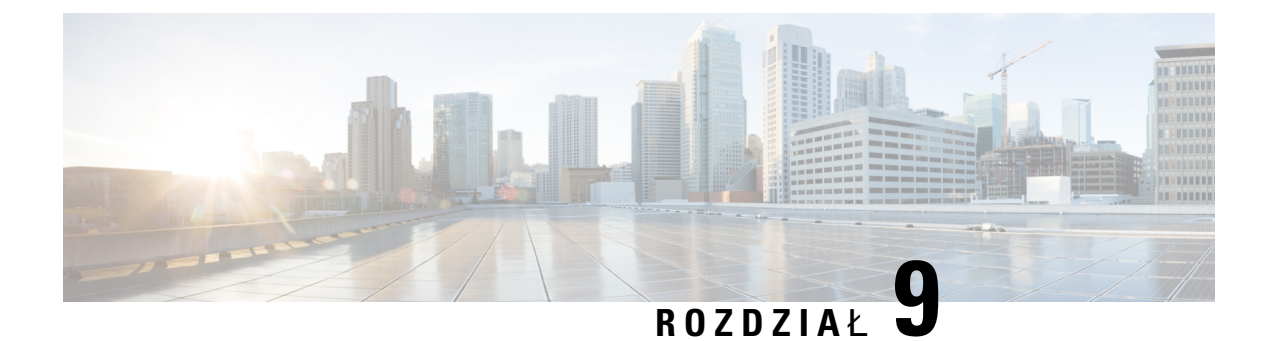

# Funkcje telefonu i ich konfigurowanie

- · Pomoc techniczna dla użytkowników telefonu IP Cisco, na stronie 87
- Funkcje telefonu, na stronie 88
- Przyciski funkcyjne i klawisze programowe, na stronie 106
- Konfigurowanie funkcji telefonu, na stronie 108
- Bezpośrednia migracja telefonu do telefonu wieloplatformowego, na stronie 151
- Konfigurowanie szablonu klawiszy programowych, na stronie 151
- Szablony przycisków telefonu, na stronie 155
- Parametry zarządzania zestawem nagłownym w starszych wersjach programu Cisco Unified Communications Manager, na stronie 157

### Pomoc techniczna dla użytkowników telefonu IP Cisco

Jeśli jesteś administratorem systemu, stanowisz prawdopodobnie główne źródło informacji dla użytkowników telefonów IP Cisco w Twojej sieci lub firmie. Istotną rzeczą jest zapewnienie użytkownikom końcowym aktualnych i szczegółowych informacji.

Aby na telefonie IP Cisco z powodzeniem korzystać z niektórych funkcji (takich jak Usługi i opcje systemu wiadomości głosowych), użytkownicy muszą otrzymać informacje od Ciebie lub Twojego zespołu sieciowego albo muszą mieć możliwość skontaktowania się z Tobą w celu uzyskania pomocy. Zapewnij użytkownikom dostęp do nazwisk osób, z którymi mogą się skontaktować w celu uzyskania pomocy, oraz do instrukcji uzyskania kontaktu z nimi.

Zalecamy utworzenie strony WWW w wewnętrznej witrynie pomocy technicznej, która udostępni użytkownikom końcowym ważne informacje dotyczące ich telefonów IP Cisco.

Rozważ umieszczenie na tej stronie następujących rodzajów informacji:

- Podręczniki użytkownika dla wszystkich wspieranych modeli telefonów IP Cisco
- Informacje o sposobie dostępu do Portalu samoobsługowego Cisco Unified Communications
- Lista wspieranych funkcji
- · Podręcznik użytkownika lub skrócona instrukcja obsługi systemu poczty głosowej

### Funkcje telefonu

Po dodaniu telefonów IP Cisco w programie Cisco Unified Communications Manager można do nich dodać funkcje. Poniższa tabela zawiera listę obsługiwanych funkcji telefonicznych, spośród których wiele można skonfigurować za pomocą narzędzia Cisco Unified Communications Manager — administracja.

Informacje o korzystaniu z większości tych funkcji na telefonie można znaleźć w *Podręczniku użytkownika telefonu IP Cisco serii 7800*. Listę funkcji, które można skonfigurować jako klawisze programowalne, dedykowane klawisze programowe i klawisze funkcji, można znaleźć w sekcji Przyciski funkcyjne i klawisze programowe, na stronie 106.

Podczas dodawania funkcji do klawiszy linii telefonicznej ograniczeniem jest liczba dostępnych klawiszy linii. Nie można dodać więcej funkcji niż liczba klawiszy linii na telefonie.

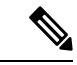

Uwaga

Narzędzie Cisco Unified Communications Manager — administracja udostępnia także różne parametry usługi, które można wykorzystać do skonfigurowania różnych funkcji telefonicznych. Więcej informacji na temat uzyskiwania dostępu do parametrów usługi oraz ich konfigurowania można znaleźć w dokumentacji używanej wersji programu Cisco Unified Communications Manager.

Aby uzyskać więcej informacji na temat funkcji usługi, wybierz nazwę parametru lub przycisk pomocy oznaczony znakiem zapytania (?) w oknie Konfiguracja specyficzna dla produktu.

| Funkcja                                                                          | Opis i więcej informacji                                                                                                    |  |  |
|----------------------------------------------------------------------------------|----------------------------------------------------------------------------------------------------|--|--|
| Skrócone wybieranie                                                              | Umożliwia użytkownikom szybkie wybieranie numeru telefonu poprzez wprowadzenie na klawiaturze telefonu przypisanego kodu indeksu (1–199).                                                                                                    |  |  |
|                                                                                  | Uwaga Z funkcji skróconego wybierania można korzystać z odłożoną lub podniesioną słuchawką.                                                                                                    |  |  |
|                                                                                  | Użytkownicy przypisują kody indeksu za pośrednictwem Portalu samoobsługowego.                                                                                                    |  |  |
| Actionable Incoming Call Alert<br>(Realizowany alert połączeń<br>przychodzących) | Udostępnia różne opcje sterowania alertami połączeń przychodzących. Alert połączenia można wyłączyć lub włączyć. Można również włączyć lub wyłączyć wyświetlanie identyfikatora abonenta dzwoniącego.                                            |  |  |
|                                                                                  | <b>Uwaga</b> Ponieważ telefon IP Cisco 7811 nie ma klawisza linii, domyślnie umożliwia alert połączenia, którego nie można jednak wyłączyć.                                                                                                    |  |  |
|                                                                                  | Zobacz Actionable Incoming Call Alert (Realizowany alert połączeń przychodzących),<br>Konfiguracja specyficzna dla produktu, na stronie 110.                                                                                                    |  |  |
| Obsługa algorytmu szyfrowania AES<br>256 w telefonach                            | Rozszerza zabezpieczenia poprzez obsługę protokołu TLS 1.2 i nowych szyfrów. Aby uzyskać więcej informacji, patrz Obsługiwane funkcje zabezpieczeń, na stronie 74.                                                                               |  |  |
| Powitanie agenta                                                                 | Umożliwia agentowi tworzenie i aktualizowanie nagranego powitania, które jest odtwarzane<br>na początku połączenia, zanim agent odezwie się do dzwoniącego. Agent może nagrać jedno<br>powitanie lub większą ich liczbę w zależności od potrzeb. |  |  |
|                                                                                  | Zobacz Włączanie funkcji Agent Greeting (Powitanie przez agenta), na stronie 136.                                                                                                    |  |  |

I

| Funkcja                                       | Opis i więcej informacji                                                                                                    |  |
|-----------------------------------------------|----------------------------------------------------------------------------------------------------|--|
| Przejmowanie dowolnego połączenia             | Umożliwia użytkownikom przejęcie połączenia na dowolnej linii w swoich grupach przejmowania połączeń, niezależnie od sposobu, w jaki połączenie zostało trasowane do telefonu.                                                                                                    |  |
|                                               | Informacje o parkowaniu połączeń można znaleźć w dokumentacji używanej wersji programu<br>Cisco Unified Communications Manager.                                                                                                    |  |
| Wspomagane kierowane parkowanie<br>połączenia | Umożliwia użytkownikom parkowanie połączenia za pomocą funkcji Direct Park (Parkowanie<br>bezpośrednie) poprzez naciśnięcie tylko jednego przycisku. Przycisk Busy Lamp Field (BLF)<br>Assisted Directed Call Park (Pole sygnalizacji aktywności linii przycisku Wspomagane<br>kierowane parkowanie połączenia) musi zostać skonfigurowany przez administratora. Gdy<br>użytkownik naciśnie wolny przycisk Wspomagane kierowane parkowania połączenia z polem<br>SZL dla aktywnego połączenia, aktywne połączenie zostanie zaparkowane w gnieździe<br>połączenia kierowanego związanego z przyciskiem Wspomagane kierowane parkowanie<br>połączenia.<br>Informacje o parkowaniu połączeń można znaleźć w dokumentacji używanej wersji programu |  |
|                                               | Cisco Unified Communications Manager.                                                                                                    |  |
| Słyszalny wskaźnik wiadomości<br>oczekującej  | Przerywany sygnał dźwiękowy w słuchawce, zestawie nagłownym lub telefonie<br>głośnomówiącym wskazuje, że użytkownik ma na linii co najmniej jedną nową wiadomość<br>głosową.                                                                                                    |  |
|                                               | <b>Uwaga</b> Przerywany sygnał dźwiękowy dotyczy linii. Jest słyszalny tylko w przypadku używania linii z wiadomościami oczekującymi.                                                                                                    |  |
| Automatyczne odbieranie                       | Łączy połączenia przychodzące automatycznie po jednym lub dwóch dzwonkach.                                                                                                    |  |
|                                               | Funkcja Automatyczne odbieranie działa z zestawem głośnomówiącym lub zestawem nagłownym.                                                                                                    |  |
|                                               | <b>Uwaga</b> Telefon IP Cisco 7811 nie obsługuje zestawu nagłownego.                                                                                                    |  |
|                                               | Informacje na temat numerów telefonów można znaleźć w dokumentacji używanej wersji programu Cisco Unified Communications Manager.                                                                                                    |  |
| Automatyczna synchronizacja portów            | Umożliwia synchronizację telefonu z komputerem i portami oprogramowania do tej samej prędkości i transmisji dwukierunkowej. Dotyczy tylko portów skonfigurowanych do automatycznie negocjowanej zmiany prędkości.                                                                                                    |  |
|                                               | Zobacz Automatyczna synchronizacja portów, Konfiguracja specyficzna dla produktu, na stronie 110.                                                                                                    |  |
| Automatyczne przejmowanie                     | Umożliwia użytkownikowi przejmowanie połączeń za pomocą funkcji przejmowania jednym dotknięciem.                                                                                                    |  |
|                                               | Informacje o przejmowaniu połączeń można znaleźć w dokumentacji używanej wersji programu Cisco Unified Communications Manager.                                                                                                    |  |
| Wtrąć                                         | Pozwala użytkownikowi na wtrącenie się do połączenia poprzez ustanowienie połączenia konferencyjnego za pomocą wbudowanego mostka konferencyjnego w telefonie docelowym.                                                                                                    |  |
|                                               | Zobacz "WtrąćKon" w tej tabeli.                                                                                                    |  |

| Funkcja                                                                     | Opis i więcej informacji                                                                                                    |  |  |
|-----------------------------------------------------------------------------|----------------------------------------------------------------------------------------------------|--|--|
| Blokowanie przekierowywania z<br>zewnątrz na zewnątrz                       | Uniemożliwia użytkownikom przekazanie zewnętrznego połączenia na inny numer zewnętrzny.                                                                                                    |  |  |
|                                                                             | Zobacz informacje o ograniczeniach przekazywania połączeń w dokumentacji używanej wersji programu Cisco Unified Communications Manager.                                                                                                    |  |  |
| Pole sygnalizacji aktywności linii                                          | Umożliwia użytkownikowi monitorowanie stanu połączenia związanego numeru telefonu za pomocą przycisku szybkiego wybierania na telefonie.                                                                                                    |  |  |
|                                                                             | <b>Uwaga</b> Telefon IP Cisco 7811 nie obsługuje tej funkcji.                                                                                                    |  |  |
|                                                                             | Informacje o obecności można znaleźć w dokumentacji używanej wersji programu Cisco<br>Unified Communications Manager.                                                                                                    |  |  |
| Pole sygnalizacji aktywności linii —<br>przejęcie                           | Udostępnia rozszerzenia szybkiego wybierania z funkcją SZL. Umożliwia skonfigurowanie<br>numeru telefonu, dla którego użytkownik może monitorować połączenia przychodzące. Gdy<br>na dany numer telefonu trafia połączenie przychodzące, system wysyła alert do monitorującego<br>użytkownika, który może następnie przejąć połączenie.                   |  |  |
|                                                                             | <b>Uwaga</b> Telefon IP Cisco 7811 nie obsługuje tej funkcji.                                                                                                    |  |  |
|                                                                             | Informacje o przejmowaniu połączeń można znaleźć w dokumentacji używanej wersji programu Cisco Unified Communications Manager.                                                                                                    |  |  |
| Oddzwoń                                                                     | Udostępnia alerty dźwiękowe i wizualne na telefonie, gdy jest on zajęty lub gdy osoba, która była niedostępna, jest już dostępna.                                                                                                    |  |  |
|                                                                             | Informacje o oddzwanianiu można znaleźć w dokumentacji używanej wersji programu Cisco<br>Unified Communications Manager.                                                                                                    |  |  |
| Ograniczenia w wyświetlaniu<br>połączeń                                     | Określa, jakie informacje dotyczące połączeń lub podłączonych linii będą wyświetlane, zależnie od stron, które są uczestnikami połączenia.                                                                                                    |  |  |
|                                                                             | Informacje dotyczące trasowania i wyświetlania połączeń można znaleźć w dokumentacji<br>używanej wersji programu Cisco Unified Communications Manager.                                                                                                    |  |  |
| Przekazywanie połączenia                                                    | Umożliwia użytkownikowi przekierowanie połączenia przychodzącego na inny numer. Do opcji przekierowywania połączenia należą: Przekieruj wszystkie połączenia, Przekieruj połączenie przy braku odpowiedzi, Przekieruj połączenie przy braku dystrybucji.                                                                                                  |  |  |
|                                                                             | Informacje na temat numerów telefonów można znaleźć w dokumentacji używanej wersji programu Cisco Unified Communications Manager i w sekcji Dostosowywanie wyświetlania w portalu Self Care, na stronie 68.                                                                                                    |  |  |
| Przekierowywanie wszystkich<br>połączeń — przerwanie pętli                  | Wykrywa i zapobiega wystąpieniu pętli w funkcji przekierowywania wszystkich połączeń.<br>W razie wykrycia pętli w funkcji Przekierowywanie wszystkich połączeń ustawienia<br>konfiguracyjne są ignorowane i telefon dzwoni bezpośrednio.                                                                                                    |  |  |
| Przekierowywanie wszystkich<br>połączeń — zapobieganie<br>wystąpieniu pętli | Zapobiega skonfigurowaniu przez użytkownika miejsca docelowego funkcji Przekierowywanie<br>wszystkich połączeń bezpośrednio na telefonie, na którym powstaje pętla funkcji<br>Przekierowywanie wszystkich połączeń lub na którym tworzony jest łańcuch przeskoków<br>dłuższy niż dopuszczalny przez parametr Maksymalna liczba przeskoków przekierowania. |  |  |

| Funkcja                                                            | Opis i więcej informacji                                                                                                    |  |
|--------------------------------------------------------------------|----------------------------------------------------------------------------------------------------|--|
| Konfigurowalny wyświetlacz funkcji<br>przekierowywania połączeń    | Umożliwia określenie informacji, które pojawiają się na telefonie podczas przekierowywania połączenia. Te informacje mogą obejmować nazwę dzwoniącego, numer dzwoniącego, przekierowany numer i pierwotnie wybrany numer.                                                                                                    |  |
|                                                                    | Informacje na temat numerów telefonów można znaleźć w dokumentacji używanej wersji programu Cisco Unified Communications Manager.                                                                                                    |  |
| Nadpisanie miejsca docelowego<br>funkcji przekierowywania połączeń | Umożliwia nadpisanie funkcji przekierowywania wszystkich połączeń (CFA) w sytuacji, gdy miejsce docelowe tej funkcji przekazuje połączenie do numeru inicjującego. Ta funkcja umożliwia dotarcie ważnych połączeń do numeru inicjującego funkcję CFA. Nadpisanie działa niezależnie od tego, czy docelowy numer telefonu funkcji CFA jest numerem wewnętrznym czy zewnętrznym.                                                   |  |
|                                                                    | Informacje na temat numerów telefonów można znaleźć w dokumentacji używanej wersji programu Cisco Unified Communications Manager.                                                                                                    |  |
| Powiadomienie o przekierowaniu połączenia                          | Umożliwia skonfigurowanie informacji, które użytkownik zobaczy w chwili, gdy otrzyma przekierowane połączenie.                                                                                                    |  |
|                                                                    | Zobacz Konfigurowanie powiadamiania o przekierowywaniu połączeń, na stronie 137.                                                                                                    |  |
| Historia połączeń dla linii wspólnej                               | Umożliwia użytkownikowi wyświetlenie działań na linii wspólnej za pośrednictwem funkcji telefonu Historia połączeń. Ta funkcja powoduje:                                                                                                    |  |
|                                                                    | Rejestrowanie połączeń nieodebranych na wspólnej linii                                                                                                    |  |
|                                                                    | • Rejestrowanie wszystkich odebranych i nawiązanych połączeń na wspólnej linii                                                                                                    |  |
|                                                                    | Zobacz Historia połączeń dla linii wspólnej, Konfiguracja specyficzna dla produktu, na stronie 110.                                                                                                    |  |
| Parkowanie połączenia                                              | Umożliwia użytkownikom parkowanie (tymczasowe zapisanie) połączenia i późniejsze pobranie go za pomocą innego telefonu w systemie Cisco Unified Communications Manager.                                                                                                    |  |
| Przejmowanie połączeń                                              | Umożliwia użytkownikowi przekierowanie połączenia dzwoniącego na innym telefonie do swojego telefonu w ramach swojej grupy odbierania.                                                                                                    |  |
|                                                                    | Można skonfigurować na telefonie alert dźwiękowy i wizualny dla linii podstawowej. Ten alert informuje użytkowników o dzwoniącym połączeniu w ramach ich grupy odbierania.                                                                                                    |  |
| Nagrywanie rozmów                                                  | Umożliwia kierownikowi nagrywanie połączenia aktywnego. Użytkownik może usłyszeć w trakcie połączenia dźwiękowy sygnał alertu nagrywania, gdy połączenie jest nagrywane.                                                                                                    |  |
|                                                                    | Gdy połączenie jest chronione, stan zabezpieczeń połączenia jest wyświetlany na telefonach IP Cisco w postaci ikony blokowania. Połączone osoby mogą również usłyszeć alert dźwiękowy wskazujący, że połączenie jest chronione i nagrywane.                                                                                                    |  |
|                                                                    | Uwaga W trakcie trwania monitorowania lub nagrywania połączenia aktywnego użytkownik może odebrać lub nawiązać połączenie interkomem. Jeśli jednak użytkownik nawiąże połączenie interkomem, połączenie aktywne zostanie zawieszone, co spowoduje przerwanie sesji nagrywania i zawieszenie sesji monitorowania. W celu przywrócenia sesji monitorowania osoba, której połączenie jest monitorowane, musi przywrócić połączenie. |  |

| Funkcja                                           | Opis i więcej informacji                                                                                                    |
|---------------------------------------------------|----------------------------------------------------------------------------------------------------|
| Połączenie oczekujące                             | Wskazuje (i umożliwia odebranie przez użytkownika) połączenie przychodzące w trakcie innego połączenia. Informacje o połączeniu przychodzącym są widoczne na wyświetlaczu telefonu.                                                                                                    |
|                                                   | Informacje na temat numerów telefonów można znaleźć w dokumentacji używanej wersji programu Cisco Unified Communications Manager.                                                                                                    |
| Dzwonek połączenia oczekującego                   | Udostępnia użytkownikom funkcji Połączenie oczekujące opcję słyszalnego dzwonka w miejsce standardowego dźwięku.                                                                                                    |
|                                                   | Do tych opcji należą: Dzwonek, Dzwonek jednorazowy, Tylko migotanie i Tylko dźwięk.                                                                                                    |
|                                                   | Informacje na temat numerów telefonów można znaleźć w dokumentacji używanej wersji programu Cisco Unified Communications Manager.                                                                                                    |
| ID abonenta dzwoniącego                           | Na wyświetlaczu telefonu widoczne są dane identyfikacyjne abonenta dzwoniącego, takie jak numer telefonu, nazwa lub inny tekst opisowy.                                                                                                    |
|                                                   | Informacje dotyczące trasowania, wyświetlania połączeń i numerów telefonów można znaleźć w dokumentacji używanej wersji programu Cisco Unified Communications Manager.                                                                                                    |
| Blokowanie identyfikatora abonenta<br>dzwoniącego | Umożliwia użytkownikowi zablokowanie wyświetlania swojego numeru telefonu i nazwy na telefonach, w których włączone jest wyświetlanie identyfikatora rozmówcy.                                                                                                    |
|                                                   | Informacje na temat trasowania i numerów telefonów można znaleźć w dokumentacji używanej wersji programu Cisco Unified Communications Manager.                                                                                                    |
| Normalizacja strony wywołującej                   | Normalizacja strony wywołującej przedstawia użytkownikowi połączenia telefoniczne za<br>pomocą możliwego do wybrania numeru telefonu. Wszelkie kody Esc są dodawane do<br>numeru, dzięki czemu użytkownik może w łatwy sposób ponownie połączyć się z abonentem<br>dzwoniącym. Wybieralny numer jest zapisywany w historii połączeń i może zostać zapisany<br>w Osobistej książce adresowej. |
| CAST dla SIP                                      | Ustanawia komunikację pomiędzy aplikacją Cisco Unified Video Advantage (CUVA) i<br>telefonami IP Cisco w celu obsługiwania obrazu wideo na komputerze, nawet w sytuacji, gdy<br>telefon IP nie jest wyposażony w funkcje wideo. Główne obsługiwane oprogramowanie to<br>Cisco Jabber.                                                                                                    |
| cWtrąć                                            | Umożliwia użytkownikowi dołączenie do nieprywatnego połączenia na współdzielonej linii telefonicznej. Funkcja WtrąćKon dodaje użytkownika do połączenia i przekształca je w konferencję, udostępniając użytkownikowi i innym uczestnikom połączenia funkcje konferencji.                                                                                                    |
|                                                   | Więcej informacji można znaleźć w rozdziale "Wtrąć" w Podręczniku konfiguracji funkcji programu Cisco Unified Communications Manager.                                                                                                    |
| Przenośny numer wewnętrzny Cisco                  | Umożliwia użytkownikom tymczasowy dostęp do elementów konfiguracji ich telefonów IP<br>Cisco, takich jak wygląd linii, usługi i szybkie wybieranie, za pośrednictwem wspólnego<br>telefonu IP Cisco poprzez zalogowanie się na tym telefonie do usługi Cisco Service Mobility.                                                                                                    |
|                                                   | Usługa Cisco Extension Mobility może być przydatna, gdy użytkownicy pracują w różnych lokalizacjach i wraz ze współpracownikami korzystają ze wspólnej przestrzeni roboczej.                                                                                                    |
| Funkcja                                                                                | Opis i więcej informacji                                                                                                    |
|----------------------------------------------------------------------------------------|----------------------------------------------------------------------------------------------------|
| Klaster krzyżowy przenośnego<br>numeru wewnętrznego firmy Cisco                        | Umożliwia użytkownikowi skonfigurowanemu w jednym klastrze na zalogowanie się do telefonu IP Cisco w innym klastrze. Użytkownicy z klastra głównego logują się do telefonu IP Cisco w klastrze gościnnym.                                         |
|                                                                                        | <b>Uwaga</b> Przed skonfigurowaniem usługi EMCC skonfiguruj na telefonach IP Cisco usługę<br>Configure Cisco Extension Mobility.                                                                                                    |
| Pomoc techniczna dla użytkowników telefonu IP Cisco 7811                               | Zapewnia pomoc techniczną dotyczącą telefonu IP Cisco 7811. Ten telefon nie obsługuje zestawu nagłownego, podświetlenia wyświetlacza, interkomu, portu AUX, klawisza programowalnego funkcji i klawiszy linii.                                    |
| Pomoc techniczna dotycząca<br>łacińskiej czcionki Cisco Sans 2.0                       | Wprowadza użycie czcionki Cisco Sans 2.0 dla wszystkich łacińskich znaków na wyświetlaczu połączenia.                                                                                                    |
| Cisco Unified Communications<br>Manager Express (Unified CME) —<br>negocjowanie wersji | Program Cisco Unified Communication Manager Express używa w danych wysyłanych do telefonu specjalnego tagu, umożliwiającego własną identyfikację. Ten tag umożliwia udostępnianie przez telefon użytkownikowi usług, które obsługuje przełącznik. |
|                                                                                        | Patrz:                                                                                                    |
|                                                                                        | <ul> <li>Podręcznik administratora systemu programu Cisco Unified Communications Manager<br/>Express</li> </ul>                                                                                                    |
|                                                                                        | • Interakcja z programem Cisco Unified Communications Manager Express.                                                                                                    |
| Cisco Unified Video Advantage<br>(CUVA)                                                | Umożliwia użytkownikom wykonywanie połączeń wideo przy użyciu telefonu IP Cisco, komputera osobistego i zewnętrznej kamery wideo.                                                                                                    |
|                                                                                        | <b>Uwaga</b> Skonfiguruj parametr Możliwości wideo w sekcji Product Specific Configuration<br>Layout (Układ konfiguracji specyficznej dla produktu) w module Konfiguracja<br>telefonu.                                                            |
|                                                                                        | Zobacz dokumentację usługi Cisco Unified Video Advantage.                                                                                                    |
| Cisco WebDialer                                                                        | Umożliwia użytkownikowi wykonywanie połączeń z poziomu aplikacji internetowych i stacjonarnych.                                                                                                    |
| Klasyczny sygnał dzwonienia                                                            | Obsługuje wąskopasmowe i szerokopasmowe sygnały dzwonienia. Funkcja udostępnia sygnały dzwonienia w innych telefonach IP Cisco.                                                                                                    |
|                                                                                        | Zobacz Niestandardowe sygnały dzwonka, na stronie 83.                                                                                                    |

| Funkcja                                                                                    | Opis i więcej informacji                                                                                                    |
|--------------------------------------------------------------------------------------------|----------------------------------------------------------------------------------------------------|
| Połączenie konferencyjne                                                                   | Umożliwia użytkownikowi jednoczesną rozmowę z wieloma stronami po indywidualnym wywołaniu każdego uczestnika. Do funkcji konferencyjnych należą: Konferencja i Meet-me.                                                                                                    |
|                                                                                            | Umożliwia osobie niebędącej inicjatorem konferencji standardowej (niezaplanowanej)<br>dodawanie lub usuwanie uczestników. Pozwala również dowolnemu uczestnikowi konferencji<br>na połączenie na tej samej linii dwóch konferencji standardowych.                                                                                                    |
|                                                                                            | Parametr usługi Advance Adhoc Conference, domyślnie wyłączony w module Cisco Unified<br>Communications Manager — administracja, umożliwia włączanie tych funkcji przez<br>użytkownika.                                                                                                    |
|                                                                                            | <b>Uwaga</b> Nie zapomnij poinformować użytkowników, czy te funkcje są włączone.                                                                                                    |
| Poziom dostępu poufnego (CAL)                                                              | Decyduje, czy połączenie może zostać zrealizowane w oparciu o konfigurację CAL w programie Cisco Unified Communications Manager.                                                                                                    |
|                                                                                            | Gdy poziom CAL jest włączony, użytkownik widzi informacje o połączeniu w komunikacie CAL. W trakcie trwania połączenia na telefonie wyświetlany jest komunikat CAL. Jeśli połączenie zakończy się niepowodzeniem z powodu niezgodności poziomu CAL, na telefonie zostanie wyświetlony komunikat o niepowodzeniu. Użytkownik konfiguruje wyświetlany komunikat o niepowodzeniu. |
| Konfigurowalne rozszerzenie Energy<br>Efficient Ethernet (EEE) dla portu i<br>przełącznika | Udostępnia metodę sterowania funkcjami EEE dla portu komputera osobistego i portu przełącznika poprzez włączanie i wyłączanie technologii EEE. Funkcja steruje indywidualnie oboma rodzajami portów. Wartość domyślna to Włączone.                                                                                                    |
|                                                                                            | Zobacz Energy Efficient Ethernet dla portu i przełącznika, Konfiguracja specyficzna dla produktu, na stronie 110.                                                                                                    |
| Konfigurowalny zakres portów<br>RTP/sRPT                                                   | Udostępnia konfigurowalny zakres portów (2048–65535) dla protokołu transmisji w czasie rzeczywistym (RTP) i bezpiecznego protokołu transmisji w czasie rzeczywistym (sRTP).                                                                                                    |
|                                                                                            | Domyślny zakres portów protokołów RTP i sRTP to 16384–32764.                                                                                                    |
|                                                                                            | Zakres portów protokołów RTP i sRTP użytkownik może konfigurować w opeji Profil SIP.                                                                                                    |
|                                                                                            | Zobacz Konfigurowanie zakresu portów protokołu RTP/sRTP, na stronie 142.                                                                                                    |
| Aplikacje CTI                                                                              | Punkt trasy CTI może wskazać urządzenie wirtualne do odbierania wielu jednoczesnych połączeń do przekierowania za pomocą aplikacji.                                                                                                    |
| Nagrywanie wywoływane przez<br>urządzenie                                                  | Udostępnia użytkownikom końcowym możliwość nagrywania ich połączeń telefonicznych za pomocą klawisza programowego.                                                                                                    |
|                                                                                            | Dodatkowo administratorzy mogą kontynuować nagrywanie połączeń telefonicznych za pośrednictwem interfejsu użytkownika CTI.                                                                                                    |
|                                                                                            | Zobacz Nagrywanie wywoływane przez urządzenie, Konfiguracja specyficzna dla produktu, na stronie 110.                                                                                                    |

| Funkcja                                              | Opis i więcej informacji                                                                                                    |
|------------------------------------------------------|----------------------------------------------------------------------------------------------------|
| Kierowane parkowanie połączenia                      | Umożliwia użytkownikowi przekierowanie połączenia aktywnego na dostępny numer<br>kierowanego parkowania połączenia, który użytkownik wybiera w zwykły lub szybki sposób.<br>Przycisk parkowania połączenia z funkcją SZL wskazuje, czy numer kierowanego parkowania<br>połączenia jest zajęty i udostępnia dostęp szybkiego wybierania do numeru kierowanego<br>parkowania połączenia. |
|                                                      | Uwaga W przypadku zaimplementowania funkcji Kierowane parkowanie połączenia należy unikać konfigurowania klawisza programowego funkcji Parkowanie. Zapobiega to pomyleniu przez użytkowników dwóch funkcji parkowania połączenia.                                                                                                    |
|                                                      | Informacje o parkowaniu połączeń można znaleźć w dokumentacji używanej wersji programu<br>Cisco Unified Communications Manager.                                                                                                    |
| Wyłącz funkcję wtrącania za<br>pomocą klawisza linii | Klawisze programowe są sterowane przez dane konfiguracyjne w programie Cisco Unified<br>Communications Manager. Parametr Wtrącanie za pomocą klawisza linii w oknie<br>Administracja ma następujące parametry:                                                                                                    |
|                                                      | • Domyślne: naciśnięcie klawisza linii może wprowadzić konferencję do połączenia.                                                                                                    |
|                                                      | <ul> <li>Wyłączone: naciśnięcie przycisku funkcji Wtrącenie za pomocą klawisza linii tworzy<br/>nowe połączenie.</li> </ul>                                                                                                    |
|                                                      | <ul> <li>Przycisk programowy Włącz: wciśnięcie klawisza linii włącza przyciski programowe<br/>skonfigurowane w stanie zdalnego użycia i użytkownik może wprowadzić do połączenia<br/>konferencję za pośrednictwem funkcji WtrąćKon.</li> </ul>                                                                                                    |
|                                                      | <b>Uwaga</b> Telefon IP Cisco 7811 nie obsługuje tej funkcji.                                                                                                    |
| Odróżnialny dzwonek                                  | Umożliwia użytkownikom usłyszenie różnych rodzajów dzwonka w zależności od tego, czy połączenie pochodziło ze stacji wewnętrznej, czy było połączeniem zewnętrznym z łącza magistralowego. Połączenia wewnętrzne tworzą pojedynczy dzwonek, podczas gdy połączenia zewnętrzne generują dwa dzwonki z bardzo krótką przerwą między nimi. Nie jest wymagana konfiguracja.                |
|                                                      | Informacje o przejmowaniu połączeń można znaleźć w dokumentacji używanej wersji programu Cisco Unified Communications Manager.                                                                                                    |
| Przekieruj                                           | Umożliwia użytkownikowi przekazanie dzwoniącego, trwającego lub wstrzymanego<br>połączenia bezpośrednio do systemu wiadomości głosowych. Po przekierowaniu połączenia<br>linia stanie się dostępna do nawiązywania lub odbierania nowych połączeń.                                                                                                    |
| Nie przeszkadzać (DND)                               | Gdy włączona jest funkcja DND, telefon w stanie dzwonienia nie emituje słyszalnego sygnału dzwonka ani w ogóle nie przekazuje żadnych powiadomień dźwiękowych i wizualnych.                                                                                                    |
|                                                      | Po jej włączeniu użytkownik widzi ikonę funkcji DND na ekranie telefonu.                                                                                                    |
|                                                      | Jeśli skonfigurowana jest funkcja wielopoziomowego pierwszeństwa i zastępowania (MLPP)<br>i użytkownik odbiera połączenie z pierwszeństwem, telefon będzie emitował specjalny rodzaj<br>dzwonka.                                                                                                    |
|                                                      | Zobacz Konfigurowanie funkcji Nie przeszkadzać, na stronie 135.                                                                                                    |

| Funkcja                                                                              | Opis i więcej informacji                                                                                                    |
|--------------------------------------------------------------------------------------|----------------------------------------------------------------------------------------------------|
| EnergyWise                                                                           | Umożliwia przechodzenie telefonu IP w stan uśpienia (ograniczenie energii) i powrót z niego (wzrost zużycia energii) po upływie wcześniej określonego czasu w celu wspierania oszczędności energii.                                                                                                    |
|                                                                                      | <b>Uwaga</b> Telefon IP Cisco 7811 nie obsługuje tej funkcji.                                                                                                    |
|                                                                                      | Zobacz Oszczędzanie energii plus (EnergyWise), Konfiguracja specyficzna dla produktu, na stronie 110.                                                                                                    |
| Rozszerzony bezpieczny klaster<br>krzyżowy przenośnego numeru<br>wewnętrznego (EMCC) | Usprawnia funkcję Bezpieczny klaster krzyżowy przenośnego numeru wewnętrznego (EMCC) poprzez wprowadzenie ochrony konfiguracji sieci i zabezpieczeń na telefonie logowania. W ten sposób przestrzegane są reguły zabezpieczeń, zachowana zostaje szerokość pasma sieciowego i nie występują błędy sieci w ramach klastra gościnnego (VC). |
| Extension Mobility Size Safe i<br>Feature Safe                                       | Za pomocą funkcji Feature Safe w telefonie można użyć dowolnego szablonu przycisku telefonu, który ma taką samą liczbę przycisków linii, jaką obsługuje model telefonu.                                                                                                    |
|                                                                                      | Funkcja Size Safe umożliwia użycie w telefonie dowolnego skonfigurowanego w systemie szablonu przycisku telefonu.                                                                                                    |
| Usługa szybkiego wybierania                                                          | Umożliwia użytkownikowi wprowadzenie kodu szybkiego wybierania w celu nawiązania połączenia. Kody szybkiego wybierania można przypisać do numerów telefonu lub wpisów w Osobistej książce adresowej. Zobacz "Usługi" w tej tabeli.                                                                                                    |
| Kontrola samosłyszalności zestawu<br>nagłownego                                      | Umożliwia administratorowi ustawienie poziomu samosłyszalności w przewodowym zestawie nagłownym.                                                                                                    |
|                                                                                      | <b>Uwaga</b> Telefon IP Cisco 7811 nie obsługuje zestawu nagłownego.                                                                                                    |
| Przejmowanie połączeń grupy                                                          | Umożliwia użytkownikowi odbieranie połączenia dzwoniącego na numer telefonu w innej grupie.                                                                                                    |
|                                                                                      | Informacje o przejmowaniu połączeń można znaleźć w dokumentacji używanej wersji programu Cisco Unified Communications Manager.                                                                                                    |
| Cofnięcie zawieszenia                                                                | Ogranicza czas, w jakim połączenie może być zawieszone przed jego przywróceniem na telefon, z którego zostało zawieszone i wysłaniem alertu do użytkownika.                                                                                                    |
|                                                                                      | Połączenia przywracane można odróżnić od połączeń przychodzących dzięki pojedynczemu<br>dzwonkowi (lub dźwiękowi, zależnie od ustawionego dla linii wskaźnika nowego połączenia).<br>To powiadomienie jest powtarzane w stałych odstępach czasowych, jeśli połączenie nie<br>zostanie podjęte.                                            |
|                                                                                      | Połączenie, które wyzwala Powrót z zawieszenia jest wyświetlane w postaci animowanej ikony w dymku połączenia. Można skonfigurować priorytety połączeń, aby preferować połączenia przychodzącego lub przywracane.                                                                                                    |
| Stan zawieszenia                                                                     | Umożliwia rozróżnianie pomiędzy liniami lokalnymi i zdalnymi, które spowodowały zawieszenie połączenia, na telefonach ze wspólną linią.                                                                                                    |

| Funkcja                                                           | Opis i więcej informacji                                                                                                    |
|-------------------------------------------------------------------|----------------------------------------------------------------------------------------------------|
| Zawieś/Wznów                                                      | Umożliwia użytkownikowi przeniesienie trwającego połączenia ze stanu aktywnego do wstrzymanego.                                                                                                    |
|                                                                   | <ul> <li>Jeśli nie chcesz korzystać z funkcji Music On Hold (Muzyka podczas oczekiwania), nie<br/>jest wymagana konfiguracja. Informacje na ten temat można znaleźć w sekcji "Muzyka<br/>podczas oczekiwania" w tej tabeli.</li> </ul>                                                                                                    |
|                                                                   | • Zobacz "Cofnięcie zawieszenia" w tej tabeli.                                                                                                    |
| HTTP — pobieranie                                                 | Usprawnia proces pobierania plików na telefon przez domyślne zastosowanie protokołu<br>HTTP. Jeśli pobieranie za pośrednictwem protokołu HTTP skończy się niepowodzeniem,<br>nastąpi powrót do pobierania na telefon za pośrednictwem protokołu TFTP.                                                                                                    |
| Protokół HTTPS na potrzeby usług telefonicznych                   | Zwiększa poziom zabezpieczeń przez wprowadzenie wymogu komunikacji za pośrednictwem protokołu HTTPS.                                                                                                    |
|                                                                   | <b>Uwaga</b> Telefony IP mogą być klientami HTTPS, ale nie mogą być serwerami HTTPS.                                                                                                    |
|                                                                   | Zobacz Protokół HTTPS na potrzeby usług telefonicznych, Konfiguracja specyficzna dla produktu, na stronie 110.                                                                                                    |
| Grupa wyszukiwania                                                | Udostępnia funkcję wspólnego obciążenia dla połączeń na główny numer telefonu. Grupa poszukiwania zawiera szereg numerów telefonów, które mogą odbierać połączenia przychodzące. Gdy pierwszy numer telefonu z grupy poszukiwania jest zajęty, system poszukuje według wcześniej ustalonej kolejności następnego dostępnego numeru telefonu w grupie i przekierowuje do niego połączenie. |
|                                                                   | W alercie o połączeniu przychodzącym może być wyświetlana nazwa grupy poszukiwania lub numer pilota.                                                                                                    |
|                                                                   | Informacje na temat grup poszukiwania i planów trasowania można znaleźć w dokumentacji używanej wersji programu Cisco Unified Communications Manager.                                                                                                    |
| Udoskonalenie wyświetlania nazwy<br>i numeru abonenta dzwoniącego | Udoskonala sposób wyświetlania nazw i numerów abonentów dzwoniących. Jeśli znana jest<br>nazwa abonenta dzwoniącego, zamiast wartości "nieznany" wyświetlany jest numer abonenta<br>dzwoniącego.                                                                                                    |
| Zegar powiadomienia o połączeniu przychodzącym                    | Umożliwia określenie czasu, przez który powiadomienie o przychodzącym połączeniu jest wyświetlane na ekranie telefonu.                                                                                                    |
|                                                                   | Zobacz Zegar powiadomienia o połączeniu przychodzącym, Konfiguracja specyficzna dla produktu, na stronie 110.                                                                                                    |

| Funkcja                          | Opis i więcej informacji                                                                                                    |
|----------------------------------|----------------------------------------------------------------------------------------------------|
| Interkom                         | Umożliwia użytkownikom nawiązywanie i odbieranie połączeń interkomem przy użyciu klawiszy programowalnych telefonu. Przyciski linii interkomu można skonfigurować do:                                                                                                    |
|                                  | • Bezpośredniego wybierania określonego numeru wewnętrznego interkomu.                                                                                                    |
|                                  | <ul> <li>Zainicjowania połączenia interkomem i wyświetleniu monitu o wprowadzenie przez<br/>użytkownika poprawnego numeru interkomu.</li> </ul>                                                                                                    |
|                                  | <b>Uwaga</b> Jeśli użytkownik loguje się codziennie do tego samego telefonu za pomocą profilu usługi Cisco Extension Mobility, przypisz do jego profilu szablon przycisku telefonu, który zawiera informacje o interkomie i przypisz ten telefon do linii interkomu jako domyślne urządzenie interkomu.                                                                      |
|                                  | Telefon IP Cisco 7811 nie obsługuje tej funkcji.                                                                                                    |
| Obsługa protokołu tylko IPv6     | Obsługa protokołu tylko IPv6 jest dostępna w konfiguracji autonomicznej i w konfiguracji z protokołem tylko IPv4.                                                                                                    |
|                                  | Zobacz Konfigurowanie ustawień sieciowych, na stronie 43.                                                                                                    |
|                                  | Aby uzyskać więcej informacji na temat wdrażania protokołu IPv6, zobacz IPv6 Deployment<br>Guide for Cisco Collaboration Systems Release 12.0.                                                                                                    |
| Bufor jittera                    | Funkcja Bufor jittera obsługuje jitter o wartości od 10 milisekund (ms) do 1000 ms dla strumieni dźwiękowych i wideo.                                                                                                    |
| Dołącz                           | Umożliwia użytkownikom tworzenie połączenia konferencyjnego przez zestawienie dwóch połączeń na jednej linii i pozostanie w tym połączeniu.                                                                                                    |
|                                  | <b>Uwaga</b> Ponieważ telefon IP Cisco 7811 ma tylko jedną linię, używa klawisza programowego Połączenia do zestawienia dwóch połączeń na tej samej linii.                                                                                                    |
|                                  | Zobacz Zasady dołączania i przekazu bezpośredniego, Konfiguracja specyficzna dla produktu, na stronie 110.                                                                                                    |
| Dołączanie między liniami        | Umożliwia użytkownikowi utworzenie połączenia konferencyjnego przez zestawienie połączeń, które są na wielu liniach telefonicznych.                                                                                                    |
|                                  | Niektóre aplikacje JTAPI/TAPI nie są zgodne z implementacją funkcji Dołączanie i<br>Przekazywanie bezpośrednie na telefonie IP Cisco, dlatego może zaistnieć potrzeba<br>skonfigurowania zasad funkcji Dołączanie i Przekazywanie bezpośrednie w celu wyłączenia<br>możliwości dołączania i przekazywania bezpośredniego na tej samej linii i ewentualnie<br>między liniami. |
|                                  | <b>Uwaga</b> Ponieważ telefon IP Cisco 7811 ma tylko jedną linię, nie obsługuje tej funkcji.                                                                                                    |
|                                  | Zobacz Zasady dołączania i przekazu bezpośredniego, Konfiguracja specyficzna dla produktu, na stronie 110.                                                                                                    |
| Udoskonalenie wyświetlania linii | Poprawia sposób wyświetlania informacji o połączeniu przez usunięcie środkowej linii podziału, gdy nie jest ona wymagana. Ta funkcja dotyczy tylko telefonu IP Cisco 7841.                                                                                                    |

| Funkcja                                     | Opis i więcej informacji                                                                                                    |
|---------------------------------------------|----------------------------------------------------------------------------------------------------|
| Stan linii na listach połączeń              | Umożliwia użytkownikowi zaobserwowanie stanu dostępności stanu linii monitorowanych numerów linii na liście Historia połączeń. Istnieją następujące stany linii:                                                                                                    |
|                                             | • Nieznane                                                                                                    |
|                                             | • Bezczynny                                                                                                    |
|                                             | • Zajęty                                                                                                    |
|                                             | • NPrzszk                                                                                                    |
|                                             | Zobacz Włączanie SZL dla list połączeń, na stronie 138.                                                                                                    |
| Etykieta tekstowa linii                     | Ustawia etykietę tekstową dla linii telefonicznej zamiast numeru telefonu.                                                                                                    |
|                                             | Zobacz Konfigurowanie oznaczenia linii, na stronie 149.                                                                                                    |
| Wylogowanie z grup poszukiwania             | Umożliwia użytkownikom wylogowanie się z grupy poszukiwania i tymczasowe wstrzymanie<br>sygnalizowania dzwonkiem połączeń na ich telefonach, gdy nie są oni dostępni do<br>przyjmowania połączeń. Wylogowanie się z grup poszukiwania nie zapobiega sygnalizowaniu<br>dzwonkiem na telefonie połączeń spoza grupy poszukiwania. |
|                                             | Więcej informacji na temat grup poszukiwania można znaleźć w dokumentacji używanej wersji programu Cisco Unified Communications Manager i sekcji Konfigurowanie szablonu klawiszy programowych, na stronie 151.                                                                                                    |
| Identyfikacja połączeń złośliwych<br>(MCID) | Umożliwia użytkownikom zawiadamianie administratora systemu o otrzymywanych podejrzanych połączeniach.                                                                                                    |
| Konferencja Meet Me                         | Umożliwia użytkownikowi hostowanie konferencji Meet Me, której inni uczestnicy łączą się z ustalonym wcześniej numerem w zaplanowanym czasie.                                                                                                    |
| Wiadomość oczekująca                        | Definiuje numery telefonów dla wskaźników włączonych i wyłączonych wiadomości<br>oczekujących. Bezpośrednio podłączony system wiadomości głosowych używa określonego<br>numeru telefonu do ustawienia lub wyczyszczenia wskazania wiadomości oczekujących dla<br>określonego telefonu IP Cisco.                                 |
|                                             | Informacje o wiadomościach oczekujących i poczcie głosowej można znaleźć w dokumentacji używanej wersji programu Cisco Unified Communications Manager.                                                                                                    |
| Wskaźnik wiadomości oczekującej             | Lampka na słuchawce, która wskazuje, że użytkownik ma przynajmniej jedną nową wiadomość głosową.                                                                                                    |
|                                             | Informacje o wiadomościach oczekujących i poczcie głosowej można znaleźć w dokumentacji<br>używanej wersji programu Cisco Unified Communications Manager.                                                                                                    |
| Minimalna głośność dzwonka                  | Ustawia minimalny poziom głośności dzwonka dla telefonu IP.                                                                                                    |
|                                             | Zobacz Minimalna głośność dzwonka, Konfiguracja specyficzna dla produktu, na stronie 110.                                                                                                    |

| Funkcja                                                           | Opis i więcej informacji                                                                                                    |
|-------------------------------------------------------------------|----------------------------------------------------------------------------------------------------|
| Rejestrowanie połączeń<br>nieodebranych                           | Umożliwia użytkownikowi określenie, czy połączenia nieodebrane będą rejestrowane w katalogu połączeń nieodebranych dla danego wyglądu linii.                                                                                                    |
|                                                                   | Informacje na temat katalogu można znaleźć w dokumentacji używanej wersji programu<br>Cisco Unified Communications Manager.                                                                                                    |
| Mobile Connect                                                    | Umożliwia użytkownikom zarządzanie połączeniami służbowymi za pomocą pojedynczego<br>numeru telefonu i przejmowanie trwających połączeń na telefonach stacjonarnych i<br>urządzeniach zdalnych, takich jak telefon komórkowy. Użytkownicy mogą ograniczać grupę<br>abonentów dzwoniących w odniesieniu do danego numeru telefonu i pory dnia.                                                                             |
| Dostęp z urządzeń przenośnych i<br>dostęp zdalny za pośrednictwem | Umożliwia zdalnym pracownikom wygodne i bezpieczne połączenie z siecią firmową bez stosowania tunelu klienta prywatnej sieci wirtualnej (VPN).                                                                                                    |
| usługi Expressway                                                 | Zobacz Dostęp z urządzeń przenośnych i dostęp zdalny za pośrednictwem usługi Expressway, na stronie 142.                                                                                                    |
| Usługa Mobile Voice Access                                        | Rozszerza możliwości usługi Mobile Connect, umożliwiając użytkownikom dostęp do<br>systemu interaktywnych odpowiedzi głosowych (IVR) w celu zapoczątkowania połączenia<br>z urządzenia zdalnego, takiego jak telefon komórkowy.                                                                                                    |
| Monitorowanie i nagrywanie                                        | Umożliwia kierownikowi ciche monitorowanie połączenia aktywnego. Żaden z uczestników połączenia nie słyszy kierownika. Użytkownik może usłyszeć w trakcie połączenia dźwiękowy sygnał alertu monitorowania, gdy połączenie jest monitorowane.                                                                                                    |
|                                                                   | Gdy połączenie jest chronione, stan zabezpieczeń połączenia jest wyświetlany na telefonach<br>IP Cisco w postaci ikony blokowania. Połączone osoby mogą również usłyszeć alert<br>dźwiękowy wskazujący, że połączenie jest chronione i monitorowane.                                                                                                    |
|                                                                   | Uwaga W trakcie trwania monitorowania lub nagrywania połączenia aktywnego użytkownik może odebrać lub nawiązać połączenie interkomem. Jeśli użytkownik nawiąże połączenie interkomem, połączenie aktywne zostanie zawieszone, co spowoduje przerwanie sesji nagrywania i zawieszenie sesji monitorowania. W celu przywrócenia sesji monitorowania osoba, której połączenie jest monitorowane, musi przywrócić połączenie. |
|                                                                   | Zobacz Konfigurowanie monitorowania i nagrywania, na stronie 137.                                                                                                    |
| Wielopoziomowe pierwszeństwo i<br>zastępowanie                    | Umożliwia użytkownikowi wykonywanie i odbieranie pilnych i krytycznych połączeń w niektórych specjalizowanych środowiskach, takich jak instytucje wojskowe lub rządowe.                                                                                                    |
|                                                                   | Zobacz Wielopoziomowe pierwszeństwo i zastępowanie, na stronie 150.                                                                                                    |
| Wiele połączeń na wygląd linii                                    | Każda linia może obsługiwać wiele połączeń. Domyślnie telefon obsługuje dwa połączenia aktywne na linii, ale maksymalna liczba wynosi sześć połączeń. Tylko jedno połączenie może trwać w tym samym czasie. Pozostałe są automatycznie zawieszane.                                                                                                    |
|                                                                   | System nie pozwoli na skonfigurowanie maksymalnej wartości wyzwalacza połączeń/zajętości większej niż 6/6. Dowolna konfiguracja wyższa niż 6/6 nie jest oficjalnie obsługiwana.                                                                                                    |
|                                                                   | Informacje na temat numerów telefonów można znaleźć w dokumentacji używanej wersji programu Cisco Unified Communications Manager.                                                                                                    |

| Funkcja                                     | Opis i więcej informacji                                                                                                    |
|---------------------------------------------|----------------------------------------------------------------------------------------------------|
| Muzyka podczas oczekiwania                  | Odtwarza muzykę, gdy abonenci dzwoniący oczekują w zawieszeniu.                                                                                                    |
| Wyciszenie                                  | Wycisza mikrofon słuchawki lub zestawu nagłownego.                                                                                                    |
| Nowy sprzęt telefonu                        | Udostępnia uaktualnione wersje sprzętowe telefonów IP Cisco 7821, 7841 i 7861. Nowe telefony nie obsługują wersji firmware wcześniejszych niż 10.3(1).                                                                                                    |
| Brak nazwy alertu                           | Ułatwia użytkownikom końcowym identyfikowanie połączeń przekazanych dzięki<br>wyświetlaniu numeru telefonu pierwotnego abonenta dzwoniącego. Połączenie jest widoczne<br>jako Połączenie alertu z umieszczonym na końcu numerem telefonu abonenta dzwoniącego.                                                                                                    |
| Wybieranie numerów przy odłożonej słuchawce | Umożliwia użytkownikowi wybranie numeru bez konieczności podniesienia słuchawki.<br>Użytkownik może następnie podnieść słuchawkę lub nacisnąć przycisk Wybierz.                                                                                                    |
| Przejęcie z innej grupy                     | Umożliwia użytkownikowi odebranie połączenia sygnalizowanego dzwonkiem na telefonie w innej grupie niż przypisana grupa użytkownika.                                                                                                    |
|                                             | Informacje o przejmowaniu połączeń można znaleźć w dokumentacji używanej wersji programu Cisco Unified Communications Manager.                                                                                                    |
| Przerzucenie wychodzących                   | Umożliwia użytkownikom nawiązanie połączenia, gdy liczba połączeń na linii przekracza maksymalną liczbę połączeń (MNC).                                                                                                    |
|                                             | Ta funkcja jest konfigurowana w programie Cisco Unified Communication Manager poprzez przejście do opcji <b>Urządzenie &gt; Telefon</b> . Domyślnie jest wyłączona.                                                                                                    |
|                                             | <b>Uwaga</b> Telefon IP Cisco 7811 nie obsługuje tej funkcji.                                                                                                    |
| Pauza w szybkim wybieraniu                  | Użytkownicy mogą skonfigurować funkcję szybkiego wybierania w taki sposób, aby możliwe<br>było osiągnięcie miejsca docelowego, które wymaga kodu wymuszonego uwierzytelnienia<br>(FAC) lub kodu sprawy klienta (CMC), wybrania pauzy i dodatkowych cyfr (takich jak numer<br>wewnętrzny użytkownika, kod dostępu do spotkania lub hasło poczty głosowej), bez ręcznej<br>interwencji. Gdy użytkownik naciska przycisk szybkiego wybierania, telefon zestawia<br>połączenie z określonym numerem i wysyła określone cyfry FAC, CMC i DTMF do miejsca<br>docelowego, wstawiając wymagane w wybieraniu pauzy. |
| Równy dostęp do firmware                    | Udostępnia następujące korzyści w ustawieniach uczelnianej sieci dużej prędkości:                                                                                                    |
|                                             | • ogranicza przeciążenie przy transferach TFTP ze scentralizowanych zdalnych serwerów TFTP,                                                                                                    |
|                                             | <ul> <li>likwiduje konieczność ręcznego sterowania uaktualnieniami oprogramowania<br/>sprzętowego,</li> </ul>                                                                                                    |
|                                             | <ul> <li>skraca niedostępność telefonów spowodowaną jednoczesnym zresetowaniem wielu<br/>telefonów.</li> </ul>                                                                                                    |
|                                             | Funkcja Równy dostęp do firmware może także pomóc podczas aktualizacji oprogramowania firmware w oddziałach/biurach zdalnych połączonych poprzez linie WAN o ograniczonej przepustowości.                                                                                                    |
|                                             | Zobacz Równy dostęp do firmware, Konfiguracja specyficzna dla produktu, na stronie 110.                                                                                                    |

| Funkcja                                                                             | Opis i więcej informacji                                                                                                    |
|-------------------------------------------------------------------------------------|----------------------------------------------------------------------------------------------------|
| Komunikat na wyświetlaczu telefonu<br>dla użytkowników usługi Extension<br>Mobility | Funkcja udoskonala interfejs telefonu dla użytkowników usługi Extension Mobility przez udostępnianie przyjaznych komunikatów.                                                                                                    |
| PLK Support for Queue Statistics<br>(Obsługa PLK dla statystyk kolejki)             | Funkcja Obsługa PLK dla statystyk kolejki umożliwia użytkownikom analizowanie statystyk kolejki połączeń pod kątem pilotów poszukiwania, a informacje są wyświetlane na ekranie telefonu.                                                                                                    |
|                                                                                     | <b>Uwaga</b> Telefon IP Cisco 7811 nie obsługuje tej funkcji.                                                                                                    |
|                                                                                     | Zobacz Konfigurowanie szablonu klawiszy programowych, na stronie 151.                                                                                                    |
| Wybieranie Plus                                                                     | Umożliwia użytkownikowi wybieranie numerów planu E.164 z przedrostkiem w postaci znaku plus (+).                                                                                                    |
|                                                                                     | Aby wybrać znak +, użytkownik musi nacisnąć i przytrzymać klawisz gwiazdki (*) przez<br>co najmniej 1 sekundę. Odnosi się to do wybierania pierwszej cyfry dla połączenia<br>wykonywanego z odłożoną (w tym w trybie edycji) lub podniesioną słuchawką.                                                                                                    |
| Prywatność                                                                          | Uniemożliwia użytkownikom wspólnie używających linii dodawanie siebie wzajemnie do połączenia i wyświetlanie na swoim telefonie informacji o połączeniach innego użytkownika.                                                                                                    |
|                                                                                     | <b>Uwaga</b> Telefon IP Cisco 7811 nie obsługuje funkcji prywatności.                                                                                                    |
|                                                                                     | Informacje na temat wtrącania można znaleźć w dokumentacji używanej wersji programu<br>Cisco Unified Communications Manager.                                                                                                    |
| Funkcja Private Line Automated<br>Ringdown (PLAR)                                   | Administrator programu Cisco Unified Communications Manager może skonfigurować numer telefonu, który zostanie wybrany przez telefon IP Cisco natychmiast po podniesieniu słuchawki. Może to być przydatne dla telefonów przeznaczonych do łączenia się z numerami alarmowymi lub numerami "gorącej linii".                                                                                      |
|                                                                                     | Administrator może skonfigurować opóźnienie o maksymalnie 15 sek. Dzięki temu<br>użytkownik ma czas na wykonanie połączenia, zanim telefon przełączy się na numer infolinii.<br>Timer jest konfigurowalny poprzez parametr <b>Zdjęto z widełek do pierwszej cyfry (Off Hook</b><br><b>To First Digit Timer)</b> w sekcji <b>Urządzenie</b> > <b>Ustawienia urządzenia</b> > <b>Profil SIP</b> . |
|                                                                                     | Więcej informacji można znaleźć w dokumencie Podręcznik konfiguracji funkcji dla programu Cisco Unified Communications Manager.                                                                                                    |
|                                                                                     | Informacje na temat numerów telefonów można znaleźć w dokumentacji używanej wersji programu Cisco Unified Communications Manager.                                                                                                    |
| Narzędzie do zgłaszania problemów                                                   | Wysyła dzienniki telefonu lub zgłasza problemy do administratora.                                                                                                    |
| (PRT)                                                                               | Zobacz Narzędzie do zgłaszania problemów, na stronie 147.                                                                                                    |
| Klawisze programowalne funkcji                                                      | Funkcje takie jak Nowe połączenie, Oddzwanianie lub Przekazywanie wszystkich można przypisać do przycisków linii.                                                                                                    |
|                                                                                     | Uwaga Telefon IP Cisco 7811 nie obsługuje tej funkcji.                                                                                                    |
|                                                                                     | Informacje na temat szablonów przycisków linii można znaleźć w dokumentacji używanej wersji programu Cisco Unified Communications Manager.                                                                                                    |

| Funkcja                                                                                             | Opis i więcej informacji                                                                                                    |
|----------------------------------------------------------------------------------------------------|----------------------------------------------------------------------------------------------------|
| Narzędzie raportowania jakości<br>(QRT)                                                             | Umożliwia użytkownikom wysyłanie informacji o sprawiających problemy połączeniach telefonicznych poprzez naciśnięcie przycisku. Narzędzie QRT można skonfigurować w jednym z dwóch trybów, zależnie od wielkości interakcji użytkownika z narzędziem QRT.                                                                                                    |
| Ostatnie                                                                                            | Umożliwia włączanie/wyłączanie klawisza programowego Ostatnie na telefonie.                                                                                                    |
| Wybierz ponownie                                                                                    | Umożliwia wykonanie połączenia z ostatnio wybieranym numerem poprzez naciśnięcie przycisku lub klawisza programowego Powtórz.                                                                                                    |
| Ponowne przekierowanie połączeń<br>bezpośrednich do zdalnego miejsca<br>docelowego na numer firmowy | Ponowne przekierowuje połączenia bezpośrednie na telefon komórkowy użytkownika na<br>numer firmowy (telefon biurkowy). W przypadku połączeń przychodzących do zdalnego<br>miejsca docelowego (telefon komórkowy) połączenie jest sygnalizowane dzwonkiem tylko<br>w zdalnym miejscu docelowym. Na telefonie stacjonarnym połączenie nie jest sygnalizowane<br>dzwonkiem. Po odebraniu połączenia na telefonie komórkowym na telefonie stacjonarnym<br>wyświetlany jest komunikat Zdalne połączenie w użyciu. W trakcie trwania tych połączeń<br>użytkownik może korzystać z różnych funkcji na swoim telefonie komórkowym. |
|                                                                                                    | Informacje na temat usługi Cisco Unified Mobility można znależć w dokumentacji używanej wersji programu Cisco Unified Communications Manager.                                                                                                    |
| Zdalna konfiguracja portu                                                                           | Umożliwia użytkownikowi zdalne konfigurowanie prędkości i funkcji Dupleks działania<br>portów sieci Ethernet telefonu za pomocą modułu Cisco Unified Communications Manager<br>— administracja. Poprawia to wydajność w dużych wdrożeniach dla określonych ustawień<br>portów.                                                                                                    |
|                                                                                                    | <b>Uwaga</b> Jeśli porty są skonfigurowane w programie Cisco Unified Communications<br>Manager do zdalnego konfigurowania portu, danych w telefonie nie można<br>zmienić.                                                                                                    |
|                                                                                                    | Zobacz Zdalna konfiguracja portu, Konfiguracja specyficzna dla produktu, na stronie 110.                                                                                                    |
| Ustawienie sygnału dzwonienia                                                                       | Identyfikuje rodzaj dzwonka używanego do linii, gdy telefon ma inne połączenie aktywne.                                                                                                    |
|                                                                                                    | Informacje na temat numerów telefonów można znaleźć w dokumentacji używanej wersji<br>programu Cisco Unified Communications Manager i w sekcji Niestandardowe sygnały<br>dzwonka, na stronie 83.                                                                                                    |
| Zawieszenie na porcie RTCP dla SIP                                                                  | Powoduje, że połączenia wstrzymane nie są usuwane przez bramę. Brama sprawdza stan<br>portu RTCP w celu ustalenia, czy połączenie jest aktywne. Utrzymując port telefonu otwarty,<br>brama nie będzie kończyć połączeń wstrzymanych.                                                                                                    |

| Funkcja                                                                  | Opis i więcej informacji                                                                                                    |
|--------------------------------------------------------------------------|----------------------------------------------------------------------------------------------------|
| Zabezpieczona konferencja                                                | Umożliwia nawiązywanie połączeń konferencyjnych przez bezpieczne telefony za pomocą bezpiecznego mostka konferencyjnego. Podczas gdy nowi uczestnicy są dodawani za pomocą klawiszy programowych Konf, Dołącz, WtrąćKon lub obsługi konferencji Meet-me, ikona połączenia bezpiecznego jest wyświetlana, dopóki uczestnicy korzystają z bezpiecznych telefonów.                   |
|                                                                          | Funkcja Lista konferencji powoduje wyświetlenie poziomu zabezpieczeń każdego uczestnika konferencji. Inicjatorzy mogą usuwać niechronionych uczestników z Listy konferencji. Pozostałe osoby mogą dodawać lub usuwać uczestników konferencji tylko w sytuacji, gdy ustawiony jest parametr Advanced Adhoc Conference Enabled (Dozwolona zaawansowana niezaplanowana konferencja). |
|                                                                          | Informacje o konferencjach można znaleźć w dokumentacji używanej wersji programu Cisco<br>Unified Communications Manager i Obsługiwane funkcje zabezpieczeń, na stronie 74.                                                                                                    |
| Secure EMCC (Bezpieczne EMCC)                                            | Usprawnia funkcję EMCC przez wprowadzenie rozszerzonej ochrony użytkownika, który loguje się do swojego telefonu ze zdalnego biura.                                                                                                    |
| Usługi                                                                   | Umożliwia korzystanie z menu Konfiguracja usług telefonu IP Cisco w narzędziu Cisco<br>Unified Communications Manager — administracja w celu zdefiniowania i obsługi listy usług<br>telefonicznych, które mogą być subskrybowane przez użytkowników.                                                                                                    |
| Przycisk Adres URL usług                                                 | Umożliwia użytkownikom dostęp do usług za pomocą klawisza programowalnego zamiast korzystania z menu Usługi na telefonie.                                                                                                    |
|                                                                          | <b>Uwaga</b> Telefon IP Cisco 7811 nie obsługuje tej funkcji.                                                                                                    |
| Serwisowanie punktów końcowych                                           | Umożliwia administratorom szybkie i łatwe zbieranie informacji debugowania z telefonów.                                                                                                    |
| SIP                                                                      | Ta funkcja wykorzystuje protokół SSH w celu uzyskania zdalnego dostępu do każdego telefonu IP. Aby ta funkcja działała, na każdym telefonie musi być włączony protokół SSH.                                                                                                    |
| Linia wspólna                                                            | Umożliwia użytkownikowi, który dysponuje wieloma telefonami, korzystanie z tego samego numeru telefonu lub współdzielenie numeru telefonu ze współpracownikiem.                                                                                                    |
|                                                                          | Informacje na temat numerów telefonów można znaleźć w dokumentacji używanej wersji programu Cisco Unified Communications Manager.                                                                                                    |
| Pokaż identyfikator abonenta<br>dzwoniącego i numer, z którego<br>dzwoni | W przypadku połączeń przychodzących na telefonach może być wyświetlany zarówno<br>identyfikator abonenta dzwoniącego, jak i jego numer. Rozmiar wyświetlacza LCD telefonu<br>IP ogranicza długość wyświetlanego identyfikatora abonenta dzwoniącego i jego numeru.                                                                                                    |
|                                                                          | Funkcja Pokaż identyfikator abonenta dzwoniącego i jego numer dotyczy tylko alertów o połączeniu przychodzącym i nie zmienia funkcji przekierowywania połączeń ani Grupy poszukiwania.                                                                                                    |
|                                                                          | Zobacz "Identyfikator abonenta dzwoniącego" w tej tabeli.                                                                                                    |

| Funkcja                                                                   | Opis i więcej informacji                                                                                                    |  |  |  |
|---------------------------------------------------------------------------|----------------------------------------------------------------------------------------------------|--|--|--|
| Pokaż czas trwania w historii                                             | Wyświetla czas trwania wybranych i odebranych połączeń w szczegółach Historii połączeń.                                                                                                    |  |  |  |
| połączeń                                                                  | Jeśli czas trwania połączenia jest równy co najmniej godzinie, jest wyświetlany w formacie godzinowo-minutowo-sekundowym (GG:MM:SS).                                                                                                    |  |  |  |
|                                                                           | Jeśli czas trwania połączenia jest krótszy niż jedna godzina, jest wyświetlany w formacie minutowo-sekundowym (MM:SS).                                                                                                    |  |  |  |
|                                                                           | Jeśli czas trwania połączenia jest krótszy niż jedna minuta, jest wyświetlany w formacie sekundowym (SS).                                                                                                    |  |  |  |
| Uproszczenie logowania do funkcji<br>Extension Mobility za pomoc <b>ą</b> | Umożliwia użytkownikom logowanie się do funkcji Extension Mobility przy użyciu zestawów słuchawkowych firmy Cisco.                                                                                                    |  |  |  |
| zestawów słuchawkowych Cisco                                              | Gdy telefon działa w trybie dostępu mobilnego i zdalnego przez Expressway (MRA),<br>użytkownik może zalogować się do telefonu za pomocą zestawu słuchawkowego.                                                                                                    |  |  |  |
|                                                                           | Logowanie się za pomocą zestawu słuchawkowego wymaga programu Cisco Unified<br>Communications Manager (UCM) w wersji 11.5(1)SU8,11.5(1)SU.9, 12.5(1)SU3 lub nowszej.                                                                                                    |  |  |  |
| Szybkie wybieranie                                                        | Wybiera zapamiętany wcześniej numer.                                                                                                    |  |  |  |
| Dostęp przez SSH                                                          | Umożliwia użytkownikowi włączanie i wyłączanie ustawienia Dostęp przez SSH w narzędziu<br>Cisco Unified Communications Manager — administracja. Włączenie serwera SSH umożliwia<br>akceptowanie przez telefon połączeń realizowanych za pośrednictwem protokołu SSH.<br>Wyłączenie funkcji serwera SSH w telefonie blokuje dostęp do telefonu za pomocą protokołu<br>SSH.<br>Zobacz Dostęp przez SSH. Konfiguracja specyficzna dla produktu, na stronie 110 |  |  |  |
|                                                                           |                                                                                                    |  |  |  |
| Przekierowywanie zaleźne od pory<br>dnia                                  | Ogranicza dostęp do określonych funkcji telefonicznych zależnie od okreśu czasu.                                                                                                    |  |  |  |
|                                                                           | Informacje o dacie i godzinie można znaleźć w dokumentacji używanej wersji programu<br>Cisco Unified Communications Manager.                                                                                                    |  |  |  |
| Aktualizacja strefy czasowej                                              | Wprowadza możliwość zmiany strefy czasowej na telefonie IP Cisco.                                                                                                    |  |  |  |
|                                                                           | Informacje o dacie i godzinie można znaleźć w dokumentacji używanej wersji programu<br>Cisco Unified Communications Manager.                                                                                                    |  |  |  |
| Przenoszenie                                                              | Umożliwia użytkownikowi przekierowanie trwających połączeń z jego telefonu na inny numer.                                                                                                    |  |  |  |
|                                                                           | Niektóre aplikacje JTAPI/TAPI nie są zgodne z implementacją funkcji Dołączanie i<br>Przekazywanie bezpośrednie na telefonie IP Cisco, dlatego może zaistnieć potrzeba<br>skonfigurowania zasad funkcji Dołączanie i Przekazywanie bezpośrednie w celu wyłączenia<br>możliwości dołączania i przekazywania bezpośredniego na tej samej linii i ewentualnie<br>między liniami.                                                                                |  |  |  |
|                                                                           | Zobacz Zasady dołączania i przekazu bezpośredniego, Konfiguracja specyficzna dla produktu, na stronie 110.                                                                                                    |  |  |  |

| Funkcja                                     | Opis i więcej informacji                                                                                                    |
|---------------------------------------------|----------------------------------------------------------------------------------------------------|
| TVS                                         | Zaufane usługi weryfikacyjne (TVS) umożliwiają uwierzytelnianie podpisanych konfiguracji<br>na telefonach oraz uwierzytelnianie innych serwerów lub obiektów bez konieczności<br>zwiększania rozmiaru Listy zaufanych certyfikatów (CTL) lub wymogu pobrania na telefon<br>zaktualizowanego pliku CTL. Protokół TVS jest domyślnie włączony. |
|                                             | W menu Ustawienia zabezpieczeń na telefonie wyświetlane są informacje TVS.                                                                                                    |
| UCR 2008                                    | Telefony IP Cisco wspierają Ujednolicone wymagania funkcjonalne (UCR) 2008, udostępniając następujące funkcje:                                                                                                    |
|                                             | Obsługa standardu FIPS (Federal Information Processing Standard)                                                                                                    |
|                                             | Obsługa 80-bitowych tagów SRTCP                                                                                                    |
|                                             | Jako administrator telefonu IP musisz skonfigurować określone parametry w module Cisco<br>Unified Communications Manager — administracja.                                                                                                    |
|                                             | Zobacz Konfiguracja trybu UCR 2008, na stronie 139.                                                                                                    |
| System wiadomości głosowych                 | Umożliwia abonentom dzwoniącym pozostawienie wiadomości w przypadku nieodebrania połączenia.                                                                                                    |
| Domyślne wyłączenie dostępu do<br>sieci WWW | Zwiększa bezpieczeństwo poprzez wyłączenie dostępu do wszystkich usług sieciowych, takich jak HTTP. Użytkownicy mogą uzyskać dostęp do usług sieciowych tylko po włączeniu dostępu do sieci WWW.                                                                                                    |
|                                             | Zobacz Konfiguracja trybu UCR 2008, na stronie 139.                                                                                                    |
| Informacja szeptana                         | Odtwarza krótki, nagrany wstępnie komunikat do agenta tuż przed momentem, w którym agent zostanie połączony z kolejną osobą dzwoniącą. Ta informacja jest odtwarzana tylko dla agenta. Osoba dzwoniąca słyszy w czasie odtwarzania tej informacji sygnał dzwonka (oparty na istniejącym wzorcu sygnału dzwonka).                             |
|                                             | Zawartość tej informacji może zawierać dane dotyczące osoby dzwoniącej, które mogą pomóc agentowi przygotować się do obsługi połączenia. Informacja może obejmować preferencje językowe osoby dzwoniącej, opcje wybrane w menu przez osobę dzwoniącą (sprzedaż, usługi), status klienta (platynowy, złoty, zwyczajny) itp.                   |
| Szeptane podpowiedzi                        | Rozszerzenie funkcji cichego monitorowania połączeń umożliwiające kierownikom rozmowy z agentami w trakcie trwania sesji monitorowania. Ta funkcja wprowadza do aplikacji możliwość zmiany bieżącego trybu połączenia monitorowanego z cichego monitorowania na szeptane podpowiedzi i odwrotnie.                                            |

#### **Tematy pokrewne**

Cisco Unified Communications Manager - Dokumentacja, na stronie xv

# Przyciski funkcyjne i klawisze programowe

W poniższej tabeli znajdują się informacje o funkcjach dostępnych na klawiszach programowych, funkcjach dostępnych na specjalnych przyciskach funkcyjnych oraz funkcjach, które trzeba skonfigurować jako klawisze programowalne funkcji. Pozycja "Obsługiwane" w tabeli oznacza, że funkcja jest obsługiwana przez odpowiedni

typ przycisku lub klawisz programowy. Tylko klawisze programowalne funkcji wymagają skonfigurowania w ustawieniach telefonu IP Cisco.

Uwaga

Telefon IP Cisco 7811 nie ma klawiszy programowalnych funkcji.

Informacje o konfigurowaniu klawiszy programowalnych funkcji znajdują się w Szablony przycisków telefonu, na stronie 155.

| <b>TIION FIL</b>        |                       |                               |                   |
|-------------------------|-----------------------|-------------------------------|-------------------|
| Ishols 76' Funkcio 7 od | nowiadaia evmi im     | nrzveiekomi i klowiezomi      | nroaromow/wmi     |
| τανσια 20, τυπκυτο 2 υυ | υυννιαυαιαενιιιι ιιιι | JIZYGI3KAIIII I KIAVVI3ZAIIII | DIUUIAIIIUVVVIIII |
|                         |                       | F 7                           | 1                 |

| Nazwa funkcji                                                                | Specjalny<br>przycisk funkcyjny | Klawisz programowalny<br>funkcji | Klawisz programowy                                                                                |
|------------------------------------------------------------------------------|---------------------------------|----------------------------------|---------------------------------------------------------------------------------------------------|
| Odbierz                                                                      |                                 | obsług.                          | obsług.                                                                                           |
| Wtrąć                                                                        |                                 |                                  | obsług.                                                                                           |
| Oddzwoń                                                                      |                                 | obsług.                          | obsług.                                                                                           |
| Przekierowywanie wszystkich<br>połączeń                                      |                                 | obsług.                          | obsług.                                                                                           |
| Parkowanie połączenia                                                        |                                 | obsług.                          | obsług.                                                                                           |
| Stan linii Parkowanie połączenia                                             |                                 | obsług.                          |                                                                                                   |
| Przejęcie połączenia (Przejmij)                                              |                                 | obsług.                          | obsług.                                                                                           |
| Stan linii Przejęcie połączenia                                              |                                 | obsług.                          |                                                                                                   |
| Połączenie konferencyjne                                                     | obsług.                         |                                  | obsługiwane<br>(wyŚwietlany tylko<br>podczas trwającego<br>połączenia w przypadku<br>konferencji) |
| Przekieruj                                                                   |                                 |                                  | obsług.                                                                                           |
| Nie przeszkadzać                                                             |                                 | obsług.                          | obsług.                                                                                           |
| Kierownicze — dostęp do menu<br>Ustawienia > Asystent                        |                                 | obsług.                          |                                                                                                   |
| Asystent kierownika — dostęp do<br>menu <b>Ustawienia</b> > <b>Kierownik</b> |                                 | obsług.                          |                                                                                                   |
| Przejmij grupę                                                               |                                 | obsług.                          | obsług.                                                                                           |
| Zawieszanie                                                                  | obsług.                         |                                  | obsług.                                                                                           |
| Grupy wyszukiwania                                                           |                                 | obsług.                          | obsług.                                                                                           |
| Interkom                                                                     |                                 | obsług.                          |                                                                                                   |

Podręcznik administratora telefonów IP Cisco z serii 7800 dla systemu Cisco Unified Communications Manager

| Nazwa funkcji                                                                 | Specjalny<br>przycisk funkcyjny | Klawisz programowalny<br>funkcji | Klawisz programowy                                                                                           |
|-------------------------------------------------------------------------------|---------------------------------|----------------------------------|----------------------------------------------------------------------------------------------------|
| Identyfikacja połączeń złośliwych<br>(Malicious Call Identification,<br>MCID) |                                 | obsług.                          | obsług.                                                                                                    |
| Meet Me                                                                       |                                 | obsług.                          | obsług.                                                                                                    |
| Mobile Connect (Mobilność)                                                    |                                 | obsług.                          | obsług.                                                                                                    |
| Wyciszenie                                                                    | obsług.                         |                                  |                                                                                                    |
| Przejmowanie innych                                                           |                                 | obsług.                          | obsług.                                                                                                    |
| Prywatność                                                                    |                                 | obsług.                          |                                                                                                    |
| Stan kolejki                                                                  |                                 | obsług.                          |                                                                                                    |
| Narz <b>ę</b> dzie raportowania jakości<br>(QRT)                              |                                 | obsług.                          | obsług.                                                                                                    |
| Rejestrowanie                                                                 | nieobsługiwany                  | nieobsługiwany                   | obsług.                                                                                                    |
| Wybierz ponownie                                                              |                                 | obsług.                          | obsług.                                                                                                    |
| Szybkie wybieranie                                                            |                                 | obsług.                          | obsług.                                                                                                    |
| Stan linii Szybkie wybieranie                                                 |                                 | obsług.                          |                                                                                                    |
| Przenoszenie                                                                  | obsług.                         |                                  | obsługiwane<br>(wyŚwietlane tylko<br>podczas trwającego<br>połączenia w przypadku<br>przekazania połączenia) |

# Konfigurowanie funkcji telefonu

W telefonie można konfigurować rozmaite funkcje odpowiednio do potrzeb użytkowników. Funkcje można stosować do wszystkich telefonów, do grupy telefonów lub do poszczególnych telefonów.

Podczas konfigurowania funkcji w oknie aplikacji Cisco Unified Communications Manager — administracja — administracja wyświetlane są informacje mające zastosowanie do wszystkich telefonów oraz do konkretnego modelu telefonu. Informacje dotyczące określonego modelu telefonu pojawiają się w obszarze Układ konfiguracji specyficznej dla produktu.

Opis pól mających zastosowanie do wszystkich modeli telefonów można znaleźć w dokumentacji programu Cisco Unified Communications Manager.

Podczas konfigurowania pól okno, w którym wprowadza się ustawienia pola, ma znaczenie, ponieważ okna mają określoną hierarchię pierwszeństwa. Kolejność pierwszeństwa:

1. Poszczególne telefony (najwyższy stopień pierwszeństwa)

- 2. Grupa telefonów
- 3. Wszystkie telefony (najniższy stopień pierwszeństwa)

Jeśli np. wybranym użytkownikom ma zostać odebrany dostęp do stron WWW telefonu, ale reszta użytkowników ma mieć możliwość korzystania z tych stron, należy:

- 1. Włączyć dostęp do stron WWW telefonu dla wszystkich użytkowników.
- Wyłączyć dostęp do stron WWW telefonu poszczególnym użytkownikom albo utworzyć grupę użytkowników i wyłączyć jej dostęp do stron WWW telefonu.
- Jeśli pewien użytkownik z tej grupy potrzebuje jednak dostępu do stron WWW telefonu, można go włączyć dla tego konkretnego użytkownika.

### Konfigurowanie funkcji wszystkich telefonów

#### Procedura

- Krok 1 Zaloguj się do administracji Cisco Unified Communications Manager jako administrator.
- Krok 2 Wybierz kolejno opcje System > Konfiguracja telefonu przedsiębiorstwa.
- **Krok 3** Ustaw pola, które mają zostać zmienione.
- Krok 4 Zaznacz pole wyboru Zastąp ustawienia firmowe dla każdego ze zmodyfikowanych wcześniej pól.
- Krok 5 Kliknij przycisk Zapisz.
- Krok 6 Kliknij przycisk Apply Config (Zastosuj konfigurację).
- **Krok 7** Uruchom ponownie telefony.
  - **Uwaga** Będzie to miało wpływ na wszystkie telefony w organizacji.

### Konfigurowanie funkcji grupy telefonów

#### Procedura

- **Krok 1** Zaloguj się do administracji Cisco Unified Communications Manager jako administrator.
- Krok 2 Wybierz kolejno opcje Urządzenie > Ustawienia urządzenia > Wspólny profil telefonu.
- Krok 3 Znajdź profil.
- **Krok 4** Przejdź do panelu Układ konfiguracji specyficznej dla produktu i wprowadź wartości w odpowiednich polach.
- Krok 5 Zaznacz pole wyboru Zastąp ustawienia firmowe dla każdego ze zmodyfikowanych wcześniej pól.
- Krok 6 Kliknij przycisk Zapisz.
- Krok 7 Kliknij przycisk Apply Config (Zastosuj konfigurację).

Krok 8 Uruchom ponownie telefony.

## Konfigurowanie funkcji pojedynczego telefonu

### Procedura

| Krok 1 | Zaloguj się do administracji Cisco Unified Communications Manager jako administrator.                                            |
|--------|----------------------------------------------------------------------------------------------------|
| Krok 2 | Wybierz kolejno opcje Urządzenie > Telefon.                                                                                      |
| Krok 3 | Znajdź telefon skojarzony z użytkownikiem.                                                                                       |
| Krok 4 | Przejdź do panelu Układ konfiguracji specyficznej dla produktu i wprowadź wartości w odpowiednich polach.                        |
| Krok 5 | Zaznacz pole wyboru <b>Override Common Settings</b> (Zastąp ustawienia wspólne) dla każdego ze<br>zmodyfikowanych wcześniej pól. |
| Krok 6 | Kliknij przycisk <b>Zapisz</b> .                                                                                                 |
| Krok 7 | Kliknij przycisk Apply Config (Zastosuj konfigurację).                                                                           |
| Krok 8 | Uruchom ponownie telefon.                                                                                                    |
|        |                                                                                                    |

## Konfiguracja specyficzna dla produktu

W poniższej tabeli opisano pola widoczne w okienku Układ konfiguracji specyficznej dla produktu.

| Nazwa pola                                              | Typ pola              | Domyślny      | Opis i zasady użycia                                                                   |
|---------------------------------------------------------|-----------------------|---------------|----------------------------------------------------------------------------------------|
|                                                         | lub dostępne opcje    |               |                                                                                        |
| Wyłącz telefon<br>głośnomówiący                         | Pole wyboru           | Niezaznaczone | Wyłącza funkcję telefonu głośnomówiącego.                                              |
| Wyłącz telefon<br>głośnomówiący i<br>zestaw słuchawkowy | Pole wyboru           | Niezaznaczone | Wyłącza funkcje telefonu głośnomówiącego i zestawu nagłownego.                         |
| Wyłącz słuchawkę<br>telefonu                            | Pole wyboru           | Niezaznaczone | Wyłącza funkcje słuchawki.                                                             |
| Port komputera                                          | Wyłączone<br>włączone | włączone      | Kontroluje możliwość użycia portu komputera w celu podłączenia komputera do sieci LAN. |

#### Tabela 27: Pola konfiguracji specyficznej dla produktu

| Nazwa pola                                                      | Typ pola                             | Domyślny  | Opis i zasady użycia                                                                                                    |
|-----------------------------------------------------------------|--------------------------------------|-----------|----------------------------------------------------------------------------------------------------|
|                                                                 | lub dostępne opcje                   |           |                                                                                                    |
| Dostęp do ustawień                                              | Wyłączone<br>włączone<br>Ograniczony | włączone  | <ul> <li>Włącza, wyłącza i ogranicza dostęp do lokalnej konfiguracji telefonu w aplikacji Settings (Ustawienia).</li> <li>Wyłączone — w menu Ustawienia nie są wyświetlane żadne opcje.</li> <li>Włączone — wszystkie pozycje w menu Ustawienia są dostępne.</li> <li>Ograniczone — dostępne jest tylko menu ustawień telefonu.</li> </ul>                                                                                                    |
| Gratuitous ARP                                                  | Wyłączone<br>włączone                | Wyłączone | Włącza lub wyłącza w telefonie uczenie się adresów MAC na<br>podstawie pakietu Gratuitous ARP. Ta funkcja jest wymagana<br>do monitorowania lub zapisywania strumieni głosu.                                                                                                    |
| Dostęp do sieci<br>VLAN głosowy przez<br>port komputera         | Wyłączone<br>włączone                | włączone  | <ul> <li>Wskazuje, czy telefon zezwoli urządzeniu podłączonemu do portu komputera na dostęp do sieci VLAN głosowy.</li> <li>Wyłączone — komputer nie może wysyłać ani otrzymywać danych z sieci VLAN głosowy ani z telefonu.</li> <li>Włączone — komputer może wysyłać i otrzymywać dane z sieci VLAN głosowy lub z telefonu. Ustaw w tym polu wartość Włączone, jeśli na komputerze jest uruchomiona aplikacja monitorująca ruch telefoniczny. Mogą to być aplikacje monitorujące i zapisujące rozmowy oraz oprogramowanie do monitorowania sieci służące do analiz.</li> </ul> |
| Funkcje wideo                                                   | Wyłączone<br>włączone                | Wyłączone | Umożliwia użytkownikom przeprowadzanie połączeń wideo<br>przy użyciu telefonu IP Cisco, komputera osobistego i kamery<br>wideo.                                                                                                    |
| Dostęp przez WWW                                                | Wyłączone<br>włączone                | Wyłączone | <ul> <li>Włącza lub wyłącza dostęp do stron WWW telefonu za pomocą przeglądarki.</li> <li>Przestroga Jeśli to pole jest włączone, poufne informacje o telefonie mogą zostać ujawnione.</li> </ul>                                                                                                    |
| Wyłącz protokół TLS<br>1.0 i TLS 1.1 przy<br>dostępie przez WWW | Wyłączone<br>włączone                | Wyłączone | <ul> <li>Steruje korzystaniem z protokołu TLS 1.2 przy połączeniu z serwerem WWW.</li> <li>Wyłączone — telefon skonfigurowany dla protokołów TLS1.0, TLS 1.1 lub TLS1.2 może pełnić funkcję serwera HTTPS.</li> <li>Włączone — tylko telefon skonfigurowany dla protokołów TLS1.0, TLS 1.1 lub TLS1.2 może pełnić funkcję serwera HTTPS.</li> </ul>                                                                                                    |

| Nazwa pola                    | Typ pola           | Domyślny  | Opis i zasady użycia                                                                                                    |
|-------------------------------|--------------------|-----------|----------------------------------------------------------------------------------------------------|
|                               | lub dostępne opcje |           |                                                                                                    |
| Wybieranie blokowe            | Wyłączone          | Wyłączone | Kontroluje metodę wybierania.                                                                                                    |
|                               | włączone           |           | <ul> <li>Wyłączone — System Cisco Unified Communications<br/>Manager czeka na wygaśnięcie czasomierza między<br/>cyframi w przypadku nakładania się planu wybierania<br/>lub wzorca tras.</li> </ul>                                                                                                    |
|                               |                    |           | <ul> <li>Włączone — Cały wybrany ciąg jest wysyłany do systemu<br/>Cisco Unified Communications Manager po zakończeniu<br/>wybierania. Aby uniknąć przekroczenia limitu czasu<br/>czasomierza T.302, należy włączyć wybieranie blokowe,<br/>gdy plany numerów lub wzorce tras nakładają się.</li> </ul> |
|                               |                    |           | Kody wymuszonego uwierzytelniania (FAC) ani kody sprawy<br>klienta (CMC) nie obsługują wybierania blokowego. Jeśli kody<br>FAC lub CMC są używane do uzyskiwania dostępu do<br>połączeń oraz rozliczeń, nie można używać tej funkcji.                                                                   |
| Dni nieaktywn.<br>podświet.   | Dni tygodnia       |           | Określa dni, w których podświetlenie nie włącza się<br>automatycznie o godzinie określonej w polu Godz. wł.<br>podświetl.                                                                                                    |
|                               |                    |           | Wybierz dzień lub dni z listy rozwijanej. Aby wybrać więcej<br>niż jeden dzień, naciśnij klawisz Ctrl i kliknij każdy wybrany<br>dzień.                                                                                                    |
| Godz. wł. podświetl.          | gg:mm              |           | Określa godzinę, o której każdego dnia jest automatycznie<br>włączane podświetlenie (z wyjątkiem dni określonych w polu<br>Dni nieaktywn. podświet.).                                                                                                    |
|                               |                    |           | W tym polu wprowadź godzinę w formacie 24-godzinnym, gdzie 0:00 oznacza północ.                                                                                                    |
|                               |                    |           | Aby na przykład podświetlenie automatycznie włączało się o godzinie 7:00 rano. (0700), wprowadź 07:00. Aby włączyć podświetlenie o drugiej po południu, (1400), wprowadź 14:00.                                                                                                    |
|                               |                    |           | Jeśli to pole jest puste, podświetlenie jest automatycznie włączane o godzinie 00:00.                                                                                                    |
| Czas trwania<br>podświetlenia | gg:mm              |           | Określa czas, przez który podświetlenie pozostaje włączone po godzinie określonej w polu Godz. wł. podświetl.                                                                                                    |
|                               |                    |           | Aby zachować podświetlenie np. przez 4 godziny i 30 minut po włączeniu, wprowadź 04:30.                                                                                                    |
|                               |                    |           | Jeśli to pole jest puste, telefon wyłączy się na koniec dnia (00:00).                                                                                                    |
|                               |                    |           | Jeśli wartość pola Godz. wł. podświetl. wynosi 00:00 i czas<br>trwania podświetlenia jest pusty (lub wynosi 24:00),<br>podświetlenie nie jest włączane.                                                                                                    |

| Nazwa pola                        | Typ pola           | Domyślny | Opis i zasady użycia                                                                                                    |
|-----------------------------------|--------------------|----------|----------------------------------------------------------------------------------------------------|
|                                   | lub dostępne opcje |          |                                                                                                    |
| Limit czasu nieakt.<br>podświetl. | gg:mm              |          | Określa czas bezczynności telefonu, po upłynięciu którego<br>zostanie wyłączone podświetlenie. Działa tylko wtedy, gdy<br>podświetlenie zostało wyłączone zgodnie z planem, po czym<br>użytkownik włączył je ponownie (naciskając przycisk telefonu<br>lub podnosząc słuchawkę).<br>Aby wyłączyć podświetlenie po okresie bezczynności równym<br>np. 1 godzinę i 30 minut, wprowadź 01:30.                                                                                                    |
| Wł. podśw. podczas                | Wyłączone          | włączone | Włącza podświetlenie po nadejściu połączenia                                                                                                    |
| rozm. przych.                     | włączone           |          | przychodzącego.                                                                                                    |
| Włącz Power Save                  | Dni tygodnia       |          | Określa dni, w których telefon jest wyłączany.                                                                                                    |
| Plus                              |                    |          | Wybierz dzień lub dni z listy rozwijanej. Aby wybrać więcej<br>niż jeden dzień, naciśnij klawisz <b>Ctrl i kliknij</b> każdy wybrany<br>dzień.                                                                                                    |
|                                   |                    |          | Po włączeniu opcji Power Save Plus zostanie wyświetlony<br>komunikat ostrzegający o potencjalnych zagrożeniach (e911).                                                                                                    |
|                                   |                    |          | <ul> <li>Przestroga W trybie Power Save Plus punkty końcowe skonfigurowane dla tego trybu są wyłączane i nie można dokonywać z nich połączeń alarmowych ani odbierać na nich połączeń przychodzących. Wybierając ten tryb, należy uwzględnić następujące kwestie: (i) bierzesz na siebie pełną odpowiedzialność za dostarczenie alternatywnej metody nawiązywania połączeń alarmowych i odbierania połączeń przy uruchomionym trybie; (ii) firma Cisco nie ponosi odpowiedzialność związana z jego włączeniem trybu spoczywa na Tobie; oraz (iii) poinformujesz wyczerpująco wszystkich użytkowników o wpływie wprowadzenia tego trybu na połączenia, ich nawiązywanie itp.</li> <li>Aby wyłączyć tryb Power Save Plus, należy usunąć zaznaczenie pola wyboru Zezwól na zastąpienie przez</li> </ul> |
|                                   |                    |          | EnergyWise. Jeśli pole Zezwól na zastąpienie przez<br>EnergyWise pozostaje zaznaczone, ale w polu Włącz Power<br>Save Plus nie wpisano liczby dni, funkcja Power Save Plus nie<br>jest wyłączona.                                                                                                    |

| Nazwa pola                     | Typ pola           | Domyślny | Opis i zasady użycia                                                                                                    |
|--------------------------------|--------------------|----------|----------------------------------------------------------------------------------------------------|
|                                | lub dostępne opcje |          |                                                                                                    |
| Godzina włączenia<br>telefonu  | gg:mm              |          | Określa, że telefon włącza się automatycznie w dni wybrane<br>w polu Włącz Power Save Plus.                                                                                                    |
|                                |                    |          | W tym polu wprowadź godzinę w formacie 24-godzinnym, gdzie 00:00 oznacza północ.                                                                                                    |
|                                |                    |          | Aby automatycznie włączyć telefon np. o godzinie 7 rano,<br>(0700), wprowadź 07:00. Aby włączyć telefon o drugiej po<br>południu, (1400), wprowadź 14:00.                                                                                                    |
|                                |                    |          | Wartość domyślna jest pusta, co oznacza 00:00.                                                                                                    |
|                                |                    |          | Godzina włączenia telefonu musi być ustawiona na co najmniej<br>20 minut później niż Godzina wyłączenia telefonu. Na<br>przykład, jeśli Godzina wyłączenia telefonu jest ustawiona na<br>07:00, Godzina włączenia telefonu nie może być wcześniejsza<br>niż 07:20. |
| Godzina wyłączenia<br>telefonu | gg:mm              |          | Określa godzinę, o której telefon jest wyłączany w dni wybrane<br>w polu Włącz Power Save Plus. Jeśli pola Godzina włączenia<br>telefonu i Godzina wyłączenia telefonu mają taką samą<br>wartość, telefon nie zostanie wyłączony.                                  |
|                                |                    |          | W tym polu wprowadź godzinę w formacie 24-godzinnym, gdzie 00:00 oznacza północ.                                                                                                    |
|                                |                    |          | Aby automatycznie wyłączyć telefon np. o godzinie 7 rano, (0700), wprowadź 7:00. Aby wyłączyć telefon o drugiej po południu, (1400), wprowadź 14:00.                                                                                                    |
|                                |                    |          | Wartość domyślna jest pusta, co oznacza 00:00.                                                                                                    |
|                                |                    |          | Godzina włączenia telefonu musi być ustawiona na co najmniej<br>20 minut później niż Godzina wyłączenia telefonu. Na<br>przykład, jeśli Godzina wyłączenia telefonu jest ustawiona na<br>7:00, Godzina włączenia telefonu nie może być wcześniejsza<br>niż 7:20.   |
|                                |                    |          | Aby uzyskać więcej informacji, patrz Konfigurowanie ekranu bezczynności, na stronie 85.                                                                                                    |

| Nazwa pola                                | Typ pola           | Domyślny      | Opis i zasady użycia                                                                                                    |
|-------------------------------------------|--------------------|---------------|----------------------------------------------------------------------------------------------------|
|                                           | lub dostępne opcje |               |                                                                                                    |
| Wyłącz telefon po<br>czasie nieaktywności | gg:mm              |               | Wskazuje czas nieaktywności telefonu, po upłynięciu którego zostanie on wyłączony.                                                                                     |
|                                           |                    |               | Limit czasu jest uwzględniany w następujących okolicznościach:                                                                                                    |
|                                           |                    |               | <ul> <li>Gdy telefon był w trybie Power Save Plus zgodnie z<br/>harmonogramem i wyszedł z tego trybu po naciśnięciu<br/>przez użytkownika klawisza Wybierz.</li> </ul> |
|                                           |                    |               | <ul> <li>Gdy ponownie włączono zasilanie telefonu za pomocą<br/>przełącznika.</li> </ul>                                                                               |
|                                           |                    |               | <ul> <li>Jeśli osiągnięto godzinę określoną przez parametr<br/>Godzina wyłączenia telefonu, ale telefon jest nadal<br/>używany.</li> </ul>                             |
| Włącz alert<br>dźwiękowy                  | Pole wyboru        | Niezaznaczone | Po włączeniu tej opcji telefon odtwarza alert dźwiękowy na<br>10 minut przed godziną podaną w polu Godzina wyłączenia<br>telefonu.                                     |
|                                           |                    |               | To pole wyboru jest uwzględniane tylko wtedy, gdy w polu<br>listy Włącz Power Save Plus zaznaczono co najmniej jeden<br>dzień.                                         |
| Domena EnergyWise                         | Do 127 znaków      |               | Wskazuje domenę EnergyWise, w której znajduje się telefon.                                                                                                    |
| Hasło EnergyWise                          | Do 127 znaków      |               | Określa tajne hasło zabezpieczeń używane podczas<br>komunikacji z punktami końcowymi w domenie EnergyWise.                                                             |

| Nazwa pola                                | Typ pola           | Domyślny      | Opis i zasady użycia                                                                                                    |
|-------------------------------------------|--------------------|---------------|----------------------------------------------------------------------------------------------------|
|                                           | lub dostępne opcje |               |                                                                                                    |
| Zezwól na zastąpienie<br>przez EnergyWise | Pole wyboru        | Niezaznaczone | Określa, czy zasady kontrolera domeny EnergyWise mogą<br>zezwalać na wysyłanie do telefonu informacji o zmianie<br>poziomu zasilania. Muszą zostać spełnione następujące<br>warunki:                                                                                                    |
|                                           |                    |               | <ul> <li>W polu Włącz Power Save Plus musi być wybrany co<br/>najmniej jeden dzień.</li> </ul>                                                                                                    |
|                                           |                    |               | <ul> <li>Ustawienia w narzędziu Cisco Unified Communications<br/>Manager — administracja są wdrażane nawet wtedy, gdy<br/>funkcja EnergyWise przysyła komunikat o zastąpieniu.</li> </ul>                                                                                                    |
|                                           |                    |               | Na przykład jeśli Godzina wyłączenia telefonu jest ustawiona<br>na godzinę 22:00, wartość w polu Godzina włączenia telefonu<br>wynosi 06:00 (szósta rano), a w polu Włącz Power Save Plus<br>wybrano co najmniej jeden dzień.                                                                                |
|                                           |                    |               | <ul> <li>Jeśli funkcja EnergyWise powiadomi telefon o<br/>wyłączeniu przypadającym na godzinę 20:00, ta<br/>dyrektywa pozostanie w mocy (przyjmując brak<br/>interwencji użytkownika telefonu) aż do godziny<br/>skonfigurowanej w polu Godzina włączenia telefonu,<br/>czyli do 6:00.</li> </ul>            |
|                                           |                    |               | <ul> <li>O godzinie 6:00 rano telefon włączy się i ponownie<br/>rozpocznie otrzymywanie informacji o zmianach poziomu<br/>mocy w zależności od ustawień w narzędziu Cisco<br/>Unified Communications Manager — administracja.</li> </ul>                                                                     |
|                                           |                    |               | <ul> <li>Aby ponownie zmienić poziom zasilania w telefonie,<br/>funkcja EnergyWise musi wysłać nowe polecenie o<br/>zmianie poziomu zasilania.</li> </ul>                                                                                                    |
|                                           |                    |               | Aby wyłączyć tryb Power Save Plus, należy usunąć<br>zaznaczenie pola wyboru Zezwól na zastąpienie przez<br>EnergyWise. Jeśli pole Zezwól na zastąpienie przez<br>EnergyWise pozostaje zaznaczone, ale w polu Włącz Power<br>Save Plus nie wpisano liczby dni, funkcja Power Save Plus nie<br>jest wyłączona. |

| Nazwa pola                                                                                                    | Typ pola                                                                                                    | Domyślny                                                                                                    | Opis i zasady użycia                                                                                                    |  |
|----------------------------------------------------------------------------------------------------|----------------------------------------------------------------------------------------------------|----------------------------------------------------------------------------------------------------|----------------------------------------------------------------------------------------------------|--|
|                                                                                                    | lub dostępne opcje                                                                                                    |                                                                                                    |                                                                                                    |  |
| Zasady dołączania i przekazu bezpośredniego Ta sama linia, włącz między liniami Tylko ta sama linia włącz między liniami Ta sama linia, wyłącz między liniami | Ta sama linia, włącz<br>między liniami                                                                                                    | Ta sama linia,<br>włącz między                                                                                                    | Zarządza możliwością dołączania do połączeń i ich przekazywania przez użytkownika.                                                                                                    |  |
|                                                                                                    | <ul> <li>Ta sama linia, włącz między liniami — użytkownicy<br/>mogą bezpośrednio dołączać do połączenia lub<br/>przekazywać je z bieżącej linii do innego połączenia na<br/>innej linii.</li> </ul> |                                                                                                    |                                                                                                    |  |
|                                                                                                    |                                                                                                    |                                                                                                    | <ul> <li>Tylko ta sama linia — użytkownicy mogą bezpośrednio<br/>przekazywać lub dołączać tylko wtedy, gdy oba<br/>połączenia znajdują się na tej samej linii.</li> </ul>                                                                                                    |  |
|                                                                                                    |                                                                                                    |                                                                                                    | <ul> <li>Ta sama linia, wyłącz między liniami — użytkownicy<br/>nie mogą dołączać do połączeń ani ich przekazywać na<br/>tej samej linii. Funkcje dołączania i przekazywania są<br/>wyłączone i użytkownik nie może korzystać z<br/>przekazywania bezpośredniego ani dołączania.</li> </ul> |  |
| Przekazuj do portu PC                                                                                                    | Wyłączone<br>włączone                                                                                                    | Wyłączone                                                                                                    | Wskazuje, czy telefon przekazuje do portu dostępowego<br>pakiety wysyłane i odbierane poprzez port sieciowy.                                                                                                    |  |
| Wyświetl. logowania                                                                                                    | Wyłączone<br>włączone                                                                                                    | Wyłączone                                                                                                    | Wybiera dozwolony typ zapisywania w dzienniku konsoli. Ta<br>opcja nie steruje tworzeniem dzienników — określa tylko, czy<br>są one wyświetlane.                                                                                                    |  |
| Kontrolowane przez<br>PC                                                                                                    |                                                                                                    | <ul> <li>Wyłączone — wskazuje, że zapisy w dzienniku nie są<br/>wyświetlane na konsoli ani na dołączonym porcie<br/>odbiorczym.</li> </ul> |                                                                                                    |  |
|                                                                                                    |                                                                                                    |                                                                                                    | <ul> <li>Włączone — wskazuje, że dzienniki są zawsze wysyłane<br/>na konsolę i na port odbiorczy. Użyj opcji Włączone, aby<br/>wymusić zapisywanie w dzienniku, umożliwiając<br/>przechwycenie zawartości przez aplikację zbierającą<br/>pakiety (sniffer).</li> </ul>                      |  |
|                                                                                                    |                                                                                                    |                                                                                                    | <ul> <li>Kontrolowane przez PC — wskazuje, że stacja robocza<br/>podłączona do portu komputera steruje włączaniem<br/>zapisywania do dziennika.</li> </ul>                                                                                                    |  |
| Nagrywanie dźwięku                                                                                                    | Wyłączone<br>włączone                                                                                                    | Wyłączone                                                                                                    | Steruje odtwarzaniem sygnału, gdy użytkownik rozpoczyna rejestrowanie połączenia.                                                                                                    |  |
| Głośność lokalnego<br>nagrywania dźwięku                                                                                                    | Liczba całkowita od 0<br>do 100                                                                                                    | 100                                                                                                    | Określa głośność sygnału nagrywania dla użytkownika<br>lokalnego.                                                                                                    |  |
| Głośność zdalnego<br>nagrywania dźwięku                                                                                                    | Liczba całkowita od 0<br>do 100                                                                                                    | 50                                                                                                    | Określa głośność sygnału nagrywania dla użytkownika zdalnego.                                                                                                    |  |

| Nazwa pola                       | Typ pola                                    | Domyślny  | Opis i zasady użycia                                                                                                    |
|----------------------------------|---------------------------------------------|-----------|----------------------------------------------------------------------------------------------------|
|                                  | lub dostępne opcje                          |           |                                                                                                    |
| Czas trwania nagrania<br>dźwięku | Liczba całkowita od 1<br>do 3000 milisekund |           | Określa czas trwania sygnału nagrywania.                                                                                                    |
| Czas wyśw. przycisku<br>"więcej" | Liczba całkowita od 0,5<br>do 30 sekund     | 5         | Określa czas wyświetlania rzędu podrzędnych klawiszy<br>programowych przed wyświetleniem początkowego zestawu<br>klawiszy programowych.<br>0 wyłącza zegar.                                            |
| Serwer dziennika                 | Ciąg o długości do 256<br>znaków            |           | Określa serwer dziennika systemowego IPv4 na potrzeby<br>danych stworzonych podczas debugowania telefonu.<br>Format adresu jest następujący:<br>adres: <port>@@base=&lt;0-7&gt;;pfs=&lt;0-1&gt;</port> |
| Dziennik zdalny                  | Wyłączone<br>włączone                       | Wyłączone | Służy do sterowania możliwością wysyłania dzienników do serwera dziennika systemowego.                                                                                                    |

| Nazwa pola                       | Typ pola                         | Domyślny           | Opis i zasady użycia                                                                                                    |  |  |  |  |  |  |  |  |  |  |  |  |  |  |  |  |  |  |                                                                                             |
|----------------------------------|----------------------------------|--------------------|----------------------------------------------------------------------------------------------------|--|--|--|--|--|--|--|--|--|--|--|--|--|--|--|--|--|--|---------------------------------------------------------------------------------------------|
|                                  | lub dostępne opcje               |                    |                                                                                                    |  |  |  |  |  |  |  |  |  |  |  |  |  |  |  |  |  |  |                                                                                             |
| Profil dziennika                 | Domyślny                         | Ustawienie wstępne | Określa wstępnie zdefiniowany profil dziennika.                                                                                                    |  |  |  |  |  |  |  |  |  |  |  |  |  |  |  |  |  |  |                                                                                             |
|                                  | Ustawienie wstępne               |                    | • Domyślny — domyślny poziom dziennika debugowania                                                                                                    |  |  |  |  |  |  |  |  |  |  |  |  |  |  |  |  |  |  |                                                                                             |
|                                  | Telefonia                        |                    | • Ustawienie wstępne — nie zastępuje lokalnego ustawienia                                                                                                    |  |  |  |  |  |  |  |  |  |  |  |  |  |  |  |  |  |  |                                                                                             |
|                                  | SIP                              |                    | dziennika debugowania w telefonie                                                                                                    |  |  |  |  |  |  |  |  |  |  |  |  |  |  |  |  |  |  |                                                                                             |
|                                  | IU                               |                    | <ul> <li>Telefonia — zapisuje w dzienniku informacje o<br/>nelazzoniach i funkciach telefoniji</li> </ul>                                                            |  |  |  |  |  |  |  |  |  |  |  |  |  |  |  |  |  |  |                                                                                             |
|                                  | Network                          |                    |                                                                                                    |  |  |  |  |  |  |  |  |  |  |  |  |  |  |  |  |  |  |                                                                                             |
|                                  | Nośniki                          |                    | • SIP — zapisuje w dzienniku informacje o sygnalizacji<br>SIP                                                                                                    |  |  |  |  |  |  |  |  |  |  |  |  |  |  |  |  |  |  |                                                                                             |
|                                  | Uaktualnienie                    |                    | • IU — zapisuje w dzienniku informacje o interfejsje                                                                                                    |  |  |  |  |  |  |  |  |  |  |  |  |  |  |  |  |  |  |                                                                                             |
|                                  | Urządzenie                       |                    | użytkownika telefonu                                                                                                    |  |  |  |  |  |  |  |  |  |  |  |  |  |  |  |  |  |  |                                                                                             |
|                                  | Bezpieczeństwo                   |                    | • Sieć — zapisuje w dzienniku informacje o sieci                                                                                                    |  |  |  |  |  |  |  |  |  |  |  |  |  |  |  |  |  |  |                                                                                             |
|                                  | Wi-Fi                            |                    | • Nośniki — zapisuje w dzienniku informacje o nośnikach                                                                                                    |  |  |  |  |  |  |  |  |  |  |  |  |  |  |  |  |  |  |                                                                                             |
|                                  | VPN                              |                    | • Uaktualnienie — zapisuje w dzienniku informacje o                                                                                                    |  |  |  |  |  |  |  |  |  |  |  |  |  |  |  |  |  |  |                                                                                             |
|                                  | EnergyWise                       | • U<br>ak          | uaktualnieniach                                                                                                    |  |  |  |  |  |  |  |  |  |  |  |  |  |  |  |  |  |  |                                                                                             |
|                                  | MobileRemoteAc                   |                    | <ul> <li>Urządzenie — zapisuje w dzienniku informacje o<br/>akcesoriach</li> </ul>                                                                                   |  |  |  |  |  |  |  |  |  |  |  |  |  |  |  |  |  |  |                                                                                             |
|                                  |                                  |                    | <ul> <li>Zabezpieczenia — zapisuje w dzienniku informacje o<br/>zabezpieczeniach</li> </ul>                                                                          |  |  |  |  |  |  |  |  |  |  |  |  |  |  |  |  |  |  |                                                                                             |
|                                  |                                  |                    | <ul> <li>Wi-Fi — zapisuje w dzienniku informacje o sieciach<br/>Wi-Fi</li> </ul>                                                                                     |  |  |  |  |  |  |  |  |  |  |  |  |  |  |  |  |  |  |                                                                                             |
|                                  |                                  |                    | <ul> <li>VPN — zapisuje w dzienniku informacje o prywatnej<br/>sieci wirtualnej</li> </ul>                                                                           |  |  |  |  |  |  |  |  |  |  |  |  |  |  |  |  |  |  |                                                                                             |
|                                  |                                  |                    |                                                                                                    |  |  |  |  |  |  |  |  |  |  |  |  |  |  |  |  |  |  | <ul> <li>EnergyWise — zapisuje w dzienniku informacje o<br/>oszczędzaniu energii</li> </ul> |
|                                  |                                  |                    | <ul> <li>MobileRemoteAC — zapisuje w dzienniku informacje o<br/>dostępie z urządzeń przenośnych i dostępie zdalnym za<br/>pośrednictwem usługi Expressway</li> </ul> |  |  |  |  |  |  |  |  |  |  |  |  |  |  |  |  |  |  |                                                                                             |
| Serwer dziennika<br>protok. IPv6 | Ciąg o długości do 256<br>znaków |                    | Określa serwer dziennika systemowego IPv6 na potrzeby danych stworzonych podczas debugowania telefonu.                                                               |  |  |  |  |  |  |  |  |  |  |  |  |  |  |  |  |  |  |                                                                                             |
|                                  |                                  |                    | Format adresu jest następujący:<br>[adres]: <port>@@base=&lt;0-7&gt;;pfs=&lt;0-1&gt;</port>                                                                          |  |  |  |  |  |  |  |  |  |  |  |  |  |  |  |  |  |  |                                                                                             |
| Przerzucenie<br>wychodzących     | Wyłączone<br>włączone            | Wyłączone          | Umożliwia użytkownikom nawiązanie połączenia, gdy liczba<br>połączeń na linii przekracza maksymalną liczbę połączeń<br>(MNC).                                        |  |  |  |  |  |  |  |  |  |  |  |  |  |  |  |  |  |  |                                                                                             |
|                                  |                                  |                    | releton in Cisco /811 nie obsruguje tego pola.                                                                                                    |  |  |  |  |  |  |  |  |  |  |  |  |  |  |  |  |  |  |                                                                                             |

| Nazwa pola                                                                                        | Typ pola                                                | Domyślny                       | Opis i zasady użycia                                                                                                    |
|---------------------------------------------------------------------------------------------------|---------------------------------------------------------|--------------------------------|----------------------------------------------------------------------------------------------------|
|                                                                                                   | lub dostępne opcje                                      |                                |                                                                                                    |
| Cisco Discovery<br>Protocol (CDP): port<br>przełącznika                                           | Wyłączone<br>włączone                                   | włączone                       | Kontroluje protokół Cisco Discovery Protocol na porcie<br>oprogramowania w telefonie.                                                                                                    |
| Cisco Discovery<br>Protocol (CDP): port<br>komputera                                              | Wyłączone<br>włączone                                   | włączone                       | Kontroluje protokół Cisco Discovery Protocol na porcie<br>komputera w telefonie.                                                                                                    |
| Link Layer Discovery<br>Protocol — Media<br>Endpoint Discover<br>(LLDP_MED): port<br>przełącznika | Wyłączone<br>włączone                                   | włączone                       | Włącza protokół LLDP-MED na porcie oprogramowania.                                                                                                    |
| Link Layer Discovery<br>Protocol (LLDP): port<br>komputera                                        | Wyłączone<br>włączone                                   | włączone                       | Włącza protokół LLDP na porcie komputera.                                                                                                    |
| LLDP Asset ID                                                                                     | Ci <b>ą</b> g o długo <b>ś</b> ci do 32<br>znaków       |                                | Wskazuje identyfikator zasobu przypisanego do telefonu w celu zarządzania zapasami.                                                                                                    |
| LLDP priorytet mocy                                                                               | Nieznane<br>Niski<br>Wysoki<br>Kluczowy                 | Nieznane                       | Przypisuje do przełącznika priorytet zasilania, umożliwiając<br>przełącznikowi właściwe zasilanie telefonów.                                                                                                    |
| Uwierzyt. 802.1x                                                                                  | Sterowane przez<br>użytkownika<br>Wyłączone<br>włączone | Sterowane przez<br>użytkownika | <ul> <li>Określa stan funkcji uwierzytelniania 802.1x.</li> <li>Sterowane przez użytkownika — użytkownik może konfigurować protokół 802.1x na telefonie.</li> <li>Wyłączone — uwierzytelnianie 802.1x nie jest używane.</li> <li>Włączone — uwierzytelnianie 802.1x jest używane i można skonfigurować uwierzytelnianie dla telefonów.</li> </ul>                       |
| Automatyczna<br>synchronizacja portów                                                             | Wyłączone<br>włączone                                   | Wyłączone                      | Synchronizuje porty, używając najniższej prędkości między portami telefonu w celu wyeliminowania utraconych pakietów.                                                                                                    |
| Zdalna konfiguracja<br>przełączania portu                                                         | Wyłączone<br>włączone                                   | Wyłączone                      | Umożliwia zdalne skonfigurowanie prędkości i funkcji<br>dupleksu na porcie oprogramowania w telefonie. Poprawia to<br>wydajność w dużych wdrożeniach dla określonych ustawień<br>portów.<br>Jeśli porty oprogramowania są skonfigurowane w programie<br>Cisco Unified Communications Manager do zdalnego<br>konfigurowania portu, nie można zmienić danych w telefonie. |

| Nazwa pola                                                                                     | Typ pola                                                           | Domyślny                                                                                                    | Opis i zasady użycia                                                                                                    |
|------------------------------------------------------------------------------------------------|--------------------------------------------------------------------|----------------------------------------------------------------------------------------------------|----------------------------------------------------------------------------------------------------|
|                                                                                                | lub dostępne opcje                                                 |                                                                                                    |                                                                                                    |
| Zdalna konfiguracja<br>portu komputera PC                                                      | Wyłączone<br>włączone                                              | Wyłączone                                                                                                    | Umożliwia zdalne skonfigurowanie prędkości i funkcji<br>dupleksu na porcie komputera w telefonie. Poprawia to<br>wydajność w dużych wdrożeniach dla określonych ustawień<br>portów.<br>Jeśli porty są skonfigurowane w programie Cisco Unified                                                    |
|                                                                                                |                                                                    |                                                                                                    | Communications Manager do zdalnego konfigurowania portu,<br>danych w telefonie nie można zmienić.                                                                                                    |
| Dostęp przez SSH                                                                               | Wyłączone<br>włączone                                              | Wyłączone                                                                                                    | Kontroluje dostęp do usługi SSH przez port 22. Pozostawienie<br>otwartego portu 22 powoduje, że telefon jest podatny na ataki<br>typu DoS (Denial of Service).                                                                                                    |
| Zegar powiadomienia<br>o połączeniu<br>przychodzącym                                           | Liczba całkowita: 3, 4,<br>5, 6, 7, 8, 9, 10, 15, 30,<br>60 sekund | 5                                                                                                    | Podaj czas (w sekundach) wyświetlania powiadomienia. Do<br>tego czasu są wliczane czasy zanikania i rozjaśniania okna.                                                                                                    |
| Klawisz wtrącania na<br>linii cWtrąć cWtrąć<br>Klawisz programowy<br>włączania<br>Wtrąć<br>Wył | cWtr <b>ąć</b><br>Klawisz programowy                               | cWtrąć                                                                                                    | Określa możliwość dołączania użytkownika do połączenia nieprywatnego na wspólnej linii telefonicznej.                                                                                                    |
|                                                                                                |                                                                    | <ul> <li>WtrąćKon — umożliwia użytkownikowi dodanie innej<br/>osoby do połączenia. Połączenie jest automatycznie<br/>przekształcane w konferencję, umożliwiając<br/>użytkownikowi i innym osobom dostęp do funkcji<br/>konferencyjnych.</li> </ul> |                                                                                                    |
|                                                                                                |                                                                    |                                                                                                    | <ul> <li>Klawisz programowy włączania — umożliwia<br/>użytkownikowi przekształcenie konferencji w połączenie<br/>na linii wspólnej za pomocą funkcji WtrąćKon.</li> <li>Wtrąć — umożliwia użytkownikowi dodanie<br/>użytkownika do połączenia bez przekształcania go w<br/>konferencjo</li> </ul> |
|                                                                                                |                                                                    |                                                                                                    | <ul> <li>Wyłączone — wyłącza wtrącanie. Nowe połączenie<br/>rozpoczyna się po naciśnięciu przez użytkownika<br/>klawisza linii.</li> </ul>                                                                                                    |
| Ustawienia regionalne<br>dzwonka                                                               | Domyślny<br>Japonia                                                | Domyślny                                                                                                    | Kontroluje wzorzec dzwonka.                                                                                                    |
| Zegar podjęcia TLS                                                                             | Liczba całkowita od 0<br>do 3600 sekund                            | 3600                                                                                                    | Steruje wznowieniem sesji TLS bez powtarzania całego procesu<br>uwierzytelniania TLS. Jeśli wartość tego pola wynosi 0,<br>wznowienie sesji TLS jest wyłączone.                                                                                                    |
| Tryb FIPS                                                                                      | Wyłączone<br>włączone                                              | Wyłączone                                                                                                    | Włącza lub wyłącza w telefonie tryb FIPS (Federal Information Processing Standard).                                                                                                    |

| Nazwa pola                                               | Typ pola                                  | Domyślny                | Opis i zasady użycia                                                                                                    |
|----------------------------------------------------------|-------------------------------------------|-------------------------|----------------------------------------------------------------------------------------------------|
|                                                          | lub dostępne opcje                        |                         |                                                                                                    |
| Klawisz<br>ZAWIEŚ/WZNÓW                                  | Klawisz<br>ZAWIEŚ/WZNÓW<br>Klawisz ZAWIEŚ | Klawisz<br>ZAWIEŚ/WZNÓW | <ul> <li>Zarządza tekstem klawisza programowego Zawieś.</li> <li>Klawisz ZAWIEŚ/WZNÓW — na klawiszu programowym jest wyświetlany tekst Zawieś/Wznów.</li> <li>Klawisz WZNÓW — na klawiszu programowym jest wyświetlany tekst Zawieś.</li> </ul>                                                                                                    |
| Zapisuj dziennik<br>połączeń na linii<br>wspólnej        | Wyłączone<br>włączone                     | Wyłączone               | Określa, czy w dzienniku połączeń mają być zapisywane połączenia na linii wspólnej.                                                                                                    |
| Minimalna głośność                                       | 0 — wyciszony                             | 0 — wyciszony           | Kontroluje minimalną głośność dzwonka telefonu.                                                                                                    |
| dzwonka                                                  | Poziom głośności:<br>1–15                 |                         | Można tak ustawić telefon, aby wyłączenie dzwonka było niemożliwe.                                                                                                    |
| Oprogramowanie<br>sprzętowe<br>dystybuowane przez<br>P2P | Wyłączone<br>włączone                     | włączone                | <ul> <li>Umożliwia telefonowi znalezienie w podsieci innych telefonów tego samego modelu i udostępnianie plików ze zaktualizowanym oprogramowaniem firmware. Jeśli telefon ma załadowane nowe oprogramowanie firmware, może udostępniać je innym telefonom. Jeśli jeden z pozostałych telefonów ma załadowane nowe oprogramowanie firmware, telefon może pobrać je z tego telefonu, zamiast korzystać z serwera TFTP.</li> <li>Oprogramowanie sprzętowe dystybuowane przez P2P:</li> <li>Ogranicza przeciążenie przy transferach TFTP ze scentralizowanych serwerów TFTP.</li> <li>Likwiduje konieczność ręcznego sterowania uaktualnieniami oprogramowania sprzętowego.</li> <li>Skraca niedostępność telefonów spowodowaną jednoczesnym zresetowaniem wielu telefonów.</li> <li>Pomaga podczas aktualizacji oprogramowania firmware w oddziałach lub biurach zdalnych połączonych poprzez linie WAN o ograniczonej przepustowości.</li> </ul> |
| Serwer pobierania                                        | Ciąg o długości do 256<br>znaków          |                         | Wskazuje alternatywny serwer IPv4 używany przez telefony<br>do pobierania oprogramowania firmware i uaktualnień.<br>Format adresu jest następujący:<br>adres: <port>@@base=&lt;0-7&gt;;pfs=&lt;0-1&gt;</port>                                                                                                    |

| Nazwa pola                                              | Typ pola                         | Domyślny  | Opis i zasady użycia                                                                                                    |
|---------------------------------------------------------|----------------------------------|-----------|----------------------------------------------------------------------------------------------------|
|                                                         | lub dostępne opcje               |           |                                                                                                    |
| Serwer pobierania<br>IPv6                               | Ciąg o długości do 256<br>znaków |           | Wskazuje alternatywny serwer używający tylko protokołu<br>IPv6, z którego telefon pobiera oprogramowanie firmware i<br>uaktualnienia.                                                                                                    |
|                                                         |                                  |           | Format adresu jest następujący:<br>[adres]: <port>@@base=&lt;0-7&gt;;pfs=&lt;0-1&gt;</port>                                                                                                    |
| Interfejs słuchawki szerokopasm.                        | Wyłączone<br>włączone            | włączone  | Umożliwia użytkownikowi korzystanie z kodeka szerokopasmowego dla słuchawek analogowych.                                                                                                    |
| Zestaw<br>szerokopasmowy                                | Wyłączone<br>włączone            | włączone  | Włącza lub wyłącza w telefonie możliwość korzystania ze<br>słuchawki szerokopasmowej. Ta opcja jest używana w<br>połączeniu z funkcją User Control Wideband Headset<br>(Słuchawka szerokopasmowa sterowana przez użytkownika).                                                                                                    |
|                                                         |                                  |           | komunikacji szerokopasmowej, na stronie 83                                                                                                    |
| Wykrywanie<br>uszkodzenia<br>połączenia z Unified<br>CM | Normalny<br>Opóźnione            | Normalny  | <ul> <li>Określa precyzję, z jaką telefon wykrywa uszkodzenie połączenia z programem Cisco Unified Communications Manager (Unified CM), co jest pierwszym krokiem przy awaryjnym przełączaniu urządzenia do zapasowego systemu Unified CM/SRST.</li> <li>Normalne — wykrywanie uszkodzeń połączenia z Unified CM następuje ze standardową częstotliwością systemu. Wybierz tę wartość, aby szybciej wykrywać uszkodzenia połączenia z systemem Unified CM.</li> </ul> |
|                                                         |                                  |           | <ul> <li>Opóźnione — wykrywanie uszkodzeń połączenia z<br/>Unified CM następuje około cztery razy wolniej niż w<br/>przypadku opcji Normalne. Wybierz tę opcję, jeśli wolisz,<br/>aby przełączenie zostało nieco opóźnione, licząc na<br/>samoistne przywrócenie połączenia.</li> </ul>                                                                                                    |
|                                                         |                                  |           | Precyzyjna różnica czasu między wykryciem uszkodzenia<br>połączenia w obu przypadkach zależy od wielu nieustannie<br>zmieniających się czynników.                                                                                                    |
| Identyfikator<br>wymagań specjalnych                    | Ciąg                             |           | Kontroluje niestandardowe funkcje obciążeń ES (Engineering Special).                                                                                                    |
| Dostęp do konsoli                                       | Wyłączone                        | Wyłączone | Określa, czy konsola szeregowa jest włączona lub wyłączona.                                                                                                    |
|                                                         | włączone                         |           |                                                                                                    |

| Nazwa pola                                                                             | Typ pola                                                                                                    | Domyślny                                                                                      | Opis i zasady użycia                                                                                                    |
|----------------------------------------------------------------------------------------|----------------------------------------------------------------------------------------------------|-----------------------------------------------------------------------------------------------|----------------------------------------------------------------------------------------------------|
|                                                                                        | lub dostępne opcje                                                                                                    |                                                                                               |                                                                                                    |
| Actionable Incoming<br>Call Alert<br>(Realizowany alert<br>połączeń<br>przychodzących) | Wyłączone<br>Show for all Incoming<br>Call (Wyświetlaj dla<br>wszystkich połączeń<br>przychodzących)<br>Wyświetlaj dla<br>niewidocznych<br>połączeń<br>przychodzących | Show for all<br>Incoming Call<br>(Wyświetlaj dla<br>wszystkich<br>połączeń<br>przychodzących) | <ul> <li>Kontroluje typ alertów połączeń przychodzących, które są wyświetlane na ekranie telefonu.</li> <li>Wyłączone — Actionable Incoming Call Alert (Realizowany alert połączeń przychodzących) jest wyłączony i użytkownik widzi tradycyjny wyskakujący alert połączeń przychodzących.</li> <li>Show for all Incoming Call (Wyświetlaj dla wszystkich połączeń przychodzących) — Actionable Incoming Call Alert (Realizowany alert połączeń przychodzących) jest wyświetlany dla wszystkich połączeń, niezależnie od ich widoczności.</li> <li>Wyświetlaj dla niewidocznych połączeń przychodzących — Actionable Incoming Call Alert (Realizowany alert połączeń przychodzących połączeń przychodzących jest wyświetlany dla wszystkich połączeń przychodzących zech przychodzących) jest wyświetlany dla wszystkich połączeń przychodzących i połączeń przychodzących i połączeń przychodzących i połączeń przychodzących i połączeń przychodzących i połączeń przychodzących.</li> </ul> |
| Energy Efficient<br>Ethernet (EEE): port<br>komputera                                  | Wyłączone<br>włączone                                                                                                    | Wyłączone                                                                                     | Steruje protokołem EEE na porcie komputera.                                                                                                    |
| Energy Efficient<br>Ethernet (EEE): port<br>oprogramowania                             | Wyłączone<br>włączone                                                                                                    | Wyłączone                                                                                     | Steruje protokołem EEE na porcie oprogramowania.                                                                                                    |
| Zachowywanie<br>poświadczeń<br>użytkownika przy<br>logowaniu do<br>Expressway          | Wyłączone<br>włączone                                                                                                    | Wyłączone                                                                                     | Określa, czy na telefonie są zapisywane poświadczenia<br>logowania użytkownika. Gdy ta opcja jest wyłączona, zawsze<br>pojawia się monit o zalogowanie się na serwerze Expressway<br>w celu uzyskania dostępu do usług MRA (Mobile and Remote<br>Access).<br>Aby ułatwić użytkownikom logowanie się, włącz tę opcję.<br>Poświadczenia logowania do Expressway będą wtedy trwałe.<br>W takim przypadku użytkownik będzie musiał podać<br>poświadczenia logowania tylko za pierwszym razem. Później<br>(po włączeniu telefonu poza firmą) dane logowania będą<br>automatycznie uzupełniane na ekranie logowania.<br>Aby uzyskać więcej informacji, patrz Dostęp z urządzeń<br>przenośnych i dostęp zdalny za pośrednictwem usługi<br>Expressway, na stronie 142.                                                                                                    |
| Serwer HTPS                                                                            | Włączone HTTP i<br>HTTPS<br>Tylko HTTPS                                                                                                    | Włączone HTTP i<br>HTTPS                                                                      | Kontroluje typ komunikacji używanej przez telefon. Wybranie<br>opcji Tylko HTTPS zwiększa bezpieczeństwo komunikacji.                                                                                                    |

| Nazwa pola                                  | Typ pola                                                                              | Domyślny  | Opis i zasady użycia                                                                                                    |
|---------------------------------------------|---------------------------------------------------------------------------------------|-----------|----------------------------------------------------------------------------------------------------|
|                                             | lub dostępne opcje                                                                    |           |                                                                                                    |
| Adres URL obsługi<br>klienta                | Ci <b>ą</b> g, do 256 znaków                                                          |           | Określa adres URL Narzędzia do zgłaszania problemów (PRT).<br>Jeśli urządzenia z funkcją Mobile and Remote Access<br>wdrożono przez usługę Expressway, na serwerze Expressway<br>należy dodać adres serwera PRT do listy dozwolonych<br>serwerów HTTP.<br>Aby uzyskać więcej informacji, patrz Dostęp z urządzeń<br>przenośnych i dostęp zdalny za pośrednictwem usługi<br>Expressway, na stronie 142. |
| Klawisz programowy<br>Ostatnie              | Wyłączone<br>włączone                                                                 | włączone  | Kontroluje wyświetlanie na telefonie klawisza programowego<br>Ostatnie.                                                                                                    |
| Konfigurowalny<br>dzwonek<br>administratora | Wyłączone<br>Chirp1<br>Chirp2                                                         | Wyłączone | <ul> <li>Kontroluje sygnał dzwonienia i możliwość jego ustawiania przez użytkowników.</li> <li>Po ustawieniu opcji Wyłączone użytkownicy mogą konfigurować domyślny sygnał dzwonienia na swoim telefonie.</li> <li>Dowolna inna wartość uniemożliwia zmianę sygnału dzwonienia. Klawisz programowy Ustaw nie jest wyświetlany w menu Sygnał dzwonienia.</li> </ul>                                     |
| Wsparcie dla klientów                       |                                                                                       |           | Zarezerwowana dla Cisco TAC.                                                                                                    |
| Wyłącz szyfrowanie<br>TLS                   | Zobacz Wyłącz<br>szyfrowanie TLS<br>(Transport Layer<br>Security), na stronie<br>127. | Brak      | Wyłącza wybrane szyfrowanie TLS.<br>Wyłącz więcej niż jeden pakiet szyfrowania, przytrzymując<br>klawisz <b>Ctrl</b> na klawiaturze komputera i zaznaczając pakiety.                                                                                                    |

## 

**Uwaga** Negocjacja kodeka składa się z dwóch kroków:

- 1. Telefon zgłasza obsługiwane kodeki do programu Cisco Unified Communications Manager. Nie wszystkie punkty końcowe obsługują ten sam zestaw kodeków.
- 2. Po otrzymaniu przez program Cisco Unified Communications Manager listy kodeków od wszystkich telefonów próbujących nawiązać połączenie ustalany jest powszechnie obsługiwany kodek, bazując na szeregu czynników, takich jak

ustawienie par regionów.

## Sprawdzone procedury konfigurowania funkcji

Funkcje telefonu można konfigurować odpowiednio do potrzeb użytkowników. Przygotowaliśmy zalecenia, które mogą okazać się przydatne w określonych sytuacjach i rodzajach wdrożeń.

### Środowiska z dużą liczbą połączeń

W przypadku środowiska z dużą liczbą połączeń zalecamy specjalną konfigurację niektórych funkcji.

| Pole                                                                                        | Obszar administracji                            | Zalecane ustawienie                                                                                                    |
|---------------------------------------------------------------------------------------------|-------------------------------------------------|----------------------------------------------------------------------------------------------------|
| Always Use Prime Line (Zawsze<br>używaj linii podstawowej)                                  | Informacje o urządzeniu                         | Wyłączone lub Włączone<br>Aby uzyskać więcej informacji,<br>patrz Pole: Always Use Prime Line<br>(Zawsze używaj linii<br>podstawowej), na stronie 127. |
| Actionable Incoming Call Alert<br>(Realizowany alert połączeń<br>przychodzących)            | Układ konfiguracji specyficznej dla<br>produktu | Show for all Incoming Call<br>(Wyświetlaj dla wszystkich<br>połączeń przychodzących)                                                                   |
| Show All Calls on Primary Line<br>(Wyświetlaj wszystkie połączenia<br>na linii podstawowej) | Układ konfiguracji specyficznej dla<br>produktu | włączone                                                                                                    |
| Revert to All Calls (Powrót do<br>wszystkich połączeń)                                      | Układ konfiguracji specyficznej dla<br>produktu | włączone                                                                                                    |

### Środowiska z wieloma liniami

W przypadku środowiska z wieloma liniami zalecamy specjalną konfigurację niektórych funkcji.

| Pole                                                                                        | Obszar administracji                            | Zalecane ustawienie                                                                                                    |
|---------------------------------------------------------------------------------------------|-------------------------------------------------|----------------------------------------------------------------------------------------------------|
| Always Use Prime Line (Zawsze<br>używaj linii podstawowej)                                  | Informacje o urządzeniu                         | Wył<br>Aby uzyskać więcej informacji,<br>patrz Pole: Always Use Prime Line<br>(Zawsze używaj linii<br>podstawowej), na stronie 127. |
| Actionable Incoming Call Alert<br>(Realizowany alert połączeń<br>przychodzących)            | Układ konfiguracji specyficznej dla<br>produktu | Show for all Incoming Call<br>(Wyświetlaj dla wszystkich<br>połączeń przychodzących)                                                |
| Show All Calls on Primary Line<br>(Wyświetlaj wszystkie połączenia<br>na linii podstawowej) | Układ konfiguracji specyficznej dla<br>produktu | włączone                                                                                                    |
| Revert to All Calls (Powrót do<br>wszystkich połączeń)                                      | Układ konfiguracji specyficznej dla<br>produktu | włączone                                                                                                    |

### Pole: Always Use Prime Line (Zawsze używaj linii podstawowej)

Pole to określa, czy po podniesieniu słuchawki przez użytkownika telefon IP ma zawsze wybierać linię podstawową. Jeśli dla tego parametru wybrane jest ustawienie Prawda, po podniesieniu słuchawki wybierana jest linia podstawowa, która staje się aktywna. Nawet jeśli dzwonek sygnalizuje połączenie na drugiej linii użytkownika, podniesienie słuchawki spowoduje uaktywnienie pierwszej linii. Połączenie przychodzące na drugiej linii nie zostanie odebrane. W takim przypadku w celu odebrania połączenia użytkownik musi samodzielnie wybrać drugą linię. Wartość domyślna tego parametru to Fałsz.

Przeznaczenie pola Always Use Prime Line jest bardzo podobne do kombinacji parametrów Show All Calls on the Primary Line (Wyświetlaj wszystkie połączenia na linii podstawowej) i Revert to All Calls (Powrót do wszystkich połączeń), gdy oba są włączone naraz. Główna różnica polega jednak na tym, że po włączeniu pola Always Use Prime Line połączenia przychodzące na drugiej linii nie są odbierane. Na linii podstawowej słychać tylko sygnał wybierania. Występują pewne środowiska z dużą liczbą połączeń, w których jest to przydatna funkcja telefonu. Ogólnie lepiej pozostawić to pole wyłączone z wyjątkiem wspomnianych środowisk, które wymagają jego włączenia.

## Wyłącz szyfrowanie TLS (Transport Layer Security)

Można wyłączyć szyfry protokołu TLS (Transport Layer Security) przy użyciu parametru **Wyłącz szyfrowanie TLS**. Dzięki temu można dostosować zabezpieczenia pod kątem znanych luk i zapewnić zgodność sieci z zasadami dotyczącymi szyfrów obowiązującymi w firmie.

Domyślnym ustawieniem jest Brak.

Wyłącz więcej niż jeden pakiet szyfrowania, przytrzymując klawisz **Ctrl** na klawiaturze komputera i zaznaczając pakiety. Wybranie wszystkich szyfrów telefonu będzie mieć wpływ na działanie usługi TLS telefonu. Dostępne są następujące opcje:

- Brak
- TLS\_RSA\_WITH\_3DES\_EDE\_CBC\_SHA
- TLS\_RSA\_WITH\_AES\_128\_CBC\_SHA
- TLS\_RSA\_WITH\_AES\_256\_CBC\_SHA
- TLS\_ECDHE\_RSA\_WITH\_AES\_128\_GCM\_SHA256
- TLS\_ECDHE\_ECDSA\_WITH\_AES\_128\_GCM\_SHA256
- TLS\_ECDHE\_RSA\_WITH\_AES\_256\_GCM\_SHA384
- TLS\_ECDHE\_ECDSA\_WITH\_AES\_256\_GCM\_SHA384

Aby uzyskać więcej informacji o zabezpieczeniach telefonu, zobacz *Omówienie zabezpieczeń telefonów IP Cisco z serii 7800 i 8800* (https://www.cisco.com/c/en/us/products/collaboration-endpoints/ unified-ip-phone-8800-series/white-paper-listing.html).

## Włączanie historii połączeń dla linii wspólnej

Umożliwia wyświetlenie Twoich aktywności na linii wspólnej w ramach funkcji Historia połączeń. Ta funkcja:

- Rejestruje połączenia nieodebrane na wspólnej linii
- Rejestruje wszystkie odebrane i nawiązane połączenia na wspólnej linii

#### Zanim rozpoczniesz

Przed włączeniem historii połączeń dla linii wspólnej wyłącz funkcję Prywatność. W przeciwnym razie w historii połączeń nie zostaną wyświetlone połączenia odbierane przez innych użytkowników.

#### Procedura

| Krok 1 | W aplikacji Cisco Unified Communications Manager — administracja wybierz kolejno opcje Urządzenie >                          |
|--------|----------------------------------------------------------------------------------------------------|
|        | Telefon.                                                                                                    |
| Krok 2 | Odszukaj telefon do skonfigurowania.                                                                                         |
| Krok 3 | W obszarze Konfiguracja specyficzna dla produktu przejdź do listy rozwijanej Zapisuj dziennik połączeń na<br>linii wspólnej. |
| Krok 4 | Z listy rozwijanej wybierz pozycję Włączone.                                                                                 |
| Krok 5 | Kliknij przycisk <b>Zapisz</b> .                                                                                             |

### Planowane oszczędzanie energii Power Save dla telefonów IP Cisco

W celu oszczędzania energii elektrycznej i zwiększenia trwałości wyświetlacza telefonu można skonfigurować wyłączanie ekranu, gdy nie jest używany.

W aplikacji Cisco Unified Communications Manager — administracja można skonfigurować wyłączanie wyświetlacza o ustalonej porze w wybrane dni i przez całą dobę w pozostałe dni. Można np. ustawić wyłączanie wyświetlacza po godzinach pracy w dni robocze oraz przez całe dnie w soboty i niedziele.

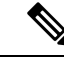

Uwaga Telefon IP Cisco 7811 nie obsługuje funkcji Oszczędzanie energii.

W dowolnej chwili, gdy wyświetlacz jest wyłączony, użytkownik może wykonać jedną z następujących czynności, aby go włączyć:

Naciśnij dowolny przycisk na telefonie.

Poza włączeniem wyświetlacza telefon podejmuje działanie określone przez ten przycisk.

Podnieś słuchawkę.

Po włączeniu wyświetlacza pozostanie on włączony do momentu, gdy telefon będzie bezczynny przez określony czas, a następnie automatycznie się wyłączy.

Aby uzyskać więcej informacji, patrz Konfiguracja specyficzna dla produktu, na stronie 110.
|        | Procedura                                                                                                    |
|--------|----------------------------------------------------------------------------------------------------|
| Krok 1 | W aplikacji Cisco Unified Communications Manager — administracja wybierz kolejno opcje <b>Urządzenie</b> > <b>Telefon</b> . |
| Krok 2 | Odszukaj telefon, który chcesz skonfigurować.                                                                               |
| Krok 3 | Przejdź do obszaru Konfiguracja specyficzna dla produktu i ustaw wartości poniższych pól:                                   |
|        | • Dni nieaktyw. ekranu                                                                                                    |
|        | • Godz. rozpocz. wyświetl.                                                                                                  |
|        | • Czas wyświetlania                                                                                                    |

• Czas nieakt. ekranu

### Tabela 28: Pola konfiguracji funkcji Oszczędzanie energii

I

| Pole                       | Opis                              |                                                                                                    |
|----------------------------|-----------------------------------|----------------------------------------------------------------------------------------------------|
| Dni nieaktyw. ekranu       | Dni, w który<br>rozpocz. wy       | ych wyświetlacz nie włącza się automatycznie o godzinie określonej w polu Godz.<br>świetl.                                                                                         |
|                            | Wybierz dzi<br>wybierany d        | eń lub dni z listy rozwijanej. Aby wybrać więcej niż jeden dzień, kliknij każdy<br>Izień, trzymając wciśnięty klawisz Ctrl.                                                        |
| Godz. rozpocz. wyświetl.   | Godzina, o ł<br>określonych       | której każdego dnia wyświetlacz jest automatycznie włączany (z wyjątkiem dni<br>w polu Dni nieaktyw. ekranu).                                                                      |
|                            | W tym polu                        | wprowadź godzinę w formacie 24-godzinnym, gdzie 00:00 oznacza północ.                                                                                                    |
|                            | Aby na przy<br><b>07:00</b> . Aby | vkład wyświetlacz automatycznie włączał się o godzinie 7:00 rano (0700), wprowadź włączyć wyświetlacz o godzinie 2:00 po południu (1400), wprowadź <b>14:00</b> .                  |
|                            | Jeśli to pole                     | jest puste, wyświetlacz automatycznie włączy się o godzinie 00:00.                                                                                                    |
| Czas wy <b>ś</b> wietlania | Czas, przez<br>Godz. rozpo        | który wyświetlacz pozostaje włączony po włączeniu o godzinie określonej w polu<br>ocz. wyświetl.                                                                                   |
|                            | Wprowadź                          | wartość w tym polu w formacie <i>godziny:minuty</i> .                                                                                                    |
|                            | Aby na przy<br>włączeniu, w       | kład wyświetlacz pozostawał włączony przez 4 godziny i 30 minut po automatycznym wprowadź <b>04:30</b> .                                                                           |
|                            | Jeśli to pole                     | jest puste, telefon wyłączy się na koniec dnia (0:00).                                                                                                    |
|                            | Uwaga                             | Jeśli w polu Godz. rozpocz. wyświetl. wpisana jest wartość 0:00 i czas włączonego wyświetlacza jest pusty (lub ma wartość 24:00), wyświetlacz pozostanie włączony przez cały czas. |

| Pole                | Opis                                                                                                    |
|---------------------|----------------------------------------------------------------------------------------------------|
| Czas nieakt. ekranu | Czas bezczynności telefonu, po upłynięciu którego wyświetlacz zostanie wyłączony. Działa tylko wtedy, gdy wyświetlacz został wyłączony zgodnie z planem, a następnie został włączony przez użytkownika (przez naciśnięcie przycisku w telefonie lub podniesienie słuchawki). Wprowadź wartość w tym polu w formacie <i>godziny:minuty</i> . |
|                     | Aby na przykład wyświetlacz, po włączeniu go przez użytkownika, wyłączał się po okresie bezczynności równym 1 godzinę i 30 minut, wprowadź <b>01:30</b> .<br>Wartość domyślna to 01:00.                                                                                                    |

Krok 4 Kliknij przycisk Zapisz.

Krok 5 Kliknij przycisk Apply Config (Zastosuj konfigurację).

Krok 6 Uruchom ponownie telefon.

# Tworzenie harmonogramu funkcji EnergyWise w telefonie IP Cisco

Jeśli system zawiera kontroler EnergyWise, można zmniejszyć zużycie energii, konfigurując telefon do przechodzenia w stan uśpienia i wychodzenia z niego.

Ø

Uwaga Telefon IP Cisco 7811 nie obsługuje trybu Oszczędzanie energii plus.

W narzędziu Cisco Unified Communications Manager — administracja można skonfigurować ustawienia włączające usługę EnergyWise oraz określające godziny wchodzenia i wychodzenia ze stanu uśpienia. Te parametry są bezpośrednio powiązane z parametrami konfiguracji wyświetlacza telefonu.

Po włączeniu usługi EnergyWise i ustawieniu godziny przechodzenia w stan uśpienia telefon wysyła do przełącznika żądanie wybudzenia o skonfigurowanej godzinie. Przełącznik akceptuje lub odrzuca żądanie. W przypadku odrzucenia żądania przez przełącznik lub w braku odpowiedzi telefon nie przechodzi w stan uśpienia. W przypadku zaakceptowania żądania bezczynny telefon przechodzi w stan uśpienia, zmniejszając zużycie energii do określonego poziomu. Telefon, który nie pozostaje bezczynny, ustawia zegar bezczynności i przechodzi w stan uśpienia po upłynięciu ustawionego czasu.

Aby telefon wyszedł ze stanu uśpienia, naciśnij przycisk Wybierz. O zaplanowanej godzinie wznawiania system przywraca dostarczanie energii do telefonu, wyprowadzając go ze stanu uśpienia.

Aby uzyskać więcej informacji, patrz Konfiguracja specyficzna dla produktu, na stronie 110.

### Procedura

- Krok 1 W aplikacji Cisco Unified Communications Manager administracja wybierz kolejno opcje Urządzenie > Telefon.
- Krok 2 Odszukaj telefon, który chcesz skonfigurować.
- Krok 3 Przejdź do obszaru Product Specific Configuration (Konfiguracja specyficzna dla produktu) i skonfiguruj poniższe pola.

- Włącz Power Save Plus
- Godzina włączenia telefonu
- Godzina wyłączenia telefonu
- Wyłącz telefon po czasie nieaktywności
- Włącz alert dźwiękowy
- Domena EnergyWise
- Hasło EnergyWise
- Zezwól na zastąpienie przez EnergyWise

### Tabela 29: Pola konfiguracji funkcji EnergyWise

| Pole                       | Opis                       |                                                                                                    |
|----------------------------|----------------------------|----------------------------------------------------------------------------------------------------|
| Włącz Power Save Plus      | Określa dni<br>przytrzyma  | , w których telefon jest wyłączany. Aby wybrać większą liczbę dni, wciśnij i<br>klawisz Control, jednocześnie klikając dni na harmonogramie.                                                                                                    |
|                            | Domyślnie                  | żadne dni nie są zaznaczone.                                                                                                    |
|                            | Po zaznacze<br>potencjalny | eniu opcji Power Save Plus zostanie wyświetlony komunikat ostrzegający o ch zagrożeniach (e911).                                                                                                    |
|                            | Przestroga<br>Uwaga        | W trybie Power Save Plus punkty końcowe skonfigurowane dla tego trybu ("Tryb")<br>są wyłączane i nie można dokonywać z nich połączeń alarmowych ani odbierać<br>na nich połączeń przychodzących. Wybierając ten tryb, należy uwzględnić<br>następujące kwestie: (i) bierzesz na siebie pełną odpowiedzialność za dostarczenie<br>alternatywnej metody nawiązywania połączeń alarmowych i odbierania połączeń<br>przy uruchomionym trybie; (ii) firma Cisco nie ponosi odpowiedzialności za<br>włączenie tego trybu, a cała odpowiedzialność związana z jego włączeniem trybu<br>spoczywa na Tobie; oraz (iii) poinformujesz wyczerpująco wszystkich użytkowników<br>o wpływie wprowadzenia tego trybu na połączenia, ich nawiązywanie itp.<br>Aby wyłączyć tryb Power Save Plus, należy usunąć zaznaczenie pola wyboru<br>Zezwól na zastąpienie przez EnergyWise. Jeśli pole Zezwól na zastąpienie przez<br>EnergyWise pozostaje zaznaczone, ale w polu Włącz Power Save Plus nie wpisano<br>liczby dni, funkcja Power Save Plus nie jest wyłączona. |
| Godzina włączenia telefonu | Określa, że                | telefon włącza się automatycznie w dni wybrane w polu Włącz Power Save Plus.                                                                                                    |
|                            | W tym polu                 | wprowadź godzinę w formacie 24-godzinnym, gdzie 00:00 oznacza północ.                                                                                                    |
|                            | Aby automa telefon o dr    | tycznie włączyć telefon np. o godzinie 7 rano, (0700), wprowadź 07:00. Aby włączyć ugiej po południu, (1400), wprowadź 14:00.                                                                                                    |
|                            | Wartość do                 | myślna jest pusta, co oznacza 00:00.                                                                                                    |

I

| Pole                        | Opis                                                                                                    |
|-----------------------------|----------------------------------------------------------------------------------------------------|
| Godzina wyłączenia telefonu | Godzina, o której telefon jest wyłączany w dni wybrane w polu Włącz Power Save Plus. Jeśli pola Godzina włączenia telefonu i Godzina wyłączenia telefonu mają taką samą wartość, telefon nie zostanie wyłączony.                                                   |
|                             | W tym polu wprowadź godzinę w formacie 24-godzinnym, gdzie 00:00 oznacza północ.                                                                                                    |
|                             | Aby automatycznie wyłączyć telefon np. o godzinie 7 rano, (0700), wprowadź 7:00. Aby wyłączyć telefon o drugiej po południu, (1400), wprowadź 14:00.                                                                                                    |
|                             | Wartość domyślna jest pusta, co oznacza 00:00.                                                                                                    |
|                             | Uwaga Godzina włączenia telefonu musi być ustawiona na co najmniej 20 minut później niż Godzina wyłączenia telefonu. Na przykład, jeśli Godzina wyłączenia telefonu jest ustawiona na 7:00, Godzina włączenia telefonu nie może być wcześniejsza niż 7:20.         |
| Wyłącz telefon po czasie    | Czas nieaktywności telefonu, po upłynięciu którego zostanie on wyłączony.                                                                                                    |
| nieaktywno <b>ś</b> ci      | Limit czasu jest uwzględniany w następujących okolicznościach:                                                                                                    |
|                             | • Gdy telefon był w trybie Power Save Plus zgodnie z harmonogramem i wyszedł z tego trybu po naciśnięciu przez użytkownika klawisza <b>Wybierz</b> .                                                                                                    |
|                             | • Gdy ponownie włączono zasilanie telefonu za pomocą przełącznika.                                                                                                    |
|                             | <ul> <li>Jeśli osiągnięto godzinę określoną przez parametr Godzina wyłączenia telefonu, ale telefon<br/>jest nadal używany.</li> </ul>                                                                                                    |
|                             | Pole może przyjmować wartości z zakresu od 20 do 1440 minut.                                                                                                    |
|                             | Wartość domyślna to 60 minut.                                                                                                    |
| Włącz alert dźwiękowy       | Po włączeniu tej opcji telefon odtwarza alert dźwiękowy na 10 minut przed godziną podaną w polu Godzina wyłączenia telefonu.                                                                                                    |
|                             | Alarm dźwiękowy wykorzystuje dzwonek telefonu, który odtwarza krótki dźwięk o określonych porach w 10-minutowym okresie alertu. Dzwonek, służący jako alarm, jest odtwarzany z głośnością wyznaczoną przez użytkownika. Obowiązuje następujący harmonogram alertu: |
|                             | • Na 10 minut przed wyłączeniem zasilania sygnał dzwonka będzie odtwarzany czterokrotnie.                                                                                                    |
|                             | • Na 7 minut przed wyłączeniem zasilania sygnał dzwonka będzie odtwarzany czterokrotnie.                                                                                                    |
|                             | • Na 4 minuty przed wyłączeniem zasilania sygnał dzwonka będzie odtwarzany czterokrotnie.                                                                                                    |
|                             | <ul> <li>Na 30 sekund przed wyłączeniem zasilania sygnał dzwonka będzie odtwarzany 15 razy lub<br/>do momentu wyłączenia telefonu.</li> </ul>                                                                                                    |
|                             | To pole wyboru jest uwzględniane tylko wtedy, gdy w polu listy Włącz Power Save Plus zaznaczono co najmniej jeden dzień.                                                                                                    |
| Domena EnergyWise           | Domena EnergyWise, w której znajduje się telefon.                                                                                                    |
|                             | Maksymalna długość tego pola to 127 znaków.                                                                                                    |

| Pole                                      | Opis                                                                                                    |  |  |
|-------------------------------------------|----------------------------------------------------------------------------------------------------|--|--|
| Hasło EnergyWise                          | Tajne hasło zabezpieczeń używane podczas komunikacji z punktami końcowymi w domenie<br>EnergyWise.                                                                                                    |  |  |
|                                           | Maksymalna długość tego pola to 127 znaków.                                                                                                    |  |  |
| Zezwól na zastąpienie przez<br>EnergyWise | Pole wyboru określa, czy zasady kontrolera domeny EnergyWise mogą zezwalać na wysyłanie do telefonu informacji o zmianie poziomu zasilania. Muszą zostać spełnione następujące warunki:                                                                                                    |  |  |
|                                           | • W polu Włącz Power Save Plus musi być wybrany co najmniej jeden dzień.                                                                                                    |  |  |
|                                           | <ul> <li>Ustawienia w narzędziu Cisco Unified Communications Manager — administracja są<br/>wdrażane nawet wtedy, gdy funkcja EnergyWise przysyła komunikat o zastąpieniu.</li> </ul>                                                                                                    |  |  |
|                                           | Na przykład jeśli Godzina wyłączenia telefonu jest ustawiona na godzinę 22:00, wartość w polu<br>Godzina włączenia telefonu wynosi 06:00 (szósta rano), a w polu Włącz Power Save Plus wybrano<br>co najmniej jeden dzień.                                                                                   |  |  |
|                                           | <ul> <li>Jeśli funkcja EnergyWise powiadomi telefon o wyłączeniu przypadającym na godzinę<br/>20:00, ta dyrektywa pozostanie w mocy (przyjmując brak interwencji użytkownika telefonu)<br/>aż do godziny skonfigurowanej w polu Godzina włączenia telefonu, czyli do 6:00.</li> </ul>                        |  |  |
|                                           | <ul> <li>O godzinie 6:00 rano telefon włączy się i ponownie rozpocznie otrzymywanie informacji o<br/>zmianach poziomu mocy w zależności od ustawień w narzędziu Unified Communications<br/>Manager — administracja.</li> </ul>                                                                               |  |  |
|                                           | • Aby ponownie zmienić poziom zasilania w telefonie, funkcja EnergyWise musi wysłać nowe polecenie o zmianie poziomu zasilania.                                                                                                    |  |  |
|                                           | Uwaga Aby wyłączyć tryb Power Save Plus, należy usunąć zaznaczenie pola wyboru<br>Zezwól na zastąpienie przez EnergyWise. Jeśli pole Zezwól na zastąpienie przez<br>EnergyWise pozostaje zaznaczone, ale w polu Włącz Power Save Plus nie wpisano<br>liczby dni, funkcja Power Save Plus nie jest wyłączona. |  |  |

Krok 4 Kliknij przycisk Zapisz.

- Krok 5 Kliknij przycisk Apply Config (Zastosuj konfigurację).
- **Krok 6** Uruchom ponownie telefon.

# Konfigurowanie protokołu AS-SIP

W zależności od sposobu skonfigurowania systemu telefonu możesz mieć możliwość wykonywania połączeń priorytetowych za pomocą funkcji Assured Services dla linii SIP (AS-SIP).

Przy użyciu tej funkcji zwykłe połączenia są nawiązywane w normalny sposób. Jednak w sytuacji alarmowej można wybrać poziom priorytetowy, który wspomaga dostarczenie krytycznych połączeń. W zależności od sposobu skonfigurowania telefonu konieczne może być również zalogowanie się.

Gdy użytkownik odbiera połączenie priorytetowe, obok nazwy dzwoniącego na telefonie wyświetlana jest ikona poziomu pierwszeństwa.

### Procedura

| Krok 1 | W aplikacji Cisco Unified Communications Manager — administracja wybierz kolejno opcje Urządzenie > Ustawienia urządzenia > Profil SIP.                                                                                                    |
|--------|----------------------------------------------------------------------------------------------------|
| Krok 2 | Wybierz profil.                                                                                                    |
| Krok 3 | Zaznacz pole wyboru Assured SIP Service Enabled (Usługa Assured SIP Service włączona).                                                                                                    |
|        | To ustawienie powoduje szczególne zachowanie usługi Assured Service, które wpływa na usługi takie jak<br>Fabryka konferencji i SRTP.                                                                                                    |
| Krok 4 | Włącz dla urządzenia Uwierzytelnianie MLPP, zaznaczając pole wyboru MLPP User Authorization (Uwierzytelnianie MLPP użytkownika).                                                                                                    |
|        | Gdy pole MLPP User Authorization jest zaznaczone, w chwili wykonywania połączenia z pierwszeństwem system sprawdza telefon AS-SIP za pomocą poświadczeń użytkownika.                                                                                                    |
| Krok 5 | Ustaw przestrzeń nazw Priorytet zasobu.                                                                                                    |
|        | Telefon AS-SIP jest skojarzony z pojedynczą przestrzenią nazw Priorytet zasobu.                                                                                                    |
|        | Jeśli w profilu SIP jako przestrzeń nazw pozostawiona została wartość <i><none></none></i> , używana jest domyślna przestrzeń nazw.                                                                                                    |
|        | Wszystkie urządzenia korzystające z tego profilu muszą zostać uruchomione ponownie.                                                                                                    |
| Krok 6 | Wybierz opcję Zastosuj.                                                                                                    |
| Krok 7 | Wybierz opcję Urządzenie > Telefon.                                                                                                    |
| Krok 8 | Odszukaj telefon, który konfigurujesz.                                                                                                    |
| Krok 9 | Przejdź do sekcji MLPP i ustaw następujące pola:                                                                                                    |
|        | MLPP Indication (Wskazanie MLPP):                                                                                                    |
|        | <ul> <li>Ustaw opcję MLPP Indication na Włączone, aby włączyć usługę MLPP niezależnie od tego, czy<br/>ustawienia konfiguracyjne są firmowe, czy ogólne.</li> </ul>                                                                                                    |
|        | <ul> <li>Ustaw wartość opcji MLPP Indication na Domyślne. Usługa MLPP jest włączona dla urządzenia<br/>na poziomach konfiguracji ogólnej urządzenia lub parametrów firmowych.</li> </ul>                                                                                                    |
|        | <ul> <li>Gdy opcja MLPP Indication ma wartość Wyłączone, usługa MLPP jest dla urządzenia wyłączona,<br/>niezależnie od tego, czy konfiguracja parametrów jest na poziomie ogólnego urządzenia, czy<br/>przedsiębiorstwa.</li> </ul>                                                                                        |
|        | <ul> <li>MLPP Preemption (Zastępowanie MLPP): określa, czy na urządzeniu można realizować zastępowanie<br/>połączeń w celu ponownego użycia. Ten rodzaj zastępowania jest używany do usunięcia istniejącego<br/>połączenia i zaoferowania użytkownikowi urządzenia połączenia z wyższym poziomem pierwszeństwa.</li> </ul> |
|        | <ul> <li>Gdy opcja jest ustawiona na Wyłączone, na urządzeniu może być realizowane jedynie zastępowanie<br/>typu "nie do ponownego użycia". Ten rodzaj zastępowania występuje, gdy użytkownik nie jest<br/>stroną wywołaną, ale jest w trakcie połączenia ze stroną wywołaną lub korzysta z zastąpionego</li> </ul>        |

szerokości pasma.

zasobu sieciowego. Na przykład z kanału łącza magistralowego lub przydziału zarezerwowanej

|         | <ul> <li>Gdy opcja jest ustawiona na wymuszone, włączone jest zastępowanie do ponownego uzycia.<br/>Istniejące połączenia mogą być zastępowane w celu oferowania użytkownikowi połączenia z<br/>wyższym poziomem pierwszeństwa.</li> </ul> |
|---------|----------------------------------------------------------------------------------------------------|
|         | <ul> <li>Gdy opcja jest ustawiona na Domyślne, używane jest ustawienie ogólnej konfiguracji lub poziomu<br/>firmowego.</li> </ul>                                                                                                    |
| Krok 10 | Wybierz kolejno opcje Zarządzanie użytkownikami > Użytkownik końcowy i wybierz użytkownika.                                                                                                    |
| Krok 11 | Przejdź do sekcji Uwierzytelnianie MLPP i skonfiguruj funkcję Uwierzytelnianie MLPP dla użytkownika.                                                                                                    |
|         | Numer identyfikacyjny użytkownika usługi MLPP musi składać się z od 6 do 20 znaków.                                                                                                    |
|         | Hasło usługi MLPP musi zawierać od 4 do 20 znaków numerycznych (0-9).                                                                                                    |
|         | Poziom Uwierzytelnienia pierwszeństwa można ustawić na dowolny standardowy poziom pierwszeństwa od<br>Routine (rutynowy) do Executive Override (kierowniczy).                                                                              |
| Krok 12 | Kliknij przycisk <b>Zapisz</b> .                                                                                                    |
| Krok 13 | Skonfiguruj MLPP DSCP dla użytkownika końcowego.                                                                                                    |
|         | Wartości DSCP dla strumieni wideo można konfigurować dla każdego poziomu pierwszeństwa w sekcji<br>QoS Parametrów usługi. Wszystkie wartości DSCP zawierają w ustawieniu wartość dziesiętną.                                               |
| Krok 14 | Aby dodać telefon AS-SIP innej firmy, wybierz opcję Urządzenie > Telefon > Dodaj nowy                                                                                                    |
|         | Na liście Dodaj telefon zostanie wyświetlony telefon AS-SIP innej firmy jako dostępny do wyboru.                                                                                                    |
|         | Pola konfiguracji urządzenia są takie same jak w przypadku telefonów Cisco.                                                                                                    |

# Konfigurowanie funkcji Nie przeszkadzać

Gdy włączona jest funkcja Nie przeszkadzać, telefon w stanie dzwonienia nie emituje sygnału dzwonka albo w ogóle nie przekazuje żadnych powiadomień dźwiękowych ani wizualnych.

W szablonie przycisków telefonu można przypisać funkcję Nie przeszkadzać do jednego z przycisków.

Więcej wiadomości na ten temat można znaleźć w dokumentacji używanej wersji programu Cisco Unified Communications Manager w sekcji dotyczącej funkcji Nie przeszkadzać.

### Procedura

- Krok 1 W aplikacji Cisco Unified Communications Manager administracja wybierz kolejno opcje Urządzenie > Telefon.
- **Krok 2** Odszukaj telefon do skonfigurowania.
- Krok 3 Ustaw następujące parametry.
  - Nie przeszkadzać: to pole wyboru umożliwia włączanie w telefonie funkcji Nie przeszkadzać.
  - DND Option (Opcja funkcji Nie przeszkadzać): Ring Off (Dzwonek wyłączony), Call Reject (Odrzucanie połączeń) lub Use Common Phone Profile Setting (Użyj ustawienia ze wspólnego profilu telefonu).

Nie należy wybierać opcji Call Reject, jeśli priorytetowe połączenia (MLPP) mają powodować emitowanie sygnału dzwonka pomimo włączonej funkcji Nie przeszkadzać.

- DND Incoming Call Alert (Alert o połączeniu przychodzącym podczas działania funkcji Nie przeszkadzać): w razie potrzeby wybierz rodzaj alertu, który ma być odtwarzany przez telefon w przypadku połączeń przychodzących, gdy aktywna jest funkcja Nie przeszkadzać.
  - Uwaga Ten parametr znajduje się w oknach Wspólny profil telefonu i Konfiguracja telefonu. Pierwszeństwo ma wartość występująca w oknie Konfiguracja telefonu.

### Krok 4 Kliknij przycisk Zapisz.

### **Tematy pokrewne**

Cisco Unified Communications Manager — Dokumentacja, na stronie xv

# Włączanie funkcji Agent Greeting (Powitanie przez agenta)

Funkcja Agent Greeting umożliwia agentowi tworzenie i aktualizowanie nagranego powitania, które jest odtwarzane na początku połączenia, np. połączenia z klientem, zanim agent odezwie się do rozmówcy. Agent może zależnie od potrzeb nagrać jedno lub wiele powitań oraz je później aktualizować.

Gdy zadzwoni klient, i on, i agent słyszą nagrane powitanie. Agent może mieć wyciszony telefon w trakcie całego powitania lub odebrać połączenie przed jego zakończeniem.

Wszystkie kodeki obsługiwane przez telefon są też dostępne w ramach połączeń z funkcją Agent Greeting.

Więcej wiadomości na ten temat można znaleźć w dokumentacji konkretnej wersji programu Cisco Unified Communications Manager w sekcjach dotyczących wtrącania i prywatności.

### Procedura

- Krok 1 W aplikacji Cisco Unified Communications Manager administracja wybierz kolejno opcje Urządzenie > Telefon.
- Krok 2 Odszukaj telefon IP, który chcesz skonfigurować.
- Krok 3 Przewiń do panelu Device Information Layout (Układ informacji o urządzeniu) i wybierz dla opcji Wbudowany mostek ustawienie Wł. lub Domyślne.
- Krok 4 Kliknij przycisk Zapisz.
- **Krok 5** Sprawdź ustawienie mostka:
  - a) Wybierz kolejno opcje System > Parametry usługi.
  - b) Wybierz odpowiedni serwer i właściwą usługę.
  - c) Przewiń do panelu Parametry całego klastra (Urządzenie Telefon) i wybierz dla opcji Builtin Bridge Enable (Wbudowany mostek włączony) ustawienie Wł.
  - d) Kliknij przycisk Zapisz.

### **Tematy pokrewne**

Cisco Unified Communications Manager - Dokumentacja, na stronie xv

## Konfigurowanie monitorowania i nagrywania

Funkcja Monitorowanie i nagrywanie umożliwia przełożonemu dyskretne monitorowanie aktywnego połączenia. Żaden z uczestników połączenia nie słyszy przełożonego. Gdy połączenie jest monitorowane, użytkownik może usłyszeć w jego trakcie alert dźwiękowy.

Jeśli połączenie jest zabezpieczone, wyświetlana jest ikona z kłódką. Rozmówcy również mogą usłyszeć alert dźwiękowy sygnalizujący monitorowanie połączenia. Podłączone strony również mogą usłyszeć alert dźwiękowy sygnalizujący, że połączenie jest zabezpieczone i monitorowane.

Gdy trwa monitorowanie lub nagrywanie aktywnego połączenia, użytkownik może odbierać i nawiązywać połączenia interkomem. Jeśli nawiąże połączenie interkomem, aktywne połączenie zostanie zawieszone. Spowoduje to przerwanie sesji nagrywania i zawieszenie sesji monitorowania. W celu przywrócenia sesji monitorowania osoba, której połączenie jest monitorowane, musi je wznowić.

Więcej wiadomości na ten temat można znaleźć w dokumentacji konkretnej wersji programu Cisco Unified Communications Manager w częściach dotyczących monitorowania i nagrywania.

Poniższa procedura umożliwia dodanie użytkownika do standardowych grup użytkowników monitorujących.

### Zanim rozpoczniesz

Aby program Cisco Unified Communications Manager obsługiwał monitorowanie i nagrywanie, należy go odpowiednio skonfigurować.

### Procedura

- Krok 1
   W aplikacji Cisco Unified Communications Manager administracja wybierz kolejno opcje Zarządzanie użytkownikami > Użytkownik aplikacji.
- Krok 2 Zaznacz grupy użytkowników Standard CTI Allow Call Monitoring (Standardowa usługa CTI umożliwiająca monitorowanie połączeń) i Standard CTI Allow Call Recording (Standardowa usługa CTI umożliwiająca nagrywanie połączeń).
- Krok 3 Kliknij przycisk Add Selected (Dodaj wybrane).
- Krok 4 Kliknij przycisk Add to User Group (Dodaj do grupy użytkowników).
- **Krok 5** Dodaj telefony użytkownika do listy kontrolowanych urządzeń użytkowników aplikacji.
- Krok 6 Kliknij przycisk Zapisz.

### Tematy pokrewne

Cisco Unified Communications Manager - Dokumentacja, na stronie xv

## Konfigurowanie powiadamiania o przekierowywaniu połączeń

Ustawienia przekierowywania połączeń można modyfikować.

### Procedura

Krok 1 W aplikacji Cisco Unified Communications Manager — administracja wybierz kolejno opcje Urządzenie > Telefon.

- Krok 2 Odszukaj telefon do skonfigurowania.
- Krok 3 Skonfiguruj pola Call Forward Notification (Powiadamianie o przekierowywaniu połączeń).

| Pole                                       | Opis                                                                                                    |
|--------------------------------------------|----------------------------------------------------------------------------------------------------|
| Caller Name                                | Po zaznaczeniu tego pola wyboru nazwa rozmówcy jest wyświetlana w oknie powiadomienia.                                                                                                    |
|                                            | Domyślnie to pole wyboru jest zaznaczone.                                                                                                    |
| Caller Number                              | Po zaznaczeniu tego pola wyboru numer rozmówcy jest wyświetlany w oknie powiadomienia.                                                                                                    |
|                                            | Domyślnie to pole wyboru nie jest zaznaczone.                                                                                                    |
| Redirected Number<br>(Przekierowany numer) | Po zaznaczeniu tego pola wyboru informacje o rozmówcy, który jako ostatni przekierował połączenie, są wyświetlane w oknie powiadomienia.                                                                                                    |
|                                            | Przykład: jeśli rozmówca A dzwoni do B, ale B przekierował wszystkie połączenia do C, a C przekierował wszystkie połączenia do D, w oknie powiadomienia widocznym dla rozmówcy D wyświetlane są informacje o telefonie rozmówcy C.          |
|                                            | Domyślnie to pole wyboru nie jest zaznaczone.                                                                                                    |
| Wybrany numer                              | Po zaznaczeniu tego pola wyboru informacje o pierwotnym odbiorcy połączenia są wyświetlane w oknie powiadomienia.                                                                                                    |
|                                            | Przykład: jeśli rozmówca A dzwoni do B, ale B przekierował wszystkie<br>połączenia do C, a C przekierował wszystkie połączenia do D, w oknie<br>powiadomienia widocznym dla rozmówcy D wyświetlane są informacje o<br>telefonie rozmówcy B. |
|                                            | Domyślnie to pole wyboru jest zaznaczone.                                                                                                    |

Krok 4

Kliknij przycisk Zapisz.

# Włączanie SZL dla list połączeń

### Procedura

| Krok 1 | W aplikacji Cisco Unified Communications Manager — administracja wybierz kolejno opcje System > |
|--------|-------------------------------------------------------------------------------------------------|
|        | Enterprise Parameters (Parametry systemu przedsiębiorstwa).                                     |

Krok 2 Z listy rozwijanej SZL dla list połączeń wybierz odpowiedni profil.

Domyślnie ta funkcja jest wyłączona.

Parametry ustawiane w obszarze konfiguracji specyficznej dla produktu mogą pojawiać się także w oknie Konfiguracja urządzenia dla różnych urządzeń oraz w oknie Enterprise Phone Configuration (Firmowa konfiguracja telefonów). Jeśli te same parametry zostaną ustawione również w tych innych oknach, ustawienie mające priorytet jest ustalane w następującej kolejności:

- 1. ustawienia w oknie Konfiguracja urządzenia
- 2. ustawienia w oknie Wspólny profil telefonu
- 3. ustawienia w oknie Enterprise Phone Configuration

Krok 3 Kliknij przycisk Zapisz.

# Włączanie nagrywania wywoływanego przez urządzenie

Do konfigurowania nagrywania wywoływanego przez urządzenie służy aplikacja Cisco Unified Communications Manager — administracja. Więcej informacji na ten temat można znaleźć w dokumentacji używanej wersji programu Cisco Unified Communications Manager.

### Procedura

Krok 1 Wybierz dla parametru IP Phone Built In Bridge (Mostek wbudowany w telefon IP) wartość Wł.

Krok 2 Na stronie Line Configuration (Konfiguracja linii) wybierz dla opcji Recording Option (Opcja nagrywania) ustawienie Selective Call Recording Enabled (Selektywne nagrywanie połączeń włączone) i wybierz odpowiedni profil nagrywania.

### Tematy pokrewne

Cisco Unified Communications Manager — Dokumentacja, na stronie xv

### Konfiguracja trybu UCR 2008

Parametry, które obsługują tryb UCR 2008, znajdują się w oknie Cisco Unified Communications Manager — administracja. W poniższej tabeli opisano poszczególne parametry i podano ścieżki dostępu do zmiany ich ustawień.

| Parametr         | Ścieżka dostępu w oknie Administracja                        |
|------------------|--------------------------------------------------------------|
| Tryb FIPS        | Urządzenie > Ustawienia urządzenia > Wspólny profil telefonu |
|                  | System > Firmowa konfiguracja telefonów                      |
|                  | Urządzenie > Telefony                                        |
| Dostęp przez SSH | Urządzenie > Telefon                                         |
|                  | Urządzenie > Ustawienia urządzenia > Wspólny profil telefonu |
| Dostęp przez WWW | Urządzenie > Telefon                                         |
|                  | System > Firmowa konfiguracja telefonów                      |
|                  | Urządzenie > Ustawienia urządzenia > Wspólny profil telefonu |

Tabela 30: Lokalizacja parametru trybu UCR 2008

| Parametr                                                                                                    | Ścieżka dostępu w oknie Administracja                                |
|----------------------------------------------------------------------------------------------------|----------------------------------------------------------------------|
| 80-bitowy protokół                                                                                          | Urządzenie > Ustawienia urządzenia > Wspólny profil telefonu         |
| SKICI                                                                                                    | System > Firmowa konfiguracja telefonów                              |
| Tryb adresowania IP                                                                                         | Urządzenie > Ustawienia urządzenia > Wspólna konfiguracja urządzenia |
| IP Addressing Mode<br>Preference for Signaling<br>(Ustawienie trybu<br>adresowania IP do<br>sygnalizowania) | Urządzenie > Ustawienia urządzenia > Wspólna konfiguracja urządzenia |

### Konfigurowanie trybu UCR 2008 we wspólnej konfiguracji urządzenia

Użyj tej procedury, aby ustawić następujące parametry trybu UCR 2008:

- Tryb adresowania IP
- IP Addressing Mode Preference for Signaling (Ustawienie trybu adresowania IP do sygnalizowania)

### Procedura

| Krok 1 | W aplikacji Cisco Unified Communications Manager — administracja wybierz kolejno opcje Urządzenie Ustawienia urządzenia > Wspólna konfiguracja urządzenia. |  |  |
|--------|----------------------------------------------------------------------------------------------------|--|--|
| Krok 2 | Ustaw parametr Tryb adresowania IP.                                                                                                    |  |  |
| Krok 3 | Ustaw parametr IP Addressing Mode Preference for Signaling (Ustawienie trybu adresowania IP do sygnalizowania).                                            |  |  |
| Krok 4 | Kliknij przycisk <b>Zapisz</b> .                                                                                                    |  |  |

### Konfigurowanie trybu UCR 2008 we wspólnym profilu telefonu

Użyj tej procedury, aby ustawić następujące parametry trybu UCR 2008:

- Tryb FIPS
- Dostęp przez SSH
- 80-bitowy protokół SRTCP
- Dostęp przez WWW

### Procedura

| Krok 1 | W aplikacji Cisco Unified Communications Manager — administracja wybierz kolejno opcje Urządzenie |
|--------|---------------------------------------------------------------------------------------------------|
|        | Ustawienia urządzenia > Wspólny profil telefonu.                                                  |
| Krok 2 | Parametr Tryb FIPS ustaw na wartość Włączone.                                                     |
| Krok 3 | Parametr Dostęp przez SSH ustaw na wartość <b>Wyłączone</b> .                                     |

L

Krok 4 Parametr Dostęp przez WWW ustaw na wartość Wyłączone.
Krok 5 Parametr 80-bitowy protokół SRTCP ustaw na wartość Włączone.
Krok 6 Kliknij przycisk Zapisz.

# 44Konfigurowanie trybu UCR 2008 w oknie Enterprise Phone Configuration (Firmowa konfiguracja telefonów)

Użyj tej procedury, aby ustawić następujące parametry trybu UCR 2008:

- Tryb FIPS
- 80-bitowy protokół SRTCP
- Dostęp przez WWW

### Procedura

| Krok 1 | W aplikacji Cisco Unified Communications Manager — administracja wybierz kolejno opcje System > |
|--------|-------------------------------------------------------------------------------------------------|
|        | Enterprise Phone Configuration (Firmowa konfiguracja telefonów).                                |
| Krok 2 | Parametr Tryb FIPS ustaw na wartość Włączone.                                                   |
| Krok 3 | Parametr 80-bitowy protokół SRTCP ustaw na wartość Włączone.                                    |
| Krok 4 | Parametr Dostęp przez WWW ustaw na wartość Wyłączone.                                           |
| Krok 5 | Kliknij przycisk <b>Zapisz</b> .                                                                |

### Konfigurowanie trybu UCR 2008 w telefonie

Użyj tej procedury, aby ustawić następujące parametry trybu UCR 2008:

- Tryb FIPS
- Dostęp przez SSH
- Dostęp przez WWW

### Procedura

| Krok 1 | W aplikacji Cisco Unified Communications Manager — administracja wybierz kolejno opcje Urządzenie > Telefon. |
|--------|----------------------------------------------------------------------------------------------------|
| Krok 2 | Parametr Dostęp przez SSH ustaw na wartość <b>Wyłączone</b> .                                                |
| Krok 3 | Parametr Tryb FIPS ustaw na wartość Włączone.                                                                |
| Krok 4 | Parametr Dostęp przez WWW ustaw na wartość <b>Wyłączone</b> .                                                |
| Krok 5 | Kliknij przycisk <b>Zapisz</b> .                                                                             |
|        |                                                                                                    |

## Konfigurowanie zakresu portów protokołu RTP/sRTP

Wartości portów protokołów RTP (ang. Real-Time Transport Protocol, protokół transmisji w czasie rzeczywistym) i sRTP (ang. secure Real-Time Transport Protocol, bezpieczny protokół transmisji w czasie rzeczywistym) konfiguruje się w profilu SIP. Wartości portów RTP i sRTP mieszczą się w zakresie od 2048 do 65535, z domyślnym zakresem od 16384 do 32764. Niektóre wartości portów w zakresie portów RTP i sRTP są przeznaczone dla innych usług telefonicznych. Nie można ich więc skonfigurować na potrzeby protokołu RTP ani sRTP.

Więcej wiadomości na ten temat można znaleźć w dokumentacji używanej wersji programu Cisco Unified Communications Manager w części dotyczącej funkcji Profil SIP.

### Procedura

- Krok 1 Wybierz kolejno opcje Urządzenie > Ustawienia urządzenia > Profil SIP.
- Krok 2 Wybierz kryteria wyszukiwania, których chcesz użyć, i kliknij przycisk Znajdź.
- **Krok 3** Wybierz profil do zmodyfikowania.
- Krok 4 W polach Start Media Port (Początkowy port nośnika) i Stop Media Port (Końcowy port nośnika) wprowadź odpowiednio początkową i końcową wartość zakresu portów.

Na poniższej liście podano porty protokołu UDP, które są używane przez inne usługi telefoniczne i dlatego niedostępne w przypadku protokołów RTP i sRTP:

### port 4051

używany przez funkcję Równy dostęp do firmware

#### port 5060

służy do przekazywania profilu SIP poprzez protokół UDP

```
zakres portów od 49152 do 53247
```

używany na potrzeby lokalnych portów tymczasowych

### zakres portów od 53248 do 65535

używany przez funkcję VxC single tunnel VPN (Sieć VPN z pojedynczym tunelem VxC)

- Krok 5 Kliknij przycisk Zapisz.
- Krok 6 Kliknij przycisk Apply Config (Zastosuj konfigurację).

#### Tematy pokrewne

Cisco Unified Communications Manager - Dokumentacja, na stronie xv

# Dostęp z urządzeń przenośnych i dostęp zdalny za pośrednictwem usługi Expressway

Dostęp z urządzeń przenośnych i dostęp zdalny za pośrednictwem usługi Expressway(MRA) umożliwia pracownikom zdalnym wygodne i bezpieczne łączenie się z siecią firmową bez korzystania z tunelu klienta prywatnej sieci wirtualnej (VPN). Do zapewnienia bezpieczeństwa ruchu sieciowego usługa Expressway

używa protokołu TLS (Transport Layer Security). Aby telefon mógł uwierzytelnić certyfikat Expressway i ustanowić sesję TLS, certyfikat Expressway musi być podpisany przez publiczny urząd certyfikacji zaufany przez firmware telefonu. Nie jest możliwa instalacja innych certyfikatów urzędu certyfikacji lub określenie zaufania do nich w celu uwierzytelnienia certyfikatu Expressway.

Lista certyfikatów urzędów certyfikacyjnych osadzonych w firmware telefonu jest dostępna na stronie http://www.cisco.com/c/en/us/support/collaboration-endpoints/unified-ip-phone-7800-series/products-technical-reference-list.html.

Dostęp z urządzeń przenośnych i dostęp zdalny za pośrednictwem usługi Expressway (MRA) współpracuje z usługą Cisco Expressway. Należy się zapoznać z dokumentacją usługi Cisco Expressway, w tym z podręcznikiem *Cisco Expressway Administrator Guide* (Podręcznik administratora Cisco Expressway) oraz *Cisco Expressway Basic Configuration Deployment Guide* (Przewodnik po wdrażaniu podstawowej konfiguracji usługi Cisco Expressway). Dokumentacja usługi Cisco Expressway jest dostępna pod adresem http://www.cisco.com/c/en/us/support/unified-communications/expressway-series/tsd-products-support-series-home.html.

W przypadku użytkowników Dostęp z urządzeń przenośnych i dostęp zdalny za pośrednictwem usługi Expressway obsługiwany jest tylko protokół IPv4.

Dodatkowe informacje o pracy z usługą Dostęp z urządzeń przenośnych i dostęp zdalny za pośrednictwem usługi Expressway można znaleźć w następujących dokumentach:

- Cisco Preferred Architecture for Enterprise Collaboration, Design Overview (Preferowana architektura firmy Cisco do współpracy w przedsiębiorstwie — omówienie projektowe)
- Cisco Preferred Architecture for Enterprise Collaboration, CVD (Preferowana architektura firmy Cisco do współpracy w przedsiębiorstwie — CVD)
- Podręcznik wdrażania dostępu z urządzeń przenośnych i dostępu zdalnego za pośrednictwem usługi Cisco VCS
- Cisco TelePresence Video Communication Server (VCS), Configuration Guides (Przewodniki po konfigurowaniu serwera Cisco TelePresence Video Communication)
- Podręcznik wdrażania dostępu z urządzeń przenośnych i dostępu zdalnego za pośrednictwem usługi Cisco Expressway

Podczas procesu rejestracji telefon jest synchronizowany z serwerem NTP (Network Time Protocol) w celu uzyskania przeznaczonej do wyświetlania daty i godziny. W usłudze (MRA) jest używana opcja DHCP 42 służąca do lokalizacji adresu IP serwerów NTP wyznaczonych do synchronizacji godziny i daty. Jeśli w informacji o konfiguracji nie znaleziono tagu opcji DHCP 42, telefon szuka tagu 0.tandberg.pool.ntp.org w celu identyfikacji serwerów NTP.

Po zarejestrowaniu telefon korzysta z informacji pochodzącej z komunikatów SIP do synchronizowania wyświetlanej daty i godziny, o ile w konfiguracji telefonu w programie Cisco Unified Communications Manager nie ma skonfigurowanego serwera NTP.

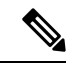

Uwaga

Jeśli w profilu bezpieczeństwa dowolnego telefonu zaznaczono opcję szyfrowanej konfiguracji TFTP, telefonu tego nie można używać do dostępu mobilnego ani zdalnego. To ograniczenie wynika z tego, że rozwiązanie MRA nie obsługuje urządzeń współdziałających z funkcją CAPF (Certificate Authority Proxy Function).

W systemie usług MRA Mobile jest obsługiwany tryb SIP OAuth Ten tryb umożliwia korzystanie z tokenów dostępu OAuth na potrzeby uwierzytelniania w środowiskach zabezpieczonych.

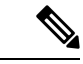

Uwaga

W przypadku protokołu SIP OAuth w trybie urządzeń przenośnych i dostępu zdalnego (MRA) przy wdrażaniu telefonu należy stosować tylko dostęp do numeru aktywacji przy użyciu urządzeń przenośnych i dostępu zdalnego Aktywacja przy użyciu nazwy użytkownika i hasła nie jest obsługiwana.

Tryb SIP OAuth wymaga Expressway w wersji x14.0(1) lub nowszej lub programu Cisco Unified Communications Manager w wersji 14.0(1) lub nowszej.

Więcej informacji na temat trybu SIP OAuth zawiera *Podręcznik konfiguracji systemu programu Cisco* Unified Communications Manager w wersji 14.0(1) lub nowszej.

### Scenariusze wdrożeń

W poniższej tabeli podano różne scenariusze wdrażania usługi Dostęp z urządzeń przenośnych i dostęp zdalny za pośrednictwem usługi Expressway.

| Scenariusz                                                                                                    | Czynności                                                                                                    |
|----------------------------------------------------------------------------------------------------|----------------------------------------------------------------------------------------------------|
| Użytkownik w siedzibie firmy loguje się do jej sieci<br>po wdrożeniu usługi Dostęp z urządzeń przenośnych<br>i dostęp zdalny za pośrednictwem usługi Expressway.   | Następuje wykrycie sieci firmy, a telefon w zwykły<br>sposób rejestruje się w programie Cisco Unified<br>Communications Manager.                                                                                                    |
| Użytkownik poza siedzibą firmy loguje się do jej<br>sieci za pomocą usługi Dostęp z urządzeń<br>przenośnych i dostęp zdalny za pośrednictwem usługi<br>Expressway. | Telefon wykrywa, że znajduje się w trybie działania<br>poza siedzibą firmy, pojawia się okno logowania w<br>usłudze Dostęp z urządzeń przenośnych i dostęp<br>zdalny za pośrednictwem usługi Expressway, a<br>użytkownik nawiązuje połączenie z siecią firmy.                         |
|                                                                                                    | Aby nawiązać połączenie z siecią, użytkownicy<br>muszą podawać prawidłową nazwę usługi, nazwę<br>użytkownika i hasło.                                                                                                    |
|                                                                                                    | Muszą ponadto zresetować tryb usługi, aby wyczyścić<br>ustawienie Alternatywny serwer TFTP przed<br>uzyskaniem dostępu do sieci firmy. Spowoduje to<br>wyzerowanie ustawienia Alternatywny serwer TFTP,<br>dzięki czemu telefon wykryje sieć poza siedzibą<br>firmy.                  |
|                                                                                                    | Jeśli wdrożenie dotyczy nowego telefonu,<br>użytkownicy mogą pominąć wymóg zerowania<br>ustawień sieciowych.                                                                                                    |
|                                                                                                    | Jeśli użytkownicy mają w swoim routerze sieciowym<br>ustawioną dla serwera DHCP opcję 150 lub 66,<br>zalogowanie się do sieci korporacyjnej może im się<br>nie udać. Użytkownicy powinni wyłączyć te<br>ustawienia serwera DHCP lub bezpośrednio<br>skonfigurować statyczny adres IP. |

# Ścieżki mediów i mechanizmy interaktywnego nawiązywania połączeń (ang. ICE, Interactive Connectivity Establishment)

Można wdrożyć mechanizmy interaktywnego nawiązywania połączeń (ang. ICE, Interactive Connectivity Establishment) w celu zwiększenia niezawodności połączeń z urządzeń przenośnych i przy użyciu dostępu zdalnego (MRA), które przechodzą przez zaporę lub usługę NAT. Mechanizmy ICE są składnikiem wdrażanym opcjonalnie, który używa tunelowania szeregowego i omijania usług NAT przy użyciu przekaźników w celu wybierania najlepszej ścieżki mediów dla połączenia.

Pomocniczy serwer przekierowań i przywracanie po awarii serwera przekierowań nie są obsługiwane.

Więcej informacji na temat rozwiązań MRA i ICE zawiera *Podręcznik konfiguracji systemu programu Cisco Unified Communications Manager w wersji 12.0(1)* lub nowszej. Dodatkowe informacje można znaleźć również w dokumentach RFC (ang. Request for Comment) komisji IETF (ang. Internet Engineering Task Force):

- Rozwiązanie TURN (ang. Traversal Using Relays around NAT): rozszerzenia przekaźników dla rozwiązania STUN (Session Traversal Utilities for NAT)(RFC 5766)
- Mechanizm ICE (ang. Interactive Connectivity Establishment): protokół omijania usługi NAT dla protokołów oferowania/odbierania (RFC 5245)

# Funkcje telefonu dostępne dla Dostęp z urządzeń przenośnych i dostęp zdalny za pośrednictwem usługi Expressway

Dostęp z urządzeń przenośnych i dostęp zdalny za pośrednictwem usługi Expressway zapewnia bezpieczny dostęp do usług współpracy dla mobilnych i zdalnych użytkowników urządzeń Cisco, nie korzystając przy tym z usługi VPN. Jednak w celu zachowania bezpieczeństwa sieci dostęp do niektórych funkcji telefonu został ograniczony.

Następująca lista zawiera funkcje telefonu dostępne podczas pracy z aplikacją Dostęp z urządzeń przenośnych i dostęp zdalny za pośrednictwem usługi Expressway.

| Funkcje telefonu                                           | Wersja oprogramowania sprzętowego |
|------------------------------------------------------------|-----------------------------------|
| Skrócone wybieranie                                        | 10.3(1) i nowsze                  |
| Odpowiedz na najstarsze                                    | 11.5(1)SR1 i nowsze               |
| Wspomagane kierowane parkowanie połączenia                 | 10.3(1) i nowsze                  |
| Automatyczne odbieranie                                    | 11.5(1)SR1 i nowsze               |
| Wtrąć i WtrąćKon                                           | 11.5(1)SR1 i nowsze               |
| Pole sygnalizacji aktywności linii                         | 10.3(1) i nowsze                  |
| Pole sygnalizacji aktywności linii — przejęcie             | 10.3(1) i nowsze                  |
| Pole sygnalizacji aktywności linii — szybkie<br>wybieranie | 10.3(1) i nowsze                  |

Tabela 31: Obsługa funkcji i Dostęp z urządzeń przenośnych i dostęp zdalny za pośrednictwem usługi Expressway

I

| Funkcje telefonu                                      | Wersja oprogramowania sprzętowego |  |  |
|-------------------------------------------------------|-----------------------------------|--|--|
| Oddzwoń                                               | 10.3(1) i nowsze                  |  |  |
| Przekazywanie połączenia                              | 10.3(1) i nowsze                  |  |  |
| Powiadomienie o przekierowaniu połączenia             | 10.3(1) i nowsze                  |  |  |
| Parkowanie połączenia                                 | 10.3(1) i nowsze                  |  |  |
| Przejmowanie połączeń                                 | 10.3(1) i nowsze                  |  |  |
| Cisco Unified Serviceability                          | 11.5(1)SR1 i nowsze               |  |  |
| Licencja dostępu klienta (CAL)                        | 11.5(1)SR1 i nowsze               |  |  |
| Połączenie konferencyjne                              | 10.3(1) i nowsze                  |  |  |
| Lista konferencji/usuwanie uczestnika                 | 11.5(1)SR1 i nowsze               |  |  |
| Firmowa książka telefon.                              | 11.5(1)SR1 i nowsze               |  |  |
| Aplikacje CTI (sterowane przez interfejs CTI)         | 11.5(1)SR1 i nowsze               |  |  |
| Kierowane parkowanie połączenia                       | 10.3(1) i nowsze                  |  |  |
| Odróżnialny dzwonek                                   | 11.5(1)SR1 i nowsze               |  |  |
| Przekieruj                                            | 10.3(1) i nowsze                  |  |  |
| Przekieruj                                            | 10.3(1) i nowsze                  |  |  |
| Wymuszone kody dostępu i kody spraw klientów          | 11.5(1)SR1 i nowsze               |  |  |
| Przejmowanie połączeń grupy                           | 10.3(1) i nowsze                  |  |  |
| Zawieś/Wznów                                          | 10.3(1) i nowsze                  |  |  |
| Cofnięcie zawieszenia                                 | 10.3(1) i nowsze                  |  |  |
| Natychmiastowe przekierowanie                         | 10.3(1) i nowsze                  |  |  |
| Dołącz                                                | 10.3(1) i nowsze                  |  |  |
| Identyfikacja połączeń złośliwych (MCID)              | 11.5(1)SR1 i nowsze               |  |  |
| Konferencja Meet Me                                   | 10.3(1) i nowsze                  |  |  |
| Wskaźnik wiadomości oczekującej                       | 10.3(1) i nowsze                  |  |  |
| Mobile Connect                                        | 10.3(1) i nowsze                  |  |  |
| Usługa Mobile Voice Access                            | 10.3(1) i nowsze                  |  |  |
| Wielopoziomowe pierwszeństwo i zastępowanie<br>(MLPP) | 11.5(1)SR1 i nowsze               |  |  |

| Funkcje telefonu                               | Wersja oprogramowania sprzętowego |
|------------------------------------------------|-----------------------------------|
| Obsługa wielu linii                            | 11.5(1)SR1 i nowsze               |
| Muzyka podczas oczekiwania                     | 10.3(1) i nowsze                  |
| Wyciszenie                                     | 10.3(1) i nowsze                  |
| Profile sieci (automatyczne)                   | 11.5(1)SR1 i nowsze               |
| Wybieranie z podniesioną słuchawką             | 10.3(1) i nowsze                  |
| Wybieranie z odłożoną słuchawką                | 10.3(1) i nowsze                  |
| Wybieranie Plus                                | 10.3(1) i nowsze                  |
| Prywatność                                     | 11.5(1)SR1 i nowsze               |
| Funkcja Private Line Automated Ringdown (PLAR) | 11.5(1)SR1 i nowsze               |
| Wybierz ponownie                               | 10.3(1) i nowsze                  |
| Szybkie wybieranie (nie obsługuje pauzy)       | 10.3(1) i nowsze                  |
| Przycisk Adres URL usług                       | 11.5(1)SR1 i nowsze               |
| Przenoszenie                                   | 10.3(1) i nowsze                  |
| Wybieranie URI (Uniform Resource Identifier)   | 10.3(1) i nowsze                  |

# Narzędzie do zgłaszania problemów

Użytkownicy zgłaszają problemy za pomocą Narzędzia do zgłaszania problemów (PRT).

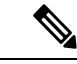

#### Uwaga

Dzienniki tego narzędzia są wymagane przez zespół Cisco TAC do rozwiązywania problemów. Dzienniki są kasowane po ponownym uruchomieniu telefonu. Zarchiwizuj dzienniki przed ponownym uruchomieniem telefonów.

Aby utworzyć zgłoszenie problemu, użytkownicy korzystają z narzędzia PRT oraz podają datę i godzinę wystąpienia problemu i jego opis.

Jeśli przesłanie pliku PRT nie powiedzie się, możesz uzyskać dostęp do pliku PRT dla telefonu z adresu URL http://<phone-ip-address>/FS/<prt-file-name>. Ten adres URL jest wyświetlany w telefonie w następujących przypadkach:

- Gdy telefon jest w domyślnym stanie fabrycznym. Adres URL pozostaje aktywny przez 1 godzinę. Po 1 godzinie użytkownik powinien ponownie dostarczyć dzienniki telefonu.
- Jeśli telefon pobrał plik konfiguracyjny i system kontroli połączeń zezwala na dostęp WWW do telefonu.

Adres serwera należy dodać w polu Customer Support Upload URL (Adres URL do przesyłania plików do pomocy technicznej) w programie Cisco Unified Communications Manager.

Jeśli urządzenia z funkcją Mobile and Remote Access wdrożono przez usługę Expressway, na serwerze Expressway należy dodać adres serwera PRT do listy dozwolonych serwerów HTTP.

### Konfigurowanie adresu URL do przesyłania plików do pomocy technicznej

Do odbierania plików z narzędzia PRT potrzebny jest serwer ze skryptem do przesyłania plików. Narzędzie PRT korzysta z mechanizmu HTTP POST. Przesyłane dane zawierają następujące parametry (zakodowane jako wiadomość wieloczęściowa MIME):

- devicename (nazwa urządzenia, np. "SEP001122334455")
- serialno (nr seryjny, np. "FCH12345ABC")
- username (nazwa użytkownika skonfigurowana w programie Cisco Unified Communications Manager, właściciel urządzenia)
- prt\_file (plik PRT, np. "probrep-20141021-162840.tar.gz")

Poniżej znajduje się przykładowy skrypt. Ten skrypt przedstawiono wyłącznie w celach referencyjnych. Firma Cisco nie Świadczy pomocy technicznej dotyczącej skryptu do przesyłania zainstalowanego na serwerze klienta.

<?php

```
// NOTE: you may need to edit your php.ini file to allow larger
 // size file uploads to work.
 // Modify the setting for upload_max_filesize
 // I used: upload max filesize = 20M
 // Retrieve the name of the uploaded file
 $filename = basename($ FILES['prt file']['name']);
 //\ensuremath{\,\text{Get}} rid of quotes around the device name, serial number and username if they exist
 $devicename = $ POST['devicename'];
 $devicename = trim($devicename, "'\"");
 $serialno = $ POST['serialno'];
 $serialno = trim($serialno, "'\"");
 $username = $ POST['username'];
 $username = trim($username, "'\"");
 // where to put the file
 $fullfilename = "/var/prtuploads/".$filename;
 // If the file upload is unsuccessful, return a 500 error and
 // inform the user to try again
 if(!move uploaded file($ FILES['prt file']['tmp name'], $fullfilename)) {
         header("HTTP/1.0 500 Internal Server Error");
         die("Error: You must select a file to upload.");
 }
 2>
```

Uwaga

Telefony obsługują tylko adresy URL HTTP.

### Procedura

| Krok 1                                                                                                    | Skonfiguruj serwer, na którym może działać skrypt do przesyłania plików PRT.                                                                                                    |  |  |
|----------------------------------------------------------------------------------------------------|----------------------------------------------------------------------------------------------------|--|--|
| Krok 2                                                                                                    | Napisz skrypt obsługujący wymienione wyżej parametry albo zmodyfikuj przedstawiony tu przykładowy skrypt odpowiednio do potrzeb.                                                                                                    |  |  |
| Krok 3                                                                                                    | Umieść skrypt na serwerze.                                                                                                    |  |  |
| Krok 4                                                                                                    | W programie Cisco Unified Communications Manager przejdź do obszaru Układ konfiguracji specyficznej dla produktu w oknie konfiguracji konkretnego urządzenia, oknie Common Phone Profile (Wspólny profil telefonu) albo oknie Enterprise Phone Configuration (Firmowa konfiguracja telefonów). |  |  |
| <b>Krok 5</b> Kliknij pole <b>Customer support upload URL</b> (Adres URL do przesyłania plików do pomo wprowadź adres URL skryptu na serwerze. |                                                                                                    |  |  |
|                                                                                                    | Przykład:                                                                                                    |  |  |
|                                                                                                    | http://example.com/prtscript.php                                                                                                    |  |  |
| Krok 6                                                                                                    | Zapisz zmiany.                                                                                                    |  |  |

# Konfigurowanie oznaczenia linii

Można skonfigurować w telefonie wyświetlanie etykiety tekstowej zamiast numeru telefonu. Etykieta ta może służyć do identyfikowania linii według jej nazwy lub przeznaczenia. Jeśli np. użytkownik współdzieli linie w telefonie, można identyfikować daną linię po nazwisku osoby, która z niej korzysta.

W przypadku dodania oznaczenia do kluczowego modułu rozszerzeń na linii wyświetlanych jest tylko pierwszych 25 znaków.

### Procedura

- Krok 1
   W aplikacji Cisco Unified Communications Manager administracja wybierz kolejno opcje Urządzenie > Telefon.
- **Krok 2** Odszukaj telefon do skonfigurowania.
- Krok 3 Odszukaj odpowiednią linię i skonfiguruj pole Etykieta tekstowa linii.
- **Krok 4** (Opcjonalne) Jeśli oznaczenie ma być stosowane do innych urządzeń współdzielących daną linię, zaznacz pole wyboru Aktualizuj współdzielone ustawienia urządzeń i kliknij przycisk **Propaguj wybrane**.
- Krok 5 Kliknij przycisk Zapisz.

# **Assured Services SIP**

Protokół AS-SIP (Assured Services SIP) to zbiór funkcji i protokołów, które oferują dobre zabezpieczenia przepływu połączeń dla telefonów IP Cisco o telefonów innych firm. Następujące funkcje są nazywane zbiorczo AS-SIP:

- Wielopoziomowe pierwszeństwo i zastępowanie (MLPP)
- DSCP (Differentiated Services Code Point)

- TLS (Transport Layer Security) i SRTP (Secure Real-time Transport Protocol)
- Protokół internetowy w wersji 6 (IPv6)

Protokół AS-SIP jest często używany z funkcją wielopoziomowego pierwszeństwa i zastępowania (ang. MLPP, Multilevel Precedence and Preemption) do piorytetyzowania połączeń w sytuacji alarmowej. Usługa MLPP umożliwia przypisywanie poziomu priorytetu do połączeń wychodzących — od poziomu 1 (niski) do poziomu 5 (wysoki). Gdy użytkownik odbiera połączenie, na telefonie wyświetlana jest ikona poziomu pierwszeństwa, która informuje o priorytecie połączenia.

Aby skonfigurować protokół AS-SIP, należy wykonać poniższe czynności w systemie Cisco Unified Communications Manager:

- Konfigurowanie użytkownika digest Skonfiguruj użytkownika końcowego korzystającego z uwierzytelniania digest dla żądań SIP.
- Konfigurowanie bezpiecznego portu telefonu SIP System Cisco Unified Communications Manager używa tego portu do nasłuchiwania telefonów SIP w celu rejestracji linii SIP za pośrednictwem protokołu TLS.
- Ponowne uruchomienie usług Po skonfigurowaniu bezpiecznego portu należy ponownie uruchomić system Cisco Unified Communications Manager i dostawcę usług Cisco CTL. Konfigurowanie profilu SIP dla protokołu AS-SIP Skonfiguruj profil SIP przy użyciu ustawień SIP dla punktów końcowych AS-SIP i łączy magistralowych SIP. Parametry poszczególnych telefonów nie są pobierane na telefon AS-SIP innej firmy. Są one używane tylko przez program Cisco Unified Manager. Telefony innych firm należy skonfigurować lokalnie przy użyciu takich samych ustawień.
- Konfigurowanie profilu zabezpieczeń telefonu dla protokołu AS-SIP Profil zabezpieczeń telefonu umożliwia przypisywanie ustawień zabezpieczeń, takich jak TLS, SRTP i uwierzytelnianie digest.
- Konfigurowanie punktu końcowego AS-SIP Skonfiguruj telefon IP Cisco lub punkt końcowy innej firmy z obsługą protokołu AS-SIP.
- Kojarzenie urządzeń i użytkowników końcowych Skojarz punkty końcowe z użytkownikami.
- Konfigurowanie profilu zabezpieczeń łącza magistralowego SIP dla protokołu AS-SIP Profil zabezpieczeń łącza magistralowego SIP umożliwia przypisywanie funkcji zabezpieczeń, takich jak TLS i uwierzytelnianie digest, do łącza magistralowego SIP.
- Konfigurowanie łącza magistralowego SIP dla protokołu AS-SIP Skonfiguruj łącze magistralowe SIP z obsługą protokołu AS-SIP.
- Konfigurowanie funkcji protokołu AS-SIP Skonfiguruj dodatkowe funkcje protokołu AS-SIP, takie jak MLPP, TLS, V.150 i IPv6.

Aby uzyskać szczegółowe informacje na temat konfigurowania protokołu AS-SIP, zobacz rozdział "Konfigurowanie punktów końcowych AS-SIP" w *Podręczniku konfiguracji funkcji programu Cisco Unified Communications Manager*.

# Wielopoziomowe pierwszeństwo i zastępowanie

Funkcja wielopoziomowego pierwszeństwa i zastępowania (MLPP) umożliwia priorytetyzowanie połączeń w sytuacjach awaryjnych lub innych sytuacjach kryzysowych. Do połączeń wychodzących można przypisać priorytet w zakresie od 1 do 5. W przypadku połączeń przychodzących wyświetlana jest ikona wskazująca

priorytet połączenia. Uwierzytelnieni użytkownicy mogą zastępować połączenia na docelowych stacjach lub za pośrednictwem magistrali TDM z pełną subskrypcją.

Ta funkcja zapewnia personelowi wyższego szczebla możliwość komunikacji z krytycznymi organizacjami i personelem.

Usługa MLPP jest często używana z protokołem Assured Services SIP (AS-SIP). Aby uzyskać szczegółowe informacje na temat konfigurowania usługi MLPP, zobacz rozdział "Konfigurowanie wielopoziomowego pierwszeństwa i zastępowania (MLPP)" w *Podręczniku konfiguracji funkcji programu Cisco Unified Communications Manager*.

# Bezpośrednia migracja telefonu do telefonu wieloplatformowego

Telefon korporacyjny można łatwo zmigrować do telefonu wieloplatformowego w jednym kroku, bez konieczności ładowania przejściowego oprogramowania sprzętowego. Wszystko czego potrzebujesz to uzyskanie i autoryzacja licencji migracyjnej z serwera.

Aby uzyskać więcej informacji, patrz https://www.cisco.com/c/en/us/td/docs/voice\_ip\_comm/cuipph/MPP/ MPP-conversion/enterprise-to-mpp/cuip\_b\_conversion-guide-ipphone.html

# Konfigurowanie szablonu klawiszy programowych

Z aplikacjami obsługiwanymi przez telefon IP Cisco można skojarzyć maksymalnie 18 klawiszy programowych. Z każdą aplikacją, która obsługuje klawisze programowe, jest skojarzony co najmniej jeden standardowy szablon klawiszy programowych.

Program Cisco Unified Communications Manager obsługuje szablon klawiszy programowych Standard User and Standard Feature (Standardowy użytkownik i standardowe funkcje). Standardowy szablon klawiszy programowych można zmodyfikować, sporządzając jego kopię pod nową nazwą i wprowadzając w niej zmiany. Można też modyfikować niestandardowy szablon klawiszy programowych.

Więcej informacji na ten temat można znaleźć w dokumentacji używanej wersji programu Cisco Unified Communications Manager.

Telefony nie obsługują niektórych klawiszy programowych, które można konfigurować w oknie Softkey Template Configuration (Konfiguracja szablonu klawiszy programowych) w aplikacji Cisco Unified Communications Manager — administracja. W poniższej tabeli zamieszczono listę funkcji, klawiszy programowych, które można konfigurować w szablonie klawiszy programowych, a także podano, czy są one obsługiwane przez telefon IP Cisco.

| Funkcja | Konfigurowalne<br>klawisze programowe<br>w konfiguracji<br>szablonu klawiszy<br>programowych | Stan obsługi | Uwagi |
|---------|----------------------------------------------------------------------------------------------|--------------|-------|
| Odbierz | Odbierz (Odbierz)                                                                            | Tak          | -     |

| Funkcja                                 | Konfigurowalne<br>klawisze programowe<br>w konfiguracji<br>szablonu klawiszy<br>programowych | Stan obsługi | Uwagi                                                                                                    |
|-----------------------------------------|----------------------------------------------------------------------------------------------|--------------|----------------------------------------------------------------------------------------------------|
| Wtrąć                                   | Wtrąć (Wtrąć)                                                                                | Nie          | Funkcję WtrąćKon obsługują tylko telefony<br>IP Cisco 7811, 7821, 7841 i 7861.                                        |
| Oddzwoń                                 | Oddzwoń (Oddzwoń)                                                                            | Tak          | Można skonfigurować jako klawisz<br>programowalny linii lub jako klawisz<br>programowy.                               |
| Przekierowywanie<br>wszystkich połączeń | Forward All<br>(Przekierowywanie<br>wszystkich) (cfwdAll)                                    | Tak          | Telefon wyświetla opcję Fwd ALL<br>(Przekierowywanie wszystkich) lub Fwd Off<br>(Przekierowywanie wyłączone).         |
| Parkowanie<br>połączenia                | Parkowanie połączenia<br>(Park (Parkuj))                                                     | Tak          | Można skonfigurować jako klawisz<br>programowalny linii lub jako klawisz<br>programowy.                               |
| Przejmowanie<br>połączeń                | Przejmowanie (Pickup<br>(Przejmij))                                                          | Tak          | Można skonfigurować jako klawisz<br>programowalny linii lub jako klawisz<br>programowy.                               |
| cWtrąć                                  | Wtrącenie w<br>konferencję (cBarge<br>(WtrąćKon))                                            | Tak          | Można skonfigurować jako klawisz<br>programowalny linii lub jako klawisz<br>programowy.                               |
| Połączenie<br>konferencyjne             | Konferencja (Conf<br>(Konf.))                                                                | Tak          | Można skonfigurować tylko jako klawisz programowy.                                                                    |
| Lista konferencji                       | Szczegóły                                                                                    | Tak          | Telefon wyświetla opcję Szczegóły.                                                                                    |
| Przekieruj                              | Przekierowanie                                                                               | Tak          | Telefon wyświetla opcję Przekieruj.                                                                                   |
|                                         | (iDivert (Przekier.<br>nat.))                                                                |              | Począwszy od oprogramowania sprzętowego<br>w wersji 10.3(1) telefon wyświetla klawisz<br>programowy Decline (Odrzuć). |
| Nie przeszkadzać                        | Toggle Do Not Disturb<br>(Przełączanie Nie<br>przeszkadzać) (DND)                            | Tak          | Można skonfigurować jako klawisz<br>programowalny linii lub jako klawisz<br>programowy.                               |
| Rozłączanie                             | Rozłączanie (EndCall<br>(Rozłącz))                                                           | Tak          |                                                                                                    |
| Przejmij grupę                          | Przejmij grupę<br>(GPickUp (PrzGrupę))                                                       | Tak          | Można skonfigurować jako klawisz<br>programowalny linii lub jako klawisz<br>programowy.                               |
| Zawieszanie                             | Zawieszanie (Hold<br>(Zawie <b>ś</b> ))                                                      | Tak          | Funkcja zawieszania ma wydzielony przycisk.                                                                           |

I

| Funkcja                                                                       | Konfigurowalne<br>klawisze programowe<br>w konfiguracji<br>szablonu klawiszy<br>programowych             | Stan obsługi | Uwagi                                                                                     |
|-------------------------------------------------------------------------------|----------------------------------------------------------------------------------------------------|--------------|-------------------------------------------------------------------------------------------|
| Grupa<br>wyszukiwania                                                         | GrWyszuk (HLog<br>(GrWyszuk))                                                                            | Tak          | Można skonfigurować jako klawisz<br>programowalny linii lub jako klawisz<br>programowy.   |
| Dołącz                                                                        | Dołącz (Join (Dołącz))                                                                                   | Nie          |                                                                                           |
| Identyfikacja<br>połączeń złośliwych<br>(MCID)                                | Toggle Malicious Call<br>Identification<br>(Przełączanie<br>identyfikacji połączeń<br>złośliwych) (MCID) | Tak          | Można skonfigurować jako klawisz<br>programowalny funkcji lub jako klawisz<br>programowy. |
| Meet Me                                                                       | PokKonf (PokKonf)                                                                                        | Tak          | Można skonfigurować jako klawisz<br>programowalny funkcji lub jako klawisz<br>programowy. |
| Mobile Connect                                                                | Mobilność<br>(Mobilność)                                                                                 | Tak          | Można skonfigurować jako klawisz<br>programowalny funkcji lub jako klawisz<br>programowy. |
| NowePoł                                                                       | NowePoł (NowePoł)                                                                                        | Tak          | Telefon wyświetla opcję NowePoł.                                                          |
| Przejmowanie<br>innych                                                        | Przejmowanie innych<br>(oPickup<br>(przejInnych))                                                        | Tak          | Można skonfigurować jako klawisz<br>programowalny funkcji lub jako klawisz<br>programowy. |
| PLK Support for<br>Queue Statistics<br>(Obsługa PLK dla<br>statystyk kolejki) | Stan kolejki                                                                                             | Tak          | -                                                                                         |
| Raportowanie o<br>jakości                                                     | Narzędzie<br>raportowania jakości<br>(QRT)                                                               | Tak          | Można skonfigurować jako klawisz<br>programowalny funkcji lub jako klawisz<br>programowy. |
| Ostatnie                                                                      | Ostatnie                                                                                                 | Tak          | Powoduje włączanie/wyłączanie klawisza programowego.                                      |
| Wybierz ponownie                                                              | Ponowne wybieranie<br>(Powtórz)                                                                          | Tak          | -                                                                                         |

| Funkcja                                                                                           | Konfigurowalne<br>klawisze programowe<br>w konfiguracji<br>szablonu klawiszy<br>programowych   | Stan obsługi | Uwagi                                                                         |
|---------------------------------------------------------------------------------------------------|------------------------------------------------------------------------------------------------|--------------|-------------------------------------------------------------------------------|
| Remove Last<br>Conference<br>Participant<br>(Usuwanie<br>ostatniego<br>uczestnika<br>konferencji) | Remove Last<br>Conference Participant<br>(Usuń ostatniego<br>uczestnika konferencji)<br>(Usuń) | Tak          | Po wybraniu uczestnika telefon wyświetla<br>opcję Usuń.                       |
| Wznów                                                                                             | Wznów (Wznów)                                                                                  | Tak          | Funkcja wznawiania ma wydzielony przycisk.                                    |
| Szybkie wybieranie                                                                                | Skrócone wybieranie<br>(AbbrDial<br>(SkrócWyb))                                                | Tak          | Telefon wyświetla opcję SpeedDial<br>(Szybkie wybieranie).                    |
| Przenoszenie                                                                                      | Przekazywanie<br>bezpośrednie (DirTrfr<br>(PrzekBezp))                                         | Tak          | Do obsługi tej funkcji służy klawisz<br>programowany lub wydzielony przycisk. |
| Video Mode<br>Command                                                                             | Video Mode Command<br>(Polecenie trybu<br>wideo) (TrybWid)                                     | Nie          | -                                                                             |

Program Cisco Unified Communications Manager umożliwia konfigurowanie dowolnego klawisza programowego w szablonie klawiszy programowych, ale nieobsługiwane klawisze programowe nie będą wyświetlane na ekranie telefonu.

### Procedura

 
 Krok 1
 W programie Cisco Unified Communications Manager wybierz kolejno opcje Urządzenie > Ustawienia urządzenia > Szablon klawiszy programowych.

- Krok 2 Odszukaj szablon, który chcesz zmienić.
- **Krok 3** Na liście Related Links (Pokrewne łącza) wybierz pozycję Configure Softkey Layout (Konfigurowanie układu klawiszy programowych) i kliknij przycisk **Go** (Idź).
- Krok 4 Skonfiguruj położenie klawiszy programowych.
- Krok 5 Wybierz opcję Zapisz, aby zapisać układ, szablon i zmiany
- **Krok 6** Wybierz opcję Apply Config (Zastosuj konfigurację), aby zastosować szablon w telefonach.

### **Tematy pokrewne**

Cisco Unified Communications Manager - Dokumentacja, na stronie xv

# Szablony przycisków telefonu

Dzięki szablonom przycisków telefonu można przypisywać pozycje szybkiego wybierania i funkcje obsługi połączeń do programowalnych przycisków. Funkcje obsługi połączeń, które można przypisywać do przycisków, to: Answer (Odbieranie), Przenoszenie i All Calls (Wszystkie połączenia).

Najlepiej jest zmodyfikować szablony przed zarejestrowaniem telefonów w sieci. Dzięki temu podczas rejestrowania można za pomocą programu Cisco Unified Communications Manager uzyskiwać dostęp do opcji niestandardowego szablonu przycisków telefonu.

## Modyfikowanie szablonu przycisków telefonu

Więcej informacji na temat usług udostępnianych przez telefon IP i konfigurowania przycisków linii można znaleźć w dokumentacji używanej wersji programu Cisco Unified Communications Manager.

### Procedura

| Krok 1 | W oknie Cisco Unified Communications Manager — administracja wybierz kolejno opcje Urządzenie > Dovice Settings (Ustawionia urządzenia) > Szablon przycieków telefonu |
|--------|----------------------------------------------------------------------------------------------------|
|        | Device Settings (Ostawienia urządzenia) > Szabion przyciskow telefonu.                                                                                                |
| Krok 2 | Kliknij przycisk <b>Find</b> (Znajd <b>z</b> ).                                                                                                    |
| Krok 3 | Wybierz model telefonu.                                                                                                    |
| Krok 4 | Wybierz opcję Copy (Kopiuj), wprowadź nazwę nowego szablonu, a następnie wybierz opcję Zapisz.                                                                        |
|        | Pojawi się okno Phone Button Template Configuration (Konfiguracja szablonu przycisków telefonu).                                                                      |
| Krok 5 | Odszukaj przycisk, który chcesz przypisać, i na powiązanej z daną linią liście rozwijanej Features (Funkcje)<br>wybierz pozycję Adres URL usługi.                     |
| Krok 6 | Wybierz opcję Zapisz, aby utworzyć nowy szablon przycisków telefonu, który korzysta z adresu URL usługi.                                                              |
| Krok 7 | Wybierz kolejno opcje Urządzenie > Telefon i otwórz okno Konfiguracja telefonu.                                                                                       |
| Krok 8 | Na liście rozwijanej Szablon przycisków telefonu wybierz nowy szablon przycisków telefonu.                                                                            |
| Krok 9 | Wybierz opcję <b>Zapisz</b> , aby zachować zmiany, a następnie wybierz opcję <b>Apply Config</b> (Zastosuj konfigurację), aby zastosować zmiany.                      |
|        | Użytkownik telefonu może teraz uzyskiwać dostęp do usługi Portal Self Care i przypisać ją do jednego z<br>przycisków telefonu.                                        |

### Tematy pokrewne

Cisco Unified Communications Manager - Dokumentacja, na stronie xv

# Konfigurowanie osobistej książki adresowej lub szybkiego wybierania jako usługi telefonu IP

Adres URL usługi można powiązać z klawiszem programowalnym, modyfikując szablon przycisków telefonu. W ten sposób można umożliwić użytkownikom dostęp za pomocą jednego klawisza do osobistej książki adresowej i szybkiego wybierania. Przed zmodyfikowaniem szablonu przycisków telefonu należy skonfigurować osobistą książkę adresową i szybkie wybieranie jako usługę telefonu IP. Więcej informacji na ten temat można znaleźć w dokumentacji używanej wersji programu Cisco Unified Communications Manager.

Aby skonfigurować osobistą książkę adresową i szybkie wybieranie jako usługę telefonu IP (jeśli nie zrobiono tego wcześniej), wykonaj następujące czynności:

### Procedura

Krok 1 W oknie Cisco Unified Communications Manager — administracja wybierz kolejno opcje Urządzenie > Ustawienia urządzenia > Usługi telefonu.

Zostanie wyświetlone okno Find and List IP Phone Services (Znajdowanie i wyświetlanie listy usług telefonu IP).

Krok 2 Kliknij opcję Dodaj nową.

Zostanie wyświetlone okno IP Phone Services Configuration (Konfiguracja usług telefonu IP).

- **Krok 3** Wprowadź następujące ustawienia:
  - Nazwa usługi: wprowadź wartość Osobista książka adresowa.
  - Opis usługi: wprowadź opcjonalny opis usługi.
  - Adres URL usługi

W przypadku osobistej książki adresowej wprowadź następujący adres URL:

http://<Unified CM-server-name>:8080/ccmpd/login.do?name=#DEVICENAME#&service=pab

W przypadku szybkiego wybierania wprowadź następujący adres URL:

http://<Unified-CM-server-name>:8080/ccmpd/login.do?name=#DEVICENAME#&service=fd

· Bezpieczny adres URL usługi

W przypadku osobistej książki adresowej wprowadź następujący adres URL:

https://<Unified CM-server-name>:8443/ccmpd/login.do?name=#DEVICENAME#&service=pab

W przypadku szybkiego wybierania wprowadź następujący adres URL:

https://<Unified-CM-server-name>:8443/ccmpd/login.do?name=#DEVICENAME#&service=fd

- Kategoria usługi: wybierz wartość XML Service (Usługa XML).
- Typ usługi: wybierz wartość Directories (Książki telefoniczne).
- Włącz: zaznacz to pole wyboru.

*http://<IP\_address>* lub *https://<IP\_address>* (W zależności od protokołu obsługiwanego przez telefon IP Cisco).

Krok 4 Kliknij przycisk Zapisz.

Uwaga Jeśli zmienisz adres URL usługi, usuniesz parametr usługi telefonu IP lub zmienisz nazwę parametru usługi telefonu, którą subskrybują użytkownicy, musisz kliknąć przycisk Update Subscriptions (Aktualizuj subskrypcje), aby zastosować zmiany dla wszystkich aktualnie subskrybujących użytkowników. Jeśli tego nie zrobisz, użytkownicy będą musieli ponownie zasubskrybować usługę, aby ponownie uzyskać poprawny adres URL.

#### Tematy pokrewne

Cisco Unified Communications Manager — Dokumentacja, na stronie xv

# Parametry zarządzania zestawem nagłownym w starszych wersjach programu Cisco Unified Communications Manager

Jeśli użytkownik ma wersję programu Cisco Unified Communications Manager starszą niż 12.5(1)SU1, może zdalnie skonfigurować ustawienia zestawu nagłownego Cisco do używania z telefonami lokalnymi.

Konfiguracja zdalnego zestawu nagłownego w programie Cisco Unified Communication Manager w wersji 10.5 (2), 11.0 (1), 11.5 (1), 12.0 (1) i 12.5 (1) wymaga pobrania pliku z Witryny pobierania oprogramowania firmy Cisco, edycji pliku i wysłania pliku na serwerze TFTP systemu Cisco Unified Communications Manager. Plik jest plikiem JSON (JavaScript Object Notification). Zaktualizowana konfiguracja zestawu nagłownego jest stosowana we wszystkich zestawach nagłownych w przedsiębiorstwie w czasie od 10 do 30 minut po przesłaniu, aby zapobiec zaległościom ruchu sieciowego w usłudze TFTP programu.

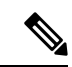

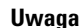

Można zarządzać zestawami nagłownymi za pośrednictwem programu Cisco Unified Communications Manager — Administracja w wersji 11.5(1)SU7.

Podczas pracy z plikiem JSON należy pamiętać o następujących kwestiach:

- Ustawienia nie zostaną zastosowane, jeśli w kodzie brakuje nawiasu lub nawiasów. Należy sprawdzić format pliku przy użyciu narzędzia online, na przykład JSON Formatter.
- Wartością ustawienia updatedTime musi być czas bieżącej epoki. W przeciwnym razie konfiguracja nie zostanie zastosowana. Alternatywnie można zwiększyć wartość updatedTime o 1, aby była większa niż w poprzedniej wersji.
- Nie zmieniaj nazw parametrów. W przeciwnym razie ustawienia nie będą stosowane.

Więcej informacji o usłudze TFTP znajduje się w rozdziale "Manage Device Firmware" (Zarządzanie oprogramowaniem sprzętowym urządzeń) *Podręcznika administratora systemu Cisco Unified Communications Manager oraz usługi IM i systemu obecności.* 

Przed zastosowaniem pliku defaultheadsetconfig.json należy zaktualizować oprogramowanie sprzętowe telefonów do najnowszej wersji. W poniższej tabeli opisano ustawienia domyślne, które można dostosować przy użyciu pliku JSON.

### Pobieranie domyślnego pliku konfiguracyjnego zestawu nagłownego

Przed przystąpieniem do zdalnego konfigurowania parametrów zestawu nagłownego należy pobrać najnowszy przykładowy plik notacji JSON (ang. JavaScript)

### Procedura

- Krok 1 Przejdź do następującego adresu URL: https://software.cisco.com/download/home/286320550
- Krok 2 Wybierz Zestawy nagłowne Cisco z serii 500.
- Krok 3 Wybierz serię zestawów nagłownych.
- Krok 4 Wybierz folder publikacji i wybierz plik zip.
- Krok 5 Kliknij przycisk Pobierz lub Dodaj do koszyka, a następnie postępuj zgodnie z monitami.
- Krok 6 Rozpakuj plik do folderu w komputerze.

### Co dalej

Modyfikowanie domyślnego pliku konfiguracyjnego zestawu nagłownego, na stronie 158

### Modyfikowanie domyślnego pliku konfiguracyjnego zestawu nagłownego

Podczas pracy z plikiem JSON należy pamiętać, że:

- Ustawienia nie zostaną zastosowane, jeśli w kodzie brakuje nawiasu lub nawiasów. Należy sprawdzić format pliku przy użyciu narzędzia online, na przykład JSON Formatter.
- Wartością ustawienia "updatedTime" musi być czas bieżącej epoki. W przeciwnym razie konfiguracja nie zostanie zastosowana.
- Upewnij się, że dla opcji firmwareName wybrano ustawienie LATEST. W przeciwnym razie konfiguracja nie zostanie zastosowana.
- Nie zmieniaj nazw parametrów. W przeciwnym razie ustawienia nie będą stosowane.

### Procedura

- Krok 1 Otwórz plik defaultheadsetconfig.json za pomocą edytora tekstów.
- **Krok 2** Zmodyfikuj wartość updatedTime i wartości odpowiednich parametrów zestawu nagłownego.

Poniżej znajduje się przykładowy skrypt. Ten skrypt przedstawiono wyłącznie w celach referencyjnych. Użyj tego jako pomocy w konfiguracji ustawień zestawu nagłownego. Użyj pliku JSON dołączonego do oprogramowania sprzętowego.

```
"headsetConfig": {
    "templateConfiguration": {
        "configTemplateVersion": "1",
        "updatedTime": 1537299896,
        "reportId": 3,
```

L

```
"modelSpecificSettings": [
 {
   "modelSeries": "530",
    "models": [
     "520",
     "521",
     "522",
     "530",
     "531",
      "532"
    ],
    "modelFirmware": [
      {
        "firmwareName": "LATEST",
        "latest": true,
        "firmwareParams": [
          {
            "name": "Speaker Volume",
            "access": "Both",
            "usageId": 32,
            "value": 7
          },
          {
            "name": "Microphone Gain",
            "access": "Both",
            "usageId": 33,
            "value": 2
          },
          {
            "name": "Sidetone",
            "access": "Both",
            "usageId": 34,
            "value": 1
          },
          {
            "name": "Equalizer",
            "access": "Both",
            "usageId": 35,
            "value": 3
          }
        ]
     }
   ]
  },
  {
    "modelSeries": "560",
    "models": [
     "560",
     "561",
      "562"
   ],
    "modelFirmware": [
      {
        "firmwareName": "LATEST",
        "latest": true,
        "firmwareParams": [
          {
            "name": "Speaker Volume",
            "access": "Both",
            "usageId": 32,
            "value": 7
          },
          {
            "name": "Microphone Gain",
```

```
"access": "Both",
               "usageId": 33,
               "value": 2
            },
            {
               "name": "Sidetone",
               "access": "Both",
               "usageId": 34,
               "value": 1
            },
            {
              "name": "Equalizer",
               "access": "Both",
              "usageId": 35,
               "value": 3
            },
            {
              "name": "Audio Bandwidth",
               "access": "Admin",
              "usageId": 36,
               "value": 0
            },
             {
               "name": "Bluetooth",
               "access": "Admin",
              "usageId": 39,
               "value": 0
            },
            {
               "name": "DECT Radio Range",
               "access": "Admin",
               "usageId": 37,
               "value": 0
             }
             {
               "name": "Conference",
               "access": "Admin",
               "usageId": 41,
               "value": 0
          ]
        }
      ]
    }
 ]
}
```

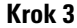

Zapisz defaultheadsetconfig.json.

### Co dalej

}

Zainstaluj domyślny plik konfiguracyjny

# Instalowanie domyślnego pliku konfiguracyjnego w programie Cisco Unified Communications Manager

Po zmodyfikowaniu pliku defaultheadsetconfig.json należy go zainstalować w programie Cisco Unified Communications Manager przy użyciu narzędzia do zarządzania plikami TFTP.

### Procedura

| Krok 1 | W narzędziu administrowanie systemem Cisco Unified OS wybierz kolejno opcje <b>Uaktualnianie</b> oprogramowania > Zarządzanie plikiem TFTP. |
|--------|----------------------------------------------------------------------------------------------------|
| Krok 2 | Wybierz opcję Wyślij plik.                                                                                                    |
| Krok 3 | Wybierz opcję Wybierz plik i przejdź do pliku defaultheadsetconfig.json.                                                                    |
| Krok 4 | Wybierz opcję Wyślij plik.                                                                                                    |
| Krok 5 | Kliknij opcję <b>Zamknij</b> .                                                                                                    |
|        |                                                                                                    |

# Ponowne uruchamianie serwera Cisco TFTP

Po wysłaniu pliku defaultheadsetconfig.json do katalogu TFTP uruchom ponownie serwer TFTP Cisco i zresetuj telefony. Po około 10 – 15 minutach rozpocznie się proces pobierania i zostaną zastosowane nowe konfiguracje zestawów nagłownych. Zastosowanie ustawień trwa od 10 do 30 minut.

### Procedura

| Krok 1 | Zaloguj się do usługi Cisco Unified Serviceability — następnie wybierz Narzędzia > Centrum zarządzania — Włączone usługi. |
|--------|----------------------------------------------------------------------------------------------------|
| Krok 2 | W polu listy rozwijanej Serwer wybierz serwer, na którym działa usługa Cisco TFTP.                                        |
| Krok 3 | Kliknij przycisk opcji odpowiadający usłudze Cisco TFTP.                                                                  |
| Krok 4 | Kliknij przycisk Uruchom ponownie.                                                                                        |

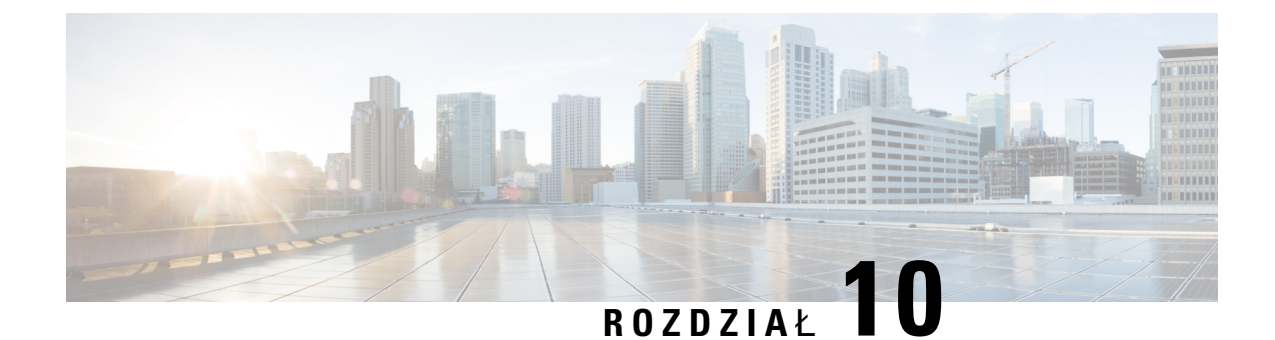

# Konfigurowanie firmowej książki telefonicznej i osobistej książki adresowej

- Konfigurowanie firmowej książki telefonicznej, na stronie 163
- Konfigurowanie osobistej książki adresowej, na stronie 163
- Konfigurowanie wpisów w osobistej książce adresowej użytkownika, na stronie 164

# Konfigurowanie firmowej książki telefonicznej

Firmowa książka telefoniczna umożliwia użytkownikowi wyszukiwanie numerów telefonów współpracowników. Do obsługi tej funkcji niezbędne jest skonfigurowanie firmowych książek telefonicznych.

Cisco Unified Communications Manager używa katalogu Lightweight Directory Access Protocol (LDAP) do przechowywania informacji o uwierzytelnianiu i autoryzacji użytkowników Cisco Unified Communications Manager aplikacje, które łączą się z Cisco Unified Communications Manager. Uwierzytelnianie służy do ustalania uprawnień użytkowników do dostępu do systemu. Autoryzacja wskazuje natomiast zasoby telefoniczne, z których może korzystać dany użytkownik, np. określony numer wewnętrzny.

Więcej informacji na ten temat można znaleźć w dokumentacji używanej wersji programu Cisco Unified Communications Manager.

Po zakończeniu konfigurowania katalogu LDAP użytkownicy mogą korzystać w swoich telefonach z usługi Firmowa książka telefoniczna w celu wyszukiwania użytkowników w firmowej książce telefonicznej.

### **Tematy pokrewne**

Cisco Unified Communications Manager - Dokumentacja, na stronie xv

# Konfigurowanie osobistej książki adresowej

Osobista książka adresowa umożliwia użytkownikowi przechowywanie zestawu osobistych numerów telefonów.

Osobista książka adresowa ma następujące funkcje:

- Osobista książka adresowa (PAB)
- klawisze szybkiego wybierania

Narzędzie synchronizacji książki adresowej (TABSynch)

Aby uzyskać dostęp do funkcji książki adresowej, użytkownicy mogą używać następujących metod:

- Przy użyciu przeglądarki WWW użytkownicy mają dostęp do osobistej książki adresowej i funkcji szybkiego wybierania z Portalu samoobsługowego Cisco Unified Communications.
- Z telefonu IP Cisco wybierz opcję Kontakty, aby wyszukiwać w firmowej lub osobistej książce adresowej.
- Z aplikacji dla systemu Microsoft Windows użytkownicy mogą używać narzędzia TABSynch do synchronizowania swoich prywatnych książek adresowych z książką adresową systemu Windows (Microsoft Windows Address Book, WAB). Klienci, którzy chcą korzystać z książki adresowej programu Microsoft Outlook (OAB), powinni rozpocząć od zaimportowania danych z OAB do WAB. Do synchronizacji książki WAB z osobistą książką adresową można użyć narzędzia TabSync. Instrukcje dotyczące korzystania z narzędzia TABSync można znaleźć w sekcji Pobieranie dodatku Cisco IP Phone Address Book Synchronizer, na stronie 164 i Konfigurowanie dodatku Synchronizer, na stronie 165.

Aby zapewnić, że użytkownicy dodatku Cisco IP Phone Address Book Synchronizer mają dostęp wyłącznie do własnych danych użytkowników końcowych, aktywuj usługę Cisco UXL Web Service w usłudze serwisowanie systemu Cisco Unified.

Aby skonfigurować osobistą książkę adresową w przeglądarce WWW, użytkownicy muszą mieć dostęp do Portalu samoobsługowego. Należy podać użytkownikom adres URL i dane logowania.

# Konfigurowanie wpisów w osobistej książce adresowej użytkownika

Użytkownicy mogą konfigurować wpisy w osobistych książkach adresowych na swoich telefonach IP Cisco. Aby móc skonfigurować osobistą książkę adresową, użytkownicy muszą mieć dostęp do następujących źródeł:

- Portal samoobsługowy: upewnij się, że użytkownicy wiedzą, jak uzyskać dostęp do tego portalu. Więcej informacji zawiera sekcja Konfigurowanie dostępu użytkownika do portalu Self Care, na stronie 68.
- Dodatek Cisco IP Phone Address Book Synchronizer: upewnij się, że użytkownicy mają program instalacyjny. Zobacz Pobieranie dodatku Cisco IP Phone Address Book Synchronizer, na stronie 164.

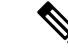

Uwaga

Dodatek Cisco IP Phone Address Book Synchronizer jest obsługiwany wyłącznie w nieobsługiwanych wersjach systemu Windows (na przykład Windows XP i wcześniejszych). To narzędzie nie jest obsługiwane w nowszych wersjach systemu Windows. W przyszłości zostanie usunięta z listy wtyczek programu Cisco Unified Communications Manager.

# Pobieranie dodatku Cisco IP Phone Address Book Synchronizer

Aby pobrać kopię tego dodatku w celu wysłania go swoim użytkownikom:
#### Procedura

| Krok 1 | Aby pobrać instalator, w aplikacji Cisco Unified Communications Manager — administracja wybierz kolejno opcje <b>Aplikacja</b> > <b>Plugins</b> ( <b>Dodatki</b> ).                                      |
|--------|----------------------------------------------------------------------------------------------------|
| Krok 2 | Wybierz opcję <b>Pobierz</b> , która znajduje się obok nazwy dodatku Cisco IP Phone Address Book Synchronizer.                                                                                           |
| Krok 3 | Po pojawieniu się okna dialogowego pobierania pliku wybierz opcję Zapisz.                                                                                                    |
| Krok 4 | Wyślij plik TabSyncInstall.exe i instrukcje podane w części Zastosowanie dodatku Cisco IP Phone Address<br>Book Synchronizer, na stronie 165 do wszystkich użytkowników, którzy potrzebują tego dodatku. |

# Zastosowanie dodatku Cisco IP Phone Address Book Synchronizer

Dodatek Cisco IP Phone Address Book Synchronizer. synchronizuje dane przechowywane w książce adresowej systemu Microsoft Windows z katalogiem programu Cisco Unified Communications Manager i osobistą książką adresową Portalu samoobsługowego.

 $\mathcal{P}$ 

Wskazówka

ka Aby zsynchronizować książkę adresową systemu Windows z osobistą książką adresową, wszyscy użytkownicy książki adresowej systemu Windows powinni zostać wprowadzeni do tej książki przed wykonaniem opisanych dalej procedur.

#### Instalowanie synchronizatora

Aby zainstalować Dodatek Cisco IP Phone Address Book Synchronizer, wykonaj następujące czynności:

#### Procedura

- Krok 1 Uzyskaj plik instalatora dodatku Cisco IP Phone Address Book Synchronizer od administratora systemu.
- Krok 2 Kliknij dwukrotnie plik TabSyncInstall.exe otrzymany od administratora.
- Krok 3 Kliknij przycisk Uruchom.
- Krok 4 Wybierz Next (Następny).
- Krok 5 Przeczytaj informacje o umowie licencyjnej i wybierz opcję I Accept (Zgadzam się). Wybierz Next (Następny).
- Krok 6 Wybierz katalog, w którym chcesz zainstalować aplikację, i kliknij przycisk Dalej.
- Krok 7 Kliknij przycisk Zainstaluj.
- Krok 8 Kliknij przycisk Zakończ.
- **Krok 9** Aby dokończyć proces instalacji, wykonaj czynności opisane w artykule Konfigurowanie dodatku Synchronizer, na stronie 165.

#### Konfigurowanie dodatku Synchronizer

Aby skonfigurować dodatek Cisco IP Phone Address Book Synchronizer:

#### Procedura

| Krok 1 | Uruchom dodatek Cisco IP Phone Address Book Synchronizer.                                                                                                    |
|--------|----------------------------------------------------------------------------------------------------|
|        | Jeśli został zaakceptowany domyślny katalog instalacyjny, dodatek ten można uruchomić, wybierając kolejno pozycje Start > Wszystkie programy > Cisco Systems > TabSync.                                                                                                    |
| Krok 2 | Aby skonfigurować informacje o użytkowniku, wybierz opcję Użytkownik.                                                                                                    |
| Krok 3 | Wprowadź nazwę i hasło użytkownika telefonu IP Cisco, a następnie kliknij przycisk OK.                                                                                                    |
| Krok 4 | Aby skonfigurować informacje o serwerze Cisco Unified Communications Manager, wybierz opcję Serwer.                                                                                                    |
| Krok 5 | Wprowadź adres IP lub nazwę hosta i numer portu serwera Cisco Unified Communications Manager i kliknij przycisk <b>OK</b> .                                                                                                    |
|        | Jeśli nie posiadasz tych informacji, skontaktuj się z administratorem systemu.                                                                                                    |
| Krok 6 | Aby rozpocząć proces synchronizowania książki adresowej, wybierz opcję Synchronizuj.                                                                                                    |
|        | W oknie Synchronization Status (Stan synchronizacji) podawany jest stan synchronizowania książki adresowej.<br>Jeśli w przypadku reguł zduplikowanych pozycji wybrana zostanie interwencja użytkownika, a w książce<br>adresowej znajdują się zduplikowane pozycje, wyświetlone zostanie okno Duplicate Selection. |
| Krok 7 | Wybierz pozycję, którą chcesz dodać do swojej osobistej książki adresowej, i kliknij przycisk OK.                                                                                                    |
| Krok 8 | Po zakończeniu synchronizowania wybierz opcję <b>Wyjdź</b> , aby zamknąć dodatek Cisco Unified CallManager Address Book Synchronizer.                                                                                                    |
| Krok 9 | Aby sprawdzić, czy synchronizacja się powiodła, zaloguj się do portalu Self Care i wybierz opcję <b>Osobista</b><br><b>książka adresowa</b> . Powinni się w niej znajdować użytkownicy z Twojej książki adresowej systemu Windows.                                                                                 |

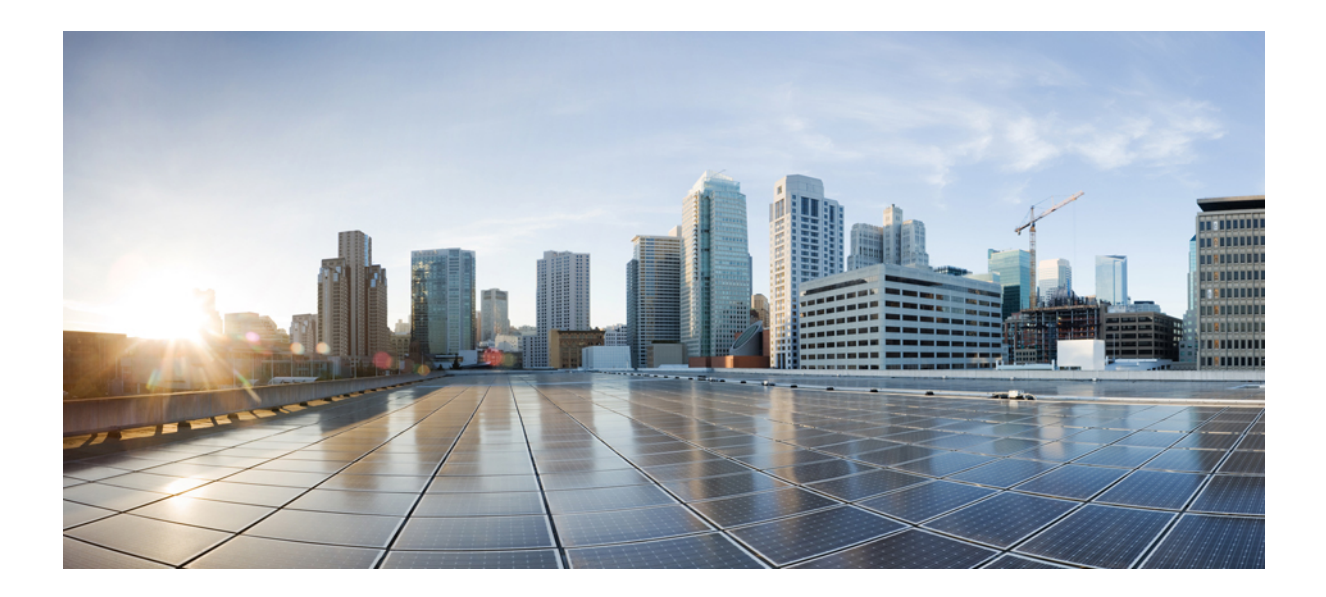

# część IV

# Rozwiązywanie problemów z telefonem IP Cisco

- Monitorowanie systemów telefonicznych, na stronie 169
- Rozwiązywanie problemów, na stronie 201
- Konserwacja, na stronie 219
- Obsługa użytkowników międzynarodowych, na stronie 225

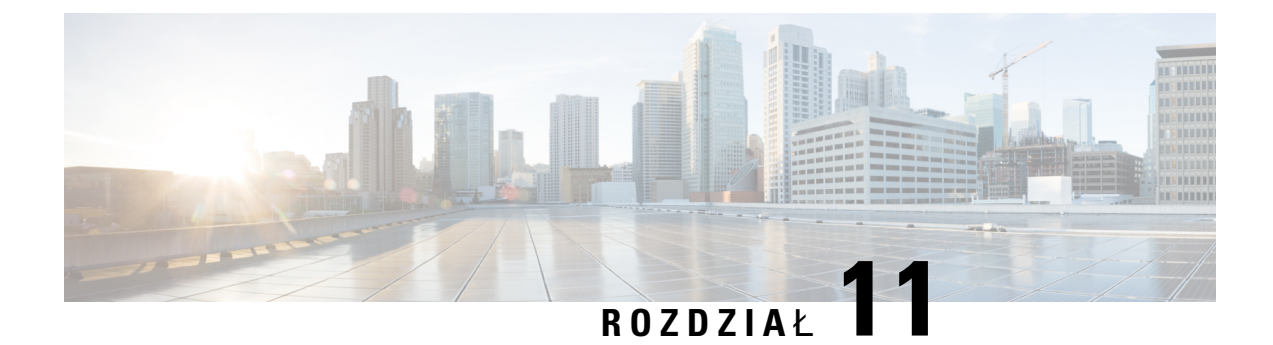

# Monitorowanie systemów telefonicznych

- Monitorowanie systemów telefonicznych przegląd, na stronie 169
- Stan telefonu IP Cisco, na stronie 169
- Strona WWW telefonu IP Cisco, na stronie 182
- Żądanie informacji z telefonu w formacie XML, na stronie 197

# Monitorowanie systemów telefonicznych — przegląd

Różne informacje o telefonie są dostępne w jego menu stanu oraz na stronach WWW telefonu. Informacje te powinny zawierać:

- Informacje o urządzeniu
- Informacje o konfiguracji sieci
- · Statystyki sieci
- Dzienniki urządzeń
- Statystyki strumieniowania

W tym rozdziale przedstawiono informacje, które można uzyskać ze strony WWW telefonu. Umożliwiają one zdalne monitorowanie działania telefonu i pomagają w rozwiązywaniu problemów.

# **Stan telefonu IP Cisco**

W poniższych sekcjach opisano, jak wyświetlić informacje o modelu, komunikaty o stanie i statystyki sieci telefonu IP Cisco.

- Informacje o modelu: informacje o sprzęcie i oprogramowaniu telefonu.
- Menu stanu: daje dostęp do ekranów z komunikatami o stanie, statystykami sieci i statystykami bieżącego połączenia.

Informacje wyświetlane na tych ekranach umożliwiają monitorowanie działania telefonu i pomagają w rozwiązywaniu problemów.

Wiele z tych oraz inne powiązane informacje są dostępne zdalnie na stronie WWW telefonu.

# Wyświetlanie okna Informacje o telefonie

#### Procedura

| Krok 1 | Naciśnij | klawisz | programowy | Ustawienia. |
|--------|----------|---------|------------|-------------|
|--------|----------|---------|------------|-------------|

Krok 2 Wybierz opcję Informacje o telefonie.

Jeśli użytkownik ma połączenie z zabezpieczonym lub uwierzytelnionym serwerem, odpowiednia ikona (z kłódką lub z certyfikatem) pojawi się na ekranie Informacje o telefonie po prawej stronie opcji serwera. Jeśli użytkownik nie ma połączenia z zabezpieczonym lub uwierzytelnionym serwerem, nie pojawia się żadna ikona.

Krok 3 Aby opuścić ekran Informacje o modelu, naciśnij przycisk **S**.

# Wyświetlanie menu Stan

#### Procedura

| Krok 1 | Aby wyświetlić menu Stan, naciśnij przycisk Aplikacje 🖄. |
|--------|----------------------------------------------------------|
| Krok 2 | Wybierz kolejno opcje Ustawienia administratora > Stan.  |
| Krok 3 | Aby zamknąć menu Stan, naciśnij przycisk Wstecz 5.       |

## Wyświetlanie okna komunikatów o stanie

#### Procedura

| Krok 1 | Naciśnij przycisk Aplikacje 📫                                                  |
|--------|--------------------------------------------------------------------------------|
| Krok 2 | Wybierz kolejno opcje Ustawienia administracyjne > Stan > Komunikaty o stanie. |
| Krok 3 | Aby usunąć bieżące komunikaty o stanie, naciśnij przycisk Wyczyść.             |
| Krok 4 | Aby zamknąć menu Stan, naciśnij przycisk Wstecz 5.                             |

#### **Tematy pokrewne**

Telefon wyświetla komunikaty o błędach, na stronie 204

#### Pola komunikatów o stanie

W poniższej tabeli opisano komunikaty o stanie wyświetlane na telefonie na ekranie Komunikaty o stanie.

Więcej informacji o listach zaufanych można znaleźć w dokumentacji konkretnej wersji programu Cisco Unified Communications Manager.

#### Tabela 33: Komunikaty o stanie w telefonie IP Cisco

| Komunikat                                  | Opis                                                                                                    | Wyjaśnienie i zalecane czynności                                                                                                    |
|--------------------------------------------|----------------------------------------------------------------------------------------------------|----------------------------------------------------------------------------------------------------|
| Nie można uzyskać adresu IP z serwera DHCP | Telefon nie uzyskał poprzednio adresu IP z serwera<br>DHCP. Może się to zdarzyć po zresetowaniu telefonu<br>do ustawień domyślnych lub fabrycznych.        | Sprawdź, czy serwer DHCP działa telefonu.                                                                                                    |
| Błąd rozmiaru TFTP                         | Plik konfiguracyjny jest zbyt duży dla systemu plików w telefonie.                                                                                         | Wyłącz telefon i włącz go ponown                                                                                                    |
| Błąd sumy kontrolnej pamięci ROM           | Pobrany plik oprogramowania jest uszkodzony.                                                                                                    | Uzyskaj nową kopię oprogramowa<br>umieść ją w katalogu TFTPPath. P<br>katalogu tylko wtedy, gdy oprogran<br>serwerem TFTP jest wyłączone. W<br>zostać uszkodzone.                                                                                                    |
| Powtórzony adres IP                        | Inne urządzenie korzysta z adresu IP przypisanego do telefonu.                                                                                             | Jeśli telefon ma statyczny adres IP,<br>przydzielony duplikat adresu IP.                                                                                                    |
|                                            |                                                                                                    | Jeśli używasz protokołu DHCP, sp<br>DHCP.                                                                                                    |
| Czyszczenie plików CTL i ITL               | Czyszczenie pliku CTL lub ITL.                                                                                                    | Żadna. Ten komunikat ma charakte                                                                                                    |
| Błąd aktualizowania Locale                 | Nie można znaleźć co najmniej jednego pliku<br>lokalizacyjnego w katalogu TFTP Path lub plik był<br>nieprawidłowy. Nie zmieniono ustawień<br>regionalnych. | W narzędziu Cisco Unified Operat<br>sprawdź, czy następujące pliki zna<br>systemu zarządzania plikami TFTI<br>• Znajduje się w podkatalogu o<br>ustawienie regionalne sieci:<br>• tones.xml<br>• Znajduje się w podkatalogu o<br>ustawienie regionalne użytkow<br>• glyphs.xml<br>• dictionary.xml<br>• kate.xml |

| Komunikat                                        | Opis                                                                                                    | Wyjaśnienie i zalecane czynności                                                                                                    |
|--------------------------------------------------|----------------------------------------------------------------------------------------------------|----------------------------------------------------------------------------------------------------|
| Nie znaleziono pliku <cfg file=""></cfg>         | Na serwerze TFTP nie znaleziono pliku<br>konfiguracyjnego o podanej nazwie ani pliku<br>domyślnego.                                        | Plik konfiguracyjny telefonu jest tworz<br>dodawany do bazy danych programu C<br>Communications Manager. Jeśli telefo<br>danych programu Cisco Unified Comr<br>serwer TFTP tworzy odpowiedź CFG F<br>znaleziono pliku konfiguracyjnego). |
|                                                  |                                                                                                    | • Telefon nie jest zarejestrowany w Communications Manager.                                                                                                    |
|                                                  |                                                                                                    | Jeśli nie zezwolono na automatyc<br>należy dodać go ręcznie do bazy<br>Unified Communications Manage                                                                                                    |
|                                                  |                                                                                                    | <ul> <li>Jeśli używasz protokołu DHCP, sp<br/>wskazuje na prawidłowy serwer T</li> </ul>                                                                                                    |
|                                                  |                                                                                                    | <ul> <li>Jeśli używasz statycznych adresó<br/>konfigurację serwera TFTP.</li> </ul>                                                                                                    |
| Nie znaleziono pliku <ctlfile.tlv></ctlfile.tlv> | Ten komunikat jest wyświetlany na telefonie, gdy<br>klaster Cisco Unified Communications Manager nie<br>znajduje się w trybie bezpiecznym. | Nie ma to znaczenia; telefon można na<br>systemie Cisco Unified Communicatio                                                                                                    |
| Adres IP zwolniony                               | Telefon jest skonfigurowany do zwolnienia adresu<br>IP.                                                                                    | Telefon pozostaje bezczynny aż do wy<br>zasilania lub do zresetowania adresu D                                                                                                    |
| Serw. DHCP pr. IPv4 - limit czasu                | Serwer DHCP protokołu IPv4 nie odpowiedział.                                                                                               | Sieć jest zajęta: błędy powinny znikna<br>obciążenia sieci.                                                                                                    |
|                                                  |                                                                                                    | Brak połączenia sieciowego pomiędzy<br>protokołu IPv4 a telefonem: sprawdź p                                                                                                    |
|                                                  |                                                                                                    | Serwer DHCP protokołu IPv4 jest wyła<br>konfigurację serwera DHCP protokołu                                                                                                    |
|                                                  |                                                                                                    | Nadal występują błędy: rozważ przypi<br>IPv4.                                                                                                    |
| Serwer DHCP protokołu IPv6 - limit czasu         | Serwer DHCP protokołu IPv6 nie odpowiedział.                                                                                               | Sieć jest zajęta: błędy powinny znikna<br>obciążenia sieci.                                                                                                    |
|                                                  |                                                                                                    | Brak połączenia sieciowego pomiędzy<br>protokołu IPv6 a telefonem: sprawdź p                                                                                                    |
|                                                  |                                                                                                    | Serwer DHCP protokołu IPv6 jest wył<br>konfigurację serwera DHCP protokołu                                                                                                    |
|                                                  |                                                                                                    | Nadal występują błędy: rozważ przypi<br>IPv6.                                                                                                    |

| Komunikat                               | Opis                                                                                                    | Wyjaśnienie i zalecane czynności                                                                                                    |
|-----------------------------------------|----------------------------------------------------------------------------------------------------|----------------------------------------------------------------------------------------------------|
| Serw. DNS pr. IPv4 - limit czasu        | Serwer DNS protokołu IPv4 nie odpowiedział.                                                                             | Sieć jest zajęta: błędy powinny zni<br>obciążenia sieci.                                                                                                    |
|                                         |                                                                                                    | Brak połączenia sieciowego pomięc<br>IPv4 a telefonem: sprawdź połącze                                                                                       |
|                                         |                                                                                                    | Serwer DNS protokołu IPv4 jest w<br>konfigurację serwera DNS protoko                                                                                         |
| Serwer DNS protokołu IPv6 - limit czasu | Serwer DNS protokołu IPv6 nie odpowiedział.                                                                             | Sieć jest zajęta: błędy powinny zni<br>obciążenia sieci.                                                                                                    |
|                                         |                                                                                                    | Brak połączenia sieciowego pomięć<br>IPv6 a telefonem: sprawdź połącze                                                                                       |
|                                         |                                                                                                    | Serwer DNS protokołu IPv6 jest w<br>konfigurację serwera DNS protoko                                                                                         |
| DNS nieznany host IPv4                  | Serwer DNS protokołu IPv4 nie może rozwiązać<br>nazwy serwera TFTP lub systemu Cisco Unified<br>Communications Manager. | Sprawdź, czy nazwy hosta serwera<br>Unified Communications Manager<br>skonfigurowane w serwerze DNS p                                                        |
|                                         |                                                                                                    | Rozważ stosowania adresów protok                                                                                                    |
| DNS nieznany host IPv6                  | Serwer DNS protokołu IPv6 nie może rozwiązać<br>nazwy serwera TFTP lub systemu Cisco Unified<br>Communications Manager. | Sprawdź, czy nazwy hosta serwera<br>Unified Communications Manager<br>skonfigurowane w serwerze DNS p                                                        |
|                                         |                                                                                                    | Rozważ użycie adresów protokołu                                                                                                    |
| Nie można załadować kodu                | Pobrana aplikacja nie jest zgodna ze sprzętem telefonu.                                                                 | Taka sytuacja występuje podczas p<br>oprogramowania na telefonie, która<br>sprzętowych telefonu.                                                             |
|                                         |                                                                                                    | Zaznacz identyfikator obciążenia p<br>programie Cisco Unified Commun<br>kolejno opcje <b>Urządzenie</b> > <b>Telefo</b><br>obciążenie wyświetlane na telefon |
| Brak routera domyślnego                 | Protokół DHCP lub konfiguracja statyczna nie określają routera domyślnego.                                              | Jeśli telefon posiada statyczny adre router jest skonfigurowany.                                                                                             |
|                                         |                                                                                                    | Jeśli używasz protokołu DHCP, se<br>domyślnego routera. Sprawdź kon                                                                                          |
| Brak serwera DNS protok. IPv4           | Podano nazwę, ale protokół DHCP lub statycznie skonfigurowany adres IP nie określa adresu serwera                       | Jeśli telefon posiada statyczny adre<br>DNS protokołu IPv4 jest skonfigur                                                                                    |
|                                         | DNS protokołu IPv4.                                                                                                    | Jeśli używasz protokołu DHCP, ser<br>serwera DNS protokołu IPv4. Spra<br>DHCP.                                                                               |

| Komunikat                                                                                   | Opis                                                                                                    | Wyjaśnienie i zalecane czynności                                                                                                    |
|---------------------------------------------------------------------------------------------|----------------------------------------------------------------------------------------------------|----------------------------------------------------------------------------------------------------|
| Brak serwera DNS protokołu IPv6                                                             | Podano nazwę, ale protokół DHCP lub statycznie<br>skonfigurowany adres IP nie określa adresu serwera                        | Jeśli telefon posiada statyczny adres II<br>DNS protokołu IPv6 jest skonfigurowa                                                            |
|                                                                                             | DNS protokołu IPv6.                                                                                                    | Jeśli używasz protokołu DHCP, serwe<br>serwera DNS protokołu IPv6. Sprawdź<br>DHCP.                                                         |
| Nie zainstalowano listy zaufanych certyfikatów                                              | Plik CTL lub plik ITL nie jest zainstalowany w telefonie.                                                                   | Lista zaufanych nie jest skonfigurowar<br>Unified Communications Manager, kto<br>obsługuje zabezpieczeń.                                    |
|                                                                                             |                                                                                                    | Lista zaufanych nie jest skonfigurowa                                                                                                    |
| Telefon nie zarejestrował się. Rozmiar klucza certyfikatu jest niezgodny z protokołem FIPS. | Protokół FIPS wymaga, aby długość certyfikatu serwera RSA wynosiła co najmniej 2048 bitów.                                  | Zaktualizuj certyfikat.                                                                                                    |
| System Cisco Unified Communications Manager<br>zażądał ponownego uruchomienia               | Telefon jest ponownie uruchamiany w wyniku<br>żądania systemu Cisco Unified Communications<br>Manager.                      | Prawdopodobnie zmieniono konfigura<br>Cisco Unified Communications Manaş<br><b>Apply Config</b> (Zastosuj konfigurację)<br>wdrożenie zmian. |
| Błąd dostępu protokołu TFTP                                                                 | TFTP wskazuje nieistniejący katalog.                                                                                        | Jeśli używasz protokołu DHCP, spraw<br>wskazuje na prawidłowy serwer TFTP.                                                                  |
|                                                                                             |                                                                                                    | Jeśli używasz statycznych adresów IP, serwera TFTP.                                                                                         |
| Błąd protokołu TFTP                                                                         | Telefon nie rozpoznaje kodu błędu przekazanego przez serwer TFTP.                                                           | Skontaktuj się z Cisco TAC.                                                                                                    |
| TFTP limit czasu                                                                            | Serwer TFTP nie odpowiedział.                                                                                               | Sieć jest zajęta: błędy powinny znikna<br>obciążenia sieci.                                                                                 |
|                                                                                             |                                                                                                    | Brak połączenia sieciowego pomiędzy telefonem: sprawdź połączenia sieciow                                                                   |
|                                                                                             |                                                                                                    | Serwer TFTP jest wyłączony: sprawdź<br>TFTP.                                                                                                |
| Przekroczono limit czasu                                                                    | Suplikant próbował przeprowadzić transakcję<br>802.1X, ale upłynął limit czasu z powodu braku<br>wystawcy uwierzytelnienia. | Uwierzytelnianie przekracza limit czas<br>gdy na przełączniku nie jest skonfigur                                                            |

| Komunikat                                                                           | Opis                                                         | Wyjaśnienie i zalecane czynności                                                                                                    |
|-------------------------------------------------------------------------------------|--------------------------------------------------------------|----------------------------------------------------------------------------------------------------|
| Aktualizacja listy zaufanych certyfikatów nie powiodła się                          | Aktualizacja plików CTL i ITL zakończyła się niepowodzeniem. | Na telefonie były zainstalowane pl<br>się ich zaktualizować.                                                                                                    |
|                                                                                     |                                                              | Prawdopodobna przyczyna niepow                                                                                                    |
|                                                                                     |                                                              | <ul> <li>Wystąpiła awaria sieci.</li> <li>Serwer TFTP był wyłączony.</li> <li>Wprowadzono nowy token za<br/>podpisywania pliku CTL oraz<br/>używany do podpisywania pl<br/>dostępne w aktualnych plikac</li> <li>Wystąpiła wewnętrzna awaria</li> </ul>                                                                                           |
|                                                                                     |                                                              | Możliwe rozwiązania:                                                                                                    |
|                                                                                     |                                                              | <ul> <li>Sprawdź łączność w sieci.</li> <li>Sprawdź, czy serwer TFTP je<br/>poprawnie.</li> <li>Jeśli serwer TVS (Transaction<br/>obsługiwany w systemie Cisc<br/>Manager, sprawdź, czy serwe<br/>pracuje poprawnie.</li> <li>Sprawdź poprawność tokenu z<br/>Jeśli poprzednie czynności nie prz<br/>pliki CTL i ITL, po czym zresetuj</li> </ul> |
| Lista zaufanych certyfikatów została zaktualizowana                                 | Plik CTL, plik ITL, lub oba te pliki zostały uaktualnione.   | Żadna. Ten komunikat ma charakto                                                                                                    |
| Błąd wersji                                                                         | Nazwa obciążenia telefonu jest nieprawidłowa.                | Upewnij się, że plik obciążenia tele                                                                                                    |
| XmlDefault.cnf.xml lub .cnf.xml — odpowiednio<br>do nazwy urządzenia telefonicznego | Nazwa pliku konfiguracyjnego.                                | Żadna. Ten komunikat wskazuje na telefonu.                                                                                                    |

#### **Tematy pokrewne**

Cisco Unified Communications Manager - Dokumentacja, na stronie xv

### Wyświetlanie ekranu informacji o sieci

Wiadomości wyświetlane na ekranie Network Info (Informacje o sieci) przydają się do rozwiązywania w telefonie problemów z połączeniami.

Gdy użytkownik ma problem z nawiązaniem połączenia z siecią telefoniczną, na ekranie telefonu pojawia się odpowiedni komunikat.

#### Procedura

Krok 1 Aby wyświetlić menu Stan, naciśnij przycisk Aplikacje 🥨.

Krok 2 Wybierz kolejno opcje Ustawienia administracyjne > Stan > Status messages (Komunikaty o stanie).

| Kro | k 3 | Wybierz | opcję | Network Info. |
|-----|-----|---------|-------|---------------|
|-----|-----|---------|-------|---------------|

Krok 4 Aby opuścić ekran Network Info, naciśnij przycisk Wyjdź.

# Wyświetlanie okna Statystyki sieci

Aby wyświetlić ekran Statystyki sieci:

#### Procedura

| Krok 1 | Naciśnij przycisk <b>Aplikacje </b>                                                                                         |
|--------|----------------------------------------------------------------------------------------------------|
| Krok 2 | Wybierz kolejno opcje Ustawienia administracyjne > Stan > Statystyki sieci.                                                 |
| Krok 3 | Aby wyzerować statystyki w polach Rx Frames (Odebrane ramki), Wysł. ramki i Odb. emisja, naciśnij przycisk <b>Wyczyść</b> . |
| Krok 4 | Aby zamknąć menu Stan, naciśnij przycisk Wstecz 5.                                                                          |

#### Pola na ekranie Statystyki sieci

W poniższej tabeli opisano informacje widoczne na ekranie Statystyki sieci.

#### Tabela 34: Pola na ekranie Statystyki sieci

| Element                                     | Opis                                                                                                    |
|---------------------------------------------|----------------------------------------------------------------------------------------------------|
| Wysł. ramki                                 | Liczba pakietów wysłanych przez telefon                                                                                 |
| Wysł. emisja                                | Liczba pakietów rozgłoszeniowych wysłanych przez telefon                                                                |
| Transmisja pojedyncza                       | Łączna liczba pakietów unicast wysłanych przez telefon                                                                  |
| Wysł. ramki                                 | Liczba pakietów odebranych przez telefon                                                                                |
| Odb. emisja                                 | Liczba pakietów rozgłoszeniowych odebranych przez telefon                                                               |
| Odb. poj. emisja                            | Łączna liczba pakietów unicast odebranych przez telefon.                                                                |
| Identyfikator sąsiedniego urządzenia<br>CDP | Identyfikator urządzenia podłączonego do tego portu, które zostało wykryte przez protokół CDP.                          |
| Adres IP sąsiedniego urządzenia CDP         | Identyfikator urządzenia podłączonego do tego portu, które zostało wykryte przez protokół CDP z użyciem protokołu IP.   |
| Adres IPv6 sąsiedniego urządzenia CDP       | Identyfikator urządzenia podłączonego do tego portu, które zostało wykryte przez protokół CDP z użyciem protokołu IPv6. |
| Port sąsiedniego urządzenia CDP             | Identyfikator urządzenia podłączonego do tego portu, które zostało wykryte przez protokół CDP.                          |

| Element                                                                                                    | Opis                                                                                                    |
|----------------------------------------------------------------------------------------------------|----------------------------------------------------------------------------------------------------|
| Przyczyna ponownego uruchomienia:<br>jedna z tych wartości:                                                                   | Przyczyna ostatniego zresetowania telefonu                                                                                                    |
| <ul> <li>Reset sprzętowy (włączenie zasilania)</li> <li>Reset programowy (zresetowano również kontroler pamięci)</li> </ul>   |                                                                                                    |
| <ul> <li>Reset programowy (nie zresetowano<br/>kontrolera pamięci)</li> <li>Reset przez mechanizm<br/>monitorujący</li> </ul> |                                                                                                    |
| • Nieznane                                                                                                    |                                                                                                    |
| Port 1                                                                                                    | Stan łącza i typ połączenia portu PC (na przykład Auto 100 Mb<br>Full-Duplex oznacza, że port PC ma aktywne łącze i<br>automatycznie wynegocjowane połączenie pełnodupleksowe<br>100 Mb/s) |
| Port 2                                                                                                    | Stan łącza i typ połączenia portu sieci                                                                                                    |
| IPv4                                                                                                    | Informacje o stanie DHCP. Może podawać następujące stany:                                                                                                    |
|                                                                                                    | • CDP BOUND                                                                                                    |
|                                                                                                    | • CDP INIT                                                                                                    |
|                                                                                                    | • DHCP BOUND                                                                                                    |
|                                                                                                    | • DHCP DISABLED                                                                                                    |
|                                                                                                    |                                                                                                    |
|                                                                                                    | • DHCP REBINDING                                                                                                    |
|                                                                                                    | • DHCP REBOOT                                                                                                    |
|                                                                                                    | • DHCP RENEWING                                                                                                    |
|                                                                                                    | DHCP REQUESTING                                                                                                    |
|                                                                                                    | • DHCP RESYNC                                                                                                    |
|                                                                                                    | DHCP UNRECOGNIZED                                                                                                    |
|                                                                                                    | DHCP WAITING COLDBOOT TIMEOUT                                                                                                    |
|                                                                                                    | • DISABLED DUPLICATE IP                                                                                                    |
|                                                                                                    |                                                                                                    |
|                                                                                                    | • SET DHCP FAST                                                                                                    |

| Element | Opis                                                      |
|---------|-----------------------------------------------------------|
| IPv6    | Informacje o stanie DHCP. Może podawać następujące stany: |
|         | • CDP INIT                                                |
|         | • DHCP6 BOUND                                             |
|         | DHCP6 DISABLED                                            |
|         | • DHCP6 RENEW                                             |
|         | • DHCP6 REBIND                                            |
|         | • DHCP6 INIT                                              |
|         | • DHCP6 SOLICIT                                           |
|         | • DHCP6 REQUEST                                           |
|         | • DHCP6 RELEASING                                         |
|         | • DHCP6 RELEASED                                          |
|         | • DHCP6 DISABLING                                         |
|         | • DHCP6 DECLINING                                         |
|         | • DHCP6 DECLINED                                          |
|         | • DHCP6 INFOREQ                                           |
|         | • DHCP6 INFOREQ DONE                                      |
|         | • DHCP6 INVALID                                           |
|         | • DISABLED DUPLICATE IPV6                                 |
|         | • DHCP6 DECLINED DUPLICATE IP                             |
|         | • ROUTER ADVERTISE                                        |
|         | • DHCP6 WAITING COLDBOOT TIMEOUT                          |
|         | • DHCP6 TIMEOUT USING RESTORED VAL                        |
|         | • DHCP6 TIMEOUT CANNOT RESTORE                            |
|         | • IPV6 STACK TURNED OFF                                   |
|         | • ROUTER ADVERTISE                                        |
|         | ROUTER ADVERTISE                                          |
|         | • UNRECOGNIZED MANAGED BY                                 |
|         | • ILLEGAL IPV6 STATE                                      |
|         |                                                           |

### Wyświetlanie statystyki połączeń Okno

W menu **Statystyki połączeń** w telefonie można wyświetlać liczniki, statystyki i dane o jakości dźwięku dotyczące ostatniego połączenia.

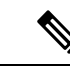

Uwaga

a Informacje o statystykach połączeń można też wyświetlać zdalnie za pomocą przeglądarki WWW, przechodząc na stronę WWW o nazwie Statystyki strumieniowania. Znajdują się na niej dodatkowe dane statystyczne, które są niedostępne w telefonie.

Pojedyncze połączenie może korzystać z wielu strumieni transmisji głosowej, ale gromadzone dane dotyczą tylko ostatniego z nich. Strumień transmisji głosowej to strumień pakietów przesyłanych między dwoma punktami końcowymi. Jeśli jeden punkt końcowy zostanie wstrzymany, następuje przerwanie strumienia transmisji głosowej, mimo że połączenie trwa nadal. Po wznowieniu połączenia zaczyna płynąć nowy strumień pakietów transmisji głosowej, a nowe dane o połączeniu zastępują stare.

Aby wyświetlić ekran Statystyki połączeń w celu uzyskania informacji o ostatnim strumieniu transmisji głosowej:

#### Procedura

| Krok 1 | Naciśnij klawisz programowy <b>Ustawienia</b> .                                                      |
|--------|----------------------------------------------------------------------------------------------------|
| Krok 2 | Wybierz kolejno opcje <b>Ustawienia administracyjne</b> > <b>Stan</b> > <b>Statystyki połącze</b> ń. |
| Krok 3 | Aby zamknąć menu Stan, naciśnij przycisk Wstecz 5.                                                   |

#### Pola na ekranie Statystyki połączeń

W poniższej tabeli opisano elementy widoczne na ekranie Statystyki połączeń.

#### Tabela 35: Elementy na ekranie Statystyki połączeń telefonu IP Cisco

| Element          | Opis                                                                                   |
|------------------|----------------------------------------------------------------------------------------|
| Kodek odbiornika | Typ odbieranego strumienia dźwiękowego (dźwięk przesyłany jako strumień RTP z kodeka): |
|                  | • G.729                                                                                |
|                  | • G.722                                                                                |
|                  | • G722.2 AMR-WB                                                                        |
|                  | • G.711 mu-law                                                                         |
|                  | • G.711 A-law                                                                          |
|                  | • OPUS                                                                                 |
|                  | • iLBC                                                                                 |
|                  |                                                                                        |

I

| Element                     | Opis                                                                                                    |  |
|-----------------------------|----------------------------------------------------------------------------------------------------|--|
| Kodek nadajnika             | Typ wysyłanego strumienia dźwiękowego (dźwięk przesyłany jako strumień RTP z kodeka):                                                                                                    |  |
|                             | • G.729                                                                                                    |  |
|                             | • G.722                                                                                                    |  |
|                             | • G722.2 AMR-WB                                                                                                    |  |
|                             | • G.711 mu-law                                                                                                    |  |
|                             | • G.711 A-law                                                                                                    |  |
|                             | • OPUS                                                                                                    |  |
|                             | • iLBC                                                                                                    |  |
| Rozmiar po stronie odbiorcy | Rozmiar w milisekundach pakietów dźwiękowych odbieranego strumienia<br>(dźwięk przesyłany jako strumień RTP).                                                                                                    |  |
| Rozmiar po stronie nadawcy  | Rozmiar w milisekundach pakietów dźwiękowych wysyłanego strumienia.                                                                                                    |  |
| Liczba odebranych pakietów  | Liczba pakietów dźwiękowych RTP odebranych od momentu otwarcia strumienia.                                                                                                    |  |
|                             | Uwaga Ta liczba nie musi być identyczna z liczbą pakietów dźwiękowych RTP odebranych od momentu rozpoczęcia połączenia, ponieważ połączenie mogło być wstrzymane.                                                         |  |
| Liczba nadanych pakietów    | Liczba pakietów dźwiękowych RTP wysłanych od momentu otwarcia strumienia.                                                                                                    |  |
|                             | Uwaga Ta liczba nie musi być identyczna z liczbą pakietów dźwiękowych RTP wysłanych od momentu rozpoczęcia połączenia, ponieważ połączenie mogło być wstrzymane.                                                          |  |
| Średni jitter               | Szacowane średnie wahania opóźnień pakietów RTP (dynamiczne<br>opóźnienie występujące podczas przesyłania pakietu przez sieć) w<br>milisekundach zaobserwowane od momentu otwarcia odbiorczego strumienia<br>dźwiękowego. |  |
| Maks. jitter                | Maksymalne wahania opóźnień w milisekundach zaobserwowane od momentu otwarcia odbiorczego strumienia dźwiękowego.                                                                                                    |  |
| Odbiornik odrzucony         | Liczba pakietów RTP w odbiorczym strumieniu dźwiękowym, które zostały odrzucone (z powodu uszkodzenia pakietu, zbytniego opóźnienia itd.).                                                                                |  |
|                             | Uwaga Telefon odrzuca pakiety z ładunkiem typu 19 (comfort noise)<br>generowane przez bramy Cisco, ponieważ zwiększają one ten<br>licznik.                                                                                |  |
| Utracone pakiety odbiornika | Brakujące pakiety RTP (utracone po drodze).                                                                                                    |  |

I

| Element                         | Opis                                                                                                    |
|---------------------------------|----------------------------------------------------------------------------------------------------|
| Metryki jakości dźwięku         |                                                                                                    |
| Kumulatywny współ. ukr.         | Łączna liczba ramek ukrywania podzielona przez łączną liczbę ramek transmisji głosowej odebranych od początku strumienia transmisji głosowej.                                                                                                    |
| Współ. ukr. w interwale         | Stosunek liczby ramek ukrywania do liczby ramek transmisji głosowej w<br>poprzedzającym 3-sekundowym interwale trwającej rozmowy. Jeśli używana<br>jest funkcja wykrywania aktywności transmisji głosowej (VAD), może być<br>wymagany dłuższy interwał w celu zebrania trzech sekund aktywnej<br>transmisji głosowej. |
| Maks. współczynnik<br>ukrywania | Najwyższy współczynnik ukrywania w interwale od początku strumienia transmisji głosowej.                                                                                                    |
| Ukrywanie (s)                   | Liczba sekund, w których występowały zdarzenia ukrywania (utracone ramki), od początku strumienia transmisji głosowej (obejmuje sekundy z intensywnym ukrywaniem).                                                                                                    |
| Intensywne ukrywanie (s)        | Liczba sekund, w których zdarzenia ukrywania (utracone ramki) obejmowały ponad 5%, od początku strumienia transmisji głosowej.                                                                                                    |
| Opóźnienie                      | Oszacowanie opóźnienia sieci wyrażonego w milisekundach. Stanowi<br>określane na bieżąco średnie opóźnienie przesyłania danych w obie strony,<br>mierzone w trakcie odbierania bloków raportu odbiornika RTCP.                                                                                                    |

### Wyświetlanie okna Security Setup (Konfiguracja zabezpieczeń)

Istnieje możliwość wyświetlania informacji o zabezpieczeniach telefonu. Aby wyświetlić ekran Security Setup (Konfiguracja zabezpieczeń):

#### Procedura

- Krok 1 Naciśnij przycisk Aplikacje 🙆.
- Krok 2 Wybierz kolejno opcje Ustawienia administracyjne > Security Setup (Konfiguracja zabezpieczeń).
- Krok 3 Aby zamknąć menu, naciśnij przycisk Wstecz 5.

#### Pola na ekranie Security Setup (Konfiguracja zabezpieczeń)

Na ekranie Security Setup (Konfiguracja zabezpieczeń) znajdują się poniższe elementy.

#### Tabela 36: Elementy na ekranie Security Setup (Konfiguracja zabezpieczeń)

| Element           | Opis                                                              |
|-------------------|-------------------------------------------------------------------|
| Tryb zabezpieczeń | Podaje ustawiony w telefonie tryb zabezpieczeń.                   |
| LSC               | Wskazuje, czy w telefonie zainstalowany jest certyfikat ważny lok |

| Element                      | Opis                                                            |
|------------------------------|-----------------------------------------------------------------|
| Lista zaufanych certyfikatów | Jest to menu najwyższego poziomu, w którym znajdują się podmenu |
| Uwierzyt. 802.1x             | Umożliwia włączanie w telefonie uwierzytelniania 802.1X.        |

# Strona WWW telefonu IP Cisco

Każdy telefon IP Cisco ma stronę WWW, na której można wyświetlać różne informacje o nim, m.in.:

- Informacje o urządzeniu: ustawienia urządzenia i pokrewne informacje dotyczące telefonu.
- · Konfiguracja sieci: informacje o konfiguracji sieci oraz o innych ustawieniach telefonu.
- Statystyki sieci: łącza do informacji o ruchu sieciowym.
- Dzienniki urządzeń: łącza do informacji pomocnych przy rozwiązywaniu problemów.
- Statystyki strumieniowania: łącza do różnych statystyk strumieniowania.

W tej części przedstawiono informacje, które można uzyskać ze strony WWW telefonu. Umożliwiają one zdalne monitorowanie działania telefonu i pomagają w rozwiązywaniu problemów.

Większość z tych informacji można znaleźć bezpośrednio w telefonie.

# Otwieranie strony WWW telefonu

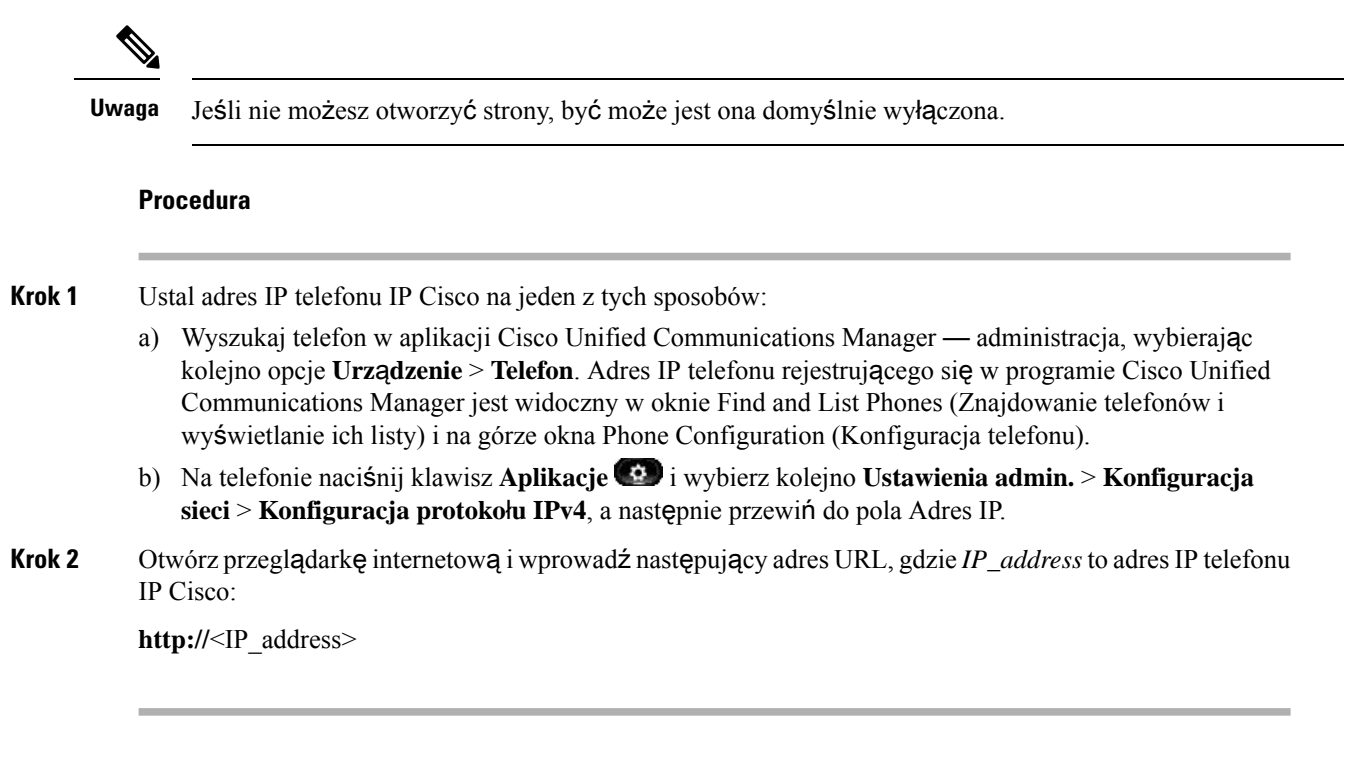

# Informacje o urządzeniu

W obszarze Informacje o urządzeniu na stronie WWW telefonu znajdują się ustawienia urządzenia i powiązane informacje dotyczące telefonu. Elementy te opisano w poniższej tabeli.

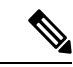

**Uwaga** Część elementów widocznych w poniższej tabeli nie ma zastosowania w przypadku niektórych modeli telefonów.

Aby wyświetlić obszar Informacje o urządzeniu, należy przejść do strony WWW telefonu, a następnie kliknąć łącze **Informacje o urządzeniu**.

| Tabela 37: Elementy w obszarze | Informacje o | urządzeniu |
|--------------------------------|--------------|------------|
|--------------------------------|--------------|------------|

| Element                 | Opis                                                                                                    |
|-------------------------|----------------------------------------------------------------------------------------------------|
| Tryb usługi             | Tryb usługi telefonu.                                                                                      |
| Domena usługi           | Domena usługi.                                                                                             |
| Stan usługi             | Bieżący stan usługi.                                                                                       |
| Adres MAC               | Adres MAC (ang. Media Access Control, kontrola dostępu do mediów) telefonu.                                |
| Nazwa hosta             | Niepowtarzalna stała nazwa, która jest automatycznie przypisywana telefonowi na podstawie jego adresu MAC. |
| Numer telefonu          | Numer telefonu przypisany telefonowi.                                                                      |
| App Load ID             | Wskazuje wersję oprogramowania aplikacji.                                                                  |
| Boot Load ID            | Wskazuje wersję oprogramowania uruchomieniowego.                                                           |
| Wersja                  | Identyfikator oprogramowania sprzętowego działającego w telefonie.                                         |
| Wersja sprzętu          | Drobna zmiana wersji warstwy sprzętowej telefonu.                                                          |
| Numer seryjny           | Niepowtarzalny numer seryjny telefonu.                                                                     |
| Numer modelu            | Numer modelu telefonu.                                                                                     |
| Wiadomość<br>oczekująca | Wskazuje, czy na głównej linii telefonu oczekuje wiadomość głosowa.                                        |

| Element                             | Opis                                                                                                    |
|-------------------------------------|----------------------------------------------------------------------------------------------------|
| UDI                                 | Podane są tu następujące informacje o telefonie zawarte w identyfikatorze Cisco UDI (ang. Unique Device Identifier, niepowtarzalny identyfikator urządzenia):                                |
|                                     | <ul> <li>Typ urządzenia: wskazuje typ sprzętu. Na przykład w przypadku wszystkich<br/>modeli telefonów jest to "telefon".</li> </ul>                                                         |
|                                     | • Device Description (Opis urządzenia): nazwa telefonu skojarzonego ze wskazanym numerem telefonu.                                                                                           |
|                                     | <ul> <li>Product Identifier (Identyfikator produktu): model telefonu.</li> <li>Identyfikator wersji (VID) — określa główny numer wersji sprzętu.</li> </ul>                                  |
|                                     | • Numer seryjny: niepowtarzalny numer seryjny telefonu.                                                                                                    |
| Nazwa zestawu<br>słuchawkowego      | Nazwa dołączonego zestawu nagłownego Cisco jest wyświetlana w lewej kolumnie.<br>Prawa kolumna zawiera następujące informacje:                                                               |
|                                     | • Port — pokazuje, w jaki sposób zestaw nagłowny łączy się z telefonem.                                                                                                    |
|                                     | • Wersja — wersja oprogramowania układowego zestawu nagłownego.                                                                                                    |
|                                     | <ul> <li>Zasięg radia — pokazuje intensywność skonfigurowaną dla radia świecą. Ma<br/>zastosowanie tylko w przypadku zestawów nagłownych Cisco z serii 560.</li> </ul>                       |
|                                     | <ul> <li>Przepustowość — pokazuje, czy zestaw nagłowny korzysta z szerokiego lub<br/>wąskiego pasma. Ma zastosowanie tylko w przypadku zestawów nagłownych<br/>Cisco z serii 560.</li> </ul> |
|                                     | <ul> <li>Bluetooth — pokazuje, czy protokół Bluetooth jest włączony, czy wyłączony.<br/>Ma zastosowanie tylko w przypadku zestawów nagłownych Cisco z serii 560.</li> </ul>                  |
|                                     | • Konferencja — pokazuje, czy funkcja Konferencja jest włączona czy wyłączona.<br>Ma zastosowanie tylko w przypadku zestawów nagłownych Cisco z serii 560.                                   |
|                                     | •                                                                                                    |
| Godzina                             | Godzina Grupy daty/godziny, do której należy telefon. Informacja ta pochodzi z programu Cisco Unified Communications Manager.                                                                |
| Time Zone (Strefa<br>czasowa)       | Strefa czasowa Grupy daty/godziny, do której należy telefon. Informacja ta pochodzi z programu Cisco Unified Communications Manager.                                                         |
| Data                                | Data Grupy daty/godziny, do której należy telefon. Informacja ta pochodzi z programu<br>Cisco Unified Communications Manager.                                                                |
| Wolna pami <b>ęć</b><br>systemu     | Ilość dostępnej pamięci systemu.                                                                                                    |
| Wolna pami <b>ęć</b><br>sterty Java | Ilość wolnej pamięci sterty Java.                                                                                                    |
| Wolna pami <b>ęć</b> puli<br>Java   | Ilość wolnej pamięci puli Java.                                                                                                    |

| Element            | Opis                                                                                                    |
|--------------------|----------------------------------------------------------------------------------------------------|
| Tryb FIPS włączony | Wskazuje, czy włączony jest tryb FIPS (ang. Federal Information Processing Standard, federalny standard przetwarzania informacji). |

### Konfiguracja sieci

W obszarze Konfiguracja sieci na stronie WWW telefonu widoczne są informacje o konfiguracji sieci i o innych ustawieniach telefonu. Elementy te opisano w poniższej tabeli.

Wiele z nich można wyświetlać i konfigurować w menu Konfiguracja sieci w telefonie IP Cisco.

Aby wyświetlić obszar Konfiguracja sieci, należy przejść do strony WWW telefonu, a następnie kliknąć łącze **Konfiguracja sieci**.

| Element                     | Opis                                                                                                    |
|-----------------------------|----------------------------------------------------------------------------------------------------|
| Adres MAC                   | Adres MAC (ang. Media Access Control, kontrola dostępu do mediów) telefonu.                                                                         |
| Nazwa hosta                 | Nazwa hosta przypisana telefonowi przez serwer DHCP.                                                                                                |
| Nazwa domeny                | Nazwa domeny, w której znajduje się telefon, w systemie DNS (ang. Domain Name Systemazw domen).                                                     |
| Serwer DHCP                 | Adres IP serwera protokołu DHCP (ang. Dynamic Host Configuration Protocol, protokół dy konfigurowania hosta), z którego telefon otrzymuje adres IP. |
| Serwer BOOTP                | Wskazuje, czy telefon pobiera konfigurację z serwera protokołu BootP (ang. Bootstrap P protokół samorozruchu).                                      |
| DHCP                        | Wskazuje, czy telefon korzysta z protokołu DHCP.                                                                                                    |
| Adres IP                    | Adres IP (ang. Internet Protocol, protokół internetowy) telefonu.                                                                                   |
| Maska podsieci              | Maska podsieci używana w telefonie.                                                                                                    |
| Domyślny router 1           | Domyślny router, z którego korzysta telefon.                                                                                                    |
| Serwer DNS 1-3              | Podstawowy serwer DNS (Serwer DNS 1) i opcjonalne zapasowe serwery DNS (Serwer z których korzysta telefon.                                          |
| Alternatywny serwer<br>TFTP | Wskazuje, czy telefon korzysta z alternatywnego serwera TFTP.                                                                                       |
| Serwer TFTP 1               | Podstawowy serwer TFTP (ang. Trivial File Transfer Protocol, trywialny protokół przesyła z którego korzysta telefon.                                |
| Serwer TFTP 2               | Zapasowy serwer TFTP, z którego korzysta telefon.                                                                                                   |
| Adres DHCP zwolniony        | Wskazuje ustawienie opcji Adres DHCP zwolniony.                                                                                                    |
| Aktywny VLAN ID             | Aktywna wirtualna sieć lokalna (ang. Virtual Local Area Network, VLAN) skonfigurow.<br>przełączniku Cisco Catalyst, do której należy telefon.       |

Tabela 38: Elementy w obszarze Konfiguracja sieci

| Element                        | Opis                                                                                                    |
|--------------------------------|----------------------------------------------------------------------------------------------------|
| Administracyjny VLAN<br>ID     | Pomocnicza sieć VLAN, do której należy telefon.                                                                                                    |
| Unified CM 1–5                 | Nazwy hosta lub adresy IP serwerów Cisco Unified Communications Manager (uszeregowar<br>kolejności priorytetów), na których telefon może się zarejestrować. Ten element może równ<br>wskazywać adres IP routera SRST, który (o ile istnieje) udostępnia częściową funkcjonalność<br>Cisco Unified Communications Manager.                                                                                                    |
|                                | W przypadku dostępnego serwera w polu tym widoczny jest adres IP serwera Cisco Unified Communications Manager i jeden z następujących stanów:                                                                                                    |
|                                | <ul> <li>Włączony: serwer Cisco Unified Communications Manager, z którego telefon uzyskuje a<br/>usługi przetwarzania połączeń</li> </ul>                                                                                                    |
|                                | <ul> <li>Standby (Rezerwowy): serwer Cisco Unified Communications Manager, na który telefon p<br/>się, jeśli bieżący serwer stanie się niedostępny</li> <li>Blank (Pusty): brak aktualnie połączenia z danym serwerem Cisco Unified Communica<br/>Manager</li> </ul>                                                                                                    |
|                                | Element ten może również zawierać nominację trybu Survivable Remote Site Telephony (Si<br>która wskazuje router SRST mogący udostępniać częściową funkcjonalność serwera Cisco<br>Communications Manager. Router ten przejmuje kontrolę nad przetwarzaniem połączeń, jeśli w<br>inne serwery Cisco Unified Communications Manager staną się niedostępne. Serwer SRST<br>Unified Communications Manager zawsze występuje na końcu listy serwerów, nawet jeśli jest<br>Adres routera SRST można skonfigurować w części Pula urządzeń w oknie Konfiguracja w p<br>Cisco Unified Communications Manager. |
| Adres URL informacji           | Adres URL tekstu pomocy widocznego w telefonie.                                                                                                    |
| Adres URL książek telef.       | Adres URL serwera, z którego telefon pobiera książkę telefoniczną.                                                                                                    |
| Adres URL wiadomości           | Adres URL serwera, z którego telefon uzyskuje usługi dotyczące wiadomości.                                                                                                    |
| Adres URL usług                | Adres URL serwera, z którego telefon uzyskuje usługi telefonu IP Cisco.                                                                                                    |
| Idle URL                       | Adres URL wyświetlany przez telefon, który pozostaje w stanie bezczynności przez czas ok w polu Wolny URL i nie jest na nim otwarte żadne menu.                                                                                                    |
| Idle URL czas<br>nieaktywności | Liczba sekund bezczynności telefonu, gdy nie jest otwarte żadne menu, jakie muszą upłyną włączy się usługa XML wskazana w polu Wolny URL.                                                                                                    |
| Adres URL proxy serwera        | Adres URL serwera proxy, który w imieniu klienta HTTP telefonu kieruje żądania HTTP na hosta nielokalnego i przekazuje do niego odpowiedzi hosta.                                                                                                    |
| Adres URL<br>uwierzytelniania  | Adres URL, którego telefon używa do weryfikowania żądań kierowanych do jego serwera V                                                                                                    |

I

| Element                              | Opis                                                                                                    |
|--------------------------------------|----------------------------------------------------------------------------------------------------|
| Konfig. portu SW                     | Prędkość i tryb dupleks portu przełącznika, gdzie:                                                                                                    |
|                                      | • A = automatyczne negocjowanie                                                                                                    |
|                                      | • 10H = 10-BaseT/półdupleks                                                                                                    |
|                                      | • 10F = 10-BaseT/pełny dupleks                                                                                                    |
|                                      | • 100H = 100-BaseT/półdupleks                                                                                                    |
|                                      | • 100F = 100-BaseT/pełny dupleks                                                                                                    |
|                                      | • 1000F = 1000-BaseT/pełny dupleks                                                                                                    |
|                                      | • No Link = brak połączenia z portem przełącznika                                                                                                    |
| Konfig. portu PC                     | Prędkość i tryb dupleks portu przełącznika, gdzie:                                                                                                    |
|                                      | • A = automatyczne negocjowanie                                                                                                    |
|                                      | • $10H = 10$ -BaseT/półdupleks                                                                                                    |
|                                      | • $10F = 10$ -BaseT/pełny dupleks                                                                                                    |
|                                      | • $100H = 100$ -BaseT/półdupleks                                                                                                    |
|                                      | • 100F = 100-BaseT/pełny dupleks                                                                                                    |
|                                      | • $1000F = 1000$ -BaseT/pełny dupleks                                                                                                    |
|                                      | • No Link = brak połączenia z portem komputera                                                                                                    |
| Port PC wyłączony                    | Wskazuje, czy port komputera w telefonie jest włączony, czy wyłączony.                                                                                                    |
| Ustawienia regionalne<br>użytkownika | Ustawienia regionalne skojarzone z użytkownikiem telefonu. Stanowią zbiór szczegółowyc<br>na temat obsługi użytkowników, m.in. języka, czcionki, formatowania daty i godziny ora<br>alfanumerycznej służącej do wprowadzania tekstu. |
| Sieciowe ustawienia<br>regionalne    | Sieciowe ustawienia regionalne skojarzone z użytkownikiem telefonu. Stanowią zbiór sz<br>informacji na temat obsługi telefonu w określonym kraju, m.in. definicje sygnałów dźwi<br>interwałów stosowanych w telefonie.               |
| Wersja User Locale                   | Wersja ustawień regionalnych użytkownika wczytanych do telefonu.                                                                                                    |
| Wersja Network Locale                | Wersja sieciowych ustawień regionalnych użytkownika wczytanych do telefonu.                                                                                                    |
| Głośnik włączony                     | Wskazuje, czy w telefonie jest włączona funkcja telefonu głośnomówiącego.                                                                                                    |
| Słuchanie grupowe                    | Wskazuje, czy w telefonie jest włączona funkcja słuchania grupowego. Umożliwia ona j<br>mówienie do słuchawki i słuchanie poprzez głośnik.                                                                                           |
| Włączono protokół GARP               | Wskazuje, czy telefon odczytuje adresy MAC z odpowiedzi protokołu GARP (Gratuitou Resolution Protocol, nieodpłatny protokół rozpoznawania adresów).                                                                                  |
| Przekazuj do portu PC                | Wskazuje, czy telefon przekazuje do portu dostępowego pakiety wysyłane i odbierane po<br>sieciowy.                                                                                                    |
| Włączono obsługę obrazu              | Wskazuje, czy telefon może uczestniczyć w połączeniach wideo, gdy nawiąże komunik odpowiednio wyposażoną kamerą.                                                                                                    |
| Włączono obsł. Voice<br>VLAN         | Wskazuje, czy telefon umożliwia urządzeniu podłączonemu do portu komputera dostęp do transmisji głosowej.                                                                                                    |

| Element                             | Opis                                                                                                    |
|-------------------------------------|----------------------------------------------------------------------------------------------------|
| PC VLAN                             | Sieć VLAN, która wykrywa i usuwa tagi 802.1P/Q z pakietów wysłanych do komputera.                                                                                                    |
| Włączono autom. wybór<br>linii      | Wskazuje, czy telefon na wszystkich liniach zmienia priorytet połączeń na połączenia przyc                                                                                                    |
| DSCP dla sterowania<br>połączeniami | Klasyfikacja adresów IP DSCP w przypadku sygnalizacji sterowania połączeniami.                                                                                                    |
| DSCP dla konfiguracji               | Klasyfikacja adresów IP DSCP w przypadku każdego przesyłania konfiguracji telefonu.                                                                                                    |
| DSCP dla usług                      | Klasyfikacja adresów IP DSCP w przypadku usług telefonu.                                                                                                    |
| Tryb zabezpieczeń                   | Ustawiony w telefonie tryb zabezpieczeń.                                                                                                    |
| Dostęp przez WWW<br>możliwy         | Wskazuje, czy dostęp przez WWW do telefonu jest włączony (Tak), czy wyłączony (Nie).                                                                                                    |
| Dostęp SSH możliwy                  | Wskazuje, czy telefon przyjmuje, czy blokuje połączenia SSH.                                                                                                    |
| CDP: port SW                        | Wskazuje, czy port przełącznika obsługuje protokół CDP (domyślnie opcja ta jest włączona                                                                                                    |
|                                     | Włączenie obsługi protokołu CDP przez port przełącznika umożliwia przypisywanie telefon VLAN, negocjowanie zasilania i działanie zabezpieczeń 802.1x.                                                                                                    |
|                                     | Obsługę protokołu CDP przez port przełącznika należy włączyć, jeśli telefon komunikuje si przełącznikiem Cisco.                                                                                                    |
|                                     | Jeśli w programie Cisco Unified Communications Manager obsługa protokołu CDP jest wył<br>widoczne jest ostrzeżenie informujące, że obsługę protokołu CDP przez port przełącznika n<br>wyłączać tylko, gdy telefon komunikuje się z przełącznikiem innej firmy niż Cisco. |
|                                     | Aktualny stan obsługi protokołu CDP przez port komputera i przełącznika jest widoczny w r<br>Ustawienia.                                                                                                    |
| CDP: port PC                        | Wskazuje, czy port komputera obsługuje protokół CDP (domyślnie opcja ta jest włączona).                                                                                                    |
|                                     | Jeśli w programie Cisco Unified Communications Manager obsługa protokołu CDP jest wył<br>widoczne jest ostrzeżenie informujące, że wyłączenie obsługi protokołu CDP przez port kor<br>uniemożliwia działanie aplikacji Cisco VT Advantage (CVTA).                        |
|                                     | Aktualny stan obsługi protokołu CDP przez port komputera i przełącznika jest widoczny w r<br>Ustawienia.                                                                                                    |
| LLDP-MED: port SW                   | Wskazuje, czy w porcie przełącznika włączone jest rozszerzenie LLDP-MED (ang. Link Layer I<br>Protocol Media Endpoint Discovery, wykrywanie punktów końcowych nośników za pomocą j<br>wykrywania na poziomie łącza).                                                     |
| LLDP: port PC                       | Wskazuje, czy w porcie komputera włączony jest protokół LLDP (ang. Link Layer Discovery protokół wykrywania na poziomie łącza).                                                                                                    |

I

| Element                                       | Opis                                                                                                    |
|-----------------------------------------------|----------------------------------------------------------------------------------------------------|
| LLDP priorytet mocy                           | Nakazuje przełącznikowi priorytet zasilania telefonów, umożliwiając mu ich prawidłowe<br>Dostępne ustawienia:                                                                                                    |
|                                               | • Nieznany: wartość domyślna.                                                                                                    |
|                                               | • Niski                                                                                                    |
|                                               | • Wysoki                                                                                                    |
|                                               | • Kluczowy                                                                                                    |
| LLDP Asset ID                                 | Wskazuje identyfikator zasobu przypisanego do telefonu w celu zarządzania zapasami.                                                                                                    |
| Plik CTL                                      | Wskazuje plik CTL.                                                                                                    |
| Plik ITL                                      | Plik ITL zawiera początkową listę zaufanych.                                                                                                    |
| Sygnatura ITL                                 | Zwiększa bezpieczeństwo, stosując w plikach CTL i ITL bezpieczny algorytm wyznacza skrótu (SHA-1).                                                                                                    |
| Serwer CAPF                                   | Nazwa serwera CAPF używanego przez telefon.                                                                                                    |
| TVS                                           | Główny składnik funkcji Security by Default (Domyślne bezpieczeństwo). Usługa Trust<br>Service (TVS) umożliwia telefonom IP Cisco Unified uwierzytelnianie serwerów aplikac<br>EM, książki adresowej i midletów, w trakcie nawiązywanie połączenia za pośrednictwer<br>HTTPS. |
| Serwer TFTP                                   | Nazwa serwera TFTP używanego przez telefon.                                                                                                    |
| Serwer TFTP                                   | Nazwa serwera TFTP używanego przez telefon.                                                                                                    |
| Automatyczna<br>synchronizacja portów         | Umożliwia synchronizację portów z niższą prędkością w celu wyeliminowania utraty p                                                                                                    |
| Zdalna konfiguracja<br>przełączania portu     | Umożliwia administratorowi zdalne konfigurowanie prędkości i działania portu tabeli Ci<br>Collaboration Experience za pomocą aplikacji Cisco Unified Communications Manager — a                                                                                               |
| Zdalna konfiguracja portu<br>komputera PC     | Wskazuje, czy zdalne konfigurowanie prędkości i trybu dupleksu portu komputera jest w wyłączone.                                                                                                    |
| Tryb adresowania IP                           | Wskazuje dostępny w telefonie tryb adresowania IP.                                                                                                    |
| Kontrola trybu preferencji<br>protokołu IP    | Wskazuje wersję adresu IP, której telefon używa podczas komunikacji z programem Ciso<br>Communications Manager, gdy ma dostępne obie wersje, czyli IPv4 i IPv6.                                                                                                    |
| Tryb preferencji protokołu<br>IP dla nośników | Wskazuje, czy w przypadku nośników urządzenie korzysta z adresu IPv4 do nawiązywani z programem Cisco Unified Communications Manager.                                                                                                    |
| Automat. konfig. IPv6                         | Wskazuje, czy automatyczne konfigurowanie jest w telefonie włączone, czy wyłączone.                                                                                                    |
| IPv6 DAD                                      | Służy do sprawdzania niepowtarzalności nowych adresów IPv6 pojedynczej emisji, zani<br>one przypisane interfejsom.                                                                                                    |

| Element                                         | Opis                                                                                                    |
|-------------------------------------------------|----------------------------------------------------------------------------------------------------|
| Akceptacja<br>przekierowania<br>wiadomości IPv6 | Wskazuje, czy telefon przyjmuje przekierowane wiadomości z tego samego routera, który sł<br>numer docelowy.                                                                                                    |
| Żądanie echa odpowiedzi<br>multiemisji IPv6     | Wskazuje, czy telefon wysyła komunikat Echo Reply w odpowiedzi na komunikat Echo Rec<br>nadesłany na adres IPv6.                                                                                                    |
| Serwer pobierania IPv6                          | Służy do optymalizowania pory instalacji uaktualnień oprogramowania sprzętowego telefon<br>zmniejszania obciążenia sieci WAN poprzez lokalne przechowywanie obrazów, które elimir<br>konieczność przesyłania ich łączem WAN przy każdym uaktualnianiu telefonu. |
| Serwer dziennika protok.<br>IPv6                | Podaje adres protokołu tylko IPv6 i port zdalnego urządzenia rejestrującego, do którego telefo<br>komunikaty dziennika.                                                                                                    |
| Serwer CAPF protokołu<br>IPv6                   | Nazwa pospolita (z certyfikatu serwera Cisco Unified Communications Manager) serwera C<br>używanego przez telefon.                                                                                                    |
| Protokół DHCPv6                                 | Protokół DHCP automatycznie przypisuje adresy IPv6 urządzeniom po ich połączeniu z siec<br>telefonach IP Cisco Unified protokół DHCP jest domyślnie włączony.                                                                                                   |
| Adres IPv6                                      | Podaje bieżący adres protokołu tylko IPv6 telefonu oraz umożliwia użytkownikowi wprowa nowego adresu IPv6.                                                                                                    |
| Długość prefiksu IPv6                           | Podaje bieżącą długość prefiksu podsieci oraz umożliwia użytkownikowi wprowadzenie no długości prefiksu.                                                                                                    |
| Domyś. router 1 protok.<br>IPv6                 | Wskazuje router domyślny, z którego korzysta telefon, oraz umożliwia użytkownikowi wpro-<br>nowego routera domyślnego IPv6.                                                                                                    |
| Serwer DNS 1 IPv6                               | Wskazuje podstawowy serwer DNSv6, z którego korzysta telefon, oraz umożliwia użytkow<br>wprowadzenie nowego serwera.                                                                                                    |
| Serwer DNS 2 IPv6                               | Wskazuje pomocniczy serwer DNSv6, z którego korzysta telefon, oraz umożliwia użytkowr wyznaczenie nowego pomocniczego serwera DNSv6.                                                                                                    |
| Alternat. serwer TFTP<br>IPv6                   | Umożliwia użytkownikowi włączanie korzystania z alternatywnego (pomocniczego) serwer IPv6.                                                                                                    |
| Serwer TFTP 1 IPv6                              | Wskazuje podstawowy serwer TFTP IPv6, z którego korzysta telefon, oraz umożliwia użytko wyznaczenie nowego podstawowego serwera TFTP.                                                                                                    |
| Serwer TFTP 2 IPv6                              | Wskazuje pomocniczy serwer TFTP IPv6, z którego telefon korzysta, gdy podstawowy serw IPv6 jest niedostępny, oraz umożliwia użytkownikowi wyznaczenie nowego pomocniczego TFTP.                                                                                 |
| Adres IPv6 zwolniony                            | Umożliwia użytkownikowi udostępnianie informacji związanych z protokołem IPv6.                                                                                                    |
| Poziom zasilania<br>EnergyWise                  | Pomiar zużycia energii przez urządzenia należące do sieci zgodnej z trybem EnergyWise.<br>Telefon IP Cisco 7811 nie obsługuje opcji Poziom zasilania EnergyWise.                                                                                                |

| Element           | Opis                                                                           |
|-------------------|--------------------------------------------------------------------------------|
| Domena EnergyWise | Administracyjne grupowanie urządzeń w celu monitorowania i kontroli zasilania. |
|                   | Telefon IP Cisco 7811 nie obsługuje opcji Domena EnergyWise.                   |

### Statystyki sieci

Poniższe łącza do statystyk sieci znajdujące się na stronie WWW telefonu dają dostęp do informacji o ruchu sieciowym telefonu:

- Informacje o sieci Ethernet: informacje o ruchu sieci Ethernet.
- Dostęp: informacje o ruchu sieciowym na porcie PC telefonu.
- Sieć: informacje o ruchu sieciowym na porcie sieciowym telefonu.

Aby wyświetlić obszar statystyk sieci, otwórz stronę WWW telefonu, a następnie kliknij pozycję Informacje o sieci Ethernet i łącze Dostęp lub Sieć.

#### Tematy pokrewne

Otwieranie strony WWW telefonu, na stronie 182

#### Strona WWW Ethernet Information (Informacje o sieci Ethernet)

W poniższej tabeli opisano zawartość strony WWW Ethernet Information.

Tabela 39: Elementy na stronie WWW Ethernet Information

| Element                  | Opis                                                                                                    |
|--------------------------|----------------------------------------------------------------------------------------------------|
| Wysł. ramki              | Łączna liczba pakietów wysłanych przez telefon.                                                                                   |
| Wysł. emisja             | Łączna liczba wysłanych przez telefon pakietów rozgłoszeniowych.                                                                  |
| Wysł. multiemisja        | Łączna liczba wysłanych przez telefon pakietów multiemisji.                                                                       |
| Transmisja<br>pojedyncza | Łączna liczba wysłanych przez telefon pakietów emisji pojedynczej.                                                                |
| Wysł. ramki              | Łączna liczba pakietów odebranych przez telefon.                                                                                  |
| Odb. emisja              | Łączna liczba odebranych przez telefon pakietów rozgłoszeniowych.                                                                 |
| Odb. multiemisja         | Łączna liczba odebranych przez telefon pakietów multiemisji.                                                                      |
| Odb. poj. emisja         | Łączna liczba odebranych przez telefon pakietów emisji pojedynczej.                                                               |
| Rx PacketNoDes           | Łączna liczba pakietów odrzuconych z powodu braku deskryptora bezpośredniego dostępu do pamięci (ang. Direct Memory Access, DMA). |

#### Strony WWW Access Area (Obszar dostępu) i Network Area (Obszar sieci)

W poniższej tabeli przedstawiono informacje widoczne na stronach WWW Access Area i Network Area.

| Element           | Opis                                                                                                    |
|-------------------|----------------------------------------------------------------------------------------------------|
| Odb. pak. łącznie | Łączna liczba pakietów odebranych przez telefon.                                                                                                    |
| Odb. błąd CRC     | Łączna liczba pakietów odebranych z błędami CRC (ang. Cyclic Redundancy Check, cykliczny kod nadmiarowy).                                                      |
| Odb. błąd wyrówn. | Łączna liczba odebranych pakietów o długości od 64 do 1522 bajtów,<br>które miały nieprawidłową sekwencję kontrolną ramki (ang. Frame Check<br>Sequence, FCS). |
| Odb. multiemisja  | Łączna liczba odebranych przez telefon pakietów multiemisji.                                                                                                   |
| Odb. emisja       | Łączna liczba odebranych przez telefon pakietów rozgłoszeniowych.                                                                                              |
| Odb. poj. emisja  | Łączna liczba odebranych przez telefon pakietów emisji pojedynczej.                                                                                            |
| Odb. popr. kr.    | Łączna liczba odebranych pakietów z błędami FCS lub z błędami dopasowania, których rozmiar nie osiąga 64 bajtów.                                               |
| Odb. popr. kr.    | Łączna liczba odebranych prawidłowych pakietów, których rozmiar nie osiąga 64 bajtów.                                                                          |
| Odb. popr. dług.  | Łączna liczba odebranych prawidłowych pakietów, których rozmiar przekracza 1522 bajty.                                                                         |
| Odb. bł. dług.    | Łączna liczba odebranych pakietów z błędami FCS lub z błędami dopasowania, których rozmiar przekracza 1522 bajty.                                              |
| Odb. 64           | Łączna liczba odebranych pakietów, w tym pakietów z błędami, których rozmiar wynosi od 0 do 64 bajtów.                                                         |
| Odb. od65do127    | Łączna liczba odebranych pakietów, w tym pakietów z błędami, których rozmiar wynosi od 65 do 127 bajtów.                                                       |
| Odb. od128do255   | Łączna liczba odebranych pakietów, w tym pakietów z błędami, których rozmiar wynosi od 128 do 255 bajtów.                                                      |
| Odb. od256do511   | Łączna liczba odebranych pakietów, w tym pakietów z błędami, których rozmiar wynosi od 256 do 511 bajtów.                                                      |
| Odb. od512do1023  | Łączna liczba odebranych pakietów, w tym pakietów z błędami, których rozmiar wynosi od 512 do 1023 bajtów.                                                     |
| Odb. od1024do1518 | Łączna liczba odebranych pakietów, w tym pakietów z błędami, których rozmiar wynosi od 1024 do 1518 bajtów.                                                    |
| Odb. odrz. żeton  | Łączna liczba pakietów odrzuconych z powodu braku zasobów (np. przepełnienia bufora FIFO).                                                                     |
| Wysł. nadm. różn. | Łączna liczba pakietów opóźnionych z powodu zajętego medium.                                                                                                   |

#### Tabela 40: Elementy na stronach Access Area i Network Area

I

| Element                                      | Opis                                                                                                    |
|----------------------------------------------|----------------------------------------------------------------------------------------------------|
| Wysł. kolizje opóźn.                         | Liczba przypadków kolizji, które wystąpiły później niż po wysłaniu<br>512 bitów od początku transmisji pakietów.                                                                                                    |
| Wysł. popr. pak. łącznie                     | Łączna liczba odebranych przez telefon prawidłowych pakietów (multiemisji, rozgłoszeniowych i emisji pojedynczej).                                                                                                    |
| Wysł. kolizje                                | Łączna liczba kolizji, które wystąpiły podczas przesyłania pakietu.                                                                                                    |
| Wysł. zbyt dł.                               | Łączna liczba pakietów, które nie zostały wysłane, ponieważ podjęto 16 nieudanych prób ich wysłania.                                                                                                    |
| Wysł. emisja                                 | Łączna liczba wysłanych przez telefon pakietów rozgłoszeniowych.                                                                                                    |
| Wysł. multiemisja                            | Łączna liczba wysłanych przez telefon pakietów multiemisji.                                                                                                    |
| LLDP FramesOutTotal                          | Łączna liczba wysłanych przez telefon ramek protokołu wykrywania<br>warstwy łącza (ang. Link Layer Discovery Protocol, LLDP).                                                                                                    |
| LLDP AgeoutsTotal                            | Łączna liczba ramek LLDP, w których przypadku upłynął limit czasu w pamięci podręcznej.                                                                                                    |
| LLDP FramesDiscardedTotal                    | Łączna liczba ramek LLDP, które zostały odrzucone, gdy jeden z<br>obowiązkowych elementów TLV (ang. type-length-value,<br>typ-długość-wartość) był nieobecny, nie działał lub zawierał ciąg o długości<br>przekraczającej prawidłowy zakres. |
| LLDP FramesInErrorsTotal                     | Łączna liczba ramek LLDP odebranych z co najmniej jednym wykrywalnym błędem.                                                                                                    |
| LLDP FramesInTotal                           | Łączna liczba odebranych przez telefon ramek LLDP.                                                                                                    |
| LLDP TLVDiscardedTotal                       | Łączna liczba odrzuconych elementów TLV w ramkach LLDP.                                                                                                    |
| LLDP TLVUnrecognizedTotal                    | Łączna liczba elementów TLV w ramkach LLDP, które nie zostały rozpoznane przez telefon.                                                                                                    |
| Identyfikator sąsiedniego<br>urządzenia CDP  | Identyfikator urządzenia podłączonego do tego portu, które zostało wykryte przez protokół CDP (ang. Cisco Discovery Protocol).                                                                                                    |
| Adres IP sąsiedniego urządzenia<br>CDP       | Adres IP sąsiedniego urządzenia wykrytego przez protokół CDP.                                                                                                    |
| Adres IPv6 sąsiedniego<br>urządzenia CDP     | Adres IPv6 sąsiedniego urządzenia wykrytego przez protokół CDP.                                                                                                    |
| Port sąsiedniego urządzenia<br>CDP           | Wykryty przez protokół CDP port sąsiedniego urządzenia, do którego podłączony jest telefon.                                                                                                    |
| Identyfikator sąsiedniego<br>urządzenia LLDP | Identyfikator urządzenia podłączonego do tego portu, które zostało wykryte przez protokół LLDP.                                                                                                    |

| Element                                                   | Opis                                                                                         |
|-----------------------------------------------------------|----------------------------------------------------------------------------------------------|
| Adres IP s <b>ą</b> siedniego urz <b>ą</b> dzenia<br>LLDP | Adres IP sąsiedniego urządzenia wykrytego przez protokół LLDP.                               |
| Adres IPv6 sąsiedniego<br>urządzenia LLDP                 | Adres IPv6 sąsiedniego urządzenia wykrytego przez protokół CDP.                              |
| Port sąsiedniego urządzenia<br>LLDP                       | Wykryty przez protokół LLDP port sąsiedniego urządzenia, do którego jest podłączony telefon. |
| Informacje o porcie                                       | Informacje o prędkości i funkcji dupleksu.                                                   |

### Dzienniki urządzeń

Poniższe łącza do dzienników urządzenia znajdujące się na stronie WWW telefonu umożliwiają dostęp do informacji pomocnych przy monitorowaniu działania telefonu i rozwiązywaniu problemów go dotyczących. Aby uzyskać dostęp do obszaru dzienników urządzenia, wyświetl stronę WWW telefonu.

- Console Logs (Dzienniki konsoli): zawiera łącza do poszczególnych plików dzienników. Pliki dzienników konsoli zawierają odebrane przez telefon komunikaty dotyczące debugowania i błędów.
- Core Dumps (Zrzuty podstawowe): zawiera łącza do poszczególnych plików zrzutów. Pliki zrzutów podstawowych zawierają dane o awariach telefonu.
- Status Messages (Komunikaty o stanie): wyświetlane jest tu 10 najnowszych komunikatów o stanie, które telefon wygenerował od czasu ostatniego uruchomienia. Informacje te znajdują się również na ekranie Status Messages w telefonie. W części Wyświetlanie okna komunikatów o stanie opisano komunikaty o stanie, które mogą się pojawiać.
- Debug Display (Obszar debugowania): wyświetlane są tu komunikaty dotyczące debugowania, które mogą być przydatne zespołowi Cisco TAC w przypadku zasięgania jego porady przy rozwiązywaniu problemów.

#### Statystyki strumieniowania

Telefon IP Cisco może strumieniować informacje do i z maksymalnie trzech urządzeń naraz. Telefon strumieniuje informacje, gdy trwa połączenie głosowe albo gdy jest w nim uruchomiona usługa, która wysyła lub odbiera dźwięk bądź dane.

W obszarach Statystyki strumieniowania na stronie WWW telefonu podane są informacje o strumieniach.

Aby wyświetlić obszar Statystyki strumieniowania, należy przejść do strony WWW telefonu, a następnie kliknąć łącze Strumień.

W poniższej tabeli opisano elementy widoczne w obszarach Statystyki strumieniowania.

|  | Element       | Opis                                               |
|--|---------------|----------------------------------------------------|
|  | Adres zdalny  | Adres IP i port UDP miejsca docelowego strumienia. |
|  | Adres lokalny | Adres IP i port UPD telefonu.                      |

Tabela 41: Elementy w obszarach Statystyki strumieniowania

I

| Element                                      | Opis                                                                                                    |
|----------------------------------------------|----------------------------------------------------------------------------------------------------|
| Godzina rozpoczęcia                          | Wewnętrzny znacznik czasu wskazujący, kiedy serwer Cisco Unified Communicatior zażądał od telefonu rozpoczęcia przesyłania pakietów.                                                                                                    |
| Stan strumienia                              | Wskazanie aktywności strumieniowania lub jej braku.                                                                                                    |
| Nazwa hosta                                  | Niepowtarzalna stała nazwa, która jest automatycznie przypisywana telefonowi na jego adresu MAC.                                                                                                    |
| Liczba nadanych pakietów                     | Łączna liczba pakietów danych RTP, które telefon wysłał od początku tego połączeni ta wynosi 0, jeśli połączenie działa w trybie samego odbioru.                                                                                                    |
| Liczba nadanych oktetów                      | Łączna liczba oktetów ładunku, które telefon wysłał w pakietach danych RTP od poc<br>połączenia. Wartość ta wynosi 0, jeśli połączenie działa w trybie samego odbioru.                                                                                                    |
| Kodek nadajnika                              | Typ kodowania dźwięku zastosowany w wysyłanym strumieniu.                                                                                                    |
| Wysłano raporty nadajnika                    | Liczba przypadków wysłania raportu nadajnika RTCP.                                                                                                    |
| (patrz uwaga)                                |                                                                                                    |
| Wysłano godzin <b>ę</b> raportu<br>nadajnika | Wewnętrzny znacznik czasu wskazujący, kiedy został wysłany ostatni raport nadajr                                                                                                    |
| (patrz uwaga)                                |                                                                                                    |
| Utracone pakiety odbiornika                  | Łączna liczba pakietów danych RTP, które zostały utracone od początku odbioru da<br>ramach tego połączenia. Obliczana według wzoru: liczba oczekiwanych pakietów m<br>faktycznie odebranych pakietów, przy czym liczba odebranych pakietów obejmuje<br>pakiety spóźnione i będące duplikatami. Wartość ta wynosi 0, jeśli połączenie dzia<br>samego wysyłania. |
| Średni jitter                                | Oszacowanie średniego odchylenia czasu docierania kolejnych pakietów danych R<br>mierzonego w milisekundach. Wartość ta wynosi 0, jeśli połączenie działa w trybio<br>wysyłania.                                                                                                    |
| Kodek odbiornika                             | Typ kodowania dźwięku zastosowany w odbieranym strumieniu.                                                                                                    |
| Wysłano raporty odbiornika<br>(patrz uwaga)  | Liczba przypadków wysłania raportu odbiornika RTCP.                                                                                                    |
| Wysłano godzinę raportu<br>odbiornika        | Wewnętrzny znacznik czasu wskazujący, kiedy został wysłany raport odbiornika R                                                                                                    |
| (patrz uwaga)                                |                                                                                                    |
| Liczba odebranych pakietów                   | Łączna liczba pakietów danych RTP, które zostały odebrane przez telefon od począt<br>danych w ramach tego połączenia. Obejmuje pakiety odebrane z różnych źródeł, je<br>połączenie ma charakter multiemisji. Wartość ta wynosi 0, jeśli połączenie działa w<br>samego wysyłania.                                                                               |

| Element                                     | Opis                                                                                                    |
|---------------------------------------------|----------------------------------------------------------------------------------------------------|
| Liczba odebranych oktetów                   | Łączna liczba oktetów ładunku, które zostały odebrane przez telefon w pakietach dany<br>od początku odbioru danych w ramach tego połączenia. Obejmuje pakiety odebrane z r<br>źródeł, jeśli to połączenie ma charakter multiemisji. Wartość ta wynosi 0, jeśli połącze<br>działa w trybie samego wysyłania. |
| Kumulatywny współ. ukr.                     | Łączna liczba ramek ukrywania podzielona przez łączną liczbę ramek transmisji głoso<br>odebranych od początku strumienia transmisji głosowej.                                                                                                    |
| Współ. ukr. w interwale                     | Stosunek liczby ramek ukrywania do liczby ramek transmisji głosowej w poprzedzając<br>3-sekundowym interwale trwającej rozmowy. Jeśli działa funkcja wykrywania aktywn<br>transmisji głosowej (VAD), może być wymagany dłuższy interwał w celu zebrania trze<br>sekund aktywnej transmisji głosowej.        |
| Maks. współczynnik ukrywania                | Najwyższy współczynnik ukrywania w interwale od początku strumienia transmisji gło                                                                                                    |
| Ukrywanie (s)                               | Liczba sekund, w których występowały zdarzenia ukrywania (utracone ramki), od poc<br>strumienia transmisji głosowej (obejmuje sekundy z intensywnym ukrywaniem).                                                                                                    |
| Intensywne ukrywanie (s)                    | Liczba sekund, w których zdarzenia ukrywania (utracone ramki) obejmowały ponad 59 początku strumienia transmisji głosowej.                                                                                                    |
| Opóźnienie<br>(patrz uwaga)                 | Oszacowanie opóźnienia sieci wyrażonego w milisekundach. Stanowi określane na bie<br>średnie opóźnienie przesyłania danych w obie strony, mierzone w trakcie odbierania bi<br>raportu odbiornika RTCP.                                                                                                    |
| Maks. jitter                                | Maksymalna wartość bieżącego jittera, w milisekundach.                                                                                                    |
| Rozmiar po stronie nadawcy                  | Rozmiar pakietów RTP wysyłanego strumienia, w milisekundach.                                                                                                    |
| Odebrano raporty nadajnika<br>(patrz uwaga) | Liczba przypadków odebrania raportu nadajnika RTCP.                                                                                                    |
| Odebrano godzinę raportu<br>nadajnika       | Czas odebrania ostatniego raportu nadajnika RTCP.                                                                                                    |
| (patrz uwaga)                               |                                                                                                    |
| Rozmiar po stronie odbiorcy                 | Rozmiar pakietów RTP odbieranego strumienia, w milisekundach.                                                                                                    |
| Odbiornik odrzucony                         | Pakiety RTP, które zostały odebrane z sieci, ale odrzucone z buforów jittera.                                                                                                    |
| Odebrano raporty odbiornika                 | Liczba przypadków odebrania raportu odbiornika RTCP.                                                                                                    |
| (patrz uwaga)                               |                                                                                                    |
| Odebrano godzinę raportu<br>odbiornika      | Czas odebrania ostatniego raportu odbiornika RTCP.                                                                                                    |
| (patrz uwaga)                               |                                                                                                    |

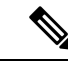

**Uwaga** Gdy protokół sterujący RTP jest wyłączony, w przypadku tego pola nie są generowane żadne dane i dlatego występuje w nim wartość 0.

# Żądanie informacji z telefonu w formacie XML

W celu rozwiązywania problemów można wysłać żądanie informacji z telefonu. Dane wynikowe otrzymuje się w formacie XML. Dostępne są następujące informacje:

- CallInfo to informacje o sesjach połączeń dotyczące konkretnej linii.
- LineInfo to informacje o konfiguracji linii telefonu.
- · ModeInfo to informacje o trybie telefonu.

#### Zanim rozpoczniesz

Uzyskiwanie tych informacji wymaga włączenia funkcji Dostęp przez WWW.

Telefon musi być skojarzony z użytkownikiem.

#### Procedura

Krok 1 Aby uzyskać informacje CallInfo, należy wprowadzić w przeglądarce następujący adres URL: http://<phone ip address>/CGI/Java/CallInfo<x>

gdzie

- <phone ip address> to adres IP telefonu
- <*x*> to numer linii, której mają dotyczyć informacje.

Polecenie zwraca dokument XML.

Krok 2 Aby uzyskać informacje Line Info, należy wprowadzić w przeglądarce następujący adres URL: http://<phone ip address>/CGI/Java/LineInfo

gdzie

• one ip address> to adres IP telefonu

Polecenie zwraca dokument XML.

Krok 3 Aby uzyskać informacje Model Info, należy wprowadzić w przeglądarce następujący adres URL: http://<phone ip address>/CGI/Java/ModeInfo

gdzie

• one ip address> to adres IP telefonu

Polecenie zwraca dokument XML.

# Przykładowe dane wyjściowe polecenia CallInfo

Poniższy kod XML to przykład danych wyjściowych polecenia CallInfo.

```
<?xml version="1.0" encoding="UTF-8"?>
<CiscoIPPhoneCallLineInfo>
  <Prompt/>
  <Notify/>
 <Status/>
  <LineDirNum>1030</LineDirNum>
  <LineState>CONNECTED</LineState>
  <CiscoIPPhoneCallInfo>
     <CallState>CONNECTED</CallState>
     <CallType>INBOUND</CallType>
     <CallingPartyName/>
     <CallingPartyDirNum>9700</CallingPartyDirNum>
     <CalledPartyName/>
     <CalledPartyDirNum>1030</CalledPartyDirNum>
     <HuntPilotName/>
     <CallReference>30303060</CallReference>
     <CallDuration>12835</CallDuration>
     <CallStatus>null</CallStatus>
     <CallSecurity>UNAUTHENTICATED</CallSecurity>
     <CallPrecedence>ROUTINE</CallPrecedence>
     <FeatureList/>
   </CiscoIPPhoneCallInfo>
   <VisibleFeatureList>
     <Feature Position="1" Enabled="true" Label="End Call"/>
     <Feature Position="2" Enabled="true" Label="Show Detail"/>
   </VisibleFeatureList>
</CiscoIPPhoneCallLineInfo>
```

# Przykładowe dane wyjściowe polecenia LineInfo

Poniższy kod XML to przykład danych wyjściowych polecenia LineInfo.

```
<CiscoIPPhoneLineInfo>
   <Prompt/>
   <Notify/>
   <Status>null</Status>
   <CiscoIPPhoneLines>
     <LineType>9</LineType>
     <lineDirNum>1028</lineDirNum>
     <MessageWaiting>NO</MessageWaiting>
    <RingerName>Chirp1</RingerName>
    <LineLabel/>
    <LineIconState>ONHOOK</LineIconState>
   </CiscoTPPhoneLines>
   <CiscoIPPhoneLines>
     <LineType>9</LineType>
     <lineDirNum>1029</lineDirNum>
     <MessageWaiting>NO</MessageWaiting> <RingerName>Chirp1</RingerName>
    <LineLabel/>
     <LineIconState>ONHOOK</LineIconState>
   </CiscoIPPhoneLines>
   <CiscoIPPhoneLines>
     <LineType>9</LineType>
```

```
<lineDirNum>1030</lineDirNum>
<MessageWaiting>NO</MessageWaiting>
<RingerName>Chirp1</RingerName>
<LineLabel/>
<LineIconState>CONNECTED</LineIconState>
</CiscoIPPhoneLines>
<LineType>2</LineType>
<lineDirNum>9700</lineDirNum>
<MessageWaiting>NO</MessageWaiting>
<LineLabel>SD9700</LineLabel>
<LineIconState>ON</LineIconState>
</CiscoIPPhoneLines>
</CiscoIPPhoneLines>
</CiscoIPPhoneLines><//CiscoIPPhoneLines>
```

# Przykładowe dane wyjściowe polecenia Modelnfo

Poniższy kod XML to przykład danych wyjściowych polecenia ModeInfo.

```
<?xml version="1.0" encoding="utf-8"?>
<CiscoIPPhoneModeInfo>
  <PlaneTitle>Applications</PlaneTitle>
   <PlaneFieldCount>12</PlaneFieldCount>
  <PlaneSoftKeyIndex>0</PlaneSoftKeyIndex>
   <PlaneSoftKeyMask>0</PlaneSoftKeyMask>
  <Prompt></Prompt>
  <Notify></Notify>
  <Status></Status>
  <CiscoIPPhoneFields>
     <FieldType>0</FieldType>
      <FieldAttr></FieldAttr>
     <fieldHelpIndex>0</fieldHelpIndex>
     <FieldName>Call History</FieldName>
     <FieldValue></FieldValue>
   </CiscoTPPhoneFields>
   <CiscoIPPhoneFields>
      <FieldType>0</FieldType>
     <FieldAttr></FieldAttr>
     <fieldHelpIndex>0</fieldHelpIndex>
     <FieldName>Preferences</FieldName>
      <FieldValue></FieldValue>
   </CiscoIPPhoneFields>
```

</CiscoIPPhoneModeInfo>
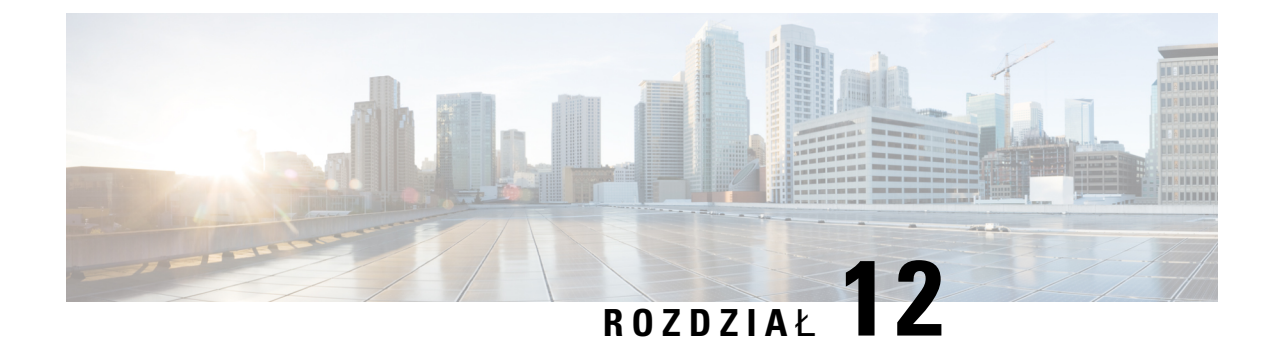

## Rozwiązywanie problemów

- Ogólne informacje o rozwiązywaniu problemów, na stronie 201
- Problemy z uruchamianiem, na stronie 203
- Problemy z resetowaniem się telefonu, na stronie 207
- Telefon nie może się połączyć z siecią LAN, na stronie 209
- Problemy z zabezpieczeniami telefonu IP Cisco, na stronie 209
- Problemy z dźwiękiem, na stronie 212
- Procedury rozwiązywania problemów, na stronie 212
- Informacje kontrolne debugowania z programu Cisco Unified Communications Manager, na stronie 217
- Dodatkowe informacje o sposobach rozwiązywania problemów, na stronie 218

## Ogólne informacje o rozwiązywaniu problemów

W poniższej tabeli podano ogólne informacje na temat rozwiązywania problemów z telefonem IP Cisco.

#### Tabela 42: Rozwiązywanie problemów z telefonem IP Cisco

| Podsumowanie                                                                                                    | Objaśnienie                                                                                                    |
|----------------------------------------------------------------------------------------------------|----------------------------------------------------------------------------------------------------|
| Łączenie telefonu IP Cisco z innym<br>telefonem IP Cisco                                                            | <ul> <li>Firma Cisco nie zapewnia obsługi łączenia telefonu IP z innym telefon pośrednictwem portu komputera. Każdy telefon IP powinien być podł bezpośrednio do portu przełącznika. Jeśli telefony zostaną połączone użyciem portu komputera, nie będą działać.</li> <li>Uwaga Telefon konferencyjny IP Cisco 7832 nie ma portu komputera</li> </ul> |
| Długotrwałe burze rozgłoszeniowe powodują<br>zerowanie się telefonów IP lub<br>uniemożliwiają nawiązywanie połączeń | Długotrwała burza rozgłoszeniowa w warstwie 2 (trwająca kilka minut) w<br>transmisji głosowej może powodować zerowanie się telefonów IP, utrat<br>połączenia albo brak możliwości nawiązywania lub odbierania połącz<br>mogą nie wznowić prawidłowego działania po ustaniu burzy rozgłosze                                                            |

| Podsumowanie                                                                    | Objaśnienie                                                                                                    |  |  |
|---------------------------------------------------------------------------------|----------------------------------------------------------------------------------------------------|--|--|
| Przenoszenie połączenia sieciowego z<br>telefonu na stację roboczą              | Jeśli telefon jest zasilany z użyciem połączenia sieciowego, należy z n podejmować decyzję o odłączeniu kabla sieciowego od telefonu i podł do komputera.                                                                                                    |  |  |
|                                                                                 | Przestroga Karta sieciowa w komputerze nie może pobierać prądu za pośrednictwem połączenia sieciowego. Pojawienie się prasieciowym może spowodować zniszczenie karty sieciowej ochrony karty sieciowej należy po odłączeniu kabla od tele odczekać co najmniej 10 sekund przed podłączeniem go do Dzięki temu opóźnieniu przełącznik ma dostatecznie dużc wykryć brak telefonu na linii i przestać dostarczać prąd do |  |  |
| Zmiana konfiguracji telefonu                                                    | Domyślnie ustawienia hasła administratora są zablokowane, aby zapob<br>wprowadzaniu przez użytkowników zmian, które mogłoby zakłócić ko<br>siecią. Aby zmienić ustawienia hasła administratora, należy je najpierwo                                                                                                    |  |  |
|                                                                                 | <ul> <li>Więcej informacji zawiera sekcja Ustawianie hasła w telefonie, na stron</li> <li>Uwaga Jeśli we wspólnym profilu telefonu nie ma ustawionego ha administratora, użytkownik może modyfikować ustawieni</li> </ul>                                                                                                    |  |  |
| Niedopasowanie kodeka między telefonem<br>a innym urządzeniem                   | Dane statystyczne RxType i TxType wskazują kodek używany do kom<br>między telefonem IP Cisco a innym urządzeniem. Wartości tych danyc<br>statystycznych powinny się ze sobą zgadzać. W przeciwnym razie należ<br>czy inne urządzenie obsługuje komunikację za pośrednictwem kodeka<br>dostępny jest odpowiedni transkoder. Więcej informacji zawiera sekcja W<br>statystyki połączeń Okno, na stronie 179.            |  |  |
| Niedopasowanie wielkości próbki dźwięku<br>między telefonem a innym urządzeniem | Dane statystyczne RxSize i TxSize wskazują rozmiar pakietów dźwięku<br>do komunikacji między telefonem IP Cisco a innym urządzeniem. War<br>danych statystycznych powinny się ze sobą zgadzać. Więcej informac<br>sekcja Wyświetlanie statystyki połączeń Okno, na stronie 179.                                                                                                    |  |  |
| Stan pętli zwrotnej                                                             | <ul> <li>Stan pętli zwrotnej może wystąpić, gdy są spełnione następujące wart</li> <li>Dla opcji SW Port Configuration (Konfiguracja portu oprogramow telefonie wybrane jest ustawienie 10 Half (10-BaseT/półdupleks).</li> <li>Telefon pobiera prąd z zewnętrznego zasilacza.</li> <li>Telefon jest wyłączony (ma odłączony zasilacz).</li> </ul>                                                                    |  |  |
|                                                                                 | W takim przypadku port przełącznika w telefonie może zostać wyłącze<br>dzienniku konsoli przełącznika pojawi się następujący komunikat:                                                                                                    |  |  |
|                                                                                 | HALF_DUX_COLLISION_EXCEED_THRESHOLD                                                                                                    |  |  |
|                                                                                 | Aby rozwiązać ten problem, należy ponownie uaktywnić port za pomo<br>przełącznika.                                                                                                    |  |  |

l

## Problemy z uruchamianiem

Po zainstalowaniu telefonu w sieci i dodaniu go do programu Cisco Unified Communications Manager telefon powinien się uruchamiać w sposób opisany w odpowiednim temacie podanym poniżej.

Jeśli telefon nie uruchamia się prawidłowo, należy poszukać w poniższych częściach informacji o rozwiązywaniu problemów.

#### Tematy pokrewne

Sprawdzanie poprawności uruchamiania telefonu, na stronie 50

### Telefon IP Cisco nie przechodzi przez zwykły proces uruchamiania

#### Problem

Po podłączeniu telefonu IP Cisco do portu sieciowego nie przechodzi on przez zwykły proces uruchamiania w sposób opisany w odpowiednim temacie, a na jego ekranie nie są wyświetlane żadne informacje.

#### Przyczyna

Jeśli telefon nie przechodzi przez zwykły proces uruchamiania, może to być spowodowane uszkodzeniem kabli, nieprawidłowym podłączeniem, awarią sieci, brakiem zasilania lub usterką telefonu.

#### Rozwiązania

Aby określić, czy telefon działa prawidłowo, należy skorzystać z poniższych porad w celu wyeliminowania innych potencjalnych źródeł problemów.

- Sprawdź, czy port sieciowy działa prawidłowo:
  - Wymień kable Ethernet na takie, o których wiesz, że na pewno są sprawne.
  - Odłącz od innego portu działający prawidłowo telefon IP Cisco i podłącz go do portu sieciowego, którego funkcjonowanie chcesz sprawdzić.
  - Podłącz nieuruchamiający się telefon IP Cisco do innego portu sieciowego, o którym wiesz, że na pewno jest sprawny.
  - Podłącz nieuruchamiający się telefon IP Cisco bezpośrednio do portu w przełączniku, eliminując w ten sposób połączenie za pośrednictwem panelu krosowniczego w biurze.
- Sprawdź, czy telefon ma zasilanie:
  - Jeśli korzystasz z zewnętrznego zasilacza, sprawdź działanie gniazdka sieci elektrycznej.
  - Jeśli korzystasz z zasilania za pośrednictwem sieci LAN, użyj w zamian zewnętrznego zasilacza.
  - Jeśli korzystasz z zewnętrznego zasilacza, zamień go na egzemplarz, o którym wiesz, że na pewno jest sprawny.
- Jeśli telefon nadal nie uruchamia się prawidłowo, włącz go, naciskając kombinację klawiszy #\*2. Po włączeniu telefonu w ten sposób próbuje on uruchomić zapasowy obraz oprogramowania.

- Jeśli telefon nadal nie uruchamia się prawidłowo, przywróć w nim fabryczne ustawienia domyślne.
- Jeśli mimo wypróbowania tych rozwiązań ekran telefonu IP Cisco nadal nie wyświetla żadnych znaków po upływie co najmniej pięciu minut, należy zwrócić się o dalsze porady do przedstawiciela działu pomocy technicznej firmy Cisco.

#### **Tematy pokrewne**

Sprawdzanie poprawności uruchamiania telefonu, na stronie 50

## Telefon IP Cisco nie rejestruje się w programie Cisco Unified Communications Manager

Jeśli telefon przechodzi pierwszy etap procesu uruchamiania (miganie diod LED na przyciskach), ale później wyświetla na ekranie niekończący się cykl komunikatów, prawdopodobnie nie uruchamia się poprawnie. Telefon nie może uruchomić się całkowicie, jeśli nie połączy się z siecią Ethernet i nie zarejestruje na serwerze Cisco Unified Communications Manager.

Również problemy z zabezpieczeniami mogą uniemożliwiać poprawne uruchomienie telefonu. Więcej informacji można znaleźć w sekcji Procedury rozwiązywania problemów, na stronie 212.

### Telefon wyświetla komunikaty o błędach

#### Problem

Podczas uruchamiania w komunikatach o stanie pojawiają się informacje o błędach.

#### Rozwiązania

Gdy telefon przechodzi przez proces uruchamiania, można uzyskać dostęp do komunikatów o jego stanie, które dostarczają informacji o przyczynie problemu. W części "Wyświetlanie okna komunikatów o stanie" można znaleźć instrukcje uzyskiwania dostępu do komunikatów o stanie oraz listę potencjalnych błędów wraz z objaśnieniami i sposobami eliminacji.

#### **Tematy pokrewne**

Wyświetlanie okna komunikatów o stanie, na stronie 170

## Telefon nie może połączyć się z serwerem TFTP ani systemem Cisco Unified Communications Manager

#### Problem

Jeśli nie działa sieć pomiędzy telefonem a serwerem TFTP lub systemem Cisco Unified Communications Manager, telefon nie uruchomi się poprawnie.

#### Rozwiązania

Zapewnij działanie sieci.

#### Telefon nie może połączyć się z serwerem TFTP

#### Problem

Ustawienia serwera TFTP mogą być nieprawidłowe.

#### Rozwiązania

Sprawdź ustawienia protokołu TFTP.

#### **Tematy pokrewne**

Sprawdzanie ustawień TFTP, na stronie 213

#### Telefon nie może połączyć się z serwerem

#### Problem

Adresy IP i pola trasowania mogą być niepoprawnie skonfigurowane.

#### Rozwiązania

Należy sprawdzić adresy IP i ustawienia trasowania na telefonie. Jeśli jest używany protokół DHCP, prawidłowe wartości powinien dostarczyć serwer DHCP. Jeśli do telefonu jest przypisany statyczny adres IP, należy ręcznie wprowadzić te wartości.

#### **Tematy pokrewne**

Sprawdzanie ustawień DHCP, na stronie 214

#### Telefon nie może nawiązać połączenia z użyciem serwera DNS

#### Problem

Ustawienia serwera DNS mogą być nieprawidłowe.

#### Rozwiązania

W przypadku korzystania z serwera DNS do uzyskiwania dostępu do serwera TFTP lub do serwera Cisco Unified Communications Manager należy sprawdzić, czy wskazano serwer DNS.

#### **Tematy pokrewne**

Sprawdzanie ustawień DNS, na stronie 216

### Nie są uruchomione usługi Cisco Unified Communications Manager ani TFTP

#### Problem

Jeśli usługi Cisco Unified Communications Manager lub TFTP nie są uruchomione, telefony mogą nie uruchamiać się poprawnie. W takiej sytuacji prawdopodobnie ma miejsce awaria całego systemu i nie uruchamiają się również inne telefony oraz urządzenia.

#### Rozwiązania

Jeśli usługa Cisco Unified Communications Manager nie jest uruchomiona, wpływa to na wszystkie urządzenia w sieci, które potrzebują jej do nawiązywania połączeń telefonicznych. Jeśli nie jest uruchomiona usługa TFTP, wiele urządzeń nie uruchamia się poprawnie. Aby uzyskać więcej informacji, patrz Uruchamianie usługi, na stronie 216.

### Uszkodzenie pliku konfiguracyjnego

#### Problem

Jeśli inne wskazówki podane w tym rozdziale nie pozwoliły rozwiązać problemów z danym telefonem, być może uszkodzony jest plik konfiguracyjny.

#### Rozwiązania

Utwórz nowy plik konfiguracyjny telefonu.

### Rejestrowanie telefonu w programie Cisco Unified Communications Manager

#### Problem

Telefon nie jest zarejestrowany w programie Cisco Unified Communications Manager.

#### Rozwiązania

Telefon IP Cisco może zarejestrować się w programie Cisco Unified Communications Manager wyłącznie wtedy, gdy został dodany do serwera lub też włączona została opcja rejestracji automatycznej. Zapoznaj się z informacjami i procedurami w sekcji Metody dodawania telefonów, na stronie 59, aby upewnić się, że telefon został dodany do bazy danych programu Cisco Unified Communications Manager.

Aby sprawdzić, czy telefon znajduje się w bazie danych programu Cisco Unified Communications Manager, wybierz kolejno opcje **Urządzenie** > **Telefon** w narzędziu Cisco Unified Communications Manager administracja. Kliknij przycisk **Znajdź**, aby wyszukać telefon na podstawie jego adresu MAC. Informacje o ustalaniu adresu MAC można znaleźć w sekcji Sprawdzanie adresu MAC telefonu, na stronie 58.

Jeśli telefon jest już w bazie danych programu Cisco Unified Communications Manager, może to oznaczać uszkodzenie pliku konfiguracyjnego. W celu uzyskania pomocy zobacz temat Uszkodzenie pliku konfiguracyjnego, na stronie 206.

### Telefon IP Cisco nie może uzyskać adresu IP

#### Problem

Jeśli telefon nie może przy uruchamianiu uzyskać adresu IP, prawdopodobnie znajduje się w innej fizycznej lub wirtualnej sieci LAN niż serwer DHCP albo port przełącznika, do którego jest podłączony, został wyłączony.

#### Rozwiązania

Upewnij się, że fizyczna lub wirtualna sieć LAN, z którą łączy się telefon, ma dostęp do serwera DHCP, a port przełącznika jest włączony.

## Problemy z resetowaniem się telefonu

Jeśli użytkownicy zgłaszają, że ich telefony zerują się w trakcie połączeń lub w czasie bezczynności, należy zbadać przyczynę tego zjawiska. Jeśli połączenie z siecią i programem Cisco Unified Communications Manager jest stabilne, telefon nie powinien się zerować.

Zwykle zerowanie się telefonu oznacza, że ma on problemy z nawiązaniem połączenia z siecią lub z programem Cisco Unified Communications Manager.

### Telefon resetuje się z powodu chwilowych przerw w działaniu sieci

#### Problem

Być może sieć miewa chwilowe przerwy w działaniu.

#### Rozwiązania

Chwilowe awarie sieci w różny sposób wpływają na przesyłanie danych i mowy. W sieci mogą występować chwilowe, niewykrywalne awarie. W takim przypadku utracone pakiety danych mogą zostać przesłane ponownie, a operacje wysyłania i odbioru pakietów są potwierdzane. Jednak podczas przesyłania głosu nie można odtworzyć utraconych pakietów. Po utracie połączenia sieciowego następuje zerowanie telefonu i próba odzyskania połączenia zamiast próby ponownego przesłania pakietów. Należy dowiedzieć się od administratora systemu, czy nie występują jakieś znane problemy z siecią transmisji głosowej.

### Telefon resetuje się z powodu błędnych ustawień serwera DHCP

#### Problem

Ustawienia serwera DHCP mogą być nieprawidłowe.

#### Rozwiązania

Należy sprawdzić, czy prawidłowo skonfigurowano w telefonie korzystanie z serwera DHCP. Należy sprawdzić, czy prawidłowo skonfigurowano serwer DHCP. Należy sprawdzić czas trwania dzierżawy serwera DHCP. Zalecamy ustawienie czasu trwania dzierżawy na 8 dni.

#### Tematy pokrewne

Sprawdzanie ustawień DHCP, na stronie 214

### Telefon resetuje się z powodu nieprawidłowego statycznego adresu IP

#### Problem

Przydzielony telefonowi statyczny adres IP może być nieprawidłowy.

#### Rozwiązania

Jeśli telefon ma przydzielony statyczny adres IP, sprawdź, czy ustawienia są poprawne.

### Telefon resetuje się podczas dużego obciążenia sieci

#### Problem

Jeśli telefon resetuje się podczas dużego obciążenia sieci, możliwe, że nie jest skonfigurowana sieć VLAN transmisji głosowej.

#### Rozwiązania

Oddzielenie telefonów od pozostałych urządzeń sieciowych w ramach osobnej pomocniczej sieci VLAN polepsza jakość obsługi połączeń głosowych.

### Telefon resetuje się z powodu celowego zresetowania

#### Problem

Jeśli nie jesteś jedynym administratorem mającym dostęp do programu Cisco Unified Communications Manager, należy sprawdzić, czy nikt inny nie zresetował celowo telefonów.

#### Rozwiązania

Sprawdź, czy telefon IP Cisco otrzymał polecenie z programu Cisco Unified Communications Manager, naciskając na telefonie przycisk **Aplikacje** i wybierając kolejno opcje **Ustawienia administratora** > **Stan** > **Statystyka sieci**.

- Jeśli w polu Przyczyna restartu jest wyświetlana opcja Reset-Reset, telefon otrzymał polecenie zresetowania z narzędzia Cisco Unified Communications Manager administracja.
- Jeśli w polu Przyczyna restartu jest wyświetlana opcja Reset-Restart, telefon zakończył pracę z powodu otrzymania polecenia zresetowania i ponownego uruchomienia z narzędzia systemu Cisco Unified Communications Manager administracja.

# Telefon resetuje się z powodu problemu z serwerem DNS lub innych problemów z łącznością

#### Problem

Telefon nadal się resetuje, co może wynikać z problemów z serwerem DNS lub innych problemów z łącznością.

#### Rozwiązania

Jeśli telefon cały czas się resetuje, wyklucz występowanie problemów z serwerem DNS lub łącznością, wykonując czynności opisane w sekcji Identyfikowanie problemów z systemem DNS lub łącznością, na stronie 214.

### **Telefon nie włącza się**

#### Problem

Telefon nie włącza się.

#### Rozwiązania

W większości przypadków telefon uruchomi się ponownie, jeśli utraci połączenie z zewnętrznym zasilaczem, z którego pobiera prąd, i przełączy się na zasilanie PoE. Podobnie telefon może uruchomić się ponownie, jeśli utraci zasilanie PoE i przełączy się na zasilacz zewnętrzny.

## **Telefon nie może się po**łą**czy**ć **z sieci**ą LAN

#### Problem

Uszkodzone może być fizyczne połączenie z siecią LAN.

#### Rozwiązania

Sprawdź, czy działa połączenie Ethernet, z którego korzysta telefon IP Cisco. Na przykład sprawdź, czy działa port lub przełącznik, do którego jest podłączony telefon, i czy nie trwa akurat ponowne uruchamianie przełącznika. Sprawdź też, czy nie jest uszkodzony żaden kabel.

## Problemy z zabezpieczeniami telefonu IP Cisco

W poniższych sekcjach podano informacje na temat rozwiązywania problemów z zabezpieczeniami telefonu IP Cisco. Informacje na temat eliminowania tych nieprawidłowości i omówienie dodatkowych kwestii związanych z zabezpieczeniami można znaleźć w *Cisco Unified Communications Manager Security Guide* (Podręczniku zabezpieczeń programu Cisco Unified Communications Manager).

## **Problemy z plikiem CTL**

W poniższej sekcji opisano rozwiązywanie problemów z plikiem CTL.

#### Błąd uwierzytelniania, telefon nie może uwierzytelnić pliku CTL

#### Problem

Występuje błąd uwierzytelniania urządzenia.

#### Przyczyna

Plik CTL nie zawiera certyfikatu systemu Cisco Unified Communications Manager lub ma nieprawidłowy certyfikat.

#### Rozwiązania

Zainstaluj prawidłowy certyfikat.

#### Telefon nie może uwierzytelnić pliku CTL

#### Problem

Telefon nie może uwierzytelnić pliku CTL.

#### Przyczyna

Token zabezpieczający przypisany do zaktualizowanego pliku CTL nie występuje w pliku CTL w telefonie.

#### Rozwiązania

Należy zmienić token zabezpieczający w pliku CTL i zainstalować w telefonie nowy plik.

#### Plik CTL jest uwierzytelniony, ale inne pliki konfiguracyjne nie są

#### Problem

Telefon nie może wykonać uwierzytelnienia żadnych plików konfiguracyjnych oprócz pliku CTL.

#### Przyczyna

Istnieje błędny rekord TFTP albo plik konfiguracyjny nie jest podpisany przy użyciu odpowiedniego certyfikatu z listy zaufanych w telefonie.

#### Rozwiązania

Sprawdź rekord TFTP i certyfikat na liście zaufanych.

#### Plik ITL jest uwierzytelniony, ale inne pliki konfiguracyjne nie są

#### Problem

Telefon nie może wykonać uwierzytelnienia żadnych plików konfiguracyjnych oprócz pliku ITL.

#### Przyczyna

Plik konfiguracyjny nie jest podpisany przy użyciu odpowiedniego certyfikatu z listy zaufanych w telefonie.

#### Rozwiązania

Należy ponownie podpisać plik konfiguracyjny przy użyciu prawidłowego certyfikatu.

#### Uwierzytelnianie serwera TFTP nie powiodło się

#### Problem

Telefon zgłasza niepowodzenie uwierzytelniania serwera TFTP.

#### Przyczyna

Adres serwera TFTP przeznaczonego do telefonu nie występuje w pliku CTL w telefonie.

Jeśli utworzono nowy plik CTL z nowym rekordem serwera TFTP, plik CTL znajdujący się w telefonie może nie zawierać rekordu odpowiedniego dla nowego serwera TFTP.

#### Rozwiązania

Należy sprawdzić konfigurację adresu serwera TFTP w pliku CTL telefonu.

#### Telefon nie rejestruje się

#### Problem

Telefon nie rejestruje się w programie Cisco Unified Communications Manager.

#### Przyczyna

Plik CTL nie zawiera prawidłowych informacji o serwerze programu Cisco Unified Communications Manager.

#### Rozwiązania

Należy zmienić w pliku CTL informacje o serwerze programu Cisco Unified Communications Manager.

#### Telefon nie żąda podpisanych plików konfiguracyjnych

#### Problem

Telefon nie żąda podpisanych plików konfiguracyjnych.

#### Przyczyna

Plik CTL nie zawiera żadnych pozycji dotyczących serwerów TFTP z certyfikatami.

#### Rozwiązania

Skonfiguruj w pliku CTL pozycje dotyczące serwerów TFTP z certyfikatami.

## Problemy z dźwiękiem

W poniższych sekcjach opisano sposoby rozwiązywania problemów z dźwiękiem.

### Brak dźwięku

#### Problem

Co najmniej jeden z uczestników połączenia nic nie słyszy.

#### Rozwiązania

Jeśli co najmniej jedna osoba nie słyszy sygnałów audio, oznacza to brak połączenia IP między telefonami. Sprawdź konfigurację routerów i przełączników, aby zapewnić prawidłowe działanie połączeń.

## Przerywanie głosu

#### Problem

Użytkownik skarży się na przerywanie głosu podczas połączenia.

#### Przyczyna

Może to wynikać z niedokładnej konfiguracji jittera.

#### Rozwiązania

Sprawdź statystyki AvgJtr i MaxJtr. Duża różnica między tymi statystykami może oznaczać problem z jitterem w sieci lub okresowe duże natężenie aktywności sieciowej.

## Procedury rozwiązywania problemów

Procedury te służą do identyfikowania i eliminowania problemów.

## Tworzenie raportu o problemie z telefonem w programie Cisco Unified Communications Manager

W programie Cisco Unified Communications Manager można generować raporty o problemach z telefonami. Działanie to wygeneruje takie same informacje jak narzędzie do zgłaszania problemów (PRT) uruchamiane klawiszem programowym na telefonie.

Raport o problemie zawiera informacje o telefonie i zestawach słuchawkowych.

#### Procedura

| Krok 1 | W programie Cisco Unified — administracja CM wybierz kolejno Urządzenie > Telefon. |
|--------|------------------------------------------------------------------------------------|
| Krok 2 | Kliknij <b>Znajdź</b> i wybierz co najmniej jeden telefon IP Cisco.                |

Krok 3 Kliknij Utwórz raport PRT, aby zarejestrować dzienniki PRT dla zestawów słuchawkowych używanych z wybranymi telefonami IP Cisco.

### Tworzenie dziennika konsoli za pomocą telefonu

Dziennik konsoli jest generowany, gdy telefon nie nawiąże połączenia z siecią i nie można uzyskać dostępu do narzędzia do zgłaszania problemów (PRT).

#### Zanim rozpoczniesz

Podłącz kabel konsoli do portu pomocniczego z tyłu telefonu.

#### Procedura

- Krok 1 W telefonie naciśnij przycisk Aplikacje
- Krok 2 Przejdź Ustawień administracynych > Portu pomocniczego.
- Krok 3 Wybierz opcję Zbierz dziennik konsoli, aby zebrać dzienniki urządzeń.

### Sprawdzanie ustawień TFTP

#### Procedura

- Krok 1Naciśnij przycisk Aplikacje w telefonie.Krok 2Wybierz kolejno Ustawienia admin. > Konfiguracja sieci > Konfiguracja protokołu IPv4.
- **Krok 3** Sprawdź pole Serwer TFTP 1.

Jeśli do telefonu jest przypisany statyczny adres IP, należy ręcznie wprowadzić ustawienie dla opcji Serwer TFTP 1.

Jeśli używasz protokołu DHCP, telefon otrzymuje adres serwera TFTP z serwera DHCP. Sprawdź, czy adres IP jest skonfigurowany w opcji 150.

- **Krok 4** Możesz również zezwolić telefonowi na korzystanie z alternatywnego serwera TFTP. Takie ustawienie jest szczególnie przydatne, jeśli telefon ostatnio przenoszono między lokalizacjami.
- **Krok 5** Jeśli lokalny serwer DHCP nie podaje prawidłowego adresu serwera TFTP, włącz telefon, aby skorzystać z alternatywnego serwera TFTP.

Często jest to konieczne w przypadku korzystania z sieci VPN.

#### **Tematy pokrewne**

Telefon nie może połączyć się z serwerem TFTP, na stronie 205

## Identyfikowanie problemów z systemem DNS lub łącznością

#### Procedura

| <ul> <li>Krok 2 Zmień ustawienia protokołów DHCP i IP:</li> <li>a) Wyłącz protokół DHCP.</li> <li>b) Przypisz telefonowi statyczny adres IP. Zastosuj to samo domyślne ustawienie routera, z którego korzystaji inne telefony.</li> <li>c) Przypisz serwer TFTP. Zastosuj ten sam serwer TFTP, z którego korzystają inne telefony.</li> <li>Krok 3 Sprawdź na serwerze Cisco Unified Communications Manager, czy pliki hostów lokalnych zawierają prawidłową nazwę serwera Cisco Unified Communications Manager przypisaną do właściwego adresu IP.</li> <li>Krok 4 W programie Cisco Unified Communications Manager wybierz kolejno opcje System &gt; Serwer i sprawdź czy odwołanie do serwera odbywa się poprzez adres IP, a nie poprzez nazwę DNS.</li> <li>Krok 5 W programie Cisco Unified Communications Manager wybierz kolejno opcje Urządzenie &gt; Telefon. Klikm przycisk Znajdź, aby wyszukać telefon. Sprawdź, czy telefonowi IP Cisco został przypisany prawidłowy adres MAC.</li> <li>Krok 6 Wyłącz telefon i włącz go ponownie.</li> </ul> | Krok 1 | Przywróć wartości domyślne ustawień telefonu, korzystając z menu Resetuj ustawienia.                                                                                                    |  |  |
|----------------------------------------------------------------------------------------------------|--------|----------------------------------------------------------------------------------------------------|--|--|
| <ul> <li>a) Wyłącz protokół DHCP.</li> <li>b) Przypisz telefonowi statyczny adres IP. Zastosuj to samo domyślne ustawienie routera, z którego korzystaj inne telefony.</li> <li>c) Przypisz serwer TFTP. Zastosuj ten sam serwer TFTP, z którego korzystają inne telefony.</li> <li>Krok 3 Sprawdź na serwerze Cisco Unified Communications Manager, czy pliki hostów lokalnych zawierają prawidłową nazwę serwera Cisco Unified Communications Manager przypisaną do właściwego adresu IP.</li> <li>Krok 4 W programie Cisco Unified Communications Manager wybierz kolejno opcje System &gt; Serwer i sprawdź czy odwołanie do serwera odbywa się poprzez adres IP, a nie poprzez nazwę DNS.</li> <li>Krok 5 W programie Cisco Unified Communications Manager wybierz kolejno opcje Urządzenie &gt; Telefon. Klikm przycisk Znajdź, aby wyszukać telefon. Sprawdź, czy telefonowi IP Cisco został przypisany prawidłowy adres MAC.</li> <li>Krok 6 Wyłącz telefon i włącz go ponownie.</li> </ul>                                                         | Krok 2 | Zmień ustawienia protokołów DHCP i IP:                                                                                                    |  |  |
| <ul> <li>b) Przypisz telefonowi statyczny adres IP. Zastosuj to samo domyślne ustawienie routera, z którego korzystaj inne telefony.</li> <li>c) Przypisz serwer TFTP. Zastosuj ten sam serwer TFTP, z którego korzystają inne telefony.</li> <li>Krok 3 Sprawdź na serwerze Cisco Unified Communications Manager, czy pliki hostów lokalnych zawierają prawidłową nazwę serwera Cisco Unified Communications Manager przypisaną do właściwego adresu IP.</li> <li>Krok 4 W programie Cisco Unified Communications Manager wybierz kolejno opcje System &gt; Serwer i sprawdź czy odwołanie do serwera odbywa się poprzez adres IP, a nie poprzez nazwę DNS.</li> <li>Krok 5 W programie Cisco Unified Communications Manager wybierz kolejno opcje Urządzenie &gt; Telefon. Klikm przycisk Znajdź, aby wyszukać telefon. Sprawdź, czy telefonowi IP Cisco został przypisany prawidłowy adres MAC.</li> <li>Krok 6 Wyłącz telefon i włącz go ponownie.</li> </ul>                                                                                           |        | a) Wyłącz protokół DHCP.                                                                                                    |  |  |
| <ul> <li>c) Przypisz serwer TFTP. Zastosuj ten sam serwer TFTP, z którego korzystają inne telefony.</li> <li>Krok 3 Sprawdź na serwerze Cisco Unified Communications Manager, czy pliki hostów lokalnych zawierają prawidłową nazwę serwera Cisco Unified Communications Manager przypisaną do właściwego adresu IP.</li> <li>Krok 4 W programie Cisco Unified Communications Manager wybierz kolejno opcje System &gt; Serwer i sprawdź czy odwołanie do serwera odbywa się poprzez adres IP, a nie poprzez nazwę DNS.</li> <li>Krok 5 W programie Cisco Unified Communications Manager wybierz kolejno opcje Urządzenie &gt; Telefon. Klikm przycisk Znajdź, aby wyszukać telefon. Sprawdź, czy telefonowi IP Cisco został przypisany prawidłowy adres MAC.</li> <li>Krok 6 Wyłącz telefon i włącz go ponownie.</li> </ul>                                                                                                    |        | b) Przypisz telefonowi statyczny adres IP. Zastosuj to samo domyślne ustawienie routera, z którego korzystają inne telefony.                                                                                                    |  |  |
| <ul> <li>Krok 3 Sprawdź na serwerze Cisco Unified Communications Manager, czy pliki hostów lokalnych zawierają prawidłową nazwę serwera Cisco Unified Communications Manager przypisaną do właściwego adresu IP.</li> <li>Krok 4 W programie Cisco Unified Communications Manager wybierz kolejno opcje System &gt; Serwer i sprawdź czy odwołanie do serwera odbywa się poprzez adres IP, a nie poprzez nazwę DNS.</li> <li>Krok 5 W programie Cisco Unified Communications Manager wybierz kolejno opcje Urządzenie &gt; Telefon. Klikm przycisk Znajdź, aby wyszukać telefon. Sprawdź, czy telefonowi IP Cisco został przypisany prawidłowy adres MAC.</li> <li>Krok 6 Wyłącz telefon i włącz go ponownie.</li> </ul>                                                                                                    |        | c) Przypisz serwer TFTP. Zastosuj ten sam serwer TFTP, z którego korzystają inne telefony.                                                                                                    |  |  |
| <ul> <li>Krok 4 W programie Cisco Unified Communications Manager wybierz kolejno opcje System &gt; Serwer i sprawdź czy odwołanie do serwera odbywa się poprzez adres IP, a nie poprzez nazwę DNS.</li> <li>Krok 5 W programie Cisco Unified Communications Manager wybierz kolejno opcje Urządzenie &gt; Telefon. Klikm przycisk Znajdź, aby wyszukać telefon. Sprawdź, czy telefonowi IP Cisco został przypisany prawidłowy adres MAC.</li> <li>Krok 6 Wyłącz telefon i włącz go ponownie.</li> </ul>                                                                                                    | Krok 3 | Sprawdź na serwerze Cisco Unified Communications Manager, czy pliki hostów lokalnych zawierają prawidłową nazwę serwera Cisco Unified Communications Manager przypisaną do właściwego adresu IP.                                            |  |  |
| <ul> <li>Krok 5 W programie Cisco Unified Communications Manager wybierz kolejno opcje Urządzenie &gt; Telefon. Klikm przycisk Znajdź, aby wyszukać telefon. Sprawdź, czy telefonowi IP Cisco został przypisany prawidłowy adres MAC.</li> <li>Krok 6 Wyłącz telefon i włącz go ponownie.</li> </ul>                                                                                                    | Krok 4 | W programie Cisco Unified Communications Manager wybierz kolejno opcje <b>System</b> > <b>Serwer</b> i sprawdź, czy odwołanie do serwera odbywa się poprzez adres IP, a nie poprzez nazwę DNS.                                              |  |  |
| Krok 6 Wyłącz telefon i włącz go ponownie.                                                                                                    | Krok 5 | W programie Cisco Unified Communications Manager wybierz kolejno opcje <b>Urządzenie</b> > <b>Telefon</b> . Kliknij przycisk <b>Znajdź</b> , aby wyszukać telefon. Sprawdź, czy telefonowi IP Cisco został przypisany prawidłowy adres MAC. |  |  |
|                                                                                                    | Krok 6 | Wyłącz telefon i włącz go ponownie.                                                                                                    |  |  |

#### **Tematy pokrewne**

Resetowanie podstawowe, na stronie 219 Sprawdzanie adresu MAC telefonu, na stronie 58

## Sprawdzanie ustawień DHCP

| Krok 1 | Naciśnij przycisk Aplikacje 🗵 w telefonie.                                            |
|--------|---------------------------------------------------------------------------------------|
| Krok 2 | Wybierz kolejno Ustawienia admin. > Konfiguracja sieci > Konfiguracja protokołu IPv4. |

#### Krok 3 Sprawdź pole Serwer DHCP.

Jeśli telefon ma przypisany statyczny adres IP, nie trzeba wprowadzać wartości opcji Serwer DHCP. Jeśli natomiast jest używany serwer DHCP, ta opcja musi mieć wartość. W przypadku braku wartości sprawdź konfigurację routingu IP i sieci VLAN. Zobacz dokument *Troubleshooting Switch Port and Interface Problems* (Rozwiązywanie problemów z interfejsami i portami przełączników) pod tym adresem URL:

https://www.cisco.com/en/US/customer/products/hw/switches/ps708/prod\_tech\_notes\_list.html

**Krok 4** Sprawdź pola Adres IP, Maska podsieci i Router domyślny.

Jeśli telefon ma przypisany statyczny adres IP, należy ręcznie wprowadzić ustawienia tych opcji.

**Krok 5** Jeśli używany jest protokół DHCP, sprawdź adresy IP przydzielane przez serwer DHCP.

Zobacz dokument *Understanding and Troubleshooting DHCP in Catalyst Switch or Enterprise Networks* (Rozpoznawanie i rozwiązywanie problemów z protokołem DHCP w przełącznikach Catalyst i sieciach firmowych) pod tym adresem URL:

https://www.cisco.com/en/US/tech/tk648/tk361/technologies\_tech\_note09186a00800f0804.shtml

#### Tematy pokrewne

Telefon nie może połączyć się z serwerem, na stronie 205 Telefon resetuje się z powodu błędnych ustawień serwera DHCP, na stronie 207

### Tworzenie nowego pliku konfiguracyjnego telefonu

Po usunięciu telefonu z bazy danych Cisco Unified Communications Manager następuje skasowanie jego pliku konfiguracyjnego z serwera TFTP programu Cisco Unified Communications Manager. Numer lub numery telefonu pozostają w bazie danych Cisco Unified Communications Manager. Trafiają one do puli nieprzypisanych numerów telefonu, których można używać dla innych urządzeń. Jeśli nieprzypisane numery telefonu nie są używane dla innych urządzeń, należy je usunąć z bazy danych Cisco Unified Communications Manager. Korzystając z raportu planów tras, można wyświetlać i usuwać nieprzypisane numery telefonu. Więcej informacji na ten temat można znaleźć w dokumentacji używanej wersji programu Cisco Unified Communications Manager.

Zmiana przycisków w szablonie przycisków telefonu lub przypisanie do telefonu innego szablonu przycisków może spowodować, że niektóre numery telefonu przestaną być dostępne w telefonie. Takie numery telefonu są wprawdzie nadal przypisane do telefonu w bazie danych Cisco Unified Communications Manager, ale na telefonie nie ma przycisku, którym można by odbierać przychodzące na nie połączenia. Takie numery telefonu należy w razie potrzeby usuwać z telefonu i bazy danych.

- Krok 1 W programie Cisco Unified Communications Manager wybierz kolejno opcje Urządzenie > Telefon i kliknij przycisk Znajdź, aby odnaleźć telefon, którego dotyczą problemy.
- Krok 2 Wybierz opcję Usuń, aby usunąć telefon z bazy danych Cisco Unified Communications Manager.

- Uwaga Po usunięciu telefonu z bazy danych Cisco Unified Communications Manager następuje skasowanie jego pliku konfiguracyjnego z serwera TFTP programu Cisco Unified Communications Manager. Numer lub numery telefonu pozostają w bazie danych Cisco Unified Communications Manager. Trafiają one do puli nieprzypisanych numerów telefonu, których można używać dla innych urządzeń. Jeśli nieprzypisane numery telefonu nie są używane dla innych urządzeń, należy je usunąć z bazy danych Cisco Unified Communications Manager. Korzystając z raportu planów tras, można wyświetlać i usuwać nieprzypisane numery telefonu.
- Krok 3 Ponownie dodaj telefon do bazy danych Cisco Unified Communications Manager.
- Krok 4 Wyłącz telefon i włącz go ponownie.

#### Tematy pokrewne

Cisco Unified Communications Manager — Dokumentacja, na stronie xv Metody dodawania telefonów, na stronie 59

### Sprawdzanie ustawień DNS

#### Procedura

| Krok 1 | Naciśnij pi | zycisk Aplikacje | \$ | w telefonie. |
|--------|-------------|------------------|----|--------------|
|--------|-------------|------------------|----|--------------|

- Krok 2 Wybierz kolejno Ustawienia admin. > Konfiguracja sieci > Konfiguracja protokołu IPv4
- Krok 3 Sprawdź, czy pole Serwer DNS 1 zawiera poprawną wartość.
- **Krok 4** Należy również sprawdzić, czy w serwerze DNS znajduje się wpis CNAME dla serwera TFTP i dla systemu Cisco Unified Communications Manager.

Należy również upewnić się, że usługa DNS jest skonfigurowana do wyszukiwania wstecznego.

#### Tematy pokrewne

Telefon nie może nawiązać połączenia z użyciem serwera DNS, na stronie 205

### Uruchamianie usługi

Aby można było uruchamiać i zatrzymywać usługę, należy ją najpierw aktywować.

| Krok 1 | W aplikacji Cisco Unified Communications Manager — administracja wybierz opcję Serwisowanie systemu Cisco Unified z listy rozwijanej Nawigacja i kliknij przycisk Go (Przejdź). |
|--------|----------------------------------------------------------------------------------------------------|
| Krok 2 | Kliknij kolejno opcje <b>Narzędzia &gt; Control Center - Feature Services (Centrum kontrolne — usługi</b><br><b>funkcji</b> ).                                                  |
| Krok 3 | Wybierz główny serwer Cisco Unified Communications Manager z listy rozwijanej Serwer.                                                                                           |
|        | Zostanie wyświetlone okno z nazwami usług na wybranym serwerze, stanem tych usług oraz panelem sterowania usługami umożliwiajacym ich uruchamianie i zatrzymywanie.             |

Krok 4 Jeśli usługa jest zatrzymana, kliknij jej przycisk radiowy, a następnie przycisk Uruchom.
 Symbol stanu usługi zmieni się z kwadratu na strzałkę.

## Informacje kontrolne debugowania z programu Cisco Unified Communications Manager

W przypadku problemów z telefonem, których nie potrafisz rozwiązać, możesz uzyskać pomoc w Centrum pomocy technicznej Cisco (TAC). Konieczne będzie włączenie funkcji debugowania na telefonie, ponowne wygenerowanie problemu, wyłączenie funkcji debugowania i wysłanie zapisów z dzienników do centrum TAC w celu przeprowadzenia analizy.

Ponieważ funkcja debugowania przechwytuje szczegółowe informacje, ruch komunikacyjny może spowolnić telefon, powodując, że będzie gorzej odpowiadał. Po przechwyceniu zapisów z dzienników należy wyłączyć funkcję debugowania, aby zapewnić normalne działanie telefonu.

Informacje debugowania mogą zawierać jednocyfrowy kod, który odzwierciedla stopień dotkliwości sytuacji. Sytuacje są oceniane w następujący sposób:

- 0 alarmowa
- 1 alert
- 2 krytyczna
- 3 błąd
- 4 ostrzeżenie
- 5 powiadomienie
- 6 informacja
- 7 debugowanie

Skontaktuj się z centrum Cisco TAC w celu uzyskania dodatkowych informacji i pomocy.

#### Procedura

**Krok 1** W narzędziu Cisco Unified Communications Manager — administracja wybierz jedno z następujących okien:

- Urządzenie > Ustawienia urządzenia > Wspólny profil telefonu
- System > Firmowa konfiguracja telefonów
- Urządzenie > Telefon

#### **Krok 2** Ustaw następujące parametry:

- Profile dziennika wartości: Stan początkowy (domyślnie), Domyślne, Telefonia, SIP, UI, Sieć, Multimedia, Uaktualnienie, Akcesorium, Bezpieczeństwo, Wi-Fi, VPN, Energywise, MobileRemoteAccess (Przenośny zdalny dostęp)
  - **Uwaga** Aby zaimplementować wielopoziomową i wielosekcyjną obsługę parametrów, zaznacz pole wyboru Profil dziennika.
- Zdalny dziennik wartości: Wyłącz (domyślne), Włącz
- Serwer rejestrowania IPv6 lub Serwer rejestrowania adres IP (adres IPv4 lub IPv6)
- **Uwaga** Gdy nie będzie można uzyskać dostępu do Serwera rejestrowania, telefon zatrzyma wysyłanie komunikatów debugowania.
  - Format adresu IPv4 Serwera rejestrowania jest następujący adres:<port>@@base=<0-7>;pfs=<0-1>
  - Format adresu IPv6 Serwera rejestrowania jest następujący [adres]:<port>@base=<0-7>;pfs=<0-1>
  - Gdzie:
    - elementy adresu IPv4 są rozdzielone kropką (.)
    - elementy adresu IPv6 są rozdzielone dwukropkiem (:)

## Dodatkowe informacje o sposobach rozwiązywania problemów

Jeśli masz inne pytania dotyczące rozwiązywania problemów z telefonem, otwórz poniższą witrynę firmy Cisco i znajdź tam swój model telefonu:

https://www.cisco.com/cisco/web/psa/troubleshoot.html

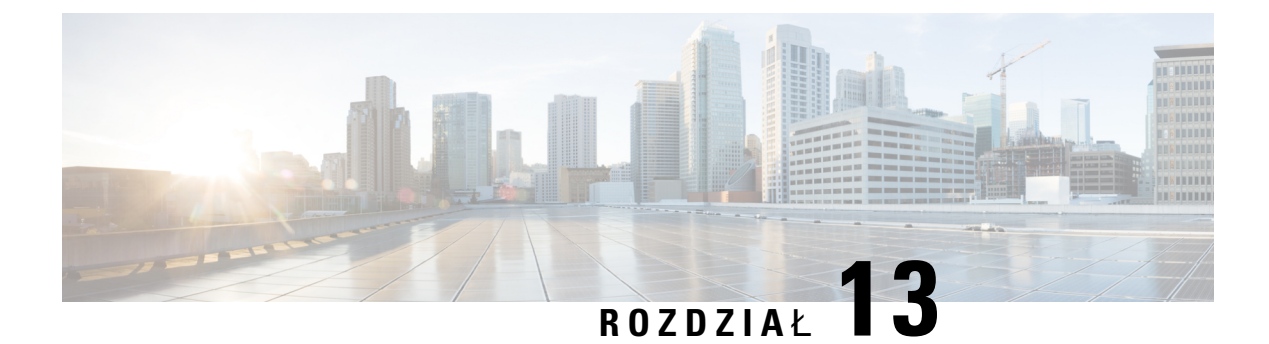

## Konserwacja

- Resetowanie podstawowe, na stronie 219
- Usuwanie pliku CTL, na stronie 221
- Monitorowanie jakości dźwięku, na stronie 222
- Czyszczenie telefonu IP Cisco, na stronie 223

## **Resetowanie podstawowe**

Zresetowanie telefonu IP Cisco umożliwia rozwiązanie problemu w przypadku występowania błędu. Resetowanie zeruje lub przywraca różne opcje konfiguracji i ustawienia zabezpieczeń.

W poniższej tabeli opisano sposoby przeprowadzenia zerowania podstawowego. Po uruchomieniu telefonu można go wyzerować, wykonując dowolną z podanych niżej procedur. Należy wybrać procedurę odpowiednią w danej sytuacji.

| Tabela | 43: N | <i>Netody</i> | zerowania | podstawowego |
|--------|-------|---------------|-----------|--------------|
|--------|-------|---------------|-----------|--------------|

| Działanie                     | Czynność                                                                                                    | Obja         |
|-------------------------------|----------------------------------------------------------------------------------------------------|--------------|
| Ponowne uruchomienie telefonu | Naciśnij przycisk Usługi, Aplikacje  lub Książki telefoniczne, a<br>następnie naciśnij kolejno klawisze **#**.<br>Naciśnij przycisk Ustawienia, a następnie wybierz opcje Administracja<br>urządzenia > Uruchom ponownie. |              |
| Resetuj ustawienia            | Naciśnij przycisk Ustawienia, a następnie wybierz opcje Administracja<br>urządzenia > Przywracanie ustawień fabrycznych.                                                                                                  | Powo<br>domy |
|                               | Aby wyzerować ustawienia, naciśnij kolejno przyciski <b>Aplikacje</b> > Ustawienia administracyjne > Zerowanie niestandardowe.                                                                                            | Powo<br>domy |

#### **Tematy pokrewne**

Identyfikowanie problemów z systemem DNS lub łącznością, na stronie 214

# Przywracanie fabrycznych ustawień domyślnych za pomocą klawiatury numerycznej

Poniższa procedura umożliwia przywracanie fabrycznych ustawień domyślnych za pomocą klawiatury numerycznej telefonu.

#### Zanim rozpoczniesz

Sprawdź, czy Twój telefon to sprzęt oryginalny, czy zaktualizowany i ponownie wydany.

#### Procedura

- Krok 1 Odłącz zasilanie telefonu:
  - W przypadku zasilania PoE odłącz kabel sieci LAN.
  - W przypadku korzystania z zasilacza odłącz go.
- Krok 2 Odczekaj 5 sekund.
- **Krok 3** Na wcześniejszych wersjach sprzętu świeci się przycisk wyciszenia. Poczekaj na wyłączenie się przycisku wyciszenia.

#### **Tematy pokrewne**

Wersje sprzętu, na stronie 25

## Resetowanie wszystkich ustawień za pomocą menu telefonu

Aby przywrócić ustawienia fabryczne telefonu, wykonaj następujące czynności.

#### Procedura

Krok 1 Naciśnij przycisk Aplikacje.Krok 2 Wybierz kolejno opcje Ustawienia administrac

Krok 2 Wybierz kolejno opcje Ustawienia administracyjne > Resetuj ustawienia > Wszystko.
 Jeśli jest to wymagane, odblokuj opcje telefonu.

## Przywracanie fabrycznych ustawień domyślnych za pomocą menu telefonu

| Krok 1 | Naciśnij przycisk <b>Aplikacje 🌣</b> .                                              |
|--------|-------------------------------------------------------------------------------------|
| Krok 2 | Wybierz kolejno opcje Administracja urządzenia > Przywracanie ustawień fabrycznych. |
| Krok 3 | Przewiń do opcji Ustawienia admin. > Resetuj ustawienia i wybierz opcję Wszystko.   |

**Krok 4** Aby przywrócić konfigurację telefonu lub jego ustawienia do domyślnych wartości fabrycznych, naciśnij przycisk **OK**.

### Resetowanie niestandardowe za pomocą menu telefonu

#### Procedura

- Krok 1 Naciśnij przycisk Aplikacje
- Krok 2 Przewiń do opcji Ustawienia administracyjne i wybierz opcję Custom Reset (Resetowanie niestandardowe).
- **Krok 3** Aby przywrócić konfigurację lub ustawienia telefonu do niezmodyfikowanych wartości domyślnych, naciśnij przycisk **OK**.

### Ponowne uruchamianie telefonu przy użyciu obrazu kopii zapasowej

Telefon IP Cisco ma drugi, zapasowy obraz, który umożliwia odzyskanie telefonu w przypadku uszkodzenia obrazu domyślnego.

Aby uruchomić ponownie telefon przy użyciu obrazu kopii zapasowej, należy wykonać następujące czynności.

#### Procedura

| Krok 1 | Odłącz zasilacz.                                                                                                 |
|--------|----------------------------------------------------------------------------------------------------|
| Krok 2 | Naciśnij i przytrzymaj klawisz krzyżyka (#).                                                                     |
| Krok 3 | Ponownie podłącz zasilanie. Naciskaj klawisz krzyżyka, aż przyciski <b>Telefon głośnomówiący</b> i <b>Zestaw</b> |
|        | nagłowny z zmienią kolor na zielony.                                                                             |
| Krok 4 | Zwolnij klawisz krzyżyka.                                                                                        |

## Usuwanie pliku CTL

Umożliwia usuwanie z telefonu samego pliku CTL.

| Krok 1 | W razie potrzeby odblokuj opcje telefonu w menu Ustawienia administracyjne. |
|--------|-----------------------------------------------------------------------------|
| Krok 2 | Wybierz kolejno opcje <b>Resetuj ustawienia</b> > <b>Bezpieczeństwo</b> .   |

## Monitorowanie jakości dźwięku

Do pomiaru jakości dźwięku połączeń wysyłanych i odbieranych w sieci telefony Cisco IP Phone wykorzystują poniższe metryki statystyczne oparte na zdarzeniach ukrywania. Mechanizm cyfrowego przetwarzania dźwięku (DSP) odtwarza ramki ukrywania, aby zamaskować utratę ramek w strumieniu pakietów dźwięku.

- Metryki współczynnika ukrywania pokazują stosunek liczby ramek ukrywania do łącznej liczby ramek przenoszących dźwięk. Interwałowy współczynnik ukrywania jest obliczany co 3 sekundy.
- Metryki sekund ukrywania pokazują czas w sekundach, przez który mechanizm DSP odtwarza ramki ukrywania z powodu utraty ramek. Poważnie "ukryta sekunda" to sekunda, w której ponad pięć procent ramek to ramki ukrywania.

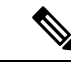

**Uwaga** Współczynnik ukrywania i sekundy ukrywania to główne miary oparte na utracie ramek. Współczynnik ukrywania równy zero oznacza, że sieć IP dostarcza ramki i pakiety na czas bez żadnych strat.

Metryki jakości dźwięku są dostępne w telefonie IP Cisco na ekranie Statystyki połączeń oraz zdalnie w narzędziu Statystyki strumieniowania.

## Wskazówki dotyczące rozwiązywania problemów z jakością dźwięku

W przypadku zauważenia dużych i trwałych zmian metryk należy skorzystać z podanych w poniższej tabeli ogólnych informacji o sposobach rozwiązywania problemów.

#### Tabela 44: Zmiany metryk jakości dźwięku

| Zmiana metryki                                                                                         | Warunek                                                                                                    |
|----------------------------------------------------------------------------------------------------|----------------------------------------------------------------------------------------------------|
| Znaczny wzrost współczynnika ukrywania i sekund ukrywania                                              | Problemy z działaniem sieci polegające na utracie pakietów lub dużymi wahaniami opóźnień.                                                                                                    |
| Współczynnik ukrywania jest bliski lub równy zeru,<br>ale jako <b>ść dź</b> wi <b>ę</b> ku jest niska. | <ul> <li>Szumy lub zniekształcenia dźwięku, takie jak<br/>echo lub zmiany poziomu.</li> <li>Połączenia z wieloma etapami kodowania i<br/>dekodowania, takie jak połączenia z telefonami<br/>komórkowymi lub telefonami na kartę.</li> <li>Problemy akustyczne powodowane przez telefon<br/>głośnomówiący, telefon komórkowy w trybie<br/>głośnomówiącym albo bezprzewodowy zestaw<br/>słuchawkowy.</li> </ul> |
|                                                                                                    | Sprawdź liczniki pakietów wysłanych (TxCnt) i<br>pakietów odebranych (RxCnt), aby sprawdzić<br>przepływ pakietów z dźwiękiem.                                                                                                    |

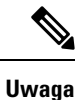

Metryki jakości dźwięku nie są związane z szumami i zniekształceniami, a jedynie utratą ramek.

## **Czyszczenie telefonu IP Cisco**

Telefon IP Cisco można czyścić tylko przez delikatne wycieranie telefonu i jego ekranu za pomocą suchej, miękkiej ściereczki. Nie wolno stosować płynów ani proszków bezpośrednio na powierzchnię telefonu. Tak jak w przypadku wszystkich urządzeń elektronicznych bez uszczelnionej obudowy, płyny i proszki mogą uszkodzić podzespoły i spowodować awarię.

Gdy telefon znajduje się w trybie uśpienia, ekran jest pusty, a przycisk Wybierz nie świeci się. Gdy telefon znajduje się w tym stanie, można wyczyścić ekran, o ile wiadomo, że telefon pozostanie w stanie uśpienia do momentu zakończenia czyszczenia.

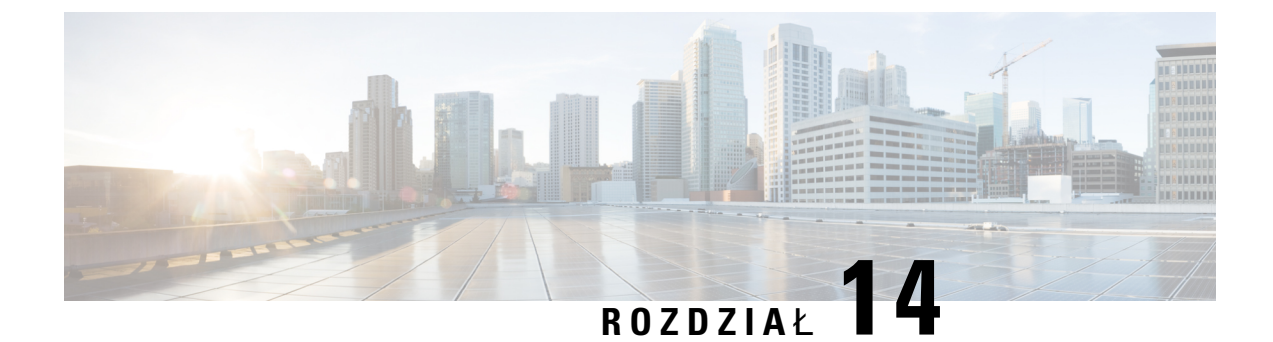

## Obsługa użytkowników międzynarodowych

- Instalator lokalny punktów końcowych programu Unified Communications Manager, na stronie 225
- Obsługa zapisu połączeń międzynarodowych w dzienniku, na stronie 225
- Ograniczenia językowe, na stronie 226

## Instalator lokalny punktów końcowych programu Unified Communications Manager

Domyślnie w telefonach IP Cisco ustawiona jest wersja językowa Angielski (Stany Zjednoczone). Aby korzystać z telefonów IP Cisco w innych krajach, należy zainstalować zlokalizowaną wersję instalatora lokalnego punktów końcowych programu Unified Communications Manager na każdym serwerze programu Cisco Unified Communications Manager w klastrze. Instalator lokalny instaluje w systemie najnowsze tłumaczenie interfejsu użytkownika telefonu i odpowiednie do danego kraju sygnały dźwiękowe, aby były dostępne w telefonach IP Cisco.

Aby uzyskać dostęp do instalatora lokalizacji wymaganego dla danego wydania, należy przejść do strony Pobieranie oprogramowania, przejść do modelu telefonu i wybrać łącze Instalator lokalizacji Unified Communications Manager Endpoints.

Więcej informacji na ten temat można znaleźć w dokumentacji używanej wersji programu Cisco Unified Communications Manager.

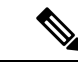

Uwaga

Najnowsza wersja instalatora lokalnego może nie być natychmiast dostępna. Należy regularnie sprawdzać, czy we wskazanej powyżej witrynie internetowej pojawiły się aktualizacje.

#### **Tematy pokrewne**

Cisco Unified Communications Manager - Dokumentacja, na stronie xv

## Obsługa zapisu połączeń międzynarodowych w dzienniku

Jeśli system telefonu jest skonfigurowany do zapisu w dzienniku połączeń międzynarodowych (normalizacja strony wywołującej), we wpisach dzienników połączeń, ponownego wybierania lub połączeń może być wyświetlany symbol plus (+) reprezentujący międzynarodowy kod Esc dla lokalizacji użytkownika. W

zależności od konfiguracji systemu telefonu znak + można zastąpić poprawnym międzynarodowym kodem wybierania lub przed rozpoczęciem wybierania użytkownik musi dokonać edycji numeru, ręcznie zmieniając znak + na międzynarodowy kod Esc dla lokalizacji użytkownika. Chociaż wpisy w dzienniku połączeń lub książce telefonicznej mogą zawierać pełny numer międzynarodowy odebranego połączenia, na ekranie telefonu może być także wyświetlana skrócona lokalna wersja numeru bez kodów międzynarodowych i kodów kraju.

## Ograniczenia językowe

Obsługa wprowadzania tekstów alfanumerycznych za pomocą klawiatury (KATE, Keyboard Alphanumeric Text Entry) nie jest zlokalizowana dla następujących azjatyckich ustawień regionalnych:

- Chiński (Chiny)
- Chiński (Hongkong)
- Chiński (Tajwan)
- Japoński (Japonia)
- Koreański (Republika Korei)

Użytkownikowi zamiast tego prezentowana jest domyślna wersja angielska (Stany Zjednoczone) wprowadzania KATE.

Na przykład na wyświetlaczu telefonu będzie wyświetlany tekst w języku koreańskim, ale wciśnięcie na klawiaturze numerycznej klawisza 2 spowoduje pojawienie się znaków **a b c** 2 **A B C**.